# cisco.

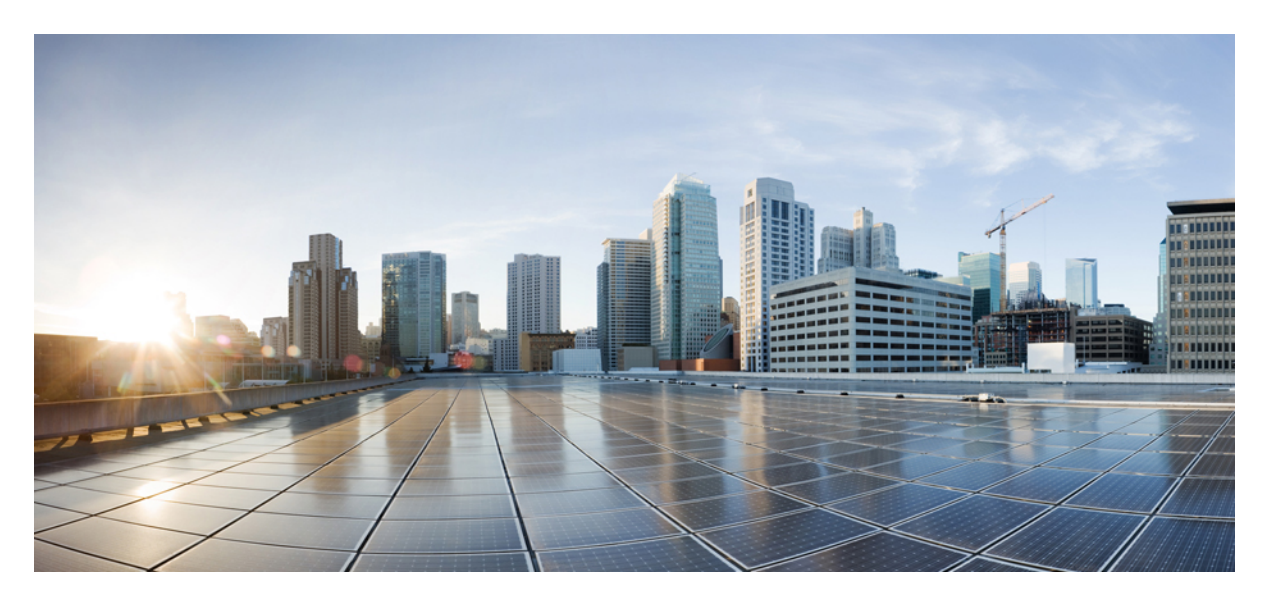

# Cisco Secure Firewall ASA アップグレードガイド

**初版**:2010年1月1日 最終更新:2024年5月27日

### シスコシステムズ合同会社

〒107-6227 東京都港区赤坂9-7-1 ミッドタウン・タワー http://www.cisco.com/jp お問い合わせ先:シスココンタクトセンター 0120-092-255 (フリーコール、携帯・PHS含む) 電話受付時間:平日10:00~12:00、13:00~17:00 http://www.cisco.com/jp/go/contactcenter/ © 2024 Cisco Systems, Inc. All rights reserved.

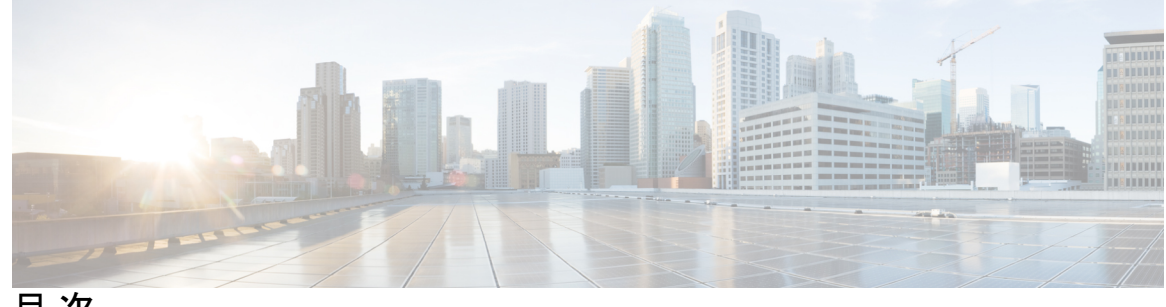

目次

第1章

アップグレードの計画 1

アップグレード前の重要なガイドライン 1 ASA のアップグレード ガイドライン 1 バージョン固有のガイドラインおよび移行 2 クラスタリングのガイドライン 20 フェールオーバーのガイドライン 23 その他のガイドライン 24 FXOS のアップグレード ガイドライン 25 ASA アップグレードのチェックリスト 25 互换性 28 モデルごとの ASA と ASDM の互換性 28 ASA 9.20 および 9.19 28 ASA 9.18 ~ 9.17 **29** ASA 9.16 ~ 9.15 **30** ASA 9.14 から 9.13 32 ASA 9.12 から 9.5 33 Firepower 4100/9300 と ASA および Threat Defense の互換性 36 Radware DefensePro の互換性 43 ASA と ASA FirePOWER モジュールの互換性 47 Secure Firewall Management Center ASA FirePOWER との互換性 55 アップグレードパス 57 ASA のアップグレードパス 57 アップグレードパス: Firepower 4100/9300 用の ASA 論理デバイス 65 第2章

アップグレードパス: Firepower 4100/9300 の FXOS 66 アップグレードパス: ASDM による ASA FirePOWER 66 アップグレードパス: FMC を搭載した ASA FirePOWER 69 アップグレードパス: Secure Firewall Management Center 72 Cisco.com からのソフトウェアのダウンロード 75 ASA ソフトウェアのダウンロード 75 Firepower 4100/9300 の FXOS をダウンロード 86 ASA FirePOWER ソフトウェアのダウンロード 87 Secure Firewall Management Center ソフトウェアのダウンロード 91 構成のバックアップ 91

ASA のアップグレード 93

Firepower 1000/2100 および Cisco Secure Firewall 3100/4200 のアップグレード 93

Firepower 1000、2100(アプライアンスモード)、および Cisco Secure Firewall 3100/4200 のアップグレード 93

- スタンドアロンユニットのアップグレード 93
- アクティブ/スタンバイフェールオーバーペアのアップグレード 99
- アクティブ/アクティブ フェールオーバー ペアのアップグレード 103

プラットフォームモードでの Firepower 2100 のアップグレード 114

スタンドアロンユニットのアップグレード 115

- アクティブ/スタンバイフェールオーバーペアのアップグレード 119
- アクティブ/アクティブ フェールオーバー ペアのアップグレード 127

Firepower 4100/9300 のアップグレード 135

- FXOS および ASA スタンドアロン デバイスまたはシャーシ内クラスタのアップグレード 135
  - Secure Firewall Chassis Manager を使用した FXOS および ASA スタンドアロンデバイス またはシャーシ内クラスタのアップグレード **135**
  - FXOS CLI を使用した FXOS および ASA スタンドアロン デバイスまたはシャーシ内ク ラスタのアップグレード 137

FXOS および ASA アクティブ/スタンバイ フェールオーバー ペアのアップグレード 140

- Secure Firewall Chassis Manager を使用した FXOS および ASA アクティブ/スタンバイ フェールオーバー ペアのアップグレード 140
- FXOS CLI を使用した FXOS および ASA アクティブ/スタンバイ フェールオーバーペア のアップグレード 143
- FXOS および ASA アクティブ/アクティブ フェールオーバー ペアのアップグレード 152

Secure Firewall Chassis Manager を使用した FXOS および ASA アクティブ/アクティブ フェールオーバー ペアのアップグレード 152

FXOS CLI を使用した FXOS および ASA アクティブ/アクティブ フェールオーバー ペア のアップグレード 155

FXOS および ASA シャーシ間クラスタのアップグレード 165

Secure Firewall Chassis Manager を使用した FXOS および ASA シャーシ間クラスタのアッ プグレード 165

FXOS CLI を使用した FXOS および ASA シャーシ間クラスタの FXOS のアップグレード 167

アップグレード進行のモニター 171

インストールの確認 172

ASA 5500-X、ASA Virtual、ASASM、ISA 3000 のアップグレード 173

スタンドアロンユニットのアップグレード 173

CLIを使用したスタンドアロンユニットのアップグレード 173

ASDMを使用したローカルコンピュータからのスタンドアロンユニットのアップグレード 175

ASDM Cisco.com ウィザードを使用したスタンドアロンユニットのアップグレード 177 アクティブ/スタンバイ フェールオーバー ペアのアップグレード 179

CLIを使用したアクティブ/スタンバイフェールオーバーペアのアップグレード 179

ASDM を使用したアクティブ/スタンバイ フェールオーバー ペアのアップグレード 182 アクティブ/アクティブ フェールオーバー ペアのアップグレード 184

CLIを使用したアクティブ/アクティブ フェールオーバー ペアのアップグレード 184 ASDM を使用したアクティブ/アクティブ フェールオーバー ペアのアップグレード 187 ASA クラスタのアップグレード 190

CLIを使用した ASA クラスタのアップグレード 190

ASDM を使用した ASA クラスタのアップグレード 195

# 第3章 ASA FirePOWER モジュールのアップグレード 201 トラフィック フローとインスペクション 201 ASDM を使用した ASA FirePOWER モジュールのアップグレード 202 Firepower Management Center のアップグレード 204 スタンドアロンの Secure Firewall Management Center のアップグレード 204 ハイ アベイラビリティ Firepower Management Center のアップグレード 206 FMC を使用した ASA FirePOWER モジュールのアップグレード 207

第 4 章 ASA のダウングレード 211

ダウングレードに関するガイドラインおよび制限事項 211 ダウングレード後に削除される互換性のない設定 213 Firepower 1000、2100(アプライアンスモード)、Cisco Secure Firewall 3100/4200 のダウング レード 214 プラットフォームモードでの Firepower 2100 のダウングレード 215 Firepower 4100/9300 のダウングレード 216 ISA 3000 のダウングレード 217

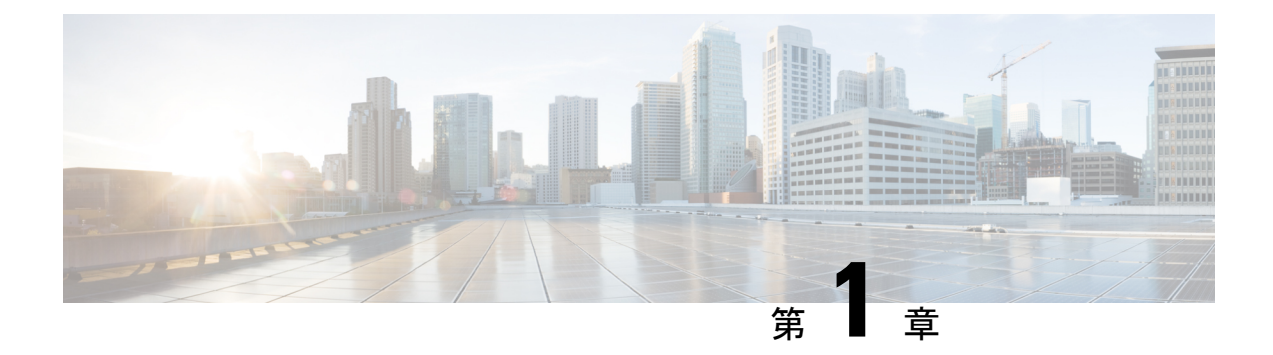

# アップグレードの計画

Cisco Secure Firewall ASA をアップグレードする前に、次の準備を行う必要があります。

- ・異なるバージョンのオペレーティングシステム間の互換性を確認します。たとえば、ASAのバージョンと ASA FirePower モジュールのバージョンに互換性があることを確認します。
- •現在のバージョンのターゲットバージョンへのアップグレードパスを確認します。必ず、 各オペレーティングシステムに必要な中間バージョンについて計画してください。
- ・中間バージョンとターゲットバージョンに関係するガイドラインおよび制限事項、またはフェールオーバーとクラスタリングのゼロダウンタイムアップグレードに関係するガイドラインおよび制限事項を確認します。
- Cisco.com から必要なすべてのソフトウェア パッケージをダウンロードします。
- ・設定をバックアップします(特に設定を移行する場合)。

ここでは、ASA をアップグレードする方法について説明します。

- •アップグレード前の重要なガイドライン (1ページ)
- ASA アップグレードのチェックリスト (25 ページ)
- 互換性(28ページ)
- アップグレードパス (57ページ)
- Cisco.com からのソフトウェアのダウンロード (75 ページ)
- •構成のバックアップ (91ページ)

# アップグレード前の重要なガイドライン

各オペレーティング システムのアップグレード ガイドライン、制約事項、および設定移行を チェックします。

# ASA のアップグレード ガイドライン

アップグレードを行う前に、移行およびその他のガイドラインを確認してください。

### バージョン固有のガイドラインおよび移行

現在お使いのバージョンにより、1つまたは複数の設定の移行が必要になる場合があります。 またアップグレード時に、最初のバージョンから最後のバージョンまですべてのバージョンの 設定ガイドラインを考慮する必要があります。

### 9.20 のガイドライン

 ・プレフィックスリストと一致するルートマップを指定する OSPF redistribute コマンドは、
 9.20(2) で削除されます。9.20(2) にアップグレードすると、指定されたルートマップが match ip address prefix-list を使用する OSPF redistribute コマンドが設定から削除されま す。プレフィックスリストはサポートされていませんが、パーサーでは引き続きこのコマンド使用できます。アップグレードする前に、match ip address コマンドで ACL を指定す るルートマップを使用するように OSPF を再設定する必要があります。

### **9.19** のガイドライン

• ASDM 7.19(1) には Oracle Java バージョン 8u261 以降が必要です。ASDM 7.19 にアップグレードする前に、Oracle Java (使用している場合) をバージョン 8u261 以降に更新してください。このバージョンでは、ASDM Launcher のアップグレードに必要な TLSv1.3 がサポートされています。OpenJRE は影響を受けません。

### 9.18 のガイドライン

- 9.18(2)/7.18(1.152) 以降で ASDM 署名付きイメージをサポート: ASA は、ASDM イメージ がシスコのデジタル署名付きイメージであるかどうかを検証するようになりました。この 修正を適用した ASA バージョンで古い ASDM イメージを実行しようとすると、ASDM が ブロックされ、「%ERROR: Signature not valid for file disk0:/<filename>」というメッセージ が ASA CLI に表示されます。ASDM リリース 7.18(1.152) 以降は、この修正が適用されて いないものも含め、すべての ASA バージョンと下位互換性があります。(CSCwb05291、 CSCwb05264)
- ・同じポートを使用した同じインターフェイスで HTTPS/ASDM (HTTPS 認証を使用) および SSL を有効にした場合の 9.18(1) アップグレードの問題:同じインターフェイス上で SSL ([webvpn]>[インターフェイスの有効化 (enable interface)]) と HTTPS/ASDM (http) アクセスの両方を有効にした場合、https://ip\_address から AnyConnect にアクセスでき、 https://ip\_address/admin から ASDM にアクセスできます。どちらもポート 443 を使用します。ただし、HTTPS 認証(aaa authentication http console) も有効にする場合は、9.18(1) 以降、ASDM アクセス用に別のポートを指定する必要があります。http コマンドを使用してアップグレードする前に、ポートを変更してください。(CSCvz92016)
- ASDM アップグレードウィザード: ASD API 移行のため、ASA 9.18 以降にアップグレードするには ASDM 7.18 以降を使用する必要があります。ASDM は以前の ASA バージョンと下位互換性があるため、どの ASA バージョンでも ASDM を 7.18 以降にアップグレードできます。

### **9.17** のガイドライン

- 9.17(1.13)/7.18(1.152) 以降でASDM署名付きイメージをサポート: ASAは、ASDMイメージがシスコのデジタル署名付きイメージであるかどうかを検証するようになりました。この修正を適用したASAバージョンで古いASDMイメージを実行しようとすると、ASDMがブロックされ、「%ERROR: Signature not valid for file disk0:/<filename>」というメッセージがASA CLI に表示されます。ASDM リリース 7.18(1.152) 以降は、この修正が適用されていないものも含め、すべてのASAバージョンと下位互換性があります。(CSCwb05291、CSCwb05264)
- •9.17(1) 以降でのクライアントレス SSL VPN はサポートされていません。クライアントレス SSL VPN はサポートされなくなりました。
  - •webvpn:次のサブコマンドが削除されています。
    - apcf
    - java-trustpoint
    - onscreen-keyboard
    - port-forward
    - portal-access-rule
    - rewrite
    - smart-tunnel

• group-policy webvpn:次のサブコマンドが削除されています。

- port-forward
- smart-tunnel
- ssl-clientless
- •ASDM アップグレードウィザード: 2022 年 3 月以降の内部変更により、アップグレード ウィザードは ASDM 7.17(1.152) より前のバージョンでは機能しなくなります。ウィザー ドを使用するには、手動で 7.17(1.152) にアップグレードする必要があります。

### **9.16** のガイドライン

- •9.16(3.19)/7.18(1.152) 以降でASDM署名付きイメージをサポート: ASAは、ASDMイメージがシスコのデジタル署名付きイメージであるかどうかを検証するようになりました。この修正を適用したASAバージョンで古いASDMイメージを実行しようとすると、ASDMがブロックされ、「%ERROR: Signature not valid for file disk0:/<filename>」というメッセージがASA CLIに表示されます。ASDMリリース7.18(1.152)以降は、この修正が適用されていないものも含め、すべてのASAバージョンと下位互換性があります。(CSCwb05291、CSCwb05264)
- ・MD5ハッシュとDES暗号化を使用するSNMPv3ユーザーはサポートされなくなり、9.16(1) にアップグレードするとユーザーが削除されます。アップグレードする前に、snmp-server

userコマンドを使用してユーザー設定をより高いセキュリティアルゴリズムに変更してく ださい。

- ・9.16(1)ではSSHホストキーアクションが必要:RSAに加えて、EDDSAおよびECDSAホストキーのサポートが追加されました。ASAは、存在する場合、EDDSA、ECDSA、RSAの順にキーの使用を試みます。9.16(1)にアップグレードすると、ASAは既存のRSAキーを使用するようにフォールバックします。ただし、できるだけ早くcryptokey generate {eddsa | ecdsa } コマンドを使用してセキュリティレベルの高いセキュリティキーを生成することを推奨します。また、ssh key-exchange hostkey rsa コマンドでRSAキーを使用するように ASA を明示的に設定する場合は、2048ビット以上のキーを生成する必要があります。アップグレードの互換性のために、ASAはデフォルトのホストキー設定が使用されている場合にのみ、より小さいRSAホストキーを使用します。RSAのサポートは今後のリリースで削除されます。
- 9.16以降では、RSAキーを使用した証明書はECDSA暗号と互換性がない: ECDHE\_ECDSA 暗号グループを使用する場合は、ECDSA対応キーを含む証明書を使用してトラストポイントを設定します。
- ssh version コマンドは 9.16(1) で削除されました:このコマンドは削除されました。SSH バージョン2のみサポートされます。
- SAMLv1 機能は 9.16(1) で削除されました: SAMLv1 のサポートは削除されました。
- •9.16(1) では DH グループ 2、5、24 はサポートされません: SSL DH グループ設定の DH グループ 2、5、および 24 のサポートは削除されました。ssl dh-groupコマンドが更新され、コマンドオプション group2、group5およびgroup24が削除されました。

### 9.15 のガイドライン

- ASA 9.15(1) 以降では、ASA 5525-X、ASA 5545-X、および ASA 5555-X はサポート対象 外:ASA 9.14(x) がサポートされている最後のバージョンです。ASA FirePOWER モジュー ルについては、6.6 がサポートされている最後のバージョンです。
- ・シスコは、ASA バージョン9.17(1)で有効なクライアントレス SSL VPN の非推奨機能を発 表:9.17(1)より前のリリースでは、限定的なサポートが継続されます。
- Firepower 1010の場合の無効な VLAN ID による問題発生の可能性: 9.15(1)にアップグレードする前に、3968 ~ 4047 の範囲内のスイッチポートに VLAN を使用していないことを確認してください。これらの ID は内部使用専用であり、9.15(1) には、これらの ID を使用していないことを確認するチェックが含まれます。たとえば、フェールオーバーペアのアップグレード後にこれらの ID が使用されていた場合、フェールオーバーペアは一時停止状態になります。詳細については、「CSCvw33057」を参照してください。
- SAMLv1 機能の廃止: SAMLv1 のサポートは廃止されました。
- ASA 9.15(1) での低セキュリティ暗号の削除: IKE および IPsecで使用される安全性の低い 次の暗号のサポートが廃止されました。
  - Diffie-Hellman グループ:2 および 24

- ・暗号化アルゴリズム:DES、3DES、AES-GMAC、AES-GMAC-192、AES-GMAC-256、 NULL、ESP-3DES、ESP-DES、ESP-MD5-HMAC
- •ハッシュアルゴリズム: MD5
- (注) 安全性の低い SSH 暗号と SSL 暗号はまだ廃止されていません。

ASA の以前のバージョンからバージョン 9.15(1) にアップグレードする前に、9.15(1) でサ ポートされている暗号を使用するように VPN 設定を更新する必要があります。そのよう にしないと、古い設定が拒否されます。設定が拒否されると、コマンドに応じて次のいず れかのアクションが実行されます。

- コマンドはデフォルトの暗号を使用する。
- コマンドが削除される。

アップグレード前の設定の修正は、クラスタリングまたはフェールオーバーの展開で特に 重要です。たとえば、セカンダリユニットが 9.15(1) にアップグレードされ、削除された 暗号がプライマリからこのユニットに同期された場合、セカンダリユニットは設定を拒否 します。この拒否により、クラスタへの参加の失敗などの予期しない動作が発生する可能 性があります。

IKEv1:次のサブコマンドが削除されています。

- crypto ikev1 policy priority:
  - hash md5
  - encryption 3des
  - encryption des
  - group 2

IKEv2:次のサブコマンドが削除されています。

- crypto ikev2 policy priority:
  - prf md5
  - integrity md5
  - group 2
  - group 24
  - encryption 3des
  - encryption des
  - encryption null

**IPsec**:次のサブコマンドが削除されています。

- crypto ipsec ikev1 transform-set name esp-3des esp-des esp-md5-hmac
- crypto ipsec ikev2 ipsec-proposal name
  - protocol esp integrity md5
  - protocol esp encryption 3des aes-gmac aes-gmac- 192 aes-gmac 256 des
- crypto ipsec profile name
  - set pfs group2 group24

**Crypto Map**:次のサブコマンドが削除されています。

- crypto map name sequence set pfs group2
- crypto map name sequence set pfs group24
- crypto map name sequence set ikev1 phase1-mode aggressive group2
- CRL 配布ポイント設定の再導入: 9.13(1) で削除された静的 CDP URL 設定オプションが match-certificate コマンドに再導入されました。
- バイパス証明書の有効性チェックオプションの復元: CRLまたはOCSPサーバーとの接続の問題による失効チェックをバイパスするオプションが復元されました。

次のサブコマンドが復元されました。

- revocation-check crl none
- revocation-check ocsp none
- revocation-check crl ocsp none
- revocation-check ocsp crl none

### **9.14** のガイドライン

- •9.14(4.14)/7.18(1.152) 以降でASDM署名付きイメージをサポート: ASAは、ASDMイメージがシスコのデジタル署名付きイメージであるかどうかを検証するようになりました。この修正を適用したASAバージョンで古いASDMイメージを実行しようとすると、ASDMがブロックされ、「%ERROR: Signature not valid for file disk0:/<filename>」というメッセージがASA CLI に表示されます。ASDM リリース 7.18(1.152) 以降は、この修正が適用されていないものも含め、すべてのASAバージョンと下位互換性があります。(CSCwb05291、CSCwb05264)
- アプライアンスモードの Firepower 1000 および 2100 での ASDM Cisco.com アップグレード ウィザードの失敗: ASDM Cisco.com アップグレードウィザードは、9.14へのアップグレー ドには使用できません([Tools]>[Check for ASA/ASDM Updates])。ウィザードでは ASDM を 7.13 から 7.14 にアップグレードできますが、ASA イメージのアップグレードはグレー 表示されます(CSCvt72183)。回避策として、次のいずれかの方法を使用してください。

- ASA と ASDM の両方で [Tools] > [Upgrade Software from Local Computer] を使用します。9.14(1) バンドルの ASDM イメージ (7.14(1)) にも CSCvt72183 のバグがあることに注意してください。ウィザードを正しく機能させるには、より新しい 7.14(1.46) イメージをダウンロードする必要があります。
- [Tools] > [Check for ASA/ASDM Updates] を使用して ASDM 7.14 にアップグレードします(バージョンは7.14(1.46)になる)。次に、新しい ASDM を使用して ASA イメージをアップグレードします。致命的なインストールエラーが表示されることがあることに注意してください。この場合は、[OK]をクリックします。次に、[Configuration]>
   [Device Management] > [System Image/Configuration] > [Boot Image/Configuration] 画面で、ブートイメージを手動で設定する必要があります。設定を保存し、ASA をリロードします。
- •9.14(1) 以降のフェールオーバーペアの場合、ASA は SNMP クライアントエンジンデータ をピアと共有しません。
- ASA 9.14(1) 以降では、cnatAddrBindNumberOfEntries および cnatAddrBindSessionCount の OID はサポートされません(CSCvy22526)。
- ・プラットフォームモードでの Firepower 2100 のアップグレード: 9.14 以降にアップグレードするときに、アップグレード時に EtherChannel (ポートチャネル) が無効になっていた場合は、アップグレード後に EtherChannel とそのメンバーインターフェイスの両方を手動で有効にする必要があります。
- ・プラットフォームモードでの 9.13/9.14 から 9.12 以前への Firepower 2100 のダウングレードの問題:プラットフォームモードに変換した 9.13 または 9.14 を新規インストールしたFirepower 2100 の場合: 9.12 以前にダウングレードすると、FXOS で新しいインターフェイスの設定や、既存インターフェイスの編集ができなくなります(9.12 以前ではプラットフォームモードのみがサポートされています)。バージョンを 9.13 以降に戻すか、またはFXOS の erase configuration コマンドを使用して設定をクリアする必要があります。この問題は、元々以前のリリースから 9.13 または 9.14 にアップグレードした場合は発生しません。新しいデバイスや再イメージ化されたデバイスなど、新規インストールのみが影響を受けます。(CSCvr19755)
- tls-proxy キーワード、および SCCP/Skinny 暗号化インスペクションのサポートは、inspect skinny コマンドから削除されました。
- ASDM アップグレードウィザード:内部的な変更により、このウィザードでは ASDM 7.10(1) 以降の使用のみがサポートされています。また、イメージの命名が変更されたため、ASA 9.10(1) 以降にアップグレードするには、ASDM 7.12(1) 以降を使用する必要があります。ASDM には ASA の以前のリリースと下位互換性があるため、実行している ASA バージョンを問わず、ASDM をアップグレードすることができます。ASDM 7.13 と 7.14 は、ASA 5512-X、5515-X、5585-X、または ASASM をサポートしていませんでした。そのため、ASDM 7.13(1.101) または 7.14(1.48) にアップグレードして ASDM のサポートを復活させる必要があります。

### **9.13** のガイドライン

- •9.13(1) 以降では ASAv に 2GB のメモリが必要: 9.13(1) 以降の ASAv の最小メモリ要件は 2GB です。現在の ASAv が 2 GB 未満のメモリで動作している場合は、以前のバージョン から 9.13(1) にアップグレードできません。アップグレードする前にメモリサイズを調整 する必要があります。バージョン 9.13(1) でサポートされているリソース割り当て (vCPU とメモリ) については、ASAv のスタートアップガイドを参照してください。
- ・プラットフォームモードでの 9.13 から 9.12 以前への Firepower 2100 のダウングレードの
   問題:プラットフォームモードに変換した 9.13 を新規インストールした Firepower 2100 の
   場合:9.12 以前にダウングレードすると、FXOS で新しいインターフェイスの設定や、既存のインターフェイスの編集ができなくなります(9.12 以前ではプラットフォームモードのみがサポートされていたことに注意してください)。バージョンを 9.13 に戻すか、または FXOS の erase configuration コマンドを使用して設定をクリアする必要があります。この
   問題は、元々以前のリリースから 9.13 にアップグレードした場合は発生しません。新しいデバイスや再イメージ化されたデバイスなど、新規インストールのみが影響を受けます。(CSCvr19755)
- ・9.13(1)でのクラスタ制御リンク MTU の変更:9.13(1)以降では、多くのクラスタ制御パケットが以前のリリースよりも大きくなっています。クラスタ制御リンクに推奨されている MTU は常に 1600 以上であり、この値が適切です。ただし、MTU を1600に設定しても接続スイッチの MTU と一致しなかった場合は(スイッチの MTU を1500 のままにしたなど)、ドロップされたクラスタ制御パケットとのこの不一致の影響が現れ始めます。クラスタ制御リンク上のすべてのデバイスが同じ MTU(具体的には1600 以上)に設定されていることを確認します。
- •9.13(1)以降、ASAは、次の認定条件のいずれかが満たされている場合にのみ、LDAP/SSL 接続を確立します。
  - LDAPサーバー証明書が信頼されていて(トラストポイントまたはASAトラストプールに存在する)、有効であること。
  - チェーンを発行しているサーバーからのCA証明書が信頼されていて(トラストポイントまたはASAトラストプールに存在する)、チェーン内のすべての下位CA証明書が完全かつ有効であること。
- ローカル CA サーバーは 9.13(1) で削除される: ASA がローカル CA サーバーとして設定 されている場合、デジタル証明書の発行、証明書失効リスト(CRL)の発行、および発行 された証明書の安全な取り消しが可能です。この機能は古くなったため、crypto ca server コマンドは削除されています。
- CRL 配布ポイントコマンドの削除: スタティック CDP URL 設定コマンド、つまり crypto-ca-trustpoint crl と crl url は関連する他のロジックとともに削除されました。CDP URL が match certificate コマンドに移動されました。

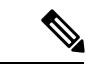

CDP URL 設定が拡張され、単一のマップに対して CDP オーバー (注) ライドの複数のインスタンスを許可するようになりました (CSCvu05216 を参照)。

・バイパス証明書の有効性チェックオプションの削除: CRL または OCSP サーバーとの接続 の問題による失効チェックをバイパスするオプションが削除されました。

次のサブコマンドが削除されています。

- revocation-check crl none
- revocation-check ocsp none
- revocation-check crl ocsp none
- revocation-check ocsp crl none

したがって、アップグレード後は、trailing noneを無視することで、サポートされなくなっ た revocation-check コマンドは新しい動作に移行します。

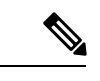

(注)

これらのコマンドは後で復元されました(CSCtb41710を参照)。

•低セキュリティの暗号の廃止: ASA IKE、IPsec、および SSH モジュールで使用されるい くつかの暗号化方式は、安全ではないと見なされ、廃止されています。これらは、以降の リリースで削除されます。

IKEv1:次のサブコマンドは廃止されています。

- crypto ikev1 policy priority:
  - hash md5
  - encryption 3des
  - encryption des
  - group 2
  - group 5

IKEv2:次のサブコマンドは廃止されています。

- crypto ikev2 policy priority
  - integrity md5
  - prf md5
  - group 2
  - group 5

Cisco Secure Firewall ASA アップグレードガイド

- group 24
- encryption 3des
- encryption des (このコマンドは、DES 暗号化ライセンスのみがある場合でも使用できます)
- encryption null

IPsec:次のコマンドは廃止されています。

- crypto ipsec ikev1 transform-set name esp-3des esp-des esp-md5-hmac
- crypto ipsec ikev2 ipsec-proposal name
  - protocol esp integrity md5
  - protocol esp encryption 3des aes-gmac aes-gmac- 192 aes-gmac -256 des
- crypto ipsec profile name
  - set pfs group2 group5 group24

SSH: 次のコマンドは廃止されました。

- ssh cipher integrity custom hmac-sha1-96:hmac-md5: hmac-md5-96
- ssh key-exchange group dh-group1-sha1

SSL:次のコマンドは廃止されました。

- ssl dh-group group2
- ssl dh-group group5
- ssl dh-group group24

暗号マップ:次のコマンドは廃止されました。

- crypto map name sequence set pfs group2
- crypto map name sequence set pfs group5
- crypto map name sequence set pfs group24
- crypto map name sequence set ikev1 phase1-mode aggressive group2
- crypto map name sequence set ikev1 phase1-mode aggressive group5
- crypto map set pfs、crypto ipsec profile、crypto dynamic-map set pfs、および crypto map set ikev1 phase1-mode を使用する IPsec PFS の crypto ikev1 policy、ssl dh-group、および crypto ikev2 policy の group コマンドのデフォルトは、9.13(1) では、Diffie-Hellman Group 14 になりました。以前のデフォルトの Diffie-Hellman グループは Group 2 でした。

9.13(1)以前のリリースからアップグレードし、古いデフォルト(Diffie-Hellman Group 2) を使用する必要がある場合は、DH グループを group 2 として手動で設定する必要があり

ます。そうでない場合、トンネルはデフォルトで Group 14 に設定されます。group 2 は今 後のリリースで削除されるため、できるだけ早く group 14 にトンネルを移動する必要があ ります。

### **9.12** のガイドライン

- 9.12(4.50)/7.18(1.152) 以降でASDM署名付きイメージをサポート: ASAは、ASDMイメージがシスコのデジタル署名付きイメージであるかどうかを検証するようになりました。この修正を適用したASAバージョンで古いASDMイメージを実行しようとすると、ASDMがブロックされ、「%ERROR: Signature not valid for file disk0:/<filename>」というメッセージがASA CLI に表示されます。ASDM リリース 7.18(1.152) 以降は、この修正が適用されていないものも含め、すべてのASAバージョンと下位互換性があります。(CSCwb05291、CSCwb05264)
- ASDM アップグレード ウィザード:内部的な変更により、このウィザードでは ASDM 7.10(1) 以降の使用のみがサポートされています。また、イメージの命名が変更されたため、ASA 9.10(1) 以降にアップグレードするには、ASDM 7.12(1) 以降を使用する必要があります。ASDM には ASA の以前のリリースと下位互換性があるため、実行している ASA バージョンを問わず、ASDM をアップグレードすることができます。
- •9.12(1) での SSH セキュリティの改善と新しいデフォルト設定:次の SSH セキュリティの 改善点を参照してください。
  - SSH バージョン1はサポートされなくなりました。バージョン2のみがサポートされ ています。ssh version 1 コマンドは ssh version 2 に移行されます。
  - Diffie-Hellman Group 14 SHA256 キー交換のサポート。この設定がデフォルト(ssh key-exchange group dh-group14-sha256) になりました。以前のデフォルトは Group 1 SHA1 でした。SSH クライアントが Diffie-Hellman Group 14 SHA256 をサポートして いることを確認してください。サポートしていない場合は、「Couldn't agree on a key exchange algorithm」などのエラーが表示されることがあります。たとえば、OpenSSH では Diffie-Hellman Group 14 SHA256 がサポートされています。
  - HMAC-SHA256整合性暗号のサポート。デフォルトは、高セキュリティの暗号セット (ssh cipher integrity high コマンドによって定義された hmac-sha1 および hmac-sha2-256)になりました。以前のデフォルトは中程度のセットでした。
- NULL-SHA TLSv1 暗号は廃止され、9.12(1) では削除されている:NULL-SHA は暗号化を 提供せず、現在の脅威に対して安全とは見なされなくなったため、tls-proxy mode コマン ド/オプションおよび show ssl ciphers all の出力に TLSv1 でサポートされている暗号を一覧 表示すると削除されます。ssl cipher tlsv1 all コマンドと ssl cipher tlsv1 custom NULL-SHA コマンドも廃止され、削除されます。
- 9.12(1) ではデフォルトの trustpool が削除されている: PSB 要件、SEC-AUT-DEFROOT に 準拠するため、「デフォルト」の信頼できる CA バンドルが ASA イメージから削除され ています。その結果、crypto ca trustpool import default コマンドと crypto ca trustpool import clean default コマンドも、その他の関連ロジックとともに削除されています。ただ

し、既存の展開では、これらのコマンドを使用して以前にインポートされた証明書はその まま残ります。

ssl encryption コマンドは 9.12(1) で削除されている: 9.3(2) では、廃止が公表され、ssl cipher に置き換えられます。9.12(1) では、ssl encryption が削除され、サポートされなくなりました。

### 9.10 のガイドライン

 内部的な変更により、ASDM アップグレードウィザードでは ASDM 7.10(1) 以降の使用の みがサポートされています。また、イメージの命名が変更されたため、ASA 9.10(1) 以降 にアップグレードするには、ASDM 7.12(1) 以降を使用する必要がありますASDM にはASA の以前のリリースと下位互換性があるため、実行している ASA バージョンを問わず、 ASDM をアップグレードすることができます。

### **9.9**のガイドライン

•9.9(2) 以降での大規模な構成による ASA 5506-X のメモリの問題: 9.9(2) 以降にアップグレードする場合、大規模な構成の一部がメモリ不足のため拒否され、「エラーが発生しました:ルールをインストールするためのメモリが不足しています(ERROR: Insufficient memory to install the rules)」のメッセージが表示される場合があります。これを回避する方法の1つに、object-group-search access-control コマンドを入力して、ACL のメモリ使用量を改善する方法があります。ただし、パフォーマンスに影響する可能性があります。また、9.9(1) にダウン グレードする方法もあります。

### 9.8 ガイドライン

- •9.8(4.45)/7.18(1.152) 以降で ASDM 署名付きイメージをサポート: ASA は、ASDM イメージがシスコのデジタル署名付きイメージであるかどうかを検証するようになりました。この修正を適用した ASA バージョンで古い ASDM イメージを実行しようとすると、ASDM がブロックされ、「%ERROR: Signature not valid for file disk0:/<filename>」というメッセージが ASA CLI に表示されます。ASDM リリース 7.18(1.152) 以降は、この修正が適用されていないものも含め、すべてのASAバージョンと下位互換性があります。(CSCwb05291、CSCwb05264)
- 9.8(2) 以降にアップグレードする前に、FIPS モードではフェールオーバーキーを 14 文字 以上にする必要があります。FIPS モードで9.8(2) 以降にアップグレードする前に、failover key または failover ipsec pre-shared-key を 14 文字以上に変更する必要があります。フェー ルオーバーキーが短すぎる場合、最初のユニットをアップグレードしたときにフェール オーバーキーが拒否され、フェールオーバーキーを有効な値に設定するまで、両方のユ ニットがアクティブになります。
- Amazon Web サービスの ASAv については 9.8(1) にアップグレードしないようにしてください。CSCve56153 のため、9.8(1) にアップグレードするべきではありません。アップグレード後に、ASAv はアクセス不能になります。代わりに 9.8(1.5) 以降にアップグレードしてください。

### **9.7** ガイドライン

 VTI および VXLAN VNI 用の 9.7(1) ~ 9.7(1.X) およびそれ以降のアップグレードに関する 問題: Virtual Tunnel Interfaces (VTI) と VXLAN Virtual Network Identifier (VNI)の両方の インターフェイスを設定すると、フェールオーバー用のゼロ ダウンタイム アップグレー ドは実行できません。両方のユニットが同じバージョンになるまでは、これらのインター フェイス タイプの接続はスタンバイ ユニットに複製されません。(CSCvc83062)

### 9.6 ガイドライン

・(ASA 9.6(2) ~ 9.7(x)) SSH 公開キー認証使用時のアップグレードの影響:SSH 認証が更新されることにより、SSH 公開キー認証を有効にするための新たな設定が必要となります。そのため、公開キー認証を使用した既存の SSH 設定はアップグレード後機能しません。公開キー認証は、Amazon Web サービス (AWS)の ASAv のデフォルトであるため、AWS のユーザーはこの問題を確認する必要があります。SSH 接続を失う問題を避けるには、アップグレードの前に設定を更新します。または(ASDM アクセスが有効になっている場合)アップグレード後に ASDM を使用して設定を修正できます。

(注) 元の行動が 9.8(1) で復元されました。

ユーザー名が「admin」の場合の設定例を示します。

```
username admin nopassword privilege 15
username admin attributes
ssh authentication publickey 55:06:47:eb:13:75:fc:5c:a8:c1:2c:bb:
07:80:3a:fc:d9:08:a9:1f:34:76:31:ed:ab:bd:3a:9e:03:14:1e:1b hashed
```

ssh authentication コマンドを使用するには、アップグレードの前に次のコマンドを入力します。

aaa authentication ssh console LOCAL
username admin password <password> privilege 15

nopassword キーワードが存在している場合、これを維持するのではなく、代わりにユー ザー名に対応したパスワードを設定することを推奨します。nopassword キーワードは、 パスワードの入力不可を意味するのではなく、任意のパスワードを入力できます。9.6(2) より前のバージョンでは、aaa コマンドは SSH 公開キー認証に必須ではありませんでし た。このため、nopassword キーワードはトリガーされませんでした。本バージョンより aaa コマンドは必須となり、password(または nopassword)キーワードが存在する場合、 自動的に username の通常のパスワード認証を許可するようになりました。

アップグレード後は、username コマンドに対する password または nopassword キーワー ドの指定は任意となり、ユーザーがパスワードを入力できないように指定できます。よっ て、公開キー認証のみを強制的に使用する場合は、username コマンドを入力しなおしま す。 username admin privilege 15

 Firepower 9300 でASA をアップグレードする場合のアップグレードの影響:バックエンド におけるライセンス権限付与名義の変更により、ASA 9.6(1)/FXOS 1.1(4) にアップグレー ドした場合、最初のリロードの際にスタートアップコンフィギュレーションが正しく解析 されず、アドオンの権利付与に対応する設定が拒否されることがあります。

スタンドアロン ASA では、新バージョンでのリロード後、権限付与が処理され、「承認 済み」状態になるのを待ち([show license all] または [Monitoring] > [Properties] > [Smart License]) 、そのまま設定を保存しないで、もう一度リロード([reload] または [Tools] > [System Reload]) してください。リロードすると、スタートアップコンフィギュレーショ ンが正しく解析されます。

フェールオーバーペアにアドオンの権限付与がある場合は、FXOSリリースノートのアッ プグレード手順に従い、さらに各装置のリロード後にフェールオーバーをリセットしてく ださい(failover resetまたは [Monitoring] > [Properties] > [Failover] > [Status]、[Monitoring] > [Failover] > [System] または [Monitoring] > [Failover] > [Failover Group] を選択後、Reset Failover をクリック)。

クラスタに関しては、FXOSのリリースノートのアップグレード手順に従います。以降、 さらなる操作は不要です。

### 9.5 のガイドラインおよび移行

- •9.5(2) 新しいキャリア ライセンス:新しいキャリア ライセンスは既存の GTP/GPRS ライセンスを置き換え、SCTPとDiameterインスペクションもサポートします。Firepower 9300 ASA セキュリティモジュールの場合、feature mobile-sp コマンドは feature carrier コマンドに自動的に移行します。
- 廃止された 9.5(2) 電子メール プロキシ コマンド: ASA バージョン 9.5(2) では、電子メール プロキシ コマンド (imap4s、pop3s、smtps) およびサブコマンドはサポートされなく なりました。
- 廃止または移行された 9.5(2) CSD コマンド: ASA バージョン 9.5(2) では、CSD コマンド (csd image、show webvpn csd image、show webvpn csd、show webvpn csd hostscan、show webvpn csd hostscan image) はサポートされなくなりました。

次の CSD コマンドは移行されます: csd enable は hostscan enable に移行、csd hostscan image は hostscan image に移行。

- 廃止された 9.5(2) Select AAA コマンド: ASA バージョン 9.5(2) では、次の AAA コマンド およびサブコマンド (override-account-disable、authentication crack) はサポートされな くなりました。
- •9.5(1) 次のコマンドが廃止されました。 timeout gsn
- ASA 5508-X および 5516-X を 9.5 (x) 以降へアップグレードする場合における問題: ASA バージョン 9.5 (x) 以降へアップグレードする前に、ジャンボフレーム予約を一度も有効

にしたことがない場合は、最大のメモリフットプリントをチェックする必要があります。 製造上の不具合により、ソフトウェアのメモリ制限が誤って適用されていることがありま す。以下の修正を適用せずに9.5(x)以降にアップグレードした場合、デバイスはブート アップ時にクラッシュします。この場合、ROMMON(「Load an Image for the ASA 5500-X Series Using ROMMON」)を使用して9.4 にダウングレードし、次の手順を実行して再度 アップグレードする必要があります。

1. 次のコマンドを入力して障害のステータスをチェックします。

ciscoasa# show memory detail | include Max memory footprint Max memory footprint = 456384512 Max memory footprint = 0 Max memory footprint = 456384512

**456,384,512** より少ない値が [Max memory footprint] に戻される場合は障害が発生しているため、アップグレード前に次の手順を実施する必要があります。表示されるメモリが 456,384,512 以上であれば、この手順の残りをスキップして通常通りにアップグレードできます。

2. グローバル コンフィギュレーション モードを開始します。

ciscoasa# configure terminal
ciscoasa(config)#

3. 一時的にジャンボフレーム予約を有効にします。

ciscoasa(config)# jumbo-frame reservation WARNING: This command will take effect after the running-config is saved and the system has been rebooted. Command accepted. INFO: Interface MTU should be increased to avoid fragmenting jumbo frames during transmit

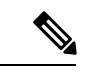

(注) ASA はリロードしません。

4. 設定を保存します。

```
ciscoasa(config)# write memory
Building configuration...
Cryptochecksum: b511ec95 6c90cadb aaf6b306 41579572
14437 bytes copied in 1.320 secs (14437 bytes/sec)
[OK]
```

5. ジャンボフレーム予約を無効にします。

ciscoasa(config)# no jumbo-frame reservation WARNING: This command will take effect after the running-config is saved and the system has been rebooted. Command accepted. (注) ASA はリロードしません。

6. コンフィギュレーションファイルを再保存します。

```
ciscoasa(config)# write memory
Building configuration...
Cryptochecksum: b511ec95 6c90cadb aaf6b306 41579572
14437 bytes copied in 1.320 secs (14437 bytes/sec)
[OK]
```

7. これで、バージョン 9.5 (x) 以降へアップグレードできます。

### 9.4 のガイドラインおよび移行

・9.4(1) ユニファイド コミュニケーション電話プロキシと Intercompany Media Engine プロキシは非推奨: ASA バージョン 9.4 では、電話プロキシと IME プロキシはサポートされません。

### 9.3 のガイドラインおよび移行

- 9.3(2) Transport Layer Security (TLS) バージョン1.2のサポート: ASDM、クライアントレスSSVPN、および AnyConnect VPNのセキュアなメッセージ送信を実現するため、TLSバージョン1.2をサポートします。次のコマンドが導入または変更されました。ssl client-version、ssl server-version、ssl cipher、ssl trust-point、ssl dh-group。次のコマンドが非推奨になりました。ssl encryption
- •9.3(1) AAA Windows NT ドメイン認証の廃止: リモート アクセス VPN ユーザの NTLM サポートを廃止しました。次のコマンドが非推奨になりました。aaa-server protocol nt

### 9.2 のガイドラインおよび移行

### Auto Update Server 証明書の確認

9.2(1) デフォルトでイネーブルになる Auto Update Server 証明書の確認。Auto Update Server 証 明書の確認がデフォルトでイネーブルになりました。新しい設定では、証明書の確認を明示的 にディセーブルにする必要があります。証明書の確認をイネーブルにしていなかった場合に、 以前のリリースからアップグレードしようとすると、証明書の確認はイネーブルではなく、次 の警告が表示されます。

WARNING: The certificate provided by the auto-update servers will not be verified. In order to verify this certificate please use the verify-certificate option.

設定を移行する場合は、次のように確認なしを明示的に設定します。

### auto-update server no-verification

### ASDM ログインへのアップグレードの影響

リリース 9.2(2.4) より前のバージョンから 9.2(2.4) 以降にアップグレードした場合の ASDM ロ グインへのアップグレードの影響。リリース 9.2(2.4) より前のバージョンから ASA バージョン 9.2(2.4) 以降にアップグレードし、コマンド認可と ASDM 定義のユーザーロールを使用してい る場合、読み取り専用アクセス権限をもつユーザーは ASDM にログインできなくなります。 アップグレードの前または後に、more コマンドを特権レベル 5 に変更する必要があります。 この変更は管理者ユーザのみができます。ASDM バージョン 7.3(2) 以降には定義済みユーザー ロールにレベル 5 の more コマンドが含まれますが、既存の設定を手作業で修正する必要があ ります。

### ASDM :

- [Configuration] > [Device Management] > [Users/AAA] > [AAA Access] > [Authorization] の順に 選択し、[Configure Command Privileges] をクリックします。
- 2. [more] を選択し、[Edit] をクリックします。

| monitor-interface | exec      | show  | 19 |
|-------------------|-----------|-------|----|
| more              | exec      | cmd   | 15 |
| mount             | configure | clear | 15 |

- 3. [Privilege Level] を5に変更し、[OK] をクリックします。
- 4. [OK]、続いて [Apply] をクリックします。

### CLI :

ciscoasa(config) # privilege cmd level 5 mode exec command more

### 9.1 のガイドラインおよび移行

・現在の最大MTUは9198バイト:MTUが9198を超える値に設定されている場合は、アップグレード時にMTUが自動的に削減されます。場合によっては、このMTUの変更によりMTUの不一致が発生する可能性があります。接続している機器が新しいMTU値を使用するように設定されていることを確認してください。ASAで使用できる最大のMTUは9198バイトです(CLIのヘルプでご使用のモデルの正確な最大値を確認してください)。この値にはレイヤ2ヘッダーは含まれません。以前は、ASAで65535バイトの最大MTUを指定できましたが、これは不正確であり、問題が発生する可能性がありました。

### 9.0 のガイドラインおよび移行

• IPv6 ACL の移行: IPv6 ACL (ipv6 access-list) は、拡張 ACL に移行されます (access-list extended) 。 IPv6 ACL はサポートされなくなりました。

**IPv4 ACL** と **IPv6 ACL** がインターフェイス(**access-group** コマンド)の同じ方向に適用される場合、ACL がマージされます。

• IPv4 ACL と IPv6 ACL のいずれも access-group 以外で使用されていない場合、IPv4 ACL の名前がマージ後の ACL に使用されます。IPv6 access-list は削除されます。

- ・少なくとも1つのACLが別の機能で使用されている場合、新しいACLは
   *IPv4-ACL-name\_IPv6-ACL-name*の名前で作成されます。使用中のACLは、その他の
   機能に引き続き使用されます。使用されていないACLは削除されます。IPv6ACLが
   別の機能に使用されている場合は、同じ名前の拡張ACLに移行されます。
- ACL Any Keyword の移行: ACL では IPv4 と IPv6 の両方がサポートされるようになり、 any キーワードが「すべての IPv4 トラフィックと IPv6 トラフィック」を表すようになり ました。any キーワードを使用するすべての既存の ACL は、「すべての IPv4 トラフィッ ク」を表す any4 キーワードを使用するように変更されます。

また、「すべてのIPv6トラフィック」を表す別個のキーワード、any6が導入されました。

any4 および any6 キーワードは、any キーワードを使用するすべてのコマンドで使用でき るわけではありません。たとえば、NAT 機能では any キーワードのみを使用します。any は、特定のNAT コマンド内のコンテキストに応じて、IPv4 トラフィックまたは IPv6 トラ フィックを表します。

・スタティック NAT とポート変換のアップグレード前の要件:バージョン 9.0 以降、スタティック NAT とポート変換のルールによって宛先 IP アドレスへのアクセスが制限されるのは、指定されたポートのみです。NAT ルール対象外の別のポートで宛先 IP アドレスにアクセスしようとすると、接続がブロックされます。この動作は Twice NAT の場合も同じです。さらに、Twice NAT ルールの送信元 IP アドレスと一致しないトラフィックが宛先 IP アドレスと一致する場合、宛先ポートに関係なくドロップされます。したがって、宛先 IP アドレスに対して許可される他のすべてのトラフィックのルールをアップグレード前に追加する必要があります。

たとえば、内部サーバーへの HTTP トラフィックをポート 80 とポート 8080 間で変換する 次のオブジェクト NAT ルールがあるとします。

```
object network my-http-server
host 10.10.10.1
nat (inside,outside) static 192.168.1.1 80 8080
```

このサーバーにFTP などの他のサービスからアクセスする必要がある場合、明示的に許可 する必要があります。

```
object network my-ftp-server
host 10.10.10.1
nat (inside,outside) static 192.168.1.1 ftp ftp
```

また、サーバーの他の複数のポートでトラフィックを許可するために、他のすべてのポートと一致する一般的なスタティック NAT ルールを追加することができます。

```
object network my-server-1
host 10.10.10.1
nat (inside,outside) static 192.168.1.1
```

Twice NAT の場合は、192.168.1.0/24から内部サーバーへのHTTPトラフィックを許可し、 ポート 80 とポート 8080 間で変換する次のルールがあるとします。

```
object network my-real-server
 host 10.10.10.1
object network my-mapped-server
 host 192.168.1.1
object network outside-real-hosts
  subnet 192.168.1.0 255.255.255.0
object network outside-mapped-hosts
 subnet 10.10.11.0 255.255.255.0
object service http-real
 service tcp destination eq 80
object service http-mapped
 service tcp destination eq 8080
object service ftp-real
 service tcp destination eq 21
nat (outside, inside) source static outside-real-hosts outside-mapped-hosts destination
static my-mapped-server my-real-server service http-mapped http-real
```

外部のホストから内部サーバーの別のサービス(FTPなど)にアクセスする必要がある場合は、そのサービスに対して別のNATルールを追加します。

nat (outside,inside) source static outside-real-hosts outside-mapped-hosts destination static my-mapped-server my-real-server ftp-real ftp-real

他の発信元アドレスから内部サーバーの任意のポートへアクセスする必要がある場合は、 その特定の IP アドレスまたは任意の送信元 IP アドレスに対する別の NAT ルールを追加 できます。一般的なルールは、特定のルールの後に並べてください。

nat (outside,inside) source static any any destination static my-mapped-server my-real-server

### 8.4 のガイドラインおよび移行

トランスペアレントモードの設定の移行:8.4では、すべてのトランスペアレントモードのインターフェイスがブリッジグループに属します。8.4にアップグレードすると、既存の2つのインターフェイスがブリッジグループ1に配置され、管理IPアドレスがブリッジグループ仮想インターフェイス(BVI)に割り当てられます。機能は、1つのブリッジグループを使用する場合と同じです。ブリッジグループ機能を活用して、ブリッジグループごとに最大4つのインターフェイスを設定できます。またシングルモードで、またはコンテキストごとに最大8つのブリッジグループを作成できます。

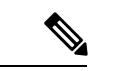

(注) 8.3 およびそれ以前のバージョンでは、サポートされていない設定として、IPアドレスを使用せずに管理インターフェイスを設定できるほか、デバイス管理アドレスを使用してインターフェイスにアクセスできます。8.4 では、デバイス管理アドレスは BVI に割り当てられるため、そのIPアドレスを使用して管理インターフェイスにアクセスできなくなります。管理インターフェイスには独自のIPアドレスが必要です。

 8.3(1)、8.3(2)、8.4(1)から8.4(2)にアップグレードする場合、既存の機能を保持するため、 すべてのアイデンティティ NAT コンフィギュレーションに no-proxy-arp キーワードと route-lookup キーワードが含まれるようになりました。unidirectional キーワードが削除さ れました。

### 8.3 のガイドラインおよび移行

次のマニュアルでは、Cisco ASA 5500 オペレーティング システム(OS)を 8.3 より前のバー ジョンからバージョン 8.3 にアップグレードする場合の設定の移行プロセスについて説明しま す。

Cisco ASA 5500 Migration to Version 8.3

### クラスタリングのガイドライン

次の例外を除いて、ASA クラスタリングのゼロ ダウンタイム アップグレードに関する特別な 要件はありません。

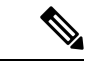

- (注) ゼロ ダウンタイム ダウングレードは、正式にはクラスタリングでサポートされていません。
  - Firepower 4100/9300 フェールオーバーとフローオフロードのクラスタリング ヒットレス アップグレードの要件:フローオフロード機能でのバグ修正により、FXOS と ASA のい くつかの組み合わせはフローオフロードをサポートしていません(Firepower 4100/9300 と ASA および Threat Defense の互換性を参照)。フローオフロードは、ASA のデフォルトで は無効になっています。フローオフロードの使用時にフェールオーバーまたはクラスタリ ング ヒットレス アップグレードを実行するには、次のアップグレードパスに従って、 FXOS 2.3.1.130 以降にアップグレードする際に常に互換性のある組み合わせを実行してい ることを確認する必要があります。
  - 1. ASA を 9.8(3) 以降にアップグレードします。
  - 2. FXOS を 2.3.1.130 以降にアップグレードします。
  - 3. ASA を最終バージョンにアップグレードします。

たとえば、FXOS 2.2.2.26/ASA 9.8(1)を実行していて、FXOS 2.6.1/ASA 9.12(1) にアップグレードする場合は、次を実行できます。

- 1. ASA を 9.8(4) にアップグレードします。
- 2. FXOS を 2.6.1 アップグレードします。
- 3. ASA を 9.12(1) にアップグレードします。
- Firepower 4100/9300 クラスタを FXOS 2.3/ASA 9.9(2) にアップグレード:制御ユニットが FXOS 2.3/9.9(2) 以降で動作している場合、9.8 以前の ASA 上のデータユニットはクラスタ に再参加できません。それらのデータユニットは、ASA バージョンを 9.9(2)+ にアップグ レードした後に参加できます [CSCvi54844]。

- 分散サイト間 VPN:障害の発生したユニットでの分散サイト間 VPN セッションは他のユニットで安定するまでに最大 30 分かかります。この間は、さらなるユニット障害によってセッションが失われる可能性があります。このため、クラスタのアップグレード時は、トラフィックの損失を防ぐために次の手順を実行してください。これらの手順をアップグレードタスクに統合するには、FXOS/ASA クラスタのアップグレード手順を参照してください。
- (注) 9.9(1)から 9.9(2)以降にアップグレードする場合、ゼロダウンタイム アップグレードは分散サイト間 VPN ではサポートされません。9.9(2)でのアクティブセッション再配布の機能拡張のために、一部のユニットを 9.9(2)で実行し他のユニットを 9.9(1)で実行することはできません。
  - 1. 制御ユニットのないシャーシでは、ASA コンソールを使用して1つのモジュールでク ラスタリングを無効にします。

### cluster group name

### no enable

このシャーシ上の FXOS と ASA をアップグレードする場合は、シャーシの再起動後 にクラスタリングが無効になるように設定を保存します。

### write memory

クラスタが安定するのを待ちます。すべてのバックアップセッションが作成されたことを確認してください。

### show cluster vpn-sessiondb summary

- 3. このシャーシ上のモジュールごとに、手順1と2を繰り返します。
- **4.** FXOS CLI または Firepower Chassis Manager を使用してシャーシ上の FXOS をアップグレードします。
- 5. シャーシがオンラインになったら、FXOS CLI または Firepower Chassis Manager を使用 して各モジュール上の ASA イメージを更新します。
- **6.** モジュールがオンラインになったら、ASA コンソールで各モジュール上のクラスタリ ングを再度有効にします。

### cluster group name

### enable

### write memory

7. 2番目のシャーシで手順1~6を繰り返します。必ず、まずデータユニットでクラス タリングを無効にしてから、最後に制御ユニットでクラスタリングを無効にしてくだ さい。

新しい制御ユニットが、アップグレードされたシャーシから選択されます。

8. クラスタが安定したら、制御ユニットで ASA コンソールを使用して、クラスタ内の すべてのモジュール間でアクティブ セッションを再配布します。

### cluster redistribute vpn-sessiondb

- クラスタリングを含む 9.9(1) 以降に関するアップグレードの問題: 9.9(1) 以降では、バックアップの配布が改善されています。新しいバックアップ配布方法を利用するには、次の手順で 9.9(1) 以降へのアップグレードを実行する必要があります。これを行わない場合、アップグレードされたユニットは引き続き古い方法を使用します。
  - クラスタからすべてのセカンダリユニットを削除します(クラスタはプライマリユ ニットのみで構成されます)。
  - 2. 1つのセカンダリユニットをアップグレードし、クラスタに再参加させます。
  - プライマリユニットでクラスタリングを無効にします。そのユニットをアップグレードし、クラスタに再参加させます。
  - 残りのセカンダリユニットをアップグレードし、それらを一度に1つずつクラスタに 再参加させます。
- Firepower 4100/9300 クラスタの ASA 9.8(1) 以前へのアップグレード:アップグレードプロ セスの一部であるデータユニット(no enable)のクラスタリングを無効にすると、そのユ ニット宛てのトラフィックは、トラフィックが新しい所有者 [CSCvc85008] にリダイレク トされるまで、最大で3秒間ドロップされる場合があります。
- CSCvb24585 に関する修正が行われている次のリリースにアップグレードする場合は、ゼロダウンタイムアップグレードがサポートされない可能性があります。この修正により、 3DES がデフォルト(中レベル)の SSL 暗号から低レベルの暗号セットに移行されました。3DES のみを含むカスタム暗号を設定する場合、接続の相手側が 3DES を含まないデフォルト(中レベル)の暗号を使用していると、不一致が生じる可能性があります。
  - 9.1(7.12)
  - 9.2(4.18)
  - 9.4(3.12)
  - $\bullet$  9.4(4)
  - 9.5(3.2)
  - 9.6(2.4)
  - 9.6(3)
  - 9.7(1)
  - 9.8(1)
- ・完全修飾ドメイン名(FQDN) ACLのアップグレードに関する問題: CSCuv92371 が原因で、FQDNを含む ACLは、クラスタまたはフェールオーバーペアのセカンダリユニットへの不完全な ACL 複製を引き起こす可能性があります。このバグは、9.1(7)、9.5(2)、

9.6(1)、およびいくつかの暫定リリースにおいて発生します。CSCuy34265の修正プログラムを含む 9.1(7.6)以降、9.5(3)以降、9.6(2)以降にアップグレードすることをお勧めします。ただし、設定の複製の性質上、ゼロダウンタイムアップグレードは使用できません。さまざまなアップグレード方法の詳細については、CSCuy34265を参照してください。

- Firepower Threat Defense バージョン 6.1.0 クラスタは、サイト間クラスタリングをサポート していません(6.2.0以降ではFlexConfigを使用してサイト間機能を設定できます)。FXOS
   2.1.1 で 6.1.0 クラスタを展開または再展開している場合、(サポートされていない)サイト ID の値を入力しているときは、6.2.3 にアップグレードする前に、FXOS の各ユニット でサイト ID を削除(0 に設定)する必要があります。これを行わない場合、ユニットは アップグレード後にクラスタに再参加できません。すでにアップグレード済みの場合は、 各ユニットでサイト ID を0 に変更して問題を解決してください。サイト ID を表示または 変更するには、FXOS の構成ガイドを参照してください。
- •9.5(2)以降へのアップグレード(CSCuv82933):制御ユニットをアップグレードする前に 「show cluster info」と入力すると、アップグレードされたデータユニットが 「DEPUTY\_BULK\_SYNC」と表示されます。他にも正しい状態と一致しない状態が表示 されます。すべてのユニットをアップグレードすると状態が正しく表示されるようになる ので、この表示は無視しても構いません。
- •9.0(1) または 9.1(1) からのアップグレード(CSCue72961): ゼロ ダウンタイム アップグ レードはサポートされていません。

### フェールオーバーのガイドライン

次の例外を除き、フェールオーバー用のゼロダウンタイムアップグレードに関する特別な要件はありません。

- Firepower 1010 では、無効な VLAN ID によって問題が発生する可能性があります。9.15(1) にアップグレードする前に、3968 ~ 4047 の範囲内のスイッチポートに VLAN を使用して いないことを確認してください。これらの ID は内部使用専用であり、9.15(1) には、これ らの IDを使用していないことを確認するチェックが含まれます。たとえば、フェールオー バーペアのアップグレード後にこれらの ID が使用されていた場合、フェールオーバーペ アは一時停止状態になります。詳細については、「CSCvw33057」を参照してください。
- Firepower 4100/9300 フェールオーバーとフローオフロードのクラスタリング ヒットレス アップグレードの要件:フローオフロード機能でのバグ修正により、FXOS と ASA のい くつかの組み合わせはフローオフロードをサポートしていません(Firepower 4100/9300 と ASA および Threat Defense の互換性を参照)。フローオフロードは、ASA のデフォルトで は無効になっています。フローオフロードの使用時にフェールオーバーまたはクラスタリ ング ヒットレス アップグレードを実行するには、次のアップグレードパスに従って、 FXOS 2.3.1.130 以降にアップグレードする際に常に互換性のある組み合わせを実行してい ることを確認する必要があります。
- 1. ASA を 9.8(3) 以降にアップグレードします。
- 2. FXOS を 2.3.1.130 以降にアップグレードします。
- 3. ASA を最終バージョンにアップグレードします。

たとえば、FXOS 2.2.2.26/ASA 9.8(1)を実行していて、FXOS 2.6.1/ASA 9.12(1) にアップグレードする場合は、次を実行できます。

- 1. ASA を 9.8(4) にアップグレードします。
- **2.** FXOS を 2.6.1 アップグレードします。
- 3. ASA を 9.12(1) にアップグレードします。
- 8.4(6)、9.0(2)、および 9.1(2) のアップグレードの問題: CSCug88962 が原因で、8.4(6)、 9.0(2)、および 9.1(3) へのゼロ ダウンタイム アップグレードを実行することはできません。代わりに 8.4(5) または 9.0(3) にアップグレードする必要があります。9.1(1) をアップ グレードする場合、CSCuh25271 が原因で、9.1(3) リリースに直接アップグレードすることはできません。したがってゼロ ダウンタイム アップグレードのための回避策はありま せん。9.1 (3) 以降にアップグレードする前に、9.1(2) にアップグレードする必要があります。
- ・完全修飾ドメイン名(FQDN) ACLのアップグレードに関する問題: CSCuv92371 が原因で、FQDNを含むACLは、クラスタまたはフェールオーバーペアのセカンダリユニットへの不完全なACL複製を引き起こす可能性があります。このバグは、9.1(7)、9.5(2)、9.6(1)、およびいくつかの暫定リリースにおいて発生します。CSCuy34265の修正プログラムを含む9.1(7.6)以降、9.5(3)以降、9.6(2)以降にアップグレードすることをお勧めします。ただし、設定の複製の性質上、ゼロダウンタイムアップグレードは使用できません。さまざまなアップグレード方法の詳細については、CSCuy34265を参照してください。
- VTI および VXLAN VNI 用の 9.7(1) ~ 9.7(1.X) およびそれ以降のアップグレードに関する 問題: Virtual Tunnel Interfaces (VTI) と VXLAN Virtual Network Identifier (VNI)の両方の インターフェイスを設定すると、フェールオーバー用のゼロ ダウンタイム アップグレー ドは実行できません。両方のユニットが同じバージョンになるまでは、これらのインター フェイス タイプの接続はスタンバイ ユニットに複製されません。(CSCvc83062)
- 9.8(2) 以降にアップグレードする前に、FIPS モードではフェールオーバーキーを 14 文字 以上にする必要があります。FIPS モードで9.8(2) 以降にアップグレードする前に、failover key または failover ipsec pre-shared-key を 14 文字以上に変更する必要があります。フェー ルオーバーキーが短すぎる場合、最初のユニットをアップグレードしたときにフェール オーバーキーが拒否され、フェールオーバーキーを有効な値に設定するまで、両方のユ ニットがアクティブになります。
- •GTP インスペクションのアップグレードの問題:GTP のデータ構造が新しいノードに複 製されないため、アップグレード中にダウンタイムが発生する可能性があります。

### その他のガイドライン

 Cisco ASA クライアントレス SSL VPN ポータルのカスタマイズにおける整合性の脆弱性: ASA 上のクライアントレス SSL VPN に対して複数の脆弱性修正が行われているため、修 正版へソフトウェアをアップグレードする必要があります。脆弱性とASA の修正済みバー ジョンについて、

http://tools.cisco.com/security/center/content/CiscoSecurityAdvisory/cisco-sa-20141008-asa を参照

してください。脆弱性をもった構成で以前のバージョンの ASA を運用したことがある場合は、現在実行中のバージョンに関係なく、ポータルのカスタマイズが危殆化されていないか確認する必要があります。過去に攻撃者がカスタマイゼーションオブジェクトを危殆化した場合、ASAを修正版にアップグレードした後にも危殆化されたオブジェクトが存続します。ASAをアップグレードすることで今後の危殆化を阻止できますが、すでに危殆化されているカスタマイゼーション オブジェクトは一切変更されず、システムに存続します。

# Firepower Management Center のアップ グレード ガイドライン

アップグレードする前に、『Secure Firewall Management Center Upgrade Guide』で Cisco Secure Firewall Management Center のガイドラインを確認してください。

# FXOS のアップグレード ガイドライン

アップグレードする前に、選択したアップグレードパスの各FXOSバージョンのリリースノートをお読みください。リリースノートには、新機能や変更された機能を含む、各FXOSリリースに関する重要な情報が記載されています。

アップグレードを行うには、対処する必要のある設定変更が必要な場合があります。たとえば、FXOS リリースでサポートされている新しいハードウェアが、FXOS ファームウェアの更新を要求する場合があります。

FXOS リリースノートはこちらから入手できます:https://www.cisco.com/c/en/us/support/security/firepower-9000-series/products-release-notes-list.html。

# ASA アップグレードのチェックリスト

アップグレードを計画する際は、次のチェックリストを使用してください。

- ASA のモデル(ASA のアップグレードパス (57 ページ)): 現在の ASA のバージョン(ASA のアップグレードパス (57 ページ)):
- モデルごとの ASA/ASDM の互換性をチェックします(モデルごとの ASA と ASDM の互換性(28ページ))。

ターゲット ASA のバージョン:\_\_\_\_\_ ターゲット ASDM のバージョン:

3. ターゲットバージョンの ASA/ASDM をダウンロードします(ASA ソフトウェアのダウン ロード (75 ページ))。

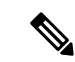

- (注) ASDM は、すべての Firepower および Cisco Secure Firewall プラットフォームのイメージパッ ケージに含まれています。
- 4. ASA FirePOWER モジュールはありますか。はい いいえ

「はい」の場合:

1. 現在の ASA FirePOWER のバージョン:\_\_

現在のバージョンを表示します: ASDM(アップグレードパス: ASDM による ASA FirePOWER (66 ページ))または Management Center(アップグレードパス: Secure Firewall Management Center (72 ページ))。

**2.** ASA/FirePOWER の互換性をチェックします(ASA と ASA FirePOWER モジュールの 互換性(47ページ))。

ASA FirePOWER のターゲット バージョン:

 ASA FirePOWER のアップグレードパスをチェックします(アップグレードパス: ASDM による ASA FirePOWER (66 ページ) または アップグレードパス: FMC を搭 載した ASA FirePOWER (69 ページ))。必要な中間バージョンはありますか。はい \_\_\_\_\_いいえ\_\_\_\_

「はい」の場合、ASA FirePOWER の中間バージョン:

- **4.** ターゲットバージョンおよび中間バージョンの ASA FirePOWER をダウンロードしま す(ASA FirePOWER ソフトウェアのダウンロード(87ページ))。
- 5. Management Center を使用してモジュールを管理しますか。はい\_\_\_\_いいえ\_\_\_

「はい」の場合:

**1.** Management Centerモデル(アップグレードパス: Secure Firewall Management Center  $(72 \, \checkmark - \, \checkmark)$ ):

現在の Management Center のバージョン(アップグレードパス: Secure Firewall Management Center (72 ページ)): \_\_\_\_\_

 Management Center (アップグレードパス: Secure Firewall Management Center (72 ページ))のアップグレードパスをチェックします。必要な中間バージョンはあ りますか。はい\_\_\_\_いいえ\_\_\_\_

「はい」の場合、ASA FirePOWER の中間バージョン:

 Management Center と管理対象デバイスの互換性をチェックします(Secure Firewall Management Center ASA FirePOWER との互換性(55ページ))。必ず、Management Center のアップグレードに合わせた ASA FirePOWER モジュールのアップグレード を計画してください。

- **4.** Management Center 用のターゲットバージョンおよび中間バージョンをダウンロードします(『Secure Firewall Management Center Upgrade Guide』)。
- 5. ASA のモデルは Firepower 4100 または 9300 ですか。はい \_\_\_\_ いいえ \_\_\_\_

「はい」の場合:

- 1. 現在の FXOS のバージョン:\_\_\_\_\_
- ASA/Firepower 4100 および 9300 の互換性をチェックします(Firepower 4100/9300 と ASA および Threat Defense の互換性 (36ページ))。

FXOS のターゲット バージョン:

3. FXOS のアップグレード パスをチェックします(アップグレードパス: Firepower 4100/9300のFXOS (66ページ))。必要な中間バージョンはありますか。はい\_\_\_\_ いいえ \_\_\_\_

「はい」の場合、FXOSの中間バージョン:

互換性を維持するために、必ず、FXOSのアップグレードに合わせた ASA のアップグレードを計画してください。

アップグレード時に互換性を維持するために必要な ASA の中間バージョン:

4. ターゲットバージョンおよび中間バージョンのFXOSをダウンロードします (Firepower 4100/9300 の FXOS をダウンロード (86 ページ))。

中間バージョンのASAをダウンロードします(ASAソフトウェアのダウンロード(75ページ))。

5. Radware DefensePro デコレータ アプリケーションを使用しますか。はい\_\_\_\_ いいえ

「はい」の場合:

- 1. 現在の DefensePro のバージョン:\_\_\_\_\_
- ASA/FXOS/DefenseProの互換性をチェックします(Radware DefenseProの互換性 (43 ページ))。

DefensePro のターゲット バージョン:

- 3. ターゲット バージョンの DefensePro をダウンロードします。
- **6.** 各オペレーティング システムのアップグレード ガイドラインをチェックします。

• ASA のアップグレード ガイドライン (1ページ)。

• ASA FirePOWER ガイドライン: 『FMC Upgrade guide』を参照してください。

- Management Center ガイドライン: 『Secure Firewall Management Center Upgrade Guide』 を参照してください。
- •FXOS ガイドライン:各中間およびターゲットバージョンの『FXOS リリースノート』を参照してください。
- 7. 設定をバックアップします。バックアップの方法については、各オペレーティングシステムの設定ガイドを参照してください。

# 互換性

このセクションには、プラットフォーム、オペレーティングシステム、およびアプリケーション間の互換性を示す表があります。

## モデルごとの ASA と ASDM の互換性

次の表に、現在のモデルに関する ASA と ASDM の互換性を示します。古いバージョンおよび モデルについては、『Cisco ASA Compatibility』を参照してください。

### ASA 9.20 および 9.19

太字のリリースは推奨バージョンです。

(注)

- ASA 9.18(x) は Firepower 4110、4120、4140、4150、および Firepower 9300 のセキュリティ モジュール SM-24、SM-36、SM-44 の最終バージョンです。
  - ・特に明記されていない限り、ASDMのバージョンは以前のすべてのASAのバージョンと 下位互換性があります。たとえば、ASDM 7.19(1)はASA 9.10(1)でASA 5516-X を管理で きます。
  - 新しい ASA バージョンには、連携する ASDM バージョンまたはそれ以降のバージョンが 必要です。旧バージョンの ASDM を新しいバージョンの ASA で使用することはできませ ん。たとえば、ASA 9.19 で ASDM 7.18 を使用することはできません。ASA 暫定バージョ ンでは、特に明記されていない限り、現在の ASDM バージョンを引き続き使用できます。 たとえば、ASA 9.19(1.2) を ASDM 7.19(1) とともに使用できます。

| ASA     | ASDM    | ASAモデル |                                           |     |                                           |                                                                     |                                                   |                                                                                                    |                   |          |
|---------|---------|--------|-------------------------------------------|-----|-------------------------------------------|---------------------------------------------------------------------|---------------------------------------------------|----------------------------------------------------------------------------------------------------|-------------------|----------|
|         |         | ASA 仮想 | Firepower<br>1010<br>1120<br>1140<br>1150 |     | Firepower<br>2110<br>2120<br>2130<br>2140 | Cisco<br>Secure<br>Firewall<br>3105<br>3110<br>3120<br>3130<br>3140 | Firepower<br>4112<br>4115<br>4125<br>4125<br>4145 | Cisco<br>Secure<br>Firewall<br>4215<br>Cisco<br>Secure<br>Firewall<br>4225<br>Cisco<br>Secure<br>Firewall<br>4245 | Firepower<br>9300 | ISA 3000 |
| 9.20(2) | 7.20(2) | YES    | YES                                       | YES | YES                                       | YES                                                                 | YES                                               | YES                                                                                                    | YES               | YES      |
| 9.20(1) | 7.20(1) |        | _                                         | _   |                                           | _                                                                   | _                                                 | YES                                                                                                    | —                 |          |
| 9.19(1) | 7.19(1) | YES    | YES                                       |     | YES                                       | YES                                                                 | YES                                               |                                                                                                    | YES               | YES      |

### 表 1: ASA と ASDM の互換性: 9.20 および 9.19

### ASA 9.18 ~ 9.17

太字のリリースは推奨バージョンです。

(注)

- ASA 9.16(x) は、ASA 5506-X、5506H-X、5506W-X、5508-X、および 5516-X の最終バー ジョンです。
  - ・特に明記されていない限り、ASDMのバージョンは以前のすべてのASAのバージョンと 下位互換性があります。たとえば、ASDM 7.17(1)は ASA 9.10(1)で ASA 5516-X を管理で きます。
  - 新しいASAバージョンには、連携するASDMバージョンまたはそれ以降のバージョンが 必要です。旧バージョンのASDMを新しいバージョンのASAで使用することはできません。 たとえば、ASA 9.18でASDM 7.17を使用することはできません。ASA暫定バージョ ンでは、特に明記されていない限り、現在のASDMバージョンを引き続き使用できます。 たとえば、ASA 9.17(1.2)をASDM 7.17(1)とともに使用できます。
  - ASA 9.17(1.13) および 9.18(2) 以降では、ASDM 7.18(1.152) 以降が必要です。ASA では、 ASDMイメージがシスコのデジタル署名付きイメージであるかどうかを検証するようにな りました。この修正を適用した ASA バージョンで 7.18(1.152) より前の ASDM イメージを 実行しようとすると、ASDM がブロックされ、「%ERROR: Signature not valid for file disk0:/<filename>」というメッセージが ASA CLI に表示されます。(CSCwb05291、 CSCwb05264)

I

### 表 2: ASA と ASDM の互換性: 9.17 から 9.17

| ASA        | ASDM        | ASAモデル |                                           |  |                                                                |                                                    |                                                                           |                       |          |  |
|------------|-------------|--------|-------------------------------------------|--|----------------------------------------------------------------|----------------------------------------------------|---------------------------------------------------------------------------|-----------------------|----------|--|
|            |             | ASA 仮想 | Firepower<br>1010<br>1120<br>1140<br>1150 |  | Firepower So<br>2110 Fi<br>2120 31<br>2130 31<br>2140 31<br>31 | Secure<br>Firewall<br>3110<br>3120<br>3130<br>3140 | Firepower<br>4110<br>4112<br>4115<br>4120<br>4125<br>4140<br>4145<br>4150 | ver Firepower<br>9300 | ISA 3000 |  |
| 9.18(4)    | 7.20(1)     | YES    | YES                                       |  | YES                                                            | YES                                                | YES                                                                       | YES                   | YES      |  |
| 9.18(3)    | 7.19(1.90)  | YES    | YES                                       |  | YES                                                            | YES                                                | YES                                                                       | YES                   | YES      |  |
| 9.18(2)    | 7.18(1.152) | YES    | YES                                       |  | YES                                                            | YES                                                | YES                                                                       | YES                   | YES      |  |
| 9.18(1)    | 7.18(1)     | YES    | YES                                       |  | YES                                                            | YES                                                | YES                                                                       | YES                   | YES      |  |
| 9.17(1.13) | 7.18(1.152) | YES    | YES                                       |  | YES                                                            | YES                                                | YES                                                                       | YES                   | YES      |  |
| 9.17(1)    | 7.17(1)     | YES    | YES                                       |  | YES                                                            | YES                                                | YES                                                                       | YES                   | YES      |  |

### ASA 9.16 ~ 9.15

太字のリリースは推奨バージョンです。
| (注) | • ASA 9.16(x) は、ASA 5506-X、5506H-X、5506W-X、5508-X、および 5516-X の最終バー<br>ジョンです。                                                                                                    |
|-----|----------------------------------------------------------------------------------------------------|
|     | • ASA 9.14(x) は ASA 5525-X、5545-X、および 5555-X の最終バージョンです。                                                                                                    |
|     | <ul> <li>特に明記されていない限り、ASDMのバージョンは以前のすべてのASAのバージョンと<br/>下位互換性があります。たとえば、ASDM 7.15(1)は ASA 9.10(1)で ASA 5516-X を管理で<br/>きます。</li> </ul>                                                                                                    |
|     | <ul> <li>新しい ASA バージョンには、連携する ASDM バージョンまたはそれ以降のバージョンが<br/>必要です。旧バージョンの ASDM を新しいバージョンの ASA で使用することはできませ<br/>ん。たとえば、ASA 9.16 で ASDM 7.15 を使用することはできません。ASA 暫定バージョ<br/>ンでは、特に明記されていない限り、現在のASDM バージョンを引き続き使用できます。<br/>たとえば、ASA 9.16(1.15) を ASDM 7.16(1) とともに使用できます。</li> </ul> |

 ASA 9.16(3.19) 以降では、ASDM 7.18(1.152) 以降が必要です。ASA では、ASDM イメージ がシスコのデジタル署名付きイメージであるかどうかを検証するようになりました。この 修正を適用した ASA バージョンで 7.18(1.152) より前の ASDM イメージを実行しようとす ると、ASDM がブロックされ、「%ERROR: Signature not valid for file disk0:/<filename>」と いうメッセージが ASA CLI に表示されます。(CSCwb05291、CSCwb05264)

表 3: ASA と ASDM の互換性: 9.16 ~ 9.15

| ASA        | ASDM        | ASA モデル                                              |      |                                           |                                           |                                                                                   |                   |          |  |  |
|------------|-------------|------------------------------------------------------|------|-------------------------------------------|-------------------------------------------|-----------------------------------------------------------------------------------|-------------------|----------|--|--|
|            |             | ASA 5506-X<br>5506H-X<br>5506W-X<br>5508-X<br>5516-X | ASAv | Firepower<br>1010<br>1120<br>1140<br>1150 | Firepower<br>2110<br>2120<br>2130<br>2140 | Firepower<br>4110<br>4112<br>4115<br>4120<br>4125<br>4125<br>4140<br>4145<br>4150 | Firepower<br>9300 | ISA 3000 |  |  |
| 9.16(4)    | 7.18(1.152) | YES                                                  | YES  | YES                                       | YES                                       | YES                                                                               | YES               | YES      |  |  |
| 9.16(3.19) | 7.18(1.152) | YES                                                  | YES  | YES                                       | YES                                       | YES                                                                               | YES               | YES      |  |  |
| 9.16(3)    | 7.16(1.150) | YES                                                  | YES  | YES                                       | YES                                       | YES                                                                               | YES               | YES      |  |  |
| 9.16(2)    | 7.16(1.150) | YES                                                  | YES  | YES                                       | YES                                       | YES                                                                               | YES               | YES      |  |  |
| 9.16(1)    | 7.16(1)     | YES                                                  | YES  | YES                                       | YES                                       | YES                                                                               | YES               | YES      |  |  |

| ASA     | ASDM    | ASA モデル                                              |      |                                           |                                           |                                                                                   |                   |          |  |  |
|---------|---------|------------------------------------------------------|------|-------------------------------------------|-------------------------------------------|-----------------------------------------------------------------------------------|-------------------|----------|--|--|
|         |         | ASA 5506-X<br>5506H-X<br>5506W-X<br>5508-X<br>5516-X | ASAv | Firepower<br>1010<br>1120<br>1140<br>1150 | Firepower<br>2110<br>2120<br>2130<br>2140 | Firepower<br>4110<br>4112<br>4115<br>4120<br>4125<br>4125<br>4140<br>4145<br>4150 | Firepower<br>9300 | ISA 3000 |  |  |
| 9.15(1) | 7.15(1) | YES                                                  | YES  | YES                                       | YES                                       | YES                                                                               | YES               | YES      |  |  |

### ASA 9.14 から 9.13

太字のリリースは推奨バージョンです。

(注)

- ASA 9.14(x) は ASA 5525-X、5545-X、および 5555-X の最終バージョンです。
  - ASA 9.12(x) は ASA 5512-X、5515-X、5585-X、および ASASM 用の最終バージョン、
  - 特に明記されていない限り、ASDMのバージョンは以前のすべてのASAのバージョンと下位互換性があります。たとえば、ASDM 7.13(1)はASA 9.10(1)でASA 5516-Xを管理できます。ASDM 7.13(1)と7.14(1)は、ASA 5512-X、5515-X、5585-X、およびASASMをサポートしていませんでした。そのため、ASDM 7.13(1.101)または7.14(1.48)にアップグレードしてASDMのサポートを復元する必要があります。
  - 新しいASAバージョンには、連携するASDMバージョンまたはそれ以降のバージョンが 必要です。旧バージョンのASDMを新しいバージョンのASAで使用することはできませ ん。たとえば、ASA 9.14 でASDM 7.13を使用することはできません。ASA暫定バージョ ンでは、特に明記されていない限り、現在のASDMバージョンを引き続き使用できます。 たとえば、ASA 9.14(1.2)をASDM 7.14(1)とともに使用できます。
  - ASA 9.14(4.14) 以降では、ASDM 7.18(1.152) 以降が必要です。ASA では、ASDM イメージ がシスコのデジタル署名付きイメージであるかどうかを検証するようになりました。この 修正を適用した ASA バージョンで 7.18(1.152) より前の ASDM イメージを実行しようとす ると、ASDM がブロックされ、「%ERROR: Signature not valid for file disk0:/<filename>」と いうメッセージが ASA CLI に表示されます。(CSCwb05291、CSCwb05264)

#### 表 4: ASA と ASDM の互換性: 9.14 から 9.13

| ASA        | ASDM        | ASA モデル                                              |                                |                   |                                           |                                           |                                                                           |                   |          |  |
|------------|-------------|------------------------------------------------------|--------------------------------|-------------------|-------------------------------------------|-------------------------------------------|---------------------------------------------------------------------------|-------------------|----------|--|
|            |             | ASA 5506-X<br>5506H-X<br>5506W-X<br>5508-X<br>5516-X | ASA 5525-X<br>5545-X<br>5555-X | ASAv              | Firepower<br>1010<br>1120<br>1140<br>1150 | Firepower<br>2110<br>2120<br>2130<br>2140 | Firepower<br>4110<br>4112<br>4115<br>4120<br>4125<br>4140<br>4145<br>4150 | Firepower<br>9300 | ISA 3000 |  |
| 9.14(4.14) | 7.18(1.152) | YES                                                  | YES                            | YES               | YES                                       | YES                                       | YES                                                                       | YES               | YES      |  |
| 9.14(4.6)  | 7.17(1.152) | YES                                                  | YES                            | YES               | YES                                       | YES                                       | YES                                                                       | YES               | YES      |  |
| 9.14(4)    | 7.17(1)     | YES                                                  | YES                            | YES               | YES                                       | YES                                       | YES                                                                       | YES               | YES      |  |
| 9.14(3)    | 7.16(1.150) | YES                                                  | YES                            | YES               | YES                                       | YES                                       | YES                                                                       | YES               | YES      |  |
| 9.14(2)    | 7.14(1.48)  | YES                                                  | YES                            | YES               | YES                                       | YES                                       | YES                                                                       | YES               | YES      |  |
| 9.14(1.30) | 7.14(1.48)  | YES                                                  | YES                            | YES               | YES                                       | YES                                       | YES                                                                       | YES               | YES      |  |
| 9.14(1.6)  | 7.14(1.48)  |                                                      |                                | YES<br>(+ASAv100) |                                           |                                           | _                                                                         | _                 | _        |  |
| 9.14(1)    | 7.14(1)     | YES                                                  | YES                            | YES               | YES                                       | YES                                       | YES                                                                       | YES               | YES      |  |
| 9.13(1)    | 7.13(1)     | YES                                                  | YES                            | YES               | YES                                       | YES                                       | <b>YES</b><br>(4112 を<br>除く)                                              | YES               | YES      |  |

# ASA 9.12 から 9.5

I

太字のリリースは推奨バージョンです。

- ・特に明記されていない限り、ASDMのバージョンは以前のすべてのASAのバージョンと 下位互換性があります。たとえば、ASDM 7.12(1)はASA 9.10(1)でASA 5515-X を管理で きます。
- 新しいASAバージョンには、連携するASDMバージョンまたはそれ以降のバージョンが 必要です。旧バージョンのASDMを新しいバージョンのASAで使用することはできませ ん。たとえば、ASA 9.12 でASDM 7.10を使用することはできません。ASA 暫定バージョ ンでは、特に明記されていない限り、現在のASDMバージョンを引き続き使用できます。 たとえば、ASA 9.12(1.15)をASDM 7.12(1)とともに使用できます。
- ASA 9.8(4.45) および 9.12(4.50) 以降では、ASDM 7.18(1.152) 以降が必要です。ASA では、 ASDMイメージがシスコのデジタル署名付きイメージであるかどうかを検証するようにな りました。この修正を適用した ASA バージョンで 7.18(1.152) より前の ASDM イメージを 実行しようとすると、ASDM がブロックされ、「%ERROR: Signature not valid for file disk0:/<filename>」というメッセージが ASA CLI に表示されます。(CSCwb05291、 CSCwb05264)

表 5: ASA と ASDM の互換性: 9.12 から 9.5

| ASA        | ASDM        | ASAモデル        |               |               |      |       |                   |                   |                   |                   |          |
|------------|-------------|---------------|---------------|---------------|------|-------|-------------------|-------------------|-------------------|-------------------|----------|
|            |             | ASA<br>5506-X | ASA<br>5512-X | ASA<br>5585-X | ASAv | ASASM | Firepower<br>2110 | Firepower<br>4110 | Firepower<br>4115 | Firepower<br>9300 | ISA 3000 |
|            |             | 5506H-X       | 5515-X        |               |      |       | 2120              | 4120              | 4125              |                   |          |
|            |             | 5506W-X       | 5525-X        |               |      |       | 2130              | 4140              | 4145              |                   |          |
|            |             | 5508-X        | 5545-X        |               |      |       | 2140              | 4150              |                   |                   |          |
|            |             | 5516-X        | 5555-X        |               |      |       |                   |                   |                   |                   |          |
| 9.12(4.50) | 7.18(1.152) | YES           | YES           | YES           | YES  | YES   | YES               | YES               | YES               | YES               | YES      |
| 9.12(4)    | 7.13(1.101) | YES           | YES           | YES           | YES  | YES   | YES               | YES               | YES               | YES               | YES      |
| 9.12(3)    | 7.12(2)     | YES           | YES           | YES           | YES  | YES   | YES               | YES               | YES               | YES               | YES      |
| 9.12(2)    | 7.12(2)     | YES           | YES           | YES           | YES  | YES   | YES               | YES               | YES               | YES               | YES      |
| 9.12(1)    | 7.12(1)     | YES           | YES           | YES           | YES  | YES   | YES               | YES               | YES               | YES               | YES      |
| 9.10(1)    | 7.10(1)     | YES           | YES           | YES           | YES  | YES   | YES               | YES               |                   | YES               | YES      |
| 9.9(2)     | 7.9(2)      | YES           | YES           | YES           | YES  | YES   | YES               | YES               |                   | YES               | YES      |
| 9.9(1)     | 7.9(1)      | YES           | YES           | YES           | YES  | YES   | YES               | YES               |                   | YES               | YES      |
| 9.8(4.45)  | 7.18(1.152) | YES           | YES           | YES           | YES  | YES   | YES               | YES               |                   | YES               | YES      |

| ASA        | ASDM       | ASA モデル       |               |               |                  |       |                   |                                 |                   |                   |          |
|------------|------------|---------------|---------------|---------------|------------------|-------|-------------------|---------------------------------|-------------------|-------------------|----------|
|            |            | ASA<br>5506-X | ASA<br>5512-X | ASA<br>5585-X | ASAv             | ASASM | Firepower<br>2110 | Firepower<br>4110               | Firepower<br>4115 | Firepower<br>9300 | ISA 3000 |
|            |            | 5506H-X       | 5515-X        |               |                  |       | 2120              | 4120                            | 4125              |                   |          |
|            |            | 5506W-X       | 5525-X        |               |                  |       | 2130              | 4140                            | 4145              |                   |          |
|            |            | 5508-X        | 5545-X        |               |                  |       | 2140              | 4150                            |                   |                   |          |
|            |            | 5516-X        | 5555-X        |               |                  |       |                   |                                 |                   |                   |          |
| 9.8(4)     | 7.12(1)    | YES           | YES           | YES           | YES              | YES   | YES               | YES                             |                   | YES               | YES      |
| 9.8(3)     | 7.9(2.152) | YES           | YES           | YES           | YES              | YES   | YES               | YES                             | _                 | YES               | YES      |
| 9.8(2)     | 7.8(2)     | YES           | YES           | YES           | YES              | YES   | YES               | YES                             |                   | YES               | YES      |
| 9.8(1.200) | サポー<br>トなし |               | _             |               | YES              |       |                   |                                 |                   |                   |          |
| 9.8(1)     | 7.8(1)     | YES           | YES           | YES           | YES<br>(+ASA(3)) | YES   |                   | YES                             |                   | YES               | YES      |
| 9.7(1.4)   | 7.7(1)     | YES           | YES           | YES           | YES              | YES   | -                 | YES                             |                   | YES               | YES      |
| 9.6(4)     | 7.9(1)     | YES           | YES           | YES           | YES              | YES   | -                 | YES                             |                   | YES               | YES      |
| 9.6(3.1)   | 7.7(1)     | YES           | YES           | YES           | YES              | YES   | —                 | YES                             | —                 | YES               | YES      |
| 9.6(2)     | 7.6(2)     | YES           | YES           | YES           | YES              | YES   | —                 | YES                             | _                 | YES               | YES      |
| 9.6(1)     | 7.6(1)     | YES           | YES           | YES           | YES              | YES   |                   | <b>YES</b><br>(4150<br>を除<br>く) |                   | YES               | YES      |
| 9.5(3.9)   | 7.6(2)     | YES           | YES           | YES           | YES              | YES   | _                 |                                 |                   |                   | YES      |
| 9.5(2.200) | 7.5(2.153) |               | —             |               | YES              | —     | -                 |                                 |                   |                   |          |
| 9.5(2.2)   | 7.5(2)     | _             | —             |               | _                | _     | -                 |                                 |                   | YES               | _        |
| 9.5(2.1)   | 7.5(2)     |               | —             |               | _                | _     | _                 |                                 |                   | YES               |          |
| 9.5(2)     | 7.5(2)     | YES           | YES           | YES           | YES              | YES   | -                 |                                 |                   |                   | YES      |
| 9.5(1.200) | 7.5(1)     |               | —             |               | YES              | _     | -                 |                                 |                   |                   | _        |
| 9.5(1.5)   | 7.5(1.112) | YES           | YES           | YES           | YES              | YES   | -                 | _                               | —                 | —                 | —        |
| 9.5(1)     | 7.5(1)     | YES           | YES           | YES           | YES              | YES   | _                 | _                               | _                 | _                 | _        |

### Firepower 4100/9300 と ASA および Threat Defense の互換性

次の表に、ASA および Threat Defense アプリケーションと、Firepower 4100/9300 の互換性を示 します。

以下に**太字**でリストされているバージョンは、特別に認定されたリリースです。シスコがこれ らの組み合わせの拡張テストを実施するため、これらのソフトウェアの組み合わせは可能な限 り使用する必要があります。

アップグレードについては、次のガイドラインを参照してください。

- FXOS: 2.2.2 以降では、上位バージョンに直接アップグレードできます。2.2.2 より前の バージョンからアップグレードする場合は、各中間バージョンにアップグレードする必要 があります。現在の論理デバイスバージョンをサポートしていないバージョンにFXOSを アップグレードすることはできないことに注意してください。次の手順でアップグレード を行う必要があります。現在の論理デバイスをサポートする最新のバージョンにFXOSを アップグレードします。次に、論理デバイスをそのFXOSバージョンでサポートされてい る最新のバージョンにアップグレードします。たとえば、FXOS 2.2/ASA 9.8 から FXOS 2.13/ASA 9.19 にアップグレードする場合は、次のアップグレードを実行する必要があり ます。
  - 1. FXOS 2.2→FXOS 2.11 (9.8 をサポートする最新バージョン)
  - 2. ASA 9.8→ASA 9.17 (2.11 でサポートされている最新バージョン)
  - **3.** FXOS 2.11 $\rightarrow$ FXOS 2.13
  - **4.** ASA 9.17→ASA 9.19
- ASA: ASA では、上記の FXOS 要件に注意して、現在のバージョンから任意の上位バージョンに直接アップグレードできます。

(注) このセクションは、Firepower 4100/9300 にのみ適用されます。その他のモデルでは、ASA と 脅威に対する防御の統合イメージバンドルに含まれる基盤となるオペレーティングシステムと してのみ FXOS が利用されます。マルチインスタンスモードの Secure Firewall 3100 について は、Threat Defense 互換性ガイドを参照してください。

(注) FXOS 2.8(1.125)+以降のバージョンは、ASA SNMP ポーリングおよびトラップに関して ASA 9.14(1) または 9.14(1.10) をサポートしません。9.14(1.15)+を使用する必要があります。他のリリース(9.13 や 9.12 など)は影響を受けません。

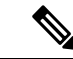

(注) FXOS 2.12/ASA 9.18/Threat Defense 7.2 は Firepower 4110、4120、4140、4150、および Firepower 9300 のセキュリティモジュール SM-24、SM-36、SM-44 の最終バージョンでした。

| FXOS のバージョン | モデル                  | ASA のバージョン | Threat Defense バージョン |
|-------------|----------------------|------------|----------------------|
| 2.14(1)     | Firepower 4112       | 9.20(推奨)   | 7.4(推奨)              |
|             |                      | 9.19       | 7.3                  |
|             |                      | 9.18       | 7.2                  |
|             |                      | 9.17       | 7.1                  |
|             |                      | 9.16       | 7.0                  |
|             |                      | 9.15       | 6.7                  |
|             |                      | 9.14       | 6.6                  |
|             | Firepower 4145       | 9.20(推奨)   | 7.4(推奨)              |
|             | Firepower 4125       | 9.19       | 7.3                  |
|             | Firepower 4115       | 9.18       | 7.2                  |
|             | Firepower 9300 SM-56 | 9.17       | 7.1                  |
|             | Firepower 9300 SM-48 | 9.16       | 7.0                  |
|             | Firepower 9300 SM-40 | 9.15       | 6.7                  |
|             |                      | 9.14       | 6.6                  |
| 2.13        | Firepower 4112       | 9.19(推奨)   | 7.3(推奨)              |
|             |                      | 9.18       | 7.2                  |
|             |                      | 9.17       | 7.1                  |
|             |                      | 9.16       | 7.0                  |
|             |                      | 9.15       | 6.7                  |
|             |                      | 9.14       | 6.6                  |
|             | Firepower 4145       | 9.19(推奨)   | 7.3 (推奨)             |
|             | Firepower 4125       | 9.18       | 7.2                  |
|             | Firepower 4115       | 9.17       | 7.1                  |
|             | Firepower 9300 SM-56 | 9.16       | 7.0                  |
|             | Firepower 9300 SM-48 | 9.15       | 6.7                  |
|             | Firepower 9300 SM-40 | 9.14       | 6.6                  |

#### 表 6: ASA または Threat Defense、および Firepower 4100/9300の互換性

| FXOS のバージョン | モデル                  | ASA のバージョン | Threat Defense バージョン |
|-------------|----------------------|------------|----------------------|
| 2.12        | Firepower 4112       | 9.18(推奨)   | 7.2(推奨)              |
|             |                      | 9.17       | 7.1                  |
|             |                      | 9.16       | 7.0                  |
|             |                      | 9.15       | 6.7                  |
|             |                      | 9.14       | 6.6                  |
|             | Firepower 4145       | 9.18(推奨)   | 7.2(推奨)              |
|             | Firepower 4125       | 9.17       | 7.1                  |
|             | Firepower 4115       | 9.16       | 7.0                  |
|             | Firepower 9300 SM-56 | 9.15       | 6.7                  |
|             | Firepower 9300 SM-48 | 9.14       | 6.6                  |
|             | Firepower 9300 SM-40 | 9.12       | 6.4                  |
|             | Firepower 4150       | 9.18(推奨)   | 7.2(推奨)              |
|             | Firepower 4140       | 9.17       | 7.1                  |
|             | Firepower 4120       | 9.16       | 7.0                  |
|             | Firepower 4110       | 9.15       | 6.7                  |
|             | Firepower 9300 SM-44 | 9.14       | 6.6                  |
|             | Firepower 9300 SM-36 | 9.12       | 6.4                  |
|             | Firepower 9300 SM-24 |            |                      |

| FXOS のバージョン | モデル                  | ASA のバージョン | Threat Defense バージョン |
|-------------|----------------------|------------|----------------------|
| 2.11        | Firepower 4112       | 9.17(推奨)   | 7.1(推奨)              |
|             |                      | 9.16       | 7.0                  |
|             |                      | 9.15       | 6.7                  |
|             |                      | 9.14       | 6.6                  |
|             | Firepower 4145       | 9.17(推奨)   | 7.1(推奨)              |
|             | Firepower 4125       | 9.16       | 7.0                  |
|             | Firepower 4115       | 9.15       | 6.7                  |
|             | Firepower 9300 SM-56 | 9.14       | 6.6                  |
|             | Firepower 9300 SM-48 | 9.12       | 6.4                  |
|             | Firepower 9300 SM-40 |            |                      |
|             | Firepower 4150       | 9.17(推奨)   | 7.1(推奨)              |
|             | Firepower 4140       | 9.16       | 7.0                  |
|             | Firepower 4120       | 9.15       | 6.7                  |
|             | Firepower 4110       | 9.14       | 6.6                  |
|             | Firepower 9300 SM-44 | 9.12       | 6.4                  |
|             | Firepower 9300 SM-36 | 9.8        |                      |
|             | Firepower 9300 SM-24 |            |                      |

| FXOS のバージョン               |                       | モデル                  | ASA のバージョン | Threat Defense バージョン |
|---------------------------|-----------------------|----------------------|------------|----------------------|
| 2.10                      |                       | Firepower 4112       | 9.16(推奨)   | 7.0(推奨)              |
| (注)                       | 7.0.2+および             |                      | 9.15       | 6.7                  |
| 9.16(3.11)+ との<br>万趣性を確保す |                       | 9.14                 | 6.6        |                      |
|                           | 五<br>、<br>FXOS        | Firepower 4145       | 9.16(推奨)   | 7.0(推奨)              |
|                           | 2.10(1.179)+が必<br>亜ズナ | Firepower 4125       | 9.15       | 6.7                  |
|                           | 安じり。                  | Firepower 4115       | 9.14       | 6.6                  |
|                           |                       | Firepower 9300 SM-56 | 9.12       | 6.4                  |
|                           |                       | Firepower 9300 SM-48 |            |                      |
|                           |                       | Firepower 9300 SM-40 |            |                      |
|                           |                       | Firepower 4150       | 9.16(推奨)   | 7.0(推奨)              |
|                           |                       | Firepower 4140       | 9.15       | 6.7                  |
|                           |                       | Firepower 4120       | 9.14       | 6.6                  |
|                           |                       | Firepower 4110       | 9.12       | 6.4                  |
|                           |                       | Firepower 9300 SM-44 | 9.8        |                      |
|                           |                       | Firepower 9300 SM-36 |            |                      |
|                           |                       | Firepower 9300 SM-24 |            |                      |
| 2.9                       |                       | Firepower 4112       | 9.15(推奨)   | 6.7(推奨)              |
|                           |                       |                      | 9.14       | 6.6                  |
|                           |                       | Firepower 4145       | 9.15(推奨)   | 6.7(推奨)              |
|                           |                       | Firepower 4125       | 9.14       | 6.6                  |
|                           |                       | Firepower 4115       | 9.12       | 6.4                  |
|                           |                       | Firepower 9300 SM-56 |            |                      |
|                           |                       | Firepower 9300 SM-48 |            |                      |
|                           |                       | Firepower 9300 SM-40 |            |                      |
|                           |                       | Firepower 4150       | 9.15(推奨)   | 6.7(推奨)              |
|                           |                       | Firepower 4140       | 9.14       | 6.6                  |
|                           |                       | Firepower 4120       | 9.12       | 6.4                  |
|                           |                       | Firepower 4110       | 9.8        |                      |
|                           |                       | Firepower 9300 SM-44 |            |                      |
|                           |                       | Firepower 9300 SM-36 |            |                      |
|                           |                       | Firepower 9300 SM-24 |            |                      |

| <b>FX0S</b> のバー | ージョン                 | モデル                  | ASA のバージョン |                              | Threat Defense バージョン |                                          |  |
|-----------------|----------------------|----------------------|------------|------------------------------|----------------------|------------------------------------------|--|
| 2.8             |                      | Firepower 4112       | 9.14       |                              | <b>6.6</b><br>(注)    | 6.6.1+ では                                |  |
|                 |                      |                      |            |                              |                      | FXOS 2.8(1.125)+<br>が必要です。               |  |
|                 |                      | Firepower 4145       | 9.14(推奨)   |                              | 6.6(推奨)              |                                          |  |
|                 |                      | Firepower 4125       | 9.12       |                              | (注)                  | 6.6.1+ では<br>FXOS 2.8(1.125)+<br>が.2 更です |  |
|                 |                      | Firepower 4115       | (注)        | Firepower 9300               |                      |                                          |  |
|                 |                      | Firepower 9300 SM-56 |            | SM-56 には ASA<br>9 12(2)+ が必要 | が必安です                | が必安しり。                                   |  |
|                 |                      | Firepower 9300 SM-48 |            | 9.112(2) <sup>1</sup> N 219  | 6.4                  |                                          |  |
|                 |                      | Firepower 9300 SM-40 |            |                              |                      |                                          |  |
|                 |                      | Firepower 4150       | 9.14(推奨)   |                              | 6.6(推奨)              |                                          |  |
|                 |                      | Firepower 4140       | 9.12       |                              | (注)                  | 6.6.1+ では                                |  |
|                 |                      | Firepower 4120       | 9.8        |                              |                      | FXOS 2.8(1.125)+                         |  |
|                 |                      | Firepower 4110       |            |                              |                      | が必安しり。                                   |  |
|                 |                      | Firepower 9300 SM-44 |            |                              | 6.4                  |                                          |  |
|                 |                      | Firepower 9300 SM-36 |            |                              | 6.2.3                |                                          |  |
|                 |                      | Firepower 9300 SM-24 |            |                              |                      |                                          |  |
| 2.6(1.157)      |                      | Firepower 4145       | 9.12       |                              | 6.4                  |                                          |  |
| (注)             | ASA 9.12+およ          | Firepower 4125       | (注)        | Firepower 9300               |                      |                                          |  |
|                 | び FTD 6.4+ で<br>け 同じ | Firepower 4115       |            | SM-56 には ASA<br>9 12 2+ が必要  |                      |                                          |  |
|                 | Firepower 9300       | Firepower 9300 SM-56 |            | ) <u>.</u>                   |                      |                                          |  |
|                 | シャーシ内の別              | Firepower 9300 SM-48 |            |                              |                      |                                          |  |
|                 | のモシュールで<br>実行できるよう   | Firepower 9300 SM-40 |            |                              |                      |                                          |  |
|                 | になりました。              | Firepower 4150       | 9.12(推奨    | ŧ)                           | 6.4 (推奨)             |                                          |  |
|                 |                      | Firepower 4140       | 9.8        |                              | 6.2.3                |                                          |  |
|                 |                      | Firepower 4120       |            |                              |                      |                                          |  |
|                 |                      | Firepower 4110       |            |                              |                      |                                          |  |
|                 |                      | Firepower 9300 SM-44 |            |                              |                      |                                          |  |
|                 |                      | Firepower 9300 SM-36 |            |                              |                      |                                          |  |
|                 |                      | Firepower 9300 SM-24 |            |                              |                      |                                          |  |

| FXOS のバージョン | モデル                  | ASA のバージョン           | Threat Defense バージョン  |
|-------------|----------------------|----------------------|-----------------------|
| 2.6(1.131)  | Firepower 9300 SM-48 | 9.12                 | サポート対象外               |
|             | Firepower 9300 SM-40 |                      |                       |
|             | Firepower 4150       | 9.12(推奨)             | •                     |
|             | Firepower 4140       | 9.8                  |                       |
|             | Firepower 4120       |                      |                       |
|             | Firepower 4110       |                      |                       |
|             | Firepower 9300 SM-44 |                      |                       |
|             | Firepower 9300 SM-36 |                      |                       |
|             | Firepower 9300 SM-24 |                      |                       |
| 2.3(1.73)   | Firepower 4150       | 9.8                  | 6.2.3 (推奨)            |
|             | Firepower 4140       | (注) FXOS 2.3(1.130)+ | (注) 6.2.3.16+には       |
|             | Firepower 4120       | を実行している 場合 フローオ      | FXOS 2.3.1.157+       |
|             | Firepower 4110       | フロードには               | ///必安                 |
|             | Firepower 9300 SM-44 | 9.8(2.12)+が必要        |                       |
|             | Firepower 9300 SM-36 | C 9 .                |                       |
|             | Firepower 9300 SM-24 |                      |                       |
| 2.3(1.66)   | Firepower 4150       | 9.8                  |                       |
| 2.3(1.58)   | Firepower 4140       | (注) FXOS 2.3(1.130)+ |                       |
|             | Firepower 4120       | を実行している 場合 フローオ      |                       |
|             | Firepower 4110       | フロードには               |                       |
|             | Firepower 9300 SM-44 | 9.8(2.12)+が必要        |                       |
|             | Firepower 9300 SM-36 | (° 9 °               |                       |
|             | Firepower 9300 SM-24 |                      |                       |
| 2.2         | Firepower 4150       | 9.8                  | Threat Defense バージョンは |
|             | Firepower 4140       |                      | サポートが終了しています          |
|             | Firepower 4120       |                      |                       |
|             | Firepower 4110       |                      |                       |
|             | Firepower 9300 SM-44 |                      |                       |
|             | Firepower 9300 SM-36 |                      |                       |
|             | Firepower 9300 SM-24 |                      |                       |

# Radware DefensePro の互換性

次の表に、各セキュリティアプライアンスおよび関連する論理デバイスでサポートされる Radware DefensePro バージョンを示します。

#### 表 7: Radware DefensePro の互換性

| <b>FXOS</b> の<br>バージョ<br>ン | ASA     | Threat<br>Defense | ラドウェア ディ<br>フェンス プロ | セキュリティアプライアンスのモデル |
|----------------------------|---------|-------------------|---------------------|-------------------|
| 2.13.0                     | 9.19(1) | 7.3               | 8.13.01.09-3        | Firepower 9300    |
|                            |         |                   | 8.22.2              | Firepower 4112    |
|                            |         |                   |                     | Firepower 4115    |
|                            |         |                   |                     | Firepower 4125    |
|                            |         |                   |                     | Firepower 4145    |
| 2.12.0                     | 9.18(1) | 7.2               | 8.13.01.09-3        | Firepower 9300    |
|                            |         |                   | 8.22.2              | Firepower 4110    |
|                            |         |                   |                     | Firepower 4112    |
|                            |         |                   |                     | Firepower 4115    |
|                            |         |                   |                     | Firepower 4120    |
|                            |         |                   |                     | Firepower 4125    |
|                            |         |                   |                     | Firepower 4140    |
|                            |         |                   |                     | Firepower 4145    |
|                            |         |                   |                     | Firepower 4150    |
| 2.11.1                     | 9.17(1) | 7.1               | 8.13.01.09-3        | Firepower 9300    |
|                            |         |                   | 8.22.2              | Firepower 4110    |
|                            |         |                   |                     | Firepower 4112    |
|                            |         |                   |                     | Firepower 4115    |
|                            |         |                   |                     | Firepower 4120    |
|                            |         |                   |                     | Firepower 4125    |
|                            |         |                   |                     | Firepower 4140    |
|                            |         |                   |                     | Firepower 4145    |
|                            |         |                   |                     | Firepower 4150    |

| <b>FXOS</b> の<br>バージョ<br>ン | ASA     | Threat<br>Defense | ラドウェア ディ<br>フェンス プロ | セキュリティアプライアンスのモデル |
|----------------------------|---------|-------------------|---------------------|-------------------|
| 2.10.1                     | 9.16(1) | 7.0               | 8.13.01.09-3        | Firepower 9300    |
|                            |         |                   | 8.22.2              | Firepower 4110    |
|                            |         |                   |                     | Firepower 4112    |
|                            |         |                   |                     | Firepower 4115    |
|                            |         |                   |                     | Firepower 4120    |
|                            |         |                   |                     | Firepower 4125    |
|                            |         |                   |                     | Firepower 4140    |
|                            |         |                   |                     | Firepower 4145    |
|                            |         |                   |                     | Firepower 4150    |
| 2.10.1                     | 9.16(1) | 7.0               | 8.13.01.09-3        | Firepower 9300    |
|                            |         |                   | 8.22.2              | Firepower 4110    |
|                            |         |                   |                     | Firepower 4112    |
|                            |         |                   |                     | Firepower 4115    |
|                            |         |                   |                     | Firepower 4120    |
|                            |         |                   |                     | Firepower 4125    |
|                            |         |                   |                     | Firepower 4140    |
|                            |         |                   |                     | Firepower 4145    |
|                            |         |                   |                     | Firepower 4150    |
| 2.9.1                      | 9.15(1) | 6.7.0             | 8.13.01.09-3        | Firepower 9300    |
|                            |         |                   | 8.22.2              | Firepower 4110    |
|                            |         |                   |                     | Firepower 4112    |
|                            |         |                   |                     | Firepower 4115    |
|                            |         |                   |                     | Firepower 4120    |
|                            |         |                   |                     | Firepower 4125    |
|                            |         |                   |                     | Firepower 4140    |
|                            |         |                   |                     | Firepower 4145    |
|                            |         |                   |                     | Firepower 4150    |

| <b>FXOS</b> の<br>バージョ<br>ン | ASA     | Threat<br>Defense | ラドウェア ディ<br>フェンス プロ | セキュリティアプライアンスのモデル |
|----------------------------|---------|-------------------|---------------------|-------------------|
| 2.8.1                      | 9.14(1) | 6.6.0             | 8.13.01.09-3        | Firepower 9300    |
|                            |         |                   | 8.22.2              | Firepower 4110    |
|                            |         |                   |                     | Firepower 4112    |
|                            |         |                   |                     | Firepower 4115    |
|                            |         |                   |                     | Firepower 4120    |
|                            |         |                   |                     | Firepower 4125    |
|                            |         |                   |                     | Firepower 4140    |
|                            |         |                   |                     | Firepower 4145    |
|                            |         |                   |                     | Firepower 4150    |
| 2.7(1)                     | 9.13(1) | 6.5               | 8.13.01.09-3        | Firepower 9300    |
|                            |         |                   |                     | Firepower 4110    |
|                            |         |                   |                     | Firepower 4115    |
|                            |         |                   |                     | Firepower 4120    |
|                            |         |                   |                     | Firepower 4125    |
|                            |         |                   |                     | Firepower 4140    |
|                            |         |                   |                     | Firepower 4145    |
|                            |         |                   |                     | Firepower 4150    |
| 2.6(1)                     | 9.12(1) | 6.4.0             | 8.13.01.09-3        | Firepower 9300    |
|                            | 9.10(1) | 6.3.0             |                     | Firepower 4110    |
|                            |         |                   |                     | Firepower 4115    |
|                            |         |                   |                     | Firepower 4120    |
|                            |         |                   |                     | Firepower 4125    |
|                            |         |                   |                     | Firepower 4140    |
|                            |         |                   |                     | Firepower 4145    |
|                            |         |                   |                     | Firepower 4150    |
| 2.4(1)                     | 9.9(2)  | 6.2.3             | 8.13.01.09-2        | Firepower 9300    |
|                            | 9.10(1) | 6.3               |                     | Firepower 4110    |
|                            |         |                   |                     | Firepower 4120    |
|                            |         |                   |                     | Firepower 4140    |
|                            |         |                   |                     | Firepower 4150    |

| <b>FXOS</b> の<br>バージョ<br>ン | ASA              | Threat<br>Defense | ラドウェア ディ<br>フェンス プロ | セキュリティアプライアンスのモデル                                                      |
|----------------------------|------------------|-------------------|---------------------|------------------------------------------------------------------------|
| 2.3(1)                     | 9.9(1)           | 6.2.2             | 8.13.01.09-2        | Firepower 9300                                                         |
|                            | 9.9(2)           | 6.2.3             |                     | Firepower 4110 (Firepower Threat Defense $\mathcal{O}$ $\mathcal{F}$ ) |
|                            |                  |                   |                     | Firepower 4120                                                         |
|                            |                  |                   |                     | Firepower 4140                                                         |
|                            |                  |                   |                     | Firepower 4150                                                         |
| 2.2(2)                     | 9.8(1)           | 6.2.0             | 8.10.01.17-2        | Firepower 9300                                                         |
|                            | 9.8(2)<br>9.8(3) | 6.2.2             |                     | Firepower 4110 (Firepower Threat Defense $\mathcal{O}$ $\mathcal{F}$ ) |
|                            |                  |                   |                     | Firepower 4120                                                         |
|                            |                  |                   |                     | Firepower 4140                                                         |
|                            |                  |                   |                     | Firepower 4150                                                         |
| 2.2(1)                     | 9.7(1)           | 6.2.0             | 8.10.01.17-2        | Firepower 9300                                                         |
|                            | 9.8(1)           |                   |                     | Firepower 4110 (Firepower Threat Defense $\mathcal{O}$ $\mathcal{F}$ ) |
|                            |                  |                   |                     | Firepower 4120                                                         |
|                            |                  |                   |                     | Firepower 4140                                                         |
|                            |                  |                   |                     | Firepower 4150                                                         |
| 2.1(1)                     | 9.6(2)           | 未サポート             | 8.10.01.16-5        | Firepower 9300                                                         |
|                            | 9.6(3)           |                   |                     | Firepower 4120                                                         |
|                            | 9.6(4)           |                   |                     | Firepower 4140                                                         |
|                            | 9.7(1)           |                   |                     | Firepower 4150                                                         |
| 2.0(1)                     | 9.6(1)           | 未サポート             | 8.10.01.16-5        | Firepower 9300                                                         |
|                            | 9.6(2)           |                   |                     | Firepower 4120                                                         |
|                            | 9.6(3)           |                   |                     | Firepower 4140                                                         |
|                            | 9.6(4)           |                   |                     | Firepower 4150                                                         |
| 1.1(4)                     | 9.6(1)           | 未サポート             | $1.1(2.32 \sim 3)$  | 9300                                                                   |

### ASA と ASA FirePOWER モジュールの互換性

#### 互換性一覧表

次の表にASA、ASDM、およびASA FirePOWER のサポートを示します。FMCを使用してASA FirePOWER を管理している場合は、ASDM の要件を無視できます。

次の点に注意してください。

- ASA 9.16/ASDM 7.16/Firepower 7.0 は、ASA 5508-X、5516-X、および ISA 3000 上の ASA FirePOWER モジュールの最終バージョンです。
- ASA 9.14/ASDM 7.14/FirePOWER 6.6 は ASA 5525-X、5545-X、および 5555-X 上の ASA FirePOWER モジュールの最終バージョンです。
- ASA 9.12/ASDM 7.12/FirePOWER 6.4.0 は、ASA 5515-X および 5585-X 上の ASA FirePOWER モジュールの最終バージョンです。
- ASA 9.9/ASDM 7.9(2)/FirePOWER 6.2.3 は、ASA 5506-X シリーズおよび 5512-X 上のASA FirePOWER モジュールの最終バージョンです。

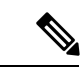

(注)

- 特に明記されていない限り、ASDMのバージョンは以前のすべてのASAのバージョンと 下位互換性があります。たとえば、ASDM 7.13(1)はASA 9.10(1)でASA 5516-Xを管理で きます。
  - ASDMは、ASA 9.8(4.45)+、9.12(4.50)+、9.14(4.14)+、および 9.16(3.19)+による FirePOWER モジュール管理ではサポートされません。これらのリリースでモジュールを管理するに は、FMCを使用する必要があります。これらの ASA リリースには ASDM 7.18(1.152) 以降 が必要ですが、ASA FirePOWER モジュールの ASDM サポートは 7.16 で終了しました。
  - ASDM 7.13(1) と 7.14(1) は、ASA 5512-X、5515-X、5585-X、および ASASM をサポートしていませんでした。そのため、ASDM 7.13(1.101) または 7.14(1.48) にアップグレードしてASDM のサポートを復元する必要があります。

表 8: ASA と ASA FirePOWER の互換性

|            | ASDM のバー     | ASA のバージョン             | ASA モデ          | ル                |        |        |                            |                                                                       |          |
|------------|--------------|------------------------|-----------------|------------------|--------|--------|----------------------------|-----------------------------------------------------------------------|----------|
| のバー<br>ジョン | ション(ローカル管理用) |                        | 5506-X シ<br>リーズ | 5508-X<br>5516-X | 5512-X | 5515-X | 5525-X<br>5545-X<br>5555-X | <b>5585-X</b><br>(以下の<br><b>SSP</b> につ<br>いての注<br>記を参照<br>してくだ<br>さい) | ISA 3000 |
| 7.0        | ASDM 7.16    | ASA 9.5(2) $\sim$ 9.16 | _               | YES              |        |        |                            |                                                                       | YES      |

| ASA ASDMのバー ASAのバージョン ASAモデル<br>FirePOWER ジョン(ロー |                  |                                                                                                    |                 |                  |        |        |                            |                                                        |          |
|--------------------------------------------------|------------------|----------------------------------------------------------------------------------------------------|-----------------|------------------|--------|--------|----------------------------|--------------------------------------------------------|----------|
| のバー<br>ジョン                                       | カル管理用)           |                                                                                                    | 5506-X シ<br>リーズ | 5508-X<br>5516-X | 5512-X | 5515-X | 5525-X<br>5545-X<br>5555-X | 5585-X<br>(以下の<br>SSPにつ<br>いての注<br>記を参照<br>してくだ<br>さい) | ISA 3000 |
| 6.7                                              | ASDM 7.15 以<br>降 | ASA 9.5(2) ~ 9.16                                                                                                    |                 | YES              | _      | -      |                            | _                                                      | YES      |
| 6.6                                              | ASDM 7.14 以<br>降 | ASA 9.15、9.16<br>(5525-X、<br>5545-X、5555-X 以<br>外)<br>ASA 9.5(2) ~ 9.14                                                             |                 | YES              |        |        | YES                        |                                                        | YES      |
| 6.5.0                                            | ASDM 7.13 以降     | ASA 9.15、9.16<br>(5525-X、<br>5545-X、5555-X 以<br>外)<br>ASA 9.5(2) ~ 9.14                                                             |                 | YES              |        |        | YES                        |                                                        | YES      |
| 6.4.0                                            | ASDM 7.12 以降     | ASA 9.15、9.16<br>(5515-X、<br>5525-X、5545-X、<br>5555-X、5585-X 以<br>外)<br>ASA 9.13、9.14<br>(5515-X、5585-X<br>以外)<br>ASA 9.5(2) ~ 9.12 |                 | YES              |        | YES    | YES                        | YES                                                    | YES      |
| 6.3.0                                            | ASDM 7.10 以降     | ASA 9.15、9.16<br>(5515-X、<br>5525-X、5545-X、<br>5555-X、5585-X 以<br>外)<br>ASA 9.13、9.14<br>(5515-X、5585-X<br>以外)<br>ASA 9.5(2) ~ 9.12 |                 | YES              |        | YES    | YES                        | YES                                                    | YES      |

| ASA<br>FirePOWER<br>のバー | ASDM のバー          | ASA のバージョン                                                                                                    | ASA モデル         |                  |        |        |                            |                                                        |          |  |
|-------------------------|-------------------|----------------------------------------------------------------------------------------------------|-----------------|------------------|--------|--------|----------------------------|--------------------------------------------------------|----------|--|
| nierowen<br>のバー<br>ジョン  | カル管理用)            |                                                                                                    | 5506-X シ<br>リーズ | 5508-X<br>5516-X | 5512-X | 5515-X | 5525-X<br>5545-X<br>5555-X | 5585-X<br>(以下の<br>SSPにつ<br>いての注<br>記を参照<br>してくだ<br>さい) | ISA 3000 |  |
| 6.2.3                   | ASDM 7.9(2)<br>以降 | ASA 9.15、9.16<br>(5506-X、<br>5512-X、5515-X、<br>5525-X、5545-X、<br>5555-X、5585-X以<br>外)<br>ASA 9.13、9.14<br>(5506-X、<br>5512-X、5515-X、<br>5585-X以外)<br>ASA 9.10、9.12<br>(5506-X、5512-X<br>以外)<br>ASA 9.6 ~ 9.9<br>ASA 9.5(2)、9.5(3)<br>(5506-X 以外) | YES             | YES              | YES    | YES    | YES                        | YES                                                    |          |  |

| ASA<br>FirePOWER<br>のバー<br>ジョン | ASDM のバー          | ASA のバージョン                                                                                                    | <b>ASA</b> モデル  |                  |        |        |                            |                                                                |          |  |
|--------------------------------|-------------------|----------------------------------------------------------------------------------------------------|-----------------|------------------|--------|--------|----------------------------|----------------------------------------------------------------|----------|--|
| のバー<br>ジョン                     | ション(ローカル管理用)      |                                                                                                    | 5506-X シ<br>リーズ | 5508-X<br>5516-X | 5512-X | 5515-X | 5525-X<br>5545-X<br>5555-X | <b>5585-X</b><br>(以下の<br>SSP につ<br>いての注<br>記を参照<br>してくだ<br>さい) | ISA 3000 |  |
| 6.2.2                          | ASDM 7.8(2)<br>以降 | ASA 9.15、9.16<br>(5506-X、<br>5512-X、5515-X、<br>5525-X、5545-X、<br>5555-X、5585-X以<br>外)<br>ASA 9.13、9.14<br>(5506-X、<br>5512-X、5515-X、<br>5585-X以外)<br>ASA 9.10、9.12<br>(5506-X、5512-X<br>以外)<br>ASA 9.6 ~ 9.9<br>ASA 9.5(2)、9.5(3)<br>(5506-X 以外) | YES             | YES              | YES    | YES    | YES                        | YES                                                            |          |  |

| ASA<br>FirePOWER<br>のバー | ASDM のバー    | ASA のバージョン                                                                                                    | ASA モデル         |                  |        |        |                            |                                                        |          |  |
|-------------------------|-------------|----------------------------------------------------------------------------------------------------|-----------------|------------------|--------|--------|----------------------------|--------------------------------------------------------|----------|--|
| nierowen<br>のバー<br>ジョン  | カル管理用)      |                                                                                                    | 5506-X シ<br>リーズ | 5508-X<br>5516-X | 5512-X | 5515-X | 5525-X<br>5545-X<br>5555-X | 5585-X<br>(以下の<br>SSPにつ<br>いての注<br>記を参照<br>してくだ<br>さい) | ISA 3000 |  |
| 6.2.0                   | ASDM 7.7 以降 | ASA 9.15、9.16<br>(5506-X、<br>5512-X、5515-X、<br>5525-X、5545-X、<br>5555-X、5585-X以<br>外)<br>ASA 9.13、9.14<br>(5506-X、<br>5512-X、5515-X、<br>5585-X以外)<br>ASA 9.10、9.12<br>(5506-X、5512-X<br>以外)<br>ASA 9.6 ~ 9.9<br>ASA 9.5(2)、9.5(3)<br>(5506-X 以外) | YES             | YES              | YES    | YES    | YES                        | YES                                                    |          |  |

| ASA<br>FirePOWFR | ASDM のバー<br>ジョン(ロー                                               | ASA のバージョン                                                                                                    | ASA モデル         |                  |        |        |                            |                                                         |          |  |
|------------------|------------------------------------------------------------------|----------------------------------------------------------------------------------------------------|-----------------|------------------|--------|--------|----------------------------|---------------------------------------------------------|----------|--|
| のバー<br>ジョン       | ション (ロー<br>  カル管理用)                                              |                                                                                                    | 5506-X シ<br>リーズ | 5508-X<br>5516-X | 5512-X | 5515-X | 5525-X<br>5545-X<br>5555-X | 5585-X<br>(以下の<br>SSP につ<br>いての注<br>記を参照<br>してくだ<br>さい) | ISA 3000 |  |
| 6.1.0            | ASDM 7.6(2)<br>以降                                                | ASA 9.15、9.16<br>(5506-X、<br>5512-X、5515-X、<br>5525-X、5545-X、<br>5555-X、5585-X 以<br>外)                                | YES             | YES              | YES    | YES    | YES                        | YES                                                     |          |  |
|                  |                                                                  | ASA 9.13、9.14<br>(5506-X、<br>5512-X、5515-X、<br>5585-X 以外)                                                             |                 |                  |        |        |                            |                                                         |          |  |
|                  |                                                                  | ASA 9.10、9.12<br>(5506-X、5512-X<br>以外)                                                                                |                 |                  |        |        |                            |                                                         |          |  |
|                  |                                                                  | ASA 9.6 $\sim$ 9.9                                                                                                    |                 |                  |        |        |                            |                                                         |          |  |
|                  |                                                                  | ASA 9.5(2)、9.5(3)<br>(5506-X 以外)                                                                                      |                 |                  |        |        |                            |                                                         |          |  |
| 6.0.1            | ASDM 7.6 以<br>降 (ASDM で<br>は ASA 9.4 の<br>サポートな<br>し、FMC の<br>み) | ASA 9.6<br>ASA 9.5(1.5)、<br>9.5(2)、9.5(3)<br>ASA 9.4<br>CSCuv91730 を考慮<br>して、9.4(2)以降に<br>アップグレードす<br>ることをお勧めし<br>ます。 | YES             | YES              | YES    | YES    | YES                        | YES                                                     |          |  |

|                        | ASDM のバー                                                             | ASA のバージョン                                                                                                    | ASA モデ                 | IL               |        |        |                            |                                                                       |          |
|------------------------|----------------------------------------------------------------------|----------------------------------------------------------------------------------------------------|------------------------|------------------|--------|--------|----------------------------|-----------------------------------------------------------------------|----------|
| nterowch<br>のバー<br>ジョン | ジョン(ロー<br>カル管理用)                                                     |                                                                                                    | <b>5506-X</b> シ<br>リーズ | 5508-X<br>5516-X | 5512-X | 5515-X | 5525-X<br>5545-X<br>5555-X | <b>5585-X</b><br>(以下の<br><b>SSP</b> につ<br>いての注<br>記を参照<br>してくだ<br>さい) | ISA 3000 |
| 6.0.0                  | ASDM<br>7.5(1.112)以降<br>(ASDM では<br>ASA 9.4 のサ<br>ポートなし、<br>FMC のみ)  | ASA 9.6<br>ASA 9.5(1.5)、<br>9.5(2)、9.5(3)<br>ASA 9.4<br>CSCuv91730を考慮<br>して、9.4(2)以降に<br>アップグレードす<br>ることをお勧めし<br>ます。                                                                                                    | YES                    | YES              | YES    | YES    | YES                        | YES                                                                   |          |
| 5.4.1.7                | ASDM<br>7.5(1.112) 以降<br>(ASDM では<br>ASA 9.4 のサ<br>ポートなし、<br>FMC のみ) | ASA 9.15、9.16<br>(5506-X、<br>5512-X、5515-X、<br>5525-X、5545-X、<br>5555-X、5585-X以外)<br>ASA 9.10 ~ 9.14<br>(5506-X以外)<br>ASA 9.5(2) ~ 9.9<br>ASA 9.4<br>ASA 9.4(1.225)<br>(ISA 3000 のみ)<br>ASA 9.4(1.225)<br>(ISA 3000 のみ)<br>ASA 9.3(2)、9.3(3)<br>(5508-X または<br>5516-X 以外)<br>CSCuv91730 を考慮<br>して、9.3(3.8) また<br>は9.4(2)以降にアッ<br>プグレードするこ<br>とをお勧めしま<br>す。 | YES                    | YES              |        |        |                            |                                                                       | YES      |

| ASA<br>FirePOWER<br>のバー | ASDM のバー          | ASA のバージョン                                                                                                    | ASA モデル         |                  |        |        |                            |                                                        |          |  |
|-------------------------|-------------------|----------------------------------------------------------------------------------------------------|-----------------|------------------|--------|--------|----------------------------|--------------------------------------------------------|----------|--|
| のバー<br>ジョン              | ション(ローカル管理用)      |                                                                                                    | 5506-X シ<br>リーズ | 5508-X<br>5516-X | 5512-X | 5515-X | 5525-X<br>5545-X<br>5555-X | 5585-X<br>(以下の<br>SSPにつ<br>いての注<br>記を参照<br>してくだ<br>さい) | ISA 3000 |  |
| 5.4.1                   | ASDM 7.3(3)<br>以降 | ASA 9.10 ~ 9.16<br>(5506-X 以外)<br>ASA 9.6 ~ 9.9<br>ASA 9.5(1.5),<br>9.5(2)、9.5(3)<br>ASA 9.4<br>ASA 9.3(2)、9.3(3)<br>(5506-X のみ)<br>CSCuv91730 を考慮<br>して、9.3(3.8) また<br>は9.4(2)以降にアッ<br>プグレードするこ<br>とをお勧めしま<br>す。        | YES             | YES              |        |        |                            |                                                        |          |  |
| 5.4.0.2                 |                   | ASA 9.13、9.14<br>(5512-X、<br>5515-X、5585-X 以<br>外)<br>ASA 9.6 ~ 9.12<br>ASA 9.5(1.5)、<br>9.5(2)、9.5(3)<br>ASA 9.4<br>ASA 9.3(2)、9.3(3)<br>CSCuv91730 を考慮<br>して、9.3(3.8) また<br>は9.4(2) 以降にアッ<br>プグレードするこ<br>とをお勧めしま<br>す。 |                 |                  | YES    | YES    | YES                        | YES                                                    |          |  |

|                        | <b>ASDM</b> のバー<br>ジョン(ロー<br>カル管理用) | ASA のバージョン                                                                                         | ASA モデル         |                  |        |        |                            |                                                                       |          |
|------------------------|-------------------------------------|----------------------------------------------------------------------------------------------------|-----------------|------------------|--------|--------|----------------------------|-----------------------------------------------------------------------|----------|
| HTEPOWER<br>のバー<br>ジョン |                                     |                                                                                                    | 5506-X シ<br>リーズ | 5508-X<br>5516-X | 5512-X | 5515-X | 5525-X<br>5545-X<br>5555-X | <b>5585-X</b><br>(以下の<br><b>SSP</b> につ<br>いての注<br>記を参照<br>してくだ<br>さい) | ISA 3000 |
| 5.4.0.1                |                                     | ASA 9.2(2.4)、<br>9.2(3)、9.2(4)<br>CSCuv91730 を考慮<br>して、9.2(4.5) 以降<br>にアップグレード<br>することをお勧め<br>します。 |                 |                  | YES    | YES    | YES                        | YES                                                                   |          |
| 5.3.1                  |                                     | ASA 9.2(2.4)、<br>9.2(3)、9.2(4)<br>CSCuv91730 を考慮<br>して、9.2(4.5) 以降<br>にアップグレード<br>することをお勧め<br>します。 |                 |                  | YES    | YES    | YES                        | YES                                                                   |          |

### Secure Firewall Management Center ASA FirePOWER との互換性

すべてのデバイスは、Management Center によるリモート管理に対応しています。FMC では管理対象デバイスと同じまたはそれ以降のバージョンを実行する必要があります。これは、以下を意味します。

- より新しいManagementCenterでより古いデバイスを管理できます。通常は、メジャーバージョンをいくつか遡ることができます。ただし、導入環境全体を常に更新することをお勧めします。多くの場合、新機能の使用や問題解決の適用には、ManagementCenterとその管理対象デバイスの両方で最新リリースが必要になります。
- Management Center よりも新しいバージョンのデバイスをアップグレードすることはできません。メンテナンス(3桁)リリースの場合でも、最初に Management Center をアップグレードする必要があります。

ほとんどの場合、旧バージョンのデバイスは Management Center のメジャーバージョンまたは メンテナンスバージョンに直接アップグレードできます。ただし、対象バージョンがデバイス でサポートされていても、直接アップグレードできない旧バージョンのデバイスを管理してい る場合があります。また、特定の Management Center デバイスの組み合わせで、まれに問題が 発生することがあります。リリース固有の要件については、リリースノートを参照してください。

| 表 9: | お客様が導 | 入した | Management Center : | デバイ | ゙スの互換性 |
|------|-------|-----|---------------------|-----|--------|
|------|-------|-----|---------------------|-----|--------|

| Management Center バージョン | 管理可能な最も古いデバイスバージョン                                                                                  |
|-------------------------|----------------------------------------------------------------------------------------------------|
| 7.4                     | 7.0                                                                                                 |
| 7.3                     | 6.7                                                                                                 |
| 7.2                     | 6.6                                                                                                 |
| 7.1                     | 6.5                                                                                                 |
| 7.0                     | 6.4                                                                                                 |
| 6.7                     | 6.3                                                                                                 |
| 6.6                     | 6.2.3                                                                                               |
| 6.5                     | 6.2.3                                                                                               |
| 6.4                     | 6.1                                                                                                 |
| 6.3                     | 6.1                                                                                                 |
| 6.2.3                   | 6.1                                                                                                 |
| 6.2.2                   | 6.1                                                                                                 |
| 6.2.1                   | 6.1                                                                                                 |
| 6.2                     | 6.1                                                                                                 |
| 6.1                     | 5.4.0.2/5.4.1.1                                                                                     |
| 6.0.1                   | 5.4.0.2/5.4.1.1                                                                                     |
| 6.0                     | 5.4.0.2/5.4.1.1                                                                                     |
| 5.4.1                   | 5.4.1(ASA-5506-Xシリーズ、ASA5508-X、およびASA5516-X<br>の ASA FirePOWER)。                                    |
|                         | 5.3.1(ASA5512-X、ASA5515-X、ASA5525-X、ASA5545-X、<br>ASA5555-X、および ASA-5585-X シリーズの ASA<br>FirePOWER)。 |
|                         | 5.3.0 (Firepower 7000/8000 シリーズおよびレガシーデバイス)。                                                        |

# アップグレードパス

アップグレードするオペレーティングシステムごとに、サポートされているアップグレード パスを確認します。場合によっては、最終バージョンにアップグレードする前に、中間アップ グレードをインストールする必要があります。

# ASA のアップグレードパス

現在のバージョンとモデルを表示するには、次のいずれかの方法を使用します。

- ASDM: [ホーム(Home)]>[デバイスダッシュボード(Device Dashboard)]>[デバイス 情報(Device Information)]の順に選択します。
- CLI: show version コマンドを使用します。

次の表に、ASAのアップグレードパスを示します。バージョンによっては、新しいバージョン にアップグレードする前に、中間アップグレードが必要な場合があります。推奨バージョンは 太字で示されています。

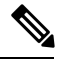

(注) 開始バージョンと終了バージョンの間で、各リリースのアップグレードガイドラインを必ず確認してください。場合によっては、アップグレードする前に構成を変更する必要があります。 そうしないと、停止が発生する可能性があります。ASAのアップグレードガイドライン(1ページ)を参照してください。

(注) ASA のセキュリティの問題と、各問題に対する修正を含むリリースについては、ASA Security Advisories [英語] を参照してください。

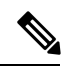

- (注) 9.18 は Firepower 4110、4120、4140、4150、および Firepower 9300 のセキュリティモジュール SM-24、SM-36、SM-44 の最終バージョンです。
  - ASA 9.16 は ASA 5506-X、5508-X、および 5516-X の最終バージョンです。
  - ASA 9.14 は ASA 5525-X、5545-X、および 5555-X の最終バージョンです。
  - ASA 9.12 は ASA 5512-X、5515-X、5585-X、および ASASM 用の最終バージョン、
  - ASA 9.2 は ASA 5505 の最終バージョンです。
  - ASA 9.1 は ASA 5510、5520、5540、5550、および 5580 の最終バージョンです。

|              | 暫定アップグレードバージョ |                    |
|--------------|---------------|--------------------|
| 現在のバージョン<br> | シ             | ターゲットバージョン<br>     |
| 9.19         |               | 次のいずれかになります。       |
|              |               | $\rightarrow$ 9.20 |
| 9.18         | -             | 次のいずれかになります。       |
|              |               | $\rightarrow$ 9.20 |
|              |               | → <b>9.19</b>      |
| 9.17         | —             | 次のいずれかになります。       |
|              |               | $\rightarrow$ 9.20 |
|              |               | → <b>9.19</b>      |
|              |               | → <b>9.18</b>      |
| 9.16         | _             | 次のいずれかになります。       |
|              |               | $\rightarrow$ 9.19 |
|              |               | → <b>9.18</b>      |
|              |               | $\rightarrow 9.17$ |
| 9.15         | —             | 次のいずれかになります。       |
|              |               | → <b>9.20</b>      |
|              |               | → <b>9.19</b>      |
|              |               | → <b>9.18</b>      |
|              |               | $\rightarrow 9.17$ |
|              |               | $\rightarrow$ 9.16 |
| 9.14         | -             | 次のいずれかになります。       |
|              |               | → <b>9.20</b>      |
|              |               | → <b>9.19</b>      |
|              |               | <b>→ 9.18</b>      |
|              |               | $\rightarrow 9.17$ |
|              |               | <b>→ 9.16</b>      |
|              |               | $\rightarrow 9.15$ |

| 現在のバージョン | 暫定アップグレードバージョ<br>ン | ターゲットバージョン         |
|----------|--------------------|--------------------|
| 9.13     | —                  | 次のいずれかになります。       |
|          |                    | → <b>9.20</b>      |
|          |                    | → <b>9.19</b>      |
|          |                    | → <b>9.18</b>      |
|          |                    | $\rightarrow 9.17$ |
|          |                    | → <b>9.16</b>      |
|          |                    | $\rightarrow 9.15$ |
|          |                    | $\rightarrow 9.14$ |
| 9.12     | —                  | 次のいずれかになります。       |
|          |                    | → <b>9.19</b>      |
|          |                    | → <b>9.18</b>      |
|          |                    | $\rightarrow 9.17$ |
|          |                    | → <b>9.16</b>      |
|          |                    | $\rightarrow 9.15$ |
|          |                    | $\rightarrow 9.14$ |
| 9.10     | —                  | 次のいずれかになります。       |
|          |                    | → <b>9.20</b>      |
|          |                    | → <b>9.19</b>      |
|          |                    | → <b>9.18</b>      |
|          |                    | $\rightarrow 9.17$ |
|          |                    | → <b>9.16</b>      |
|          |                    | $\rightarrow$ 9.15 |
|          |                    | $\rightarrow 9.14$ |
|          |                    | $\rightarrow$ 9.12 |

| 現在のバージョン | 暫定アップグレードバージョ<br>ン | ターゲットバージョン         |
|----------|--------------------|--------------------|
| 9.9      | _                  | 次のいずれかになります。       |
|          |                    | ightarrow 9.20     |
|          |                    | → <b>9.19</b>      |
|          |                    | $\rightarrow$ 9.18 |
|          |                    | $\rightarrow 9.17$ |
|          |                    | → <b>9.16</b>      |
|          |                    | $\rightarrow 9.15$ |
|          |                    | $\rightarrow 9.14$ |
|          |                    | $\rightarrow 9.12$ |
| 9.8      | —                  | 次のいずれかになります。       |
|          |                    | $\rightarrow$ 9.20 |
|          |                    | $\rightarrow$ 9.19 |
|          |                    | $\rightarrow$ 9.18 |
|          |                    | $\rightarrow 9.17$ |
|          |                    | → <b>9.16</b>      |
|          |                    | $\rightarrow 9.15$ |
|          |                    | $\rightarrow 9.14$ |
|          |                    | $\rightarrow 9.12$ |
| 9.7      | _                  | 次のいずれかになります。       |
|          |                    | <b>→ 9.20</b>      |
|          |                    | → <b>9.19</b>      |
|          |                    | → <b>9.18</b>      |
|          |                    | $\rightarrow 9.17$ |
|          |                    | → <b>9.16</b>      |
|          |                    | $\rightarrow 9.15$ |
|          |                    | $\rightarrow 9.14$ |
|          |                    | $\rightarrow 9.12$ |
|          |                    | $\rightarrow 9.8$  |

|          | 暫定アップグレードバージョ |                    |
|----------|---------------|--------------------|
| 現在のバージョン | ン             | ターゲットバージョン         |
| 9.6      | —             | 次のいずれかになります。       |
|          |               | $\rightarrow$ 9.20 |
|          |               | $\rightarrow$ 9.19 |
|          |               | $\rightarrow$ 9.18 |
|          |               | $\rightarrow 9.17$ |
|          |               | → <b>9.16</b>      |
|          |               | $\rightarrow 9.15$ |
|          |               | $\rightarrow 9.14$ |
|          |               | $\rightarrow 9.12$ |
|          |               | $\rightarrow 9.8$  |
| 9.5      | —             | 次のいずれかになります。       |
|          |               | $\rightarrow$ 9.20 |
|          |               | $\rightarrow$ 9.19 |
|          |               | $\rightarrow$ 9.18 |
|          |               | $\rightarrow 9.17$ |
|          |               | → <b>9.16</b>      |
|          |               | $\rightarrow 9.15$ |
|          |               | $\rightarrow 9.14$ |
|          |               | $\rightarrow 9.12$ |
|          |               | $\rightarrow 9.8$  |

| 現在のバージョン | 暫定アップグレードバージョ<br>ン | ターゲットバージョン         |
|----------|--------------------|--------------------|
| 9.4      | _                  | 次のいずれかになります。       |
|          |                    | → <b>9.20</b>      |
|          |                    | → <b>9.19</b>      |
|          |                    | → <b>9.18</b>      |
|          |                    | $\rightarrow 9.17$ |
|          |                    | → <b>9.16</b>      |
|          |                    | $\rightarrow 9.15$ |
|          |                    | $\rightarrow 9.14$ |
|          |                    | $\rightarrow 9.12$ |
|          |                    | $\rightarrow 9.8$  |
| 9.3      | —                  | 次のいずれかになります。       |
|          |                    | → <b>9.20</b>      |
|          |                    | → <b>9.19</b>      |
|          |                    | → <b>9.18</b>      |
|          |                    | $\rightarrow 9.17$ |
|          |                    | → <b>9.16</b>      |
|          |                    | $\rightarrow 9.15$ |
|          |                    | $\rightarrow$ 9.14 |
|          |                    | $\rightarrow$ 9.12 |
|          |                    | $\rightarrow 9.8$  |

|                                 | 暫定アップグレードバージョ        |                        |
|---------------------------------|----------------------|------------------------|
| 現在のバージョン<br>                    | ン                    | ターゲットバージョン             |
| 9.2                             | —                    | 次のいずれかになります。           |
|                                 |                      | → <b>9.20</b>          |
|                                 |                      | $\rightarrow$ 9.19     |
|                                 |                      | → <b>9.18</b>          |
|                                 |                      | $\rightarrow 9.17$     |
|                                 |                      | → <b>9.16</b>          |
|                                 |                      | $\rightarrow 9.15$     |
|                                 |                      | $\rightarrow 9.14$     |
|                                 |                      | $\rightarrow 9.12$     |
|                                 |                      | $\rightarrow 9.8$      |
| 9.1(2), 9.1(3), 9.1(4), 9.1(5), | —                    | 次のいずれかになります。           |
| 9.1(6)、または 9.1(7.4)             |                      | $\rightarrow 9.14$     |
|                                 |                      | $\rightarrow$ 9.12     |
|                                 |                      | $\rightarrow 9.8$      |
|                                 |                      | $\rightarrow 9.1(7.4)$ |
| 9.1(1)                          | $\rightarrow$ 9.1(2) | 次のいずれかになります。           |
|                                 |                      | $\rightarrow 9.14$     |
|                                 |                      | $\rightarrow$ 9.12     |
|                                 |                      | $\rightarrow 9.8$      |
|                                 |                      | $\rightarrow 9.1(7.4)$ |
| 9.0(2)、9.0(3)、または9.0(4)         | —                    | 次のいずれかになります。           |
|                                 |                      | $\rightarrow 9.14$     |
|                                 |                      | $\rightarrow$ 9.12     |
|                                 |                      | $\rightarrow 9.8$      |
|                                 |                      | $\rightarrow 9.6$      |
|                                 |                      | $\rightarrow$ 9.1(7.4) |

|                      | 暫定アップグレードバージョ        |                        |
|----------------------|----------------------|------------------------|
| 現在のバージョン             | ン                    | ターゲットバージョン             |
| 9.0(1)               | $\rightarrow$ 9.0(4) | 次のいずれかになります。           |
|                      |                      | $\rightarrow 9.14$     |
|                      |                      | → <b>9.12</b>          |
|                      |                      | $\rightarrow 9.8$      |
|                      |                      | $\rightarrow$ 9.1(7.4) |
| 8.6(1)               | $\rightarrow$ 9.0(4) | 次のいずれかになります。           |
|                      |                      | $\rightarrow$ 9.14     |
|                      |                      | → <b>9.12</b>          |
|                      |                      | $\rightarrow 9.8$      |
|                      |                      | $\rightarrow$ 9.1(7.4) |
| 8.5(1)               | $\rightarrow$ 9.0(4) | 次のいずれかになります。           |
|                      |                      | → <b>9.12</b>          |
|                      |                      | $\rightarrow 9.8$      |
|                      |                      | $\rightarrow$ 9.1(7.4) |
| 8.4(5+)              | —                    | 次のいずれかになります。           |
|                      |                      | → <b>9.12</b>          |
|                      |                      | $\rightarrow 9.8$      |
|                      |                      | $\rightarrow$ 9.1(7.4) |
|                      |                      | $\rightarrow$ 9.0(4)   |
| $8.4(1) \sim 8.4(4)$ | $\rightarrow$ 9.0(4) | → <b>9.12</b>          |
|                      |                      | $\rightarrow 9.8$      |
|                      |                      | $\rightarrow$ 9.1(7.4) |
| 8.3                  | $\rightarrow$ 9.0(4) | 次のいずれかになります。           |
|                      |                      | $  \rightarrow 9.12$   |
|                      |                      | $\rightarrow 9.8$      |
|                      |                      | $\rightarrow$ 9.1(7.4) |

| 現在のバージョン | 暫定アップグレードバージョ<br>ン   | ターゲットバージョン             |
|----------|----------------------|------------------------|
| 8.2 以前   | $\rightarrow$ 9.0(4) | 次のいずれかになります。           |
|          |                      | → <b>9.12</b>          |
|          |                      | $\rightarrow 9.8$      |
|          |                      | $\rightarrow 9.1(7.4)$ |

# アップグレードパス: Firepower 4100/9300 用の ASA 論理デバイス

現在のバージョンとモデルを表示するには、次のいずれかの方法を使用します。

- Firepowerシャーシマネージャ:[概要(Overview)]を選択し、上部にある[モデル(Model)] および[バージョン(Version)]フィールドを確認します。
- CLI: バージョンについては、show version コマンドを使用し、「Package-Vers:」フィール ドを確認します。モデルについては、scope chassis 1 を入力し、次に show inventory を入 力します。

アップグレードについては、次のガイドラインを参照してください。

- FXOS: 2.2.2 以降では、上位バージョンに直接アップグレードできます。2.2.2 より前の バージョンからアップグレードする場合は、各中間バージョンにアップグレードする必要 があります。現在の論理デバイスバージョンをサポートしていないバージョンにFXOSを アップグレードすることはできないことに注意してください。次の手順でアップグレード を行う必要があります。現在の論理デバイスをサポートする最新のバージョンにFXOSを アップグレードします。次に、論理デバイスをそのFXOSバージョンでサポートされてい る最新のバージョンにアップグレードします。たとえば、FXOS 2.2/ASA 9.8 から FXOS 2.13/ASA 9.19 にアップグレードする場合は、次のアップグレードを実行する必要があり ます。
- **1.** FXOS 2.2→FXOS 2.11 (9.8 をサポートする最新バージョン)
- 2. ASA 9.8→ASA 9.17 (2.11 でサポートされている最新バージョン)
- **3.** FXOS 2.11→FXOS 2.13
- **4.** ASA 9.17→ASA 9.19
- ASA: ASA では、上記の FXOS 要件に注意して、現在のバージョンから任意の上位バージョンに直接アップグレードできます。

#### ダウングレードについての注記

FXOS イメージのダウングレードは公式にはサポートされていません。シスコがサポートする 唯一のFXOSのイメージバージョンのダウングレード方法は、デバイスの完全な再イメージ化 を実行することです。

### アップグレードパス: Firepower 4100/9300 の FXOS

2.2.2 以降では、上位バージョンに直接アップグレードできます。2.2.2 より前のバージョンか らアップグレードする場合は、各中間バージョンにアップグレードする必要があります。現在 の論理デバイスバージョンをサポートしていないバージョンにFXOSをアップグレードするこ とはできないことに注意してください。次の手順でアップグレードを行う必要があります。現 在の論理デバイスをサポートする最新のバージョンにFXOSをアップグレードします。次に、 論理デバイスをそのFXOSバージョンでサポートされている最新のバージョンにアップグレー ドします。たとえば、FXOS 2.2/ASA 9.8 から FXOS 2.13/ASA 9.19 にアップグレードする場合 は、次のアップグレードを実行する必要があります。

- 1. FXOS 2.2→FXOS 2.11 (9.8 をサポートする最新バージョン)
- 2. ASA 9.8→ASA 9.17 (2.11 でサポートされている最新バージョン)
- **3.** FXOS 2.11 $\rightarrow$ FXOS 2.13
- **4.** ASA 9.17→ASA 9.19

## アップグレードパス: ASDM による ASA FirePOWER

この表に、ASDMによって管理される ASA FirePOWER モジュールのアップグレードパスを示します。

ASDM で[Home] > [ASA FirePOWER Dashboard] を選択すると、現在のバージョンが表示され ます。

次の点に注意してください。

- ASA 9.16/ASDM 7.16/Firepower 7.0 は、ASA 5508-X、5516-X、および ISA 3000 上の ASA FirePOWER モジュールの最終バージョンです。
- ASA 9.14/ASDM 7.14/FirePOWER 6.6 は ASA 5525-X、5545-X、および 5555-X 上の ASA FirePOWER モジュールの最終バージョンです。
- ASA 9.12/ASDM 7.12/FirePOWER 6.4.0 は、ASA 5515-X および 5585-X 上の ASA FirePOWER モジュールの最終バージョンです。
- ASA 9.9/ASDM 7.9(2)/FirePOWER 6.2.3 は、ASA 5506-X シリーズおよび 5512-X 上のASA FirePOWER モジュールの最終バージョンです。
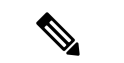

(注)

- 特に明記されていない限り、ASDM のバージョンは以前のすべての ASA のバージョンと 下位互換性があります。たとえば、ASDM 7.13(1) は ASA 9.10(1) で ASA 5516-X を管理で きます。
  - ASDMは、ASA 9.8(4.45)+、9.12(4.50)+、9.14(4.14)+、および 9.16(3.19)+による FirePOWER モジュール管理ではサポートされません。これらのリリースでモジュールを管理するに は、FMCを使用する必要があります。これらの ASA リリースには ASDM 7.18(1.152) 以降 が必要ですが、ASA FirePOWER モジュールの ASDM サポートは 7.16 で終了しました。
  - ASDM 7.13(1) と 7.14(1) は、ASA 5512-X、5515-X、5585-X、および ASASM をサポートしていませんでした。そのため、ASDM 7.13(1.101) または 7.14(1.48) にアップグレードしてASDM のサポートを復元する必要があります。

左側の列で現在のバージョンを確認します。右側の列に記載されているバージョンに直接アップグレードできます。

| 現在のバージョン                                    | ターゲットバージョン                             |
|---------------------------------------------|----------------------------------------|
| 7.0.0                                       | → 7.0.x 以降のメンテナンスリリース                  |
| 7.0.x                                       |                                        |
| 任意のプラットフォームにおける最<br>後の ASA FirePOWER のサポート。 |                                        |
| 6.7.0                                       | 次のいずれかです。                              |
| 6.7.x                                       | → 7.0.0 または 7.0.x のいずれかのメンテナンスリリー<br>ス |
|                                             | → 6.7.x メンテナンスリリース以降                   |
| 6.6.0                                       | 次のいずれかです。                              |
| 6.6.x                                       | → 7.0.0 または 7.0.x のいずれかのメンテナンスリリー      |
| ASA 5525-X、5545-X、5555-X での                 | ス                                      |
| 最後の ASA FirePOWER のサポート。                    | → 6.7.0 または 6.7.x メンテナンスリリース           |
|                                             | → 6.6.x メンテナンスリリース以降                   |
| 6.5.0                                       | 次のいずれかです。                              |
|                                             | → 7.0.0 または 7.0.x のいずれかのメンテナンスリリー<br>ス |
|                                             | → 6.7.0 または 6.7.x メンテナンスリリース           |
|                                             | → 6.6.0 または 6.6.x メンテナンスリリース           |

表 10: アップグレードパス: ASDM を搭載した ASA FirePOWER

| 現在のバージョン                                                       | ターゲットバージョン                                                                                                    |  |
|----------------------------------------------------------------|----------------------------------------------------------------------------------------------------|--|
| 6.4.0                                                          | 次のいずれかです。                                                                                                    |  |
| ASA 5585-X シリーズおよび ASA<br>5515-X での最後の ASA FirePOWER<br>のサポート。 | → 7.0.0 または 7.0.x のいずれかのメンテナンスリリース                                                                                                    |  |
|                                                                | → 6.7.0 または 6.7.x メンテナンスリリース                                                                                                    |  |
|                                                                | → 6.6.0 または 6.6.x メンテナンスリリース                                                                                                    |  |
|                                                                | $\rightarrow 6.5.0$                                                                                                    |  |
| 6.3.0                                                          | 次のいずれかです。                                                                                                    |  |
|                                                                | → 6.7.0 または 6.7.x メンテナンスリリース                                                                                                    |  |
|                                                                | → 6.6.0 または 6.6.x メンテナンスリリース                                                                                                    |  |
|                                                                | $\rightarrow 6.5.0$                                                                                                    |  |
|                                                                | →6.4.0                                                                                                    |  |
| 6.2.3                                                          | 次のいずれかです。                                                                                                    |  |
| ASA 5506-x シリーズおよび ASA                                         | → 6.6.x メンテナンスリリース                                                                                                    |  |
| 5512-x での最後の ASA FirePOWER<br>のサポート                            | $\rightarrow 6.5.0$                                                                                                    |  |
|                                                                | →6.4.0                                                                                                    |  |
|                                                                | $\rightarrow 6.3.0$                                                                                                    |  |
|                                                                | CSCvu50400 であるため、ASDM 搭載の ASA FirePOWER<br>をバージョン 6.2.3 から 6.6.0 へ直接アップグレードし<br>ないでください。アップグレードは成功しますが、重<br>大なパフォーマンスの問題が発生するため、Cisco TAC<br>に連絡して修正を依頼する必要があります。代わりに、<br>バージョン 6.6.1 以降のメンテナンスリリースに直接<br>アップグレードすることをお勧めします。バージョン<br>6.6.0 を実行する場合は、最初に中間リリースにアップ<br>グレードします。 |  |
| 6.2.2                                                          | 次のいずれかです。                                                                                                    |  |
|                                                                | $\rightarrow$ 6.4.0                                                                                                    |  |
|                                                                | $\rightarrow 6.3.0$                                                                                                    |  |
|                                                                | $\rightarrow 6.2.3$                                                                                                    |  |
| 6.2.1                                                          |                                                                                                    |  |
| このプラットフォームではサポート<br>されていません。                                   |                                                                                                    |  |

| 現在のバージョン            | ターゲットバージョン                                                                            |
|---------------------|---------------------------------------------------------------------------------------|
| 6.2.0               | 次のいずれかです。                                                                             |
|                     | →6.4.0                                                                                |
|                     | $\rightarrow 6.3.0$                                                                   |
|                     | $\rightarrow 6.2.3$                                                                   |
|                     | $\rightarrow 6.2.2$                                                                   |
| 6.1.0               | 次のいずれかです。                                                                             |
|                     | $\rightarrow 6.2.0$                                                                   |
| 6.0.1               | 次のいずれかです。                                                                             |
|                     | $\rightarrow 6.1.0$                                                                   |
| 6.0.0               | 次のいずれかです。                                                                             |
|                     | $\rightarrow 6.0.1$                                                                   |
| 5.4.0.2 または 5.4.1.1 | 次のいずれかです。                                                                             |
|                     | $\rightarrow 6.0.0$                                                                   |
|                     | 次のプレインストールパッケージが必要です:FireSIGHT<br>System Release Notes Version 6.0.0 Preinstallation。 |

### アップグレードパス:FMC を搭載した ASA FirePOWER

この表に、FMC によって管理される ASA FirePOWER module のアップグレードパスを示します。

次の点に注意してください。

- ASA 9.16/ASDM 7.16/Firepower 7.0 は、ASA 5508-X、5516-X、および ISA 3000 上の ASA FirePOWER モジュールの最終バージョンです。
- ASA 9.14/ASDM 7.14/FirePOWER 6.6 は ASA 5525-X、5545-X、および 5555-X 上の ASA FirePOWER モジュールの最終バージョンです。
- ASA 9.12/ASDM 7.12/FirePOWER 6.4.0 は、ASA 5515-X および 5585-X 上の ASA FirePOWER モジュールの最終バージョンです。
- ASA 9.9/ASDM 7.9(2)/FirePOWER 6.2.3 は、ASA 5506-X シリーズおよび 5512-X 上のASA FirePOWER モジュールの最終バージョンです。

(注)

- 特に明記されていない限り、ASDMのバージョンは以前のすべてのASAのバージョンと 下位互換性があります。たとえば、ASDM 7.13(1)はASA 9.10(1)でASA 5516-Xを管理で きます。
  - ASDMは、ASA 9.8(4.45)+、9.12(4.50)+、9.14(4.14)+、および9.16(3.19)+による FirePOWER モジュール管理ではサポートされません。これらのリリースでモジュールを管理するに は、FMCを使用する必要があります。これらのASA リリースには ASDM 7.18(1.152) 以降 が必要ですが、ASA FirePOWER モジュールの ASDM サポートは 7.16 で終了しました。
  - ASDM 7.13(1) と 7.14(1)は、ASA 5512-X、5515-X、5585-X、および ASASM をサポートしていませんでした。そのため、ASDM 7.13(1.101)または 7.14(1.48)にアップグレードしてASDM のサポートを復元する必要があります。

左側の列で現在のバージョンを確認します。右側の列に記載されているバージョンに直接アッ プグレードできます。

必要に応じて、ASA もアップグレードできます。ASA と ASA FirePOWER のバージョンには 幅広い互換性があります。ただし、アップグレードすると、新機能を利用でき、問題も解決さ れます。 ASA のアップグレードパスについては、ASA のアップグレードパス (57 ページ) を参照してください。

| 現在のバージョン                                              | ターゲットバージョン                             |  |
|-------------------------------------------------------|----------------------------------------|--|
| 7.0.0                                                 | → 7.0.x 以降のメンテナンスリリース                  |  |
| 7.0.x                                                 |                                        |  |
| 任意のプラットフォームにおける最<br>後の ASA FirePOWER のサポート。           |                                        |  |
| 6.7.0                                                 | 次のいずれかです。                              |  |
| 6.7.x                                                 | → 7.0.0 または 7.0.x のいずれかのメンテナンスリリー<br>ス |  |
|                                                       | → 6.7.x メンテナンスリリース以降                   |  |
| 6.6.0                                                 | 次のいずれかです。                              |  |
| 6.6.x                                                 | → 7.0.0 または 7.0.x のいずれかのメンテナンスリリー      |  |
| ASA 5525-X、5545-X、5555-X での<br>最後のASA FirePOWERのサポート。 | ス                                      |  |
|                                                       | → 6.7.0 または 6.7.x メンテナンスリリース           |  |
|                                                       | → 6.6.x メンテナンスリリース以降                   |  |

#### 表 11: アップグレードパス: FMC を搭載した ASA FirePOWER

| 現在のバージョン                                             | ターゲットバージョン                         |
|------------------------------------------------------|------------------------------------|
| 6.5.0                                                | 次のいずれかです。                          |
|                                                      | → 7.0.0 または 7.0.x のいずれかのメンテナンスリリース |
|                                                      | → 6.7.0 または 6.7.x メンテナンスリリース       |
|                                                      | → 6.6.0 または 6.6.x メンテナンスリリース       |
| 6.4.0                                                | 次のいずれかです。                          |
| ASA 5585-X シリーズおよび ASA<br>5515-X での最後の ASA FirePOWER | → 7.0.0 または 7.0.x のいずれかのメンテナンスリリース |
| のサボート。                                               | → 6.7.0 または 6.7.x メンテナンスリリース       |
|                                                      | → 6.6.0 または 6.6.x メンテナンスリリース       |
|                                                      | $\rightarrow 6.5.0$                |
| 6.3.0                                                | 次のいずれかです。                          |
|                                                      | → 6.7.0 または 6.7.x メンテナンスリリース       |
|                                                      | → 6.6.0 または 6.6.x メンテナンスリリース       |
|                                                      | $\rightarrow 6.5.0$                |
|                                                      | →6.4.0                             |
| 6.2.3                                                | 次のいずれかです。                          |
| ASA 5506-x シリーズおよび ASA                               | → 6.6.0 または 6.6.x メンテナンスリリース       |
| 5512-x での最後の ASA FirePOWER<br>のサポート。                 | $\rightarrow 6.5.0$                |
|                                                      | $\rightarrow$ 6.4.0                |
|                                                      | $\rightarrow 6.3.0$                |
| 6.2.2                                                | 次のいずれかです。                          |
|                                                      | →6.4.0                             |
|                                                      | $\rightarrow 6.3.0$                |
|                                                      | $\rightarrow 6.2.3$                |
| 6.2.1                                                | —                                  |
| このプラットフォームではサポート<br>されていません。                         |                                    |

| 現在のバージョン            | ターゲットバージョン                                                                            |
|---------------------|---------------------------------------------------------------------------------------|
| 6.2.0               | 次のいずれかです。                                                                             |
|                     | →6.4.0                                                                                |
|                     | $\rightarrow 6.3.0$                                                                   |
|                     | $\rightarrow 6.2.3$                                                                   |
|                     | $\rightarrow 6.2.2$                                                                   |
| 6.1.0               | 次のいずれかです。                                                                             |
|                     | →6.4.0                                                                                |
|                     | $\rightarrow 6.3.0$                                                                   |
|                     | $\rightarrow 6.2.3$                                                                   |
|                     | $\rightarrow 6.2.0$                                                                   |
| 6.0.1               | 次のいずれかです。                                                                             |
|                     | $\rightarrow 6.1.0$                                                                   |
| 6.0.0               | 次のいずれかです。                                                                             |
|                     | $\rightarrow 6.0.1$                                                                   |
| 5.4.0.2 または 5.4.1.1 | 次のいずれかです。                                                                             |
|                     | $\rightarrow 6.0.0$                                                                   |
|                     | 次のプレインストールパッケージが必要です:FireSIGHT<br>System Release Notes Version 6.0.0 Preinstallation。 |
|                     |                                                                                       |

## アップグレードパス: Secure Firewall Management Center

次の表に FMC (FMCv を含む)のアップグレードパスを示します。

左側の列で現在のバージョンを確認します。右側の列に記載されているバージョンに直接アップグレードできます。

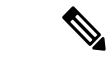

(注) 現在のバージョンが対象のバージョンより後の日付にリリースされた場合、期待どおりにアッ プグレードできない可能性があります。このような場合、アップグレードはすぐに失敗し、2 つのバージョン間にデータストアの非互換性があることを説明するエラーが表示されます。現 在のバージョンと対象のバージョンの両方のに関するリリースノートには、特定の制限が掲載 されています。

| 表 | 12 : | FMC | の | 直接ア | ッ | ブ | ゚゚゚゙゙゙ | レー | ド |
|---|------|-----|---|-----|---|---|--------|----|---|
|---|------|-----|---|-----|---|---|--------|----|---|

| 現在のバージョン                            | ターゲットバージョン                                                                                                    |
|-------------------------------------|----------------------------------------------------------------------------------------------------|
| 7.0.0                               | → 7.0.x 以降のメンテナンスリリース                                                                                           |
| 7.0.x                               |                                                                                                    |
| FMC 1000、2500、4500 に対する最<br>後のサポート  |                                                                                                    |
| 6.7.0                               | 次のいずれかです。                                                                                                    |
| 6.7.x                               | → 7.0.0 または 7.0.x のいずれかのメンテナンスリリース                                                                              |
|                                     | → 6.7.x メンテナンスリリース以降                                                                                            |
| 6.6.0                               | 次のいずれかです。                                                                                                    |
| 6.6.x                               | → 7.0.0 または 7.0.x のいずれかのメンテナンスリリー                                                                               |
| FMC 2000 および 4000 の最後のサ             | ス<br>                                                                                                    |
| シート。                                | → 6.7.0 または 6.7.x メンテナンスリリース                                                                                    |
|                                     | → 6.6.x メンテナンスリリース以降                                                                                            |
|                                     | 注:データストアの非互換性のため、バージョン 6.6.5<br>以降からバージョン 6.7.0 にアップグレードすることが<br>できません。バージョン 7.0.0 以降に直接アップグレー<br>ドすることをお勧めします。 |
| 6.5.0                               | 次のいずれかです。                                                                                                    |
|                                     | → 7.0.0 または 7.0.x のいずれかのメンテナンスリリー<br>ス                                                                          |
|                                     | → 6.7.0 または 6.7.x メンテナンスリリース                                                                                    |
|                                     | → 6.6.0 または 6.6.x メンテナンスリリース                                                                                    |
| 6.4.0                               | 次のいずれかです。                                                                                                    |
| FMC 750、1500、および 3500 の最後<br>のサポート。 | → 7.0.0 または 7.0.x のいずれかのメンテナンスリリー<br>ス                                                                          |
|                                     | → 6.7.0 または 6.7.x メンテナンスリリース                                                                                    |
|                                     | → 6.6.0 または 6.6.x メンテナンスリリース                                                                                    |
|                                     | $\rightarrow 6.5.0$                                                                                             |

I

| 現在のバージョン | ターゲットバージョン                   |  |
|----------|------------------------------|--|
| 6.3.0    | 次のいずれかです。                    |  |
|          | → 6.7.0 または 6.7.x メンテナンスリリース |  |
|          | → 6.6.0 または 6.6.x メンテナンスリリース |  |
|          | $\rightarrow 6.5.0$          |  |
|          | →6.4.0                       |  |
| 6.2.3    | 次のいずれかです。                    |  |
|          | → 6.6.0 または 6.6.x メンテナンスリリース |  |
|          | $\rightarrow 6.5.0$          |  |
|          | →6.4.0                       |  |
|          | $\rightarrow 6.3.0$          |  |
| 6.2.2    | 次のいずれかです。                    |  |
|          | →6.4.0                       |  |
|          | $\rightarrow 6.3.0$          |  |
|          | $\rightarrow 6.2.3$          |  |
| 6.2.1    | 次のいずれかです。                    |  |
|          | →6.4.0                       |  |
|          | $\rightarrow 6.3.0$          |  |
|          | $\rightarrow 6.2.3$          |  |
|          | $\rightarrow 6.2.2$          |  |
| 6.2.0    | 次のいずれかです。                    |  |
|          | →6.4.0                       |  |
|          | $\rightarrow 6.3.0$          |  |
|          | $\rightarrow 6.2.3$          |  |
|          | $\rightarrow 6.2.2$          |  |
| 6.1.0    | 次のいずれかです。                    |  |
|          | →6.4.0                       |  |
|          | $\rightarrow 6.3.0$          |  |
|          | $\rightarrow 6.2.3$          |  |
|          | $\rightarrow 6.2.0$          |  |

| 現在のバージョン | ターゲットバージョン                                                                             |
|----------|----------------------------------------------------------------------------------------|
| 6.0.1    | 次のいずれかです。                                                                              |
|          | $\rightarrow 6.1.0$                                                                    |
| 6.0.0    | 次のいずれかです。                                                                              |
|          | $\rightarrow 6.0.1$                                                                    |
|          | 次のプレインストールパッケージが必要です: Firepower<br>System Release Notes Version 6.0.1 Preinstallation。 |
| 5.4.1.1  | 次のいずれかです。                                                                              |
|          | $\rightarrow 6.0.0$                                                                    |
|          | 次のプレインストールパッケージが必要です:FireSIGHT<br>System Release Notes Version 6.0.0 Preinstallation。  |

## Cisco.com からのソフトウェアのダウンロード

アップグレードを開始する前に Cisco.com からすべてのソフトウェアパッケージをダウンロードしてください。オペレーティングシステムに応じて、また CLI または GUI を使用しているかどうかによって、イメージをサーバー上または管理コンピュータ上に配置する必要があります。サポートされているファイルの保存場所の詳細については、各インストール手順を参照してください。

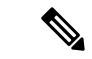

(注) Cisco.com のログインおよびシスコ サービス契約が必要です。

### ASA ソフトウェアのダウンロード

ASDM アップグレード ウィザードを使用している場合は、ソフトウェアを事前にダウンロー ドする必要はありません。フェールオーバーアップグレードなど手動でのアップグレードの場 合は、ローカル コンピュータにイメージをダウンロードします。

CLIのアップグレードでは、TFTP、HTTP、FTPを含む、多くのタイプのサーバーにソフトウェ アを配置することができます。『ASA コマンドリファレンス』の copy コマンドを参照してく ださい。

ASA ソフトウェアはCisco.comからダウンロードできます。以下の表には、ASAパッケージについての命名規則と情報が含まれています。

#### 表 13:現在のプラットフォーム

| ASA モデル     | ダウンロードの場所                                                                                                    | パッケージ                                                                                                    |
|-------------|----------------------------------------------------------------------------------------------------|----------------------------------------------------------------------------------------------------|
| ASA Virtual | http://www.cisco.com/go/asav-software                                                                                                    |                                                                                                    |
|             | ASA ソフトウェア(アップグレード)<br>[Adaptive Security Appliance (ASA) Software] ><br>バージョンの順に選択します。                                                                                                   | <ul> <li>ASA Virtual アップグレードファイルには、<br/>asa962-smp-k8.bin のような名前が付いてい<br/>ます。すべてのハイパーバイザにこのアッ<br/>プグレードファイルを使用します。注:zip<br/>(VMware)、.vhdx (Hyper-V)、および<br/>.qcow2 (KVM) ファイルは初期展開専用で<br/>す。</li> <li>(注) Amazon Web Services などのパ<br/>ブリッククラウドサービス用の<br/>ASA Virtual をアップグレード<br/>するには、Cisco.com から上記<br/>のイメージをダウンロードして<br/>(Cisco.com へのログインとシ<br/>スコとのサービス契約が必<br/>要)、このガイドの説明に従っ<br/>てアップグレードを実行しま<br/>す。パブリッククラウドサービ<br/>スからアップグレードイメージ<br/>を取得する方法はありません。</li> </ul> |
|             | ASDM ソフトウェア(アップグレード)<br>[Adaptive Security Appliance (ASA) Device<br>Manager] > バージョンの順に選択します。                                                                                            | ASDM ソフトウェアのファイルには<br>asdm-762.binのような名前が付いています。                                                                                                    |
|             | <b>REST API ソフトウェア</b><br>[Adaptive Security Appliance REST API Plugin] ><br>バージョンの順に選択します。                                                                                               | API ソフトウェアのファイルには<br>asa-restapi-132- <b>Ifbff-k8.SPA</b> のような名前が<br>付いています。REST API をインストール<br>するには、『API クイックスタート ガイ<br>ド』を参照してください。                                                                                                    |
|             | <b>Cisco Application Policy Infrastructure</b><br><b>Controller(APIC)のASA デバイスパッケー</b><br>ジ<br>[ASA for Application Centric Infrastructure (ACI)<br>Device Packages] > バージョンの順に選択しま<br>す。 | APIC 1.2(7)以降では、ファブリック挿入に<br>よるポリシーオーケストレーションまたは<br>ファブリック挿入のみのパッケージを選択<br>します。デバイスソフトウェアのファイル<br>には asa-device-pkg-1.2.7.10.zip のような名<br>前が付いています。ASAデバイスパッケー<br>ジをインストールするには、『Cisco APIC<br>Layer 4 to Layer 7 Services Deployment Guide』<br>の「Importing a Device Package」の章を参照<br>してください。                                                                                                    |

| ASA モデル        | ダウンロードの場所                                                                                                    | パッケージ                                                                                                    |
|----------------|----------------------------------------------------------------------------------------------------|----------------------------------------------------------------------------------------------------|
| Firepower 1000 | http://www.cisco.com/go/asa-firepower-sw                                                                              |                                                                                                    |
|                | ASA、ASDM、および FXOS ソフトウェア<br>使用しているモデル > [Adaptive Security<br>Appliance (ASA) Software] > バージョンの順に<br>選択します。          | ASA パッケージには、ASA、ASDM、およ<br>びFXOS ソフトウェアが含まれています。<br>ASA パッケージには、<br>cisco-asa-fp1k.9.13.1 <b>.SPA</b> のような名前が付<br>いています。                                                                                                    |
|                | <b>ASDM ソフトウェア(アップグレード)</b><br>使用しているモデル > [Adaptive Security<br>Appliance (ASA) Device Manager] > バージョン<br>の順に選択します。 | 現在のASDMまたはASACLIを使用して、<br>以降のバージョンのASDMにアップグレー<br>ドするには、このイメージを使用します。<br>ASDM ソフトウェアのファイルには<br>asdm-7131.bin のような名前が付いていま<br>す。                                                                                                    |
|                |                                                                                                    | <ul> <li>(注) ASA バンドルをアップグレードすると、同じ名前         <ul> <li>(asdm.bin)であるため、バンドル内の ASDM イメージが</li> <li>ASA 上の前の ASDM バンドルイメージに置き換わります。ただし、アップロードした別の</li> <li>ASDM イメージ(たとえば</li> <li>asdm-7131.bin)を手動で選択すると、バンドルアップグレード後も引き続き同じイメージが</li> <li>使用されます。互換性のある</li> <li>ASDMバージョンを実行していることを確認するには、バンドルをアップグレードする前に</li> <li>ASDM をアップグレードする前に、バンドルされた ASDM イメージ</li> <li>(asdm.bin)を使用するように</li> <li>ASA を再設定する必要があります。</li> </ul> </li> </ul> |

| ASA モデル        | ダウンロードの場所                                                                                                  | パッケージ                                                                                                    |
|----------------|----------------------------------------------------------------------------------------------------|----------------------------------------------------------------------------------------------------|
| Firepower 2100 | http://www.cisco.com/go/asa-firepower-sw                                                                   |                                                                                                    |
|                | ASA、ASDM、および FXOS ソフトウェア<br>使用しているモデル>[Adaptive Security<br>Appliance (ASA) Software]>バージョンの順に<br>選択します。   | ASAパッケージには、ASA、ASDM、およ<br>びFXOS ソフトウェアが含まれています。<br>ASA パッケージには、<br>cisco-asa-fp2k.9.8.2.SPAのようなファイル名<br>が付いています。                                                                                                    |
|                | ASDM ソフトウェア(アップグレード)<br>使用しているモデル>[Adaptive Security<br>Appliance (ASA) Device Manager]>バージョン<br>の順に選択します。 | 現在のASDMまたはASACLIを使用して、<br>以降のバージョンのASDMにアップグレー<br>ドするには、このイメージを使用します。<br>ASDM ソフトウェアのファイルには<br>asdm-782.binのような名前が付いています。                                                                                                    |
|                |                                                                                                    | <ul> <li>(注) ASA バンドルをアップグレードすると、同じ名前         <ul> <li>(asdm.bin) であるため、バンドル内の ASDM イメージが</li> <li>ASA 上の前の ASDM バンドルイメージに置き換わります。ただし、アップロードした別のASDM イメージ(たとえばasdm-782.bin)を手動で選択すると、バンドルアップグレードしたりのもる</li> <li>ASDM イメージ(たとえばasdm-782.bin)を手動で選択すると、バンドルアップグレードするには、バンドルをアップグレードするため、なことを確認するには、バンドルをアップグレードする前にASDM をアップグレードする面前に、バンドルされた ASDM イメージ</li> <li>(asdm.bin)を使用するようにASA を再設定する必要があります。</li> </ul> </li> </ul> |

| ASA モデル                    | ダウンロードの場所                                                                                                    | パッケージ                                                                                                    |
|----------------------------|----------------------------------------------------------------------------------------------------|----------------------------------------------------------------------------------------------------|
| Cisco Secure Firewall 3100 | https://cisco.com/go/asa-secure-firewall-sw                                                                           |                                                                                                    |
|                            | ASA、ASDM、および FXOS ソフトウェア<br>使用しているモデル > [Adaptive Security<br>Appliance (ASA) Software] > バージョンの順に<br>選択します。          | ASAパッケージには、ASA、ASDM、およ<br>びFXOS ソフトウェアが含まれています。<br>ASA パッケージには<br>cisco-asa-fp3k.9.17.1 <b>.SPA</b> のようなファイル<br>名が付いています。                                                                                                    |
|                            | <b>ASDM ソフトウェア(アップグレード)</b><br>使用しているモデル > [Adaptive Security<br>Appliance (ASA) Device Manager] > バージョン<br>の順に選択します。 | 現在のASDM またはASA CLIを使用して、<br>以降のバージョンのASDM にアップグレー<br>ドするには、このイメージを使用します。<br>ASDM ソフトウェアのファイルには<br>asdm-7171.bin のような名前が付いていま<br>す。<br>(注) ASA バンドルをアップグレー                                                                                                    |
|                            |                                                                                                    | <ul> <li>ドすると、同じ名前         <ul> <li>(asdm.bin) であるため、バン</li> <li>ドル内の ASDM イメージが</li> <li>ASA 上の前の ASDM バンドル</li> <li>イメージに置き換わります。た</li> <li>だし、アップロードした別の</li> <li>ASDM イメージ (たとえば</li> <li>asdm-7171.bin) を手動で選択</li> <li>すると、バンドルアップグレー</li> <li>ド後も引き続き同じイメージが</li> <li>使用されます。互換性のある</li> <li>ASDM バージョンを実行してい</li> <li>ることを確認するには、バンド</li> <li>ルをアップグレードする前に</li> <li>ASDM をアップグレードする</li> <li>か、または ASA バンドルを</li> <li>アップグレードする直前に、バンドルされた ASDM イメージ</li> <li>(asdm.bin) を使用するように</li> <li>ASA を再設定する必要があり</li> <li>ます。</li> </ul> </li> </ul> |

| ASA モデル        | ダウンロードの場所                                                                                                    | パッケージ                                                                                                    |
|----------------|----------------------------------------------------------------------------------------------------|----------------------------------------------------------------------------------------------------|
| Firepower 4100 | http://www.cisco.com/go/firepower4100-software                                                                 |                                                                                                    |
|                | ASA と ASDM のソフトウェア<br>使用しているモデル > [Adaptive Security<br>Appliance (ASA) Software] > バージョンの順に<br>選択します。         | ASA パッケージには、ASA と ASDM の両<br>方が含まれます。ASA パッケージのファイ<br>ルには cisco-asa.9.6.2 <b>.SPA.csp</b> のような名前<br>が付いています。                                                                                                    |
|                | ASDM ソフトウェア(アップグレード)<br>使用しているモデル > [Adaptive Security<br>Appliance (ASA) Device Manager] > バージョン<br>の順に選択します。 | 現在のASDMまたはASA CLIを使用して、<br>以降のバージョンのASDMにアップグレー<br>ドするには、このイメージを使用します。<br>ASDM ソフトウェアのファイルには<br>asdm-762.binのような名前が付いています。<br>(注) FXOS内のASAバンドルをアッ<br>プグレードすると、ASA上の<br>古いASDM バンドルイメージ<br>がバンドル内のASDM イメー<br>ジに置き換えられます。これ<br>は、両者の名前が同じ<br>(asdm.bin)であるためです。<br>ただし、アップロードした別の<br>ASDM イメージ (たとえば<br>asdm-782.bin)を手動で選択す<br>ると、バンドルアップグレー<br>ド後も引き続き同じイメージが<br>使用されます。互換性のある<br>ASDMバージョンを実行してい<br>ることを確認するには、バンド<br>ルをアップグレードする前に<br>ASDM をアップグレードする<br>か、またはASA バンドルを<br>アップグレードする直前に、バ<br>ンドルされた ASDM イメージ<br>(asdm.bin)を使用するように<br>ASA を再設定する必要があり<br>ます。 |
|                | <b>REST API ソフトウェア</b><br>使用しているモデル>[Adaptive Security<br>Appliance REST API Plugin]>バージョンの順<br>に選択します。        | API ソフトウェアのファイルには<br>asa-restapi-132- <b>lfbff-k8.SPA</b> のような名前が<br>付いています。REST API をインストール<br>するには、『API クイックスタート ガイ<br>ド』を参照してください。                                                                                                    |

| ASA モデル                    | ダウンロードの場所                                                                                                    | パッケージ                                                                                                    |
|----------------------------|----------------------------------------------------------------------------------------------------|----------------------------------------------------------------------------------------------------|
| Cisco Secure Firewall 4200 | https://cisco.com/go/asa-secure-firewall-sw                                                                           |                                                                                                    |
|                            | ASA、ASDM、および FXOS ソフトウェア<br>使用しているモデル > [Adaptive Security<br>Appliance (ASA) Software] > バージョンの順に<br>選択します。          | ASAパッケージには、ASA、ASDM、およ<br>びFXOS ソフトウェアが含まれています。<br>ASA パッケージには<br>cisco-asa-fp4200.9.20.1 <b>.SPA</b> のようなファイ<br>ル名が付いています。                                                                                                    |
|                            | <b>ASDM ソフトウェア(アップグレード)</b><br>使用しているモデル > [Adaptive Security<br>Appliance (ASA) Device Manager] > バージョン<br>の順に選択します。 | 現在のASDMまたはASACLIを使用して、<br>以降のバージョンのASDMにアップグレー<br>ドするには、このイメージを使用します。<br>ASDM ソフトウェアのファイルには<br>asdm-7201.bin のような名前が付いていま<br>す。                                                                                                    |
|                            |                                                                                                    | <ul> <li>(注) ASA バンドルをアップグレードすると、同じ名前         <ul> <li>(asdm.bin) であるため、バンドル内の ASDM イメージが</li> <li>ASA 上の前の ASDM バンドルイメージに置き換わります。ただし、アップロードした別の</li> <li>ASDM イメージ(たとえば</li> <li>asdm-7201.bin)を手動で選択すると、バンドルアップグレード後も引き続き同じイメージが使用されます。互換性のある</li> <li>ASDMバージョンを実行していることを確認するには、バンドルをアップグレードする前に</li> <li>ASDM をアップグレードする</li> <li>か、または ASA バンドルを<br/>アップグレードする直前に、バンドルされた ASDM イメージ</li> <li>(asdm.bin)を使用するように</li> <li>ASA を再設定する必要があります。</li> </ul> </li> </ul> |

| ASA モデル        | ダウンロードの場所                                                                                      | パッケージ                                                                                                    |
|----------------|------------------------------------------------------------------------------------------------|----------------------------------------------------------------------------------------------------|
| Firepower 9300 | http://www.cisco.com/go/firepower9300-software                                                 |                                                                                                    |
|                | ASA と ASDM のソフトウェア<br>[Adaptive Security Appliance (ASA) Software] ><br>バージョンの順に選択します。         | ASA パッケージには、ASA と ASDM の両<br>方が含まれます。ASA パッケージのファイ<br>ルには cisco-asa.9.6.2 <b>.SPA.csp</b> のような名前<br>が付いています。                                                                                                    |
|                | ASDM ソフトウェア(アップグレード)<br>[Adaptive Security Appliance (ASA) Device<br>Manager] > バージョンの順に選択します。 | 現在のASDMまたはASACLIを使用して、<br>以降のバージョンのASDMにアップグレー<br>ドするには、このイメージを使用します。<br>ASDM ソフトウェアのファイルには<br>asdm-762.binのような名前が付いています。<br>(注) FXOS内のASAバンドルをアッ<br>プグレードすると、ASA上の<br>古いASDM バンドルイメージ<br>がバンドル内のASDMイメー<br>ジに置き換えられます。これ<br>は、両者の名前が同じ<br>(asdm.bin)であるためです。<br>ただし、アップロードした別の<br>ASDMイメージ(たとえば<br>asdm-782.bin)を手動で選択す<br>ると、バンドルアップグレー<br>ド後も引き続き同じイメージが<br>使用されます。互換性のある<br>ASDMバージョンを実行してい<br>ることを確認するには、バンド<br>ルをアップグレードする前に<br>ASDMをアップグレードする<br>か、またはASAバンドルを<br>アップグレードする直前に、バ<br>ンドルされたASDMイメージ<br>(asdm.bin)を使用するように<br>ASAを再設定する必要があり<br>ます。 |
|                | <b>REST API ソフトウェア</b><br>[Adaptive Security Appliance REST API Plugin] ><br>バージョンの順に選択します。    | API ソフトウェアのファイルには<br>asa-restapi-132- <b>lfbff-k8.SPA</b> のような名前が<br>付いています。REST API をインストール<br>するには、『API クイックスタート ガイ<br>ド』を参照してください。                                                                                                    |

| ASA モデル       | ダウンロードの場所                                                                                                    | パッケージ                                                                                                    |
|---------------|----------------------------------------------------------------------------------------------------|----------------------------------------------------------------------------------------------------|
| ASA サービスモジュール | ASDM ソフトウェア<br>http://www.cisco.com/go/asdm-software<br>[Adaptive Security Appliance (ASA) Device<br>Manager] > バージョンの順に選択します。 | ASDM ソフトウェアのファイルには<br>asdm-762.bin のような名前が付いています。                                                                             |
| ISA 3000      | http://www.cisco.com/go/isa3000-software                                                                                       |                                                                                                    |
|               | ASA ソフトウェア<br>使用しているモデル > [Adaptive Security<br>Appliance (ASA) Software] > バージョンの順に<br>選択します。                                 | ASA ソフトウェアのファイルには<br>asa962-lfbff-k8.SPA のような名前が付いて<br>います。                                                                   |
|               | ASDM ソフトウェア<br>使用しているモデル > [Adaptive Security<br>Appliance (ASA) Device Manager] > バージョン<br>の順に選択します。                          | ASDM ソフトウェアのファイルには<br>asdm-762.binのような名前が付いています。                                                                              |
|               | <b>REST API ソフトウェア</b><br>使用しているモデル > [Adaptive Security<br>Appliance REST API Plugin] > バージョンの順<br>に選択します。                    | API ソフトウェアのファイルには<br>asa-restapi-132-lfbff-k8.SPA のような名前が<br>付いています。REST API をインストール<br>するには、『API クイックスタート ガイ<br>ド』を参照してください。 |

#### 表 **14**: レガシープラットフォーム

| ASA モデル                                    | ダウンロードの場所                                                                                               | パッケージ                                                                                                    |
|--------------------------------------------|----------------------------------------------------------------------------------------------------|----------------------------------------------------------------------------------------------------|
| ASA 5506-X、ASA<br>5508-X、および ASA<br>5516-X | http://www.cisco.com/go/asa-firepower-sw                                                                |                                                                                                    |
|                                            | ASA ソフトウェア<br>使用しているモデル>[Adaptive Security<br>Appliance (ASA) Software]>バージョンの順に<br>選択します。              | ASA ソフトウェアのファイルには<br>asa962- <b>lfbff-k8.SPA</b> のような名前が付いて<br>います。                                                                    |
|                                            | ASDM ソフトウェア<br>使用しているモデル > [Adaptive Security<br>Appliance (ASA) Device Manager] > バージョン<br>の順に選択します。   | ASDM ソフトウェアのファイルには<br>asdm-762.binのような名前が付いています。                                                                                       |
|                                            | <b>REST API ソフトウェア</b><br>使用しているモデル>[Adaptive Security<br>Appliance REST API Plugin]>バージョンの順<br>に選択します。 | API ソフトウェアのファイルには<br>asa-restapi-132- <b>lfbff-k8.SPA</b> のような名前が<br>付いています。REST API をインストール<br>するには、『API クイック スタート ガイ<br>ド』を参照してください。 |
|                                            | <b>ROMmon ソフトウェア</b><br>ご使用のモデル>[ASA Rommon Software]><br>バージョンの順に選択します。                                | ROMMON ソフトウェアのファイルには<br>asa5500-firmware-1108 <b>.SPA</b> のような名前が<br>付いています。                                                           |

| ASA モデル                                     | ダウンロードの場所                                                                                                    | パッケージ                                                                                                    |
|---------------------------------------------|----------------------------------------------------------------------------------------------------|----------------------------------------------------------------------------------------------------|
| ASA 5512-X、ASA                              | http://www.cisco.com/go/asa-software                                                                                                    |                                                                                                    |
| 5515-X、ASA 5525-X、<br>ASA 5545-X、ASA 5555-X | ASA ソフトウェア<br>使用しているモデル > [Software on Chassis] ><br>[Adaptive Security Appliance (ASA) Software] ><br>バージョンの順に選択します。                                                                                                    | ASA ソフトウェアのファイルには<br>asa962- <b>smp-k8.bin</b> のような名前が付いてい<br>ます。                                                                                                    |
|                                             | ASDM ソフトウェア<br>使用しているモデル > [Software on Chassis] ><br>[Adaptive Security Appliance (ASA) Device<br>Manager] > バージョンの順に選択します。                                                                                                    | ASDM ソフトウェアのファイルには<br>asdm-762.binのような名前が付いています。                                                                                                    |
|                                             | <b>REST API ソフトウェア</b><br>使用しているモデル > [Software on Chassis] ><br>[Adaptive Security Appliance REST API Plugin] ><br>バージョンの順に選択します。                                                                                               | API ソフトウェアのファイルには<br>asa-restapi-132- <b>lfbff-k8.SPA</b> のような名前が<br>付いています。REST API をインストール<br>するには、『API クイック スタート ガイ<br>ド』を参照してください。                                                                                                    |
|                                             | <b>Cisco Application Policy Infrastructure</b><br><b>Controller(APIC)のASA デバイスパッケー</b><br>ジ<br>使用しているモデル > [Software on Chassis] ><br>[ASA for Application Centric Infrastructure (ACI)<br>Device Packages] > バージョンの順に選択しま<br>す。 | APIC 1.2(7) 以降では、ファブリック挿入に<br>よるポリシーオーケストレーションまたは<br>ファブリック挿入のみのパッケージを選択<br>します。デバイスソフトウェアのファイル<br>には asa-device-pkg-1.2.7.10.zip のような名<br>前が付いています。ASAデバイスパッケー<br>ジをインストールするには、『Cisco APIC<br>Layer 4 to Layer 7 Services Deployment Guide』<br>の「Importing a Device Package」の章を参照<br>してください。 |

| ASA モデル        | ダウンロードの場所                                                                                                    | パッケージ                                                                                                    |
|----------------|----------------------------------------------------------------------------------------------------|----------------------------------------------------------------------------------------------------|
| ASA 5585-X     | http://www.cisco.com/go/asa-software                                                                                                    |                                                                                                    |
|                | ASA ソフトウェア<br>使用しているモデル > [Software on Chassis] ><br>[Adaptive Security Appliance (ASA) Software] ><br>バージョンの順に選択します。                                                                                                    | ASA ソフトウェアのファイルには<br>asa962- <b>smp-k8.bin</b> のような名前が付いてい<br>ます。                                                                                                    |
|                | ASDM ソフトウェア<br>使用しているモデル > [Software on Chassis] ><br>[Adaptive Security Appliance (ASA) Device<br>Manager] > バージョンの順に選択します。                                                                                                  | ASDM ソフトウェアのファイルには<br>asdm-762.binのような名前が付いています。                                                                                                    |
|                | <b>REST API ソフトウェア</b><br>使用しているモデル > [Software on Chassis] ><br>[Adaptive Security Appliance REST API Plugin] ><br>バージョンの順に選択します。                                                                                            | API ソフトウェアのファイルには<br>asa-restapi-132- <b>lfbff-k8.SPA</b> のような名前が<br>付いています。REST API をインストール<br>するには、『API クイックスタート ガイ<br>ド』を参照してください。                                                                                                    |
|                | <b>Cisco Application Policy Infrastructure</b><br><b>Controller (APIC) のASA デバイスパッケー</b><br>ジ<br>使用しているモデル>[Software on Chassis]><br>[ASA for Application Centric Infrastructure (ACI)<br>Device Packages]>バージョンの順に選択しま<br>す。 | APIC 1.2(7)以降では、ファブリック挿入に<br>よるポリシーオーケストレーションまたは<br>ファブリック挿入のみのパッケージを選択<br>します。デバイスソフトウェアのファイル<br>には asa-device-pkg-1.2.7.10.zip のような名<br>前が付いています。ASAデバイスパッケー<br>ジをインストールするには、『Cisco APIC<br>Layer 4 to Layer 7 Services Deployment Guide』<br>の「Importing a Device Package」の章を参照<br>してください。 |
| ASA サービス モジュール | ASA ソフトウェア<br>http://www.cisco.com/go/asasm-software<br>ご使用のバージョンを選択します。                                                                                                    | ASA ソフトウェアのファイルには<br>asa962- <b>smp-k8.bin</b> のような名前が付いてい<br>ます。                                                                                                    |
|                | ASDM ソフトウェア<br>http://www.cisco.com/go/asdm-software<br>[Adaptive Security Appliance (ASA) Device<br>Manager] > バージョンの順に選択します。                                                                                                | ASDM ソフトウェアのファイルには<br>asdm-762.binのような名前が付いています。                                                                                                    |

## **Firepower 4100/9300**の **FXOS** をダウンロード

Firepower 4100/9300 用の FXOS パッケージは、シスコ サポートおよびダウンロード サイト で 利用できます。

- Firepower 4100 シリーズ: http://www.cisco.com/go/firepower4100-software
- Firepower 9300 : http://www.cisco.com/go/firepower 9300-software

FXOS パッケージを見つけるには、Firepower アプライアンスモデルを選択または検索し、対象 バージョンの Firepower Extensible Operating System のダウンロードページを参照します。

 (注) CLIを使用して FXOS をアップグレードする場合は、Firepower 4100/9300 が SCP、SFTP、 TFTP、または FTP を使用してアクセスできるサーバーにアップグレードパッケージをコピー します。

| パッケージタイプ                         | パッケージ                                               |
|----------------------------------|-----------------------------------------------------|
| FXOSイメージ                         | fxos-k9.version.SPA                                 |
| リカバリ(キックスタート)                    | fxos-k9-kickstart.version.SPA                       |
| リカバリ (マネージャ)                     | fxos-k9-manager.version.SPA                         |
| リカバリ (システム)                      | fxos-k9- <b>system</b> .version.SPA                 |
| MIB                              | fxos-mibs-fp9k-fp4k.version.zip                     |
| ファームウェア : Firepower<br>4100 シリーズ | fxos-k9-fpr4k- <b>firmware</b> .version.SPA         |
| ファームウェア:Firepower<br>9300        | fxos-k9-fpr9k- <b>firmware</b> .version <b>.SPA</b> |

表 15 : Firepower 4100/9300 用 FXOS パッケージ

## ASA FirePOWER ソフトウェアのダウンロード

ASDM を使用して ASA FirePOWER モジュールを管理する場合は、Cisco.com からソフトウェ アをダウンロードします。

Secure Firewall Management Center ソフトウェアを使用して ASA FirePOWER モジュールを管理 する場合、次のいずれかの方法でソフトウェアをダウンロードできます。

- マイナーリリース(パッチやホットフィックス)の場合、[System]>[Updates]ページの Secure Firewall Management Center の [Download Updates] 機能を使用します。Secure Firewall Management Center と現在管理しているデバイス用のすべてのマイナー アップグレードが ダウンロードされます。
- ・メジャー リリースの場合、Cisco.com からソフトウェアをダウンロードします。

| ASA モデル                                    | ダウンロードの場所                                                                                                    | パッケージ                                                                                                    |
|--------------------------------------------|----------------------------------------------------------------------------------------------------|----------------------------------------------------------------------------------------------------|
| ASA 5506-X、ASA<br>5508-X、および ASA<br>5516-X | http://www.cisco.com/go/asa-firepower-sw<br>使用しているモデル> [ASA 用 FirePOWER<br>サービス ソフトウェア(FirePOWER Services<br>Software for ASA)]>バージョンの順に選択<br>します。 | <ul> <li>・プレインストールソフトウェア:プレイ<br/>ンストールファイル(一部のアップグ<br/>レード用)には<br/>Cisco_Network_Sensor_6.1.0_Pre-install-6.0.1.999-32.sh<br/>のような名前が付いています。</li> </ul>                                 |
|                                            |                                                                                                    | <ul> <li>アップグレードソフトウェア:アップグレードファイルには<br/>Cisco_Network_Sensor_Upgrade-6.2.0-362.shのような名前が付いています。</li> </ul>                                                                             |
|                                            |                                                                                                    | <ul> <li>ホットフィックスソフトウェア:ホット<br/>フィックス ファイルには<br/>Cisco_Network_Sensor_Hotfix_AF-6.1.0.2-1.sh<br/>のような名前が付いています。</li> </ul>                                                              |
|                                            |                                                                                                    | <ul> <li>・ブートイメージ: ブートイメージはイメージの再作成にのみ使用され、<br/>asasfr-5500x-boot-6.1.0-330.imgのような<br/>ファイル名が付いています。</li> </ul>                                                                        |
|                                            |                                                                                                    | <ul> <li>・システム ソフトウェア インストール<br/>パッケージ: システム ソフトウェア イ<br/>ンストールパッケージはイメージの再作<br/>成にのみ使用され、<br/>asasfr-sys-6.1.0-330.pkgのようなファイル<br/>名が付いています。</li> <li>・パッチ ファイル: パッチ ファイルには</li> </ul> |
|                                            |                                                                                                    | Cisco_Network_Sensor_ <b>Patch</b> -6.1.0.1-53 <b>.sh</b><br>のような名前が付いています。                                                                                                    |

この表には、Cisco.com 上の ASA FirePOWER ソフトウェアについての命名規則と情報が含まれています。

| ASA モデル                    | ダウンロードの場所                                                                                                    | パッケージ                                                                                                    |
|----------------------------|----------------------------------------------------------------------------------------------------|----------------------------------------------------------------------------------------------------|
| ASA 5512-X ~ ASA<br>5555-X | http://www.cisco.com/go/asa-firepower-sw<br>使用しているモデル > [ASA 用 FirePOWER<br>サービスソフトウェア(FirePOWER Services<br>Software for ASA)] > バージョンの順に選択<br>します。 | <ul> <li>・プレインストールソフトウェア:プレイ<br/>ンストールファイル(一部のアップグ<br/>レード用)には</li> <li>Cisco_Network_Sensor_6.1.0_Pre-install-6.0.1999-32.sh<br/>のような名前が付いています。</li> </ul> |
|                            |                                                                                                    | <ul> <li>アップグレードソフトウェア:アップグレードファイルには<br/>Cisco_Network_Sensor_Upgrade-6.2.0-362.sh<br/>のような名前が付いています。</li> </ul>                                            |
|                            |                                                                                                    | <ul> <li>ホットフィックスソフトウェア:ホット<br/>フィックスファイルには<br/>Cisco_Network_Sensor_Hotfix_AF-6.1.0.2-1.sh<br/>のような名前が付いています。</li> </ul>                                   |
|                            |                                                                                                    | <ul> <li>・ブートイメージ:ブートイメージはイメージの再作成にのみ使用され、<br/>asasfr-5500x-boot-6.1.0-330.imgのようなファイル名が付いています。</li> </ul>                                                  |
|                            |                                                                                                    | <ul> <li>・システム ソフトウェア インストール<br/>パッケージ:システム ソフトウェア イ<br/>ンストールパッケージはイメージの再作<br/>成にのみ使用され、<br/>asasfr-sys-6.1.0-330.pkgのようなファイル<br/>名が付いています。</li> </ul>     |
|                            |                                                                                                    | <ul> <li>パッチ ファイル:パッチ ファイルには<br/>Cisco_Network_Sensor_Patch-6.1.0.1-53.sh<br/>のような名前が付いています。</li> </ul>                                                     |

| ASA モデル    | ダウンロードの場所                                                        | パッケージ                                                                                                    |
|------------|------------------------------------------------------------------|----------------------------------------------------------------------------------------------------|
| ASA 5585-X | http://www.cisco.com/go/asa-firepower-sw<br>ご使用のモデル>バージョンを選択します。 | <ul> <li>・プレインストールソフトウェア:プレイ<br/>ンストールファイル(一部のアップグ<br/>レード用)には<br/>Cisco_Network_Sensor_6.1.0_Pre-install-60.1.999-32.sh<br/>のような名前が付いています。</li> </ul>   |
|            |                                                                  | <ul> <li>アップグレードソフトウェア:アップグレードファイルには<br/>Cisco_Network_Sensor_Upgrade-6.2.0-362.shのような名前が付いています。</li> </ul>                                              |
|            |                                                                  | <ul> <li>・ホットフィックスソフトウェア:ホット<br/>フィックスファイルには<br/>Cisco_Network_Sensor_Hotfix_AF-6.1.0.2-1.sh<br/>のような名前が付いています。</li> </ul>                               |
|            |                                                                  | <ul> <li>・ブートイメージ:ブートイメージはイメージの再作成にのみ使用され、<br/>asasfr-5500x-boot-6.1.0-330.imgのようなファイル名が付いています。</li> </ul>                                               |
|            |                                                                  | <ul> <li>・システム ソフトウェア インストール<br/>パッケージ: システム ソフトウェア イ<br/>ンストールパッケージはイメージの再作<br/>成にのみ使用され、<br/>asasfr-sys-6.1.0-330.pkgのようなファイル<br/>名が付いています。</li> </ul> |
|            |                                                                  | <ul> <li>パッチ ファイル: パッチ ファイルには<br/>Cisco_Network_Sensor_Patch-6.1.0.1-53.sh<br/>のような名前が付いています。</li> </ul>                                                 |

| ASA モデル  | ダウンロードの場所                                                                                                    | パッケージ                                                                                                    |
|----------|----------------------------------------------------------------------------------------------------|----------------------------------------------------------------------------------------------------|
| ISA 3000 | http://www.cisco.com/go/isa3000-software<br>使用しているモデル>[ASA 用 FirePOWER<br>サービスソフトウェア(FirePOWER Services<br>Software for ASA)]>バージョンの順に選択<br>します。 | <ul> <li>ホットフィックスソフトウェア:ホット<br/>フィックスファイルには<br/>Cisco_Network_Sensor_Hotfix_CX-5.4.1.9-1.tar<br/>のような名前が付いています。</li> <li>ブートイメージ:ブートイメージのファ<br/>イルには<br/>asasfr-ISA-3000-boot-5.4.1-213.imgのよう<br/>な名前が付いています。</li> <li>システムソフトウェアインストール<br/>パッケージ:システムソフトウェアイ<br/>ンストールパッケージには<br/>asasfr-sys-5.4.1-213.pkgのような名前が付<br/>いています。</li> <li>パッチファイル:パッチファイルには<br/>Cisco_Network_Sensor_Patch-5.4.1.10-33.sh<br/>のような名前が付いています。</li> </ul> |

## Secure Firewall Management Center ソフトウェアのダウンロード

Secure Firewall Management Center ソフトウェアは、シスコ サポートおよびダウンロード サイトで入手できます。インターネットにアクセスできる Management Center では、パッチおよびメンテナンスリリースについては、手動でのダウンロードが可能になってから約2週間後にシスコから直接ダウンロードできます。メジャーリリースについては、シスコから直接ダウン ロードすることはできません。

# 構成のバックアップ

アップグレードの前に構成およびその他の重要なファイルをバックアップすることをお勧めし ます(特に設定を移行する場合)。オペレーティングシステムごとにバックアップの方法が異 なります。詳細については、ASA、ASDM、ASA FirePower ローカル管理、Firepower Management Center、および FXOS 設定の各ガイドを参照してください。 構成のバックアップ

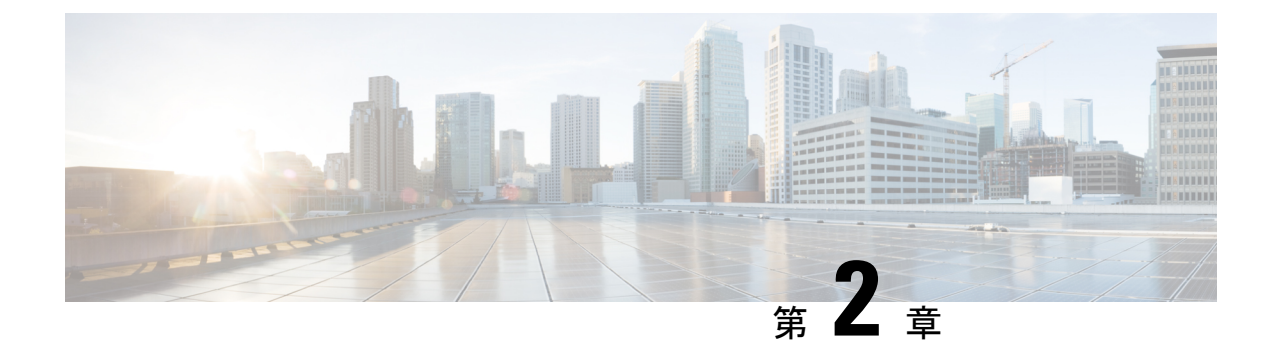

# ASA のアップグレード

このドキュメントの手順に従って ASA をアップグレードします。

- Firepower 1000/2100 および Cisco Secure Firewall 3100/4200 のアップグレード (93 ページ)
- Firepower 4100/9300 のアップグレード (135 ページ)
- ASA 5500-X、ASA Virtual、ASASM、ISA 3000 のアップグレード (173 ページ)

## Firepower 1000/2100 および Cisco Secure Firewall 3100/4200 のアップグレード

このドキュメントでは、Firepower 1000/2100 および Cisco Secure Firewall 3100/4200 のスタンド アロン、フェールオーバー、またはクラスタリング展開用に、ASA、FXOS、および ASDM の アップグレードを計画し、実装する方法について説明します。

Firepower 2100 9.12 以前では、プラットフォームモードのみを使用できます。9.13 以降では、 アプライアンスモードがデフォルトです。モードを確認するには、ASA CLI で show fxos mode コマンドを使用します。

## Firepower 1000、2100(アプライアンスモード)、および Cisco Secure Firewall 3100/4200 のアップグレード

このドキュメントでは、Firepower 1000、2100(アプライアンスモード)、および Cisco Secure Firewall 3100/4200 のスタンドアロンまたはフェールオーバー展開用に、ASA、FXOS、および ASDM のアップグレードを計画し、実装する方法について説明します。バージョン 9.13 以前 では、Firepower 2100 はプラットフォームモードのみをサポートしていました。9.14 以降では、 アプライアンスモードがデフォルトです。9.14 以降では、ASA で show fxos mode コマンドを 使用して現在のモードを決定します。プラットフォームモードの手順については、プラット フォームモードでの Firepower 2100 のアップグレード (114 ページ) を参照してください。

### スタンドアロンユニットのアップグレード

スタンドアロンユニットをアップグレードするには CLI または ASDM を使用します。

#### CLI を使用したスタンドアロンユニットのアップグレード

この項では、アプライアンスモードのFirepower 1000 または Firepower 2100、Cisco Secure Firewall 3100/4200 に ASDM および ASA イメージをインストールする方法について説明します。

#### 始める前に

この手順では、FTP を使用します。TFTP、HTTP、またはその他のサーバータイプについて は、『ASA Command Reference』の copy コマンドを参照してください。

#### 手順

**ステップ1** グローバル コンフィギュレーション モードで、デフォルト以外の ASDM イメージを以前に設定した場合は、イメージバンドルに付属のイメージにリセットします。

#### asdm image disk0:/asdm.bin

#### write memory

イメージバンドルには ASDM イメージが含まれていて、ASA バンドルをアップグレードする と、同じ名前(asdm.bin)であるため、リロード後にバンドル内の ASDM イメージが ASA 上 の前の ASDM バンドルイメージに置き換わります。アップロードした別の ASDM イメージ (たとえば asdm-7191.bin)を手動で選択すると、バンドルアップグレード後も引き続き同じ イメージが使用されます。互換性のあるバージョンの ASDM が確実に実行されるようにする には、バンドルされている ASDM イメージを使用するように ASA を再設定する必要がありま す。

**ステップ2** 特権 EXEC モード(最小限)で、ASA ソフトウェアをフラッシュメモリにコピーします。

copy ftp://[[user[:password]@]server[/path]/asa\_image\_name diskn:/[path/]asa\_image\_name 例:

```
ciscoasa# copy ftp://jcrichton:aeryn@10.1.1.1/cisco-asa-fplk.9.14.1.SPA
disk0:/cisco-asa-fplk.9.14.1.SPA
```

**ステップ3** グローバル コンフィギュレーション モードにアクセスします。

#### configure terminal

例:

```
ciscoasa# configure terminal
ciscoasa(config)#
```

**ステップ4** 設定されている現在のブートイメージが存在している場合、これを表示します。

#### show running-config boot system

設定に boot system コマンドが存在しない場合があることに注意してください。たとえば、 ROMMONからイメージをインストールした場合、新しいデバイスがある場合、またはコマン ドを手動で削除した場合などです。

#### 例:

```
ciscoasa(config)# show running-config boot system
boot system disk0:/cisco-asa-fplk.9.13.1.SPA
```

**ステップ5** boot system コマンドが設定されている場合は、新しいブートイメージを入力できるようにコ マンドを削除します。

**no boot system diskn:**/[path/]asa\_image\_name

boot system コマンドが設定されていない場合は、この手順をスキップします。

例:

ciscoasa(config) # no boot system disk0:/cisco-asa-fp1k.9.13.1.SPA

ステップ6 ブートする ASA イメージを設定します(先ほどアップロードしたもの)。

#### **boot system disk***n*:/[*path*/]*asa\_image\_name*

boot system コマンドは1つだけ入力できます。boot system コマンドは、入力時にアクション を実行します。システムはイメージを検証して解凍し、ブート場所(FXOS によって管理され る disk0 の内部ロケーション)にコピーします。ASA をリロードすると、新しいイメージが ロードされます。リロードの前に気が変わった場合は、no boot system コマンドを入力してブー ト場所から新しいイメージを削除し、現在のイメージを引き続き実行することができます。

例:

ciscoasa(config) # boot system disk0:/cisco-asa-fp1k.9.14.1.SPA

The system is currently installed with security software package 9.13.1, which has:
 - The platform version: 2.7.1
 - The CSP (asa) version: 9.13.1
Preparing new image for install...
!!!!!!!!!!!
Image download complete (Successful unpack the image).
Installation of version 9.14.1 will do the following:
 - upgrade to the new platform version 2.8.1
 - upgrade to the CSP ASA version 9.14.1
After the installation is complete, reload to apply the new image.
Finalizing image install process...

Install\_status: ready..... Install\_status: validating-images.... Install\_status: update-software-pack-completed ciscoasa(config)#

**ステップ1**新しい設定をスタートアップコンフィギュレーションに保存します。

#### write memory

ステップ8 ASA をリロードします。

reload

#### ASDM を使用したローカルコンピュータからのスタンドアロンユニットのアップグレード

Upgrade Software from Local Computer ツールにより、コンピュータからフラッシュファイル システムにイメージファイルをアップロードし、アプライアンスモードの Firepower 1000 また は Firepower 2100、Cisco Secure Firewall 3100/4200 の ASA をアップグレードできます。

#### 手順

**ステップ1** デフォルト以外のASDMイメージを以前に設定した場合は、イメージバンドルに付属のイメージにリセットします。

イメージバンドルには ASDM イメージが含まれていて、ASA バンドルをアップグレードする と、同じ名前 (asdm.bin) であるため、リロード後にバンドル内の ASDM イメージが ASA 上 の前の ASDM バンドルイメージに置き換わります。アップロードした別の ASDM イメージ (たとえば asdm-7191.bin) を手動で選択すると、バンドルアップグレード後も引き続き同じ イメージが使用されます。互換性のあるバージョンの ASDM が確実に実行されるようにする には、バンドルされている ASDM イメージを使用するように ASA を再設定する必要がありま す。

- a) メイン ASDM アプリケーションウィンドウで、[設定(Configuration)]>[デバイス管理 (Device Management)]>[システムイメージ/設定(System Image/Configuration)]>[ブー トイメージ/設定(Boot Image/Configuration)]を選択します。
- b) [ASDMイメージファイルパス (ASDM Image File Path)] に、disk0:/asdm.bin と入力しま す。
- c) [適用 (Apply)]をクリックします。
- **ステップ2** メインASDM アプリケーションウィンドウで、[Tools]>[Upgrade Software from Local Computer] の順に選択します。
- ステップ3 [アップロードするイメージ(Image to Upload)]ドロップダウンリストから、[ASA]を選択します。
- **ステップ4** [Local File Path] フィールドで [Browse Local Files] をクリックして PC 上のファイルを見つけます。
- **ステップ5** [Flash File System Path] フィールドで [Browse Flash] をクリックしてフラッシュファイルシステム上のディレクトリまたはファイルを見つけます。
- **ステップ6** [イメージのアップロード(Upload Image)]をクリックします。 アップグレードプロセスには数分かかる場合があります。
- **ステップ7** このイメージを ASA イメージとして設定するように求められます。[Yes] をクリックします。
- ステップ8 新しいイメージを使用するために、ASA をリロードするよう求められます。[OK] をクリック します。

アップグレードツールを終了します。

ステップ9 [Tools] > [System Reload] を選択して、ASA をリロードします。 リロードの詳細の確認を求める新しいウィンドウが表示されます。

- a) [Save the running configuration at the time of reload] オプションボタン(デフォルト)をクリックします。
- b) リロードする時刻を選択します(たとえば、デフォルトの[Now])。
- c) [Schedule Reload] をクリックします。

リロードが開始されると、[Reload Status] ウィンドウにリロードの進行状況が表示されます。 ASDM を終了するオプションも表示されます。

ステップ10 ASA のリロード後、ASDM を再起動します。

コンソール ポートでリロードの状況を確認できます。または、数分待った後に ASDM を使用 して、接続可能になるまで再試行することもできます。

#### ASDM Cisco.com ウィザードを使用したスタンドアロンユニットのアップグレード

アプライアンスモードの Firepower 1000 または 2100、Cisco Secure Firewall 3100 の場合、**Upgrade** Software from Cisco.com Wizard により、ASDM および ASA を最新のバージョンに自動的に アップグレードできます。

このウィザードでは、次の操作を実行できます。

・アップグレード用のASAイメージファイルまたはASDMイメージファイルを選択する。

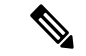

(注) ASDMは最新のイメージバージョンをダウンロードし、そこには ビルド番号が含まれています。たとえば、9.9(1)をダウンロード する場合に、ダウンロードが 9.9(1.2)となる可能性があります。 この動作は想定されているため、計画したアップグレードを続行 できます。

- ・実行したアップグレードの変更点を確認する。
- イメージをダウンロードし、インストールする。
- インストールのステータスを確認する。
- インストールが正常に完了した場合は、ASAをリロードして、コンフィギュレーションを 保存し、アップグレードを完了する。

#### 始める前に

内部的な変更により、このウィザードでは ASDM 7.10(1) 以降の使用のみがサポートされてい ます。また、イメージの命名が変更されたため、ASA 9.10(1) 以降にアップグレードするには、 ASDM 7.12(1) 以降を使用する必要があります。ASDM は ASA の以前のリリースと下位互換性 があるため、実行している ASA バージョンを問わず、ASDM をアップグレードすることがで きます。

#### 手順

- ステップ1 [Tools] > [Check for ASA/ASDM Updates] を選択します。 マルチコンテキストモードでは、システムからこのメニューにアクセスします。 [Cisco.com Authentication] ダイアログボックスが表示されます。 ステップ2 Cisco.com のユーザー ID とパスワードを入力して、[Login] をクリックします。 [Cisco.com Upgrade Wizard] が表示されます。 (注) 利用可能なアップグレードがない場合は、ダイアログボックスが表示されます。 ウィザードを終了するには、[OK] をクリックします。 ステップ3 [Next] をクリックして [Select Software] 画面を表示します。 現在の ASA バージョンおよび ASDM バージョンが表示されます。 ステップ4 ASAバージョンおよびASDMバージョンをアップグレードするには、次の手順を実行します。 a) [ASA]領域で、[Upgrade to]チェックボックスをオンにしてから、アップグレードするASA バージョンをドロップダウンリストから選択します。 b) [ASDM] 領域で、[Upgrade to] チェックボックスをオンにしてから、アップグレードする ASDM バージョンをドロップダウン リストから選択します。 ステップ5 [Next] をクリックして [Review Changes] 画面を表示します。 ステップ6 次の項目を確認します。 ・ダウンロードした ASA イメージ ファイルや ASDM イメージ ファイルが正しいファイル であること。 • アップロードする ASA イメージ ファイルや ASDM イメージ ファイルが正しいファイル であること。 ・正しい ASA ブート イメージが選択されていること。 ステップフ [Next] をクリックして、アップグレードインストールを開始します。 アップグレードインストールの進行状況を示すステータスを表示できます。 [Results] 画面が表示され、アップグレードインストールステータス(成功または失敗)など、 追加の詳細が示されます。 ステップ8 アップグレードインストールが成功した場合に、アップグレードバージョンを有効にするに は、[Save configuration and reload device now] チェックボックスをオンにして、ASA を再起動 し、ASDM を再起動します。 ステップ9 [Finish] をクリックして、ウィザードを終了し、コンフィギュレーションに対して行った変更 を保存します。
  - (注) 次に高いバージョン(存在する場合)にアップグレードするには、ウィザードを再 起動する必要があります。

ステップ10 ASA のリロード後、ASDM を再起動します。

コンソール ポートでリロードの状況を確認できます。または、数分待った後に ASDM を使用 して、接続可能になるまで再試行することもできます。

### アクティブ/スタンバイ フェールオーバー ペアのアップグレード

アクティブ/スタンバイ フェールオーバー ペアをアップグレードしてゼロ ダウンタイム アッ プグレードを実現するには、CLI または ASDM を使用します。

#### CLI を使用したアクティブ/スタンバイ フェールオーバー ペアのアップグレード

アプライアンスモードの Firepower 1000 または 2100、Cisco Secure Firewall 3100/4200 のアクティブ/スタンバイ フェールオーバー ペアをアップグレードするには、次の手順を実行します。

#### 始める前に

- ・アクティブ装置で次の手順を実行します。SSHアクセスの場合、アクティブな IP アドレスに接続します。アクティブ装置は常にこの IP アドレスを保有しています。CLI に接続する場合は、ASA プロンプトを調べてフェールオーバーステータスを確認します。フェールオーバーステータスと優先順位(プライマリまたはセカンダリ)を表示するようにASAプロンプトを設定できます。これは、接続しているユニットを特定するのに役立ちます。prompt コマンドを参照してください。代わりに、show failover コマンドを入力して、このユニットのステータスと優先順位(プライマリまたはセカンダリ)を表示します。
- この手順では、FTPを使用します。TFTP、HTTP、またはその他のサーバータイプについては、『ASA Command Reference』の copy コマンドを参照してください。

#### 手順

**ステップ1** グローバルコンフィギュレーションモードのプライマリユニットで、デフォルト以外のASDM イメージを以前に設定した場合は、イメージバンドルに付属のイメージにリセットします。

#### asdm image disk0:/asdm.bin

#### write memory

イメージバンドルには ASDM イメージが含まれていて、ASA バンドルをアップグレードする と、同じ名前(asdm.bin)であるため、リロード後にバンドル内の ASDM イメージが ASA 上 の前の ASDM バンドルイメージに置き換わります。アップロードした別の ASDM イメージ (たとえば asdm-7191.bin)を手動で選択すると、バンドルアップグレード後も引き続き同じ イメージが使用されます。互換性のあるバージョンの ASDM が確実に実行されるようにする には、バンドルされている ASDM イメージを使用するように ASA を再設定する必要がありま す。

**ステップ2** 特権 EXEC モード(最小限)時にアクティブユニットで、ASA ソフトウェアをアクティブユニットのフラッシュメモリにコピーします。

**copy ftp:**//[[user[:password]@]server[/path]/asa\_image\_name **diskn:**/[path/]asa\_image\_name

例:

```
asa/act# copy ftp://jcrichton:aeryn@10.1.1.1/cisco-asa-fplk.9.14.1.SPA
disk0:/cisco-asa-fplk.9.14.1.SPA
```

**ステップ3** ソフトウェアをスタンバイ装置にコピーします。アクティブ装置で指定したのと同じパスを指 定してください。

**failover exec mate copy /noconfirm ftp://**[[user[:password]@]server[/path]/asa\_image\_name diskn:/[path/]asa\_image\_name

例:

```
asa/act# failover exec mate copy /noconfirm
ftp://jcrichton:aeryn@10.1.1.1/cisco-asa-fplk.9.14.1.SPA disk0:/cisco-asa-fplk.9.14.1.SPA
```

**ステップ4** まだグローバルコンフィギュレーションモードを開始していない場合は、グローバルコンフィ ギュレーションモードを開始します。

#### configure terminal

**ステップ5** 設定されている現在のブートイメージが存在している場合、これを表示します。

#### show running-config boot system

設定に boot system コマンドが存在しない場合があることに注意してください。たとえば、 ROMMONからイメージをインストールした場合、新しいデバイスがある場合、またはコマン ドを手動で削除した場合などです。

例:

ciscoasa(config)# show running-config boot system boot system disk0:/cisco-asa-fplk.9.13.1.SPA

**ステップ6** boot system コマンドが設定されている場合は、新しいブートイメージを入力できるようにコ マンドを削除します。

**no boot system diskn:**/[path/]asa\_image\_name

boot system コマンドが設定されていない場合は、この手順をスキップします。

例:

ciscoasa(config) # no boot system disk0:/cisco-asa-fp1k.9.13.1.SPA

ステップ7 ブートする ASA イメージを設定します(先ほどアップロードしたもの)。

#### boot system diskn:/[path/]asa\_image\_name

boot system コマンドは1つだけ入力できます。boot system コマンドは、入力時にアクション を実行します。システムはイメージを検証して解凍し、ブート場所(FXOS によって管理され る disk0 の内部ロケーション)にコピーします。ASA をリロードすると、新しいイメージが ロードされます。リロードの前に気が変わった場合は、noboot system コマンドを入力してブー ト場所から新しいイメージを削除し、現在のイメージを引き続き実行することができます。

例:

ciscoasa(config)# boot system disk0:/cisco-asa-fp1k.9.14.1.SPA

```
The system is currently installed with security software package 9.13.1, which has:
        - The platform version: 2.7.1
        - The CSP (asa) version: 9.13.1
Preparing new image for install...
!!!!!!!!!!!!!!!
Image download complete (Successful unpack the image).
Installation of version 9.14.1 will do the following:
        - upgrade to the new platform version 2.8.1
        - upgrade to the CSP ASA version 9.14.1
After the installation is complete, reload to apply the new image.
Finalizing image install process...
Install_status: ready......
```

Install\_status: validating-images.....
Install\_status: update-software-pack-completed
ciscoasa(config)#

**ステップ8** 新しい設定をスタートアップ コンフィギュレーションに保存します。

#### write memory

これらの設定変更は、スタンバイ ユニットに自動的に保存されます。

**ステップ9** スタンバイ装置をリロードして新しいイメージを起動します。

#### failover reload-standby

スタンバイ装置のロードが完了するまで待ちます。show failover コマンドを使用して、スタン バイ ユニットが Standby Ready 状態かどうかを検証します。

**ステップ10** 強制的にアクティブ装置からスタンバイ装置へのフェールオーバーを行います。

#### no failover active

SSH セッションから切断されている場合は、新しいアクティブ/元のスタンバイ ユニット上に 現在あるメイン IP アドレスに再接続します。

**ステップ11** 新しいアクティブ装置から、元のアクティブ装置(今の新しいスタンバイ装置)をリロードします。

failover reload-standby

例:

asa/act# failover reload-standby

す。

元のアクティブ ユニットのコンソール ポートに接続されている場合は、代わりに reload コマンドを入力して、元のアクティブユニットをリロードする必要がありま

#### ASDM を使用したアクティブ/スタンバイ フェールオーバー ペアのアップグレード

Upgrade Software from Local Computer ツールにより、コンピュータからフラッシュファイル システムにイメージファイルをアップロードし、アプライアンスモードの Firepower 1000 また は Firepower 2100、Cisco Secure Firewall 3100/4200 のアクティブ/スタンバイ フェールオーバー ペアをアップグレードできます。

#### 手順

(注)

- ステップ1 スタンバイ IP アドレスに接続して、standby ユニット上で ASDM を起動します。
- **ステップ2** メイン ASDM アプリケーションウィンドウで、**[Tools]**>**[Upgrade Software from Local Computer]** の順に選択します。

[Upgrade Software] ダイアログボックスが表示されます。

- ステップ3 [アップロードするイメージ(Image to Upload)]ドロップダウンリストから、[ASA]を選択します。
- ステップ4 [Local File Path] フィールドにコンピュータ上のファイルへのローカル パスを入力するか、 [Browse Local Files] をクリックして PC 上のファイルを見つけます。
- ステップ5 [Flash File System Path] フィールドにフラッシュファイルシステムへのパスを入力するか、 [Browse Flash] をクリックしてフラッシュファイルシステム上のディレクトリまたはファイル を検索します。
- ステップ6 [イメージのアップロード (Upload Image)]をクリックします。アップグレードプロセスには 数分かかる場合があります。

このイメージを ASA イメージとして設定するように求められる場合は、[No] をクリックしま す。アップグレード ツールを終了します。

- **ステップ7** メイン IP アドレスに接続して、ASDM をアクティブなユニットに接続します。
- ステップ8 デフォルト以外のASDMイメージを以前に設定した場合は、イメージバンドルに付属のイメージにリセットします。

イメージバンドルには ASDM イメージが含まれていて、ASA バンドルをアップグレードする と、同じ名前(asdm.bin)であるため、リロード後にバンドル内の ASDM イメージが ASA 上 の前の ASDM バンドルイメージに置き換わります。アップロードした別の ASDM イメージ (たとえば asdm-7191.bin)を手動で選択すると、バンドルアップグレード後も引き続き同じ イメージが使用されます。互換性のあるバージョンの ASDM が確実に実行されるようにする には、バンドルされている ASDM イメージを使用するように ASA を再設定する必要がありま す。
- a) [設定 (Configuration)]>[デバイス管理 (Device Management)]>[システムイメージ/設 定 (System Image/Configuration)]>[ブートイメージ/設定 (Boot Image/Configuration)] を選択します。
- b) [ASDMイメージファイルパス (ASDM Image File Path)]に、disk0:/asdm.bin と入力しま す。
- c) [適用 (Apply)]をクリックします。
- **ステップ9** スタンバイユニットで使用したのと同じファイルの場所を使用して、ASAソフトウェアをアッ プロードします。
- ステップ10 このイメージをASA イメージとして設定するように求められたら、[Yes] をクリックします。 新しいイメージを使用するために、ASA をリロードするよう求められます。[OK] をクリック します。アップグレード ツールを終了します。
- **ステップ11** コンフィギュレーションの変更を保存するには、ツールバーの[Save]アイコンをクリックします。 これらの設定変更は、スタンバイ ユニットに自動的に保存されます。
- **ステップ12** [Monitoring] > [Properties] > [Failover] > [Status] の順に選択し、[Reload Standby] をクリック して、スタンバイ装置をリロードします。

[System] ペインを開いたまま、スタンバイ ユニットがリロードされるのを確認します。

ステップ13 スタンバイユニットがリロードしたら、[Monitoring]>[Properties]>[Failover]>[Status] の順 に選択し、[MakeStandby]をクリックして、アクティブユニットをスタンバイユニットにフェー ルオーバーします。

ASDM は新しいアクティブ ユニットに自動的に再接続されます。

**ステップ14** [Monitoring] > [Properties] > [Failover] > [Status] の順に選択し、[Reload Standby] をクリック して、(新しい)スタンバイユニットをリロードします。

# アクティブ/アクティブ フェールオーバー ペアのアップグレード

アクティブ/アクティブ フェールオーバー ペアをアップグレードしてゼロ ダウンタイム アッ プグレードを実現するには、CLI または ASDM を使用します。

## CLI を使用したアクティブ/アクティブ フェールオーバー ペアのアップグレード

アクティブ/アクティブ フェールオーバー コンフィギュレーションの 2 つのユニットをアップ グレードするには、アプライアンスモードの Firepower 1000 または 2100、Cisco Secure Firewall 3100/4200 で次の手順を実行します。

## 始める前に

- ・標準出荷単位で次の手順を実行します。
- •これらの手順をシステム実行スペースで実行します。

•この手順では、FTPを使用します。TFTP、HTTP、またはその他のサーバータイプについては、『ASA Command Reference』の copy コマンドを参照してください。

## 手順

**ステップ1** グローバルコンフィギュレーションモードのプライマリユニットで、デフォルト以外のASDM イメージを以前に設定した場合は、イメージバンドルに付属のイメージにリセットします。

#### asdm image disk0:/asdm.bin

## write memory

イメージバンドルには ASDM イメージが含まれていて、ASA バンドルをアップグレードする と、同じ名前 (asdm.bin) であるため、リロード後にバンドル内の ASDM イメージが ASA 上 の前の ASDM バンドルイメージに置き換わります。アップロードした別の ASDM イメージ (たとえば asdm-7191.bin) を手動で選択すると、バンドルアップグレード後も引き続き同じ イメージが使用されます。互換性のあるバージョンの ASDM が確実に実行されるようにする には、バンドルされている ASDM イメージを使用するように ASA を再設定する必要がありま す。

ステップ2 特権 EXEC モード(最小限)時にプライマリユニットで、ASA ソフトウェアをフラッシュメ モリにコピーします。

**copy ftp:**//[[user[:password]@]server[/path]/asa\_image\_name **diskn:**/[path/]asa\_image\_name

(注) ASDM は ASA イメージに含まれています。

例:

asa/act/pri# copy ftp://jcrichton:aeryn@10.1.1.1/cisco-asa-fp1k.9.14.1.SPA disk0:/cisco-asa-fp1k.9.14.1.SPA

**ステップ3** ソフトウェアをセカンダリ装置にコピーします。プライマリ装置で指定したのと同じパスを指 定してください。

failover exec mate copy /noconfirm ftp://[[user[:password]@]server[/path]/asa\_image\_name diskn:/[path/]asa\_image\_name

## 例:

asa/act/pri# failover exec mate copy /noconfirm
ftp://jcrichton:aeryn@10.1.1.1/cisco-asa-fplk.9.14.1.SPA disk0:/cisco-asa-fplk.9.14.1.SPA

**ステップ4** まだグローバルコンフィギュレーションモードを開始していない場合は、グローバルコンフィ ギュレーションモードを開始します。

## configure terminal

**ステップ5** 設定されている現在のブートイメージが存在している場合、これを表示します。

## show running-config boot system

設定に boot system コマンドが存在しない場合があることに注意してください。たとえば、 ROMMONからイメージをインストールした場合、新しいデバイスがある場合、またはコマン ドを手動で削除した場合などです。

## 例:

ciscoasa(config)# show running-config boot system boot system disk0:/cisco-asa-fplk.9.13.1.SPA

**ステップ6** boot system コマンドが設定されている場合は、新しいブートイメージを入力できるようにコ マンドを削除します。

**no boot system diskn:**/[path/]asa\_image\_name

boot system コマンドが設定されていない場合は、この手順をスキップします。

#### 例:

ciscoasa(config) # no boot system disk0:/cisco-asa-fplk.9.13.1.SPA

ステップ7 ブートする ASA イメージを設定します(先ほどアップロードしたもの)。

## boot system diskn:/[path/]asa\_image\_name

boot system コマンドは1つだけ入力できます。boot system コマンドは、入力時にアクション を実行します。システムはイメージを検証して解凍し、ブート場所(FXOSによって管理され る disk0 の内部ロケーション)にコピーします。ASA をリロードすると、新しいイメージが ロードされます。リロードの前に気が変わった場合は、no boot system コマンドを入力してブー ト場所から新しいイメージを削除し、現在のイメージを引き続き実行することができます。

## 例:

ciscoasa(config) # boot system disk0:/cisco-asa-fp1k.9.14.1.SPA

The system is currently installed with security software package 9.13.1, which has:
 - The platform version: 2.7.1
 - The CSP (asa) version: 9.13.1
Preparing new image for install...
!!!!!!!!!!!!!!
Image download complete (Successful unpack the image).
Installation of version 9.14.1 will do the following:
 - upgrade to the new platform version 2.8.1
 - upgrade to the CSP ASA version 9.14.1
After the installation is complete, reload to apply the new image.
Finalizing image install process...
Install\_status: ready......
Install\_status: validating-images.....
Install status: update-software-pack-completed

#### write memory

ciscoasa(config)#

これらの設定変更は、セカンダリユニットに自動的に保存されます。

**ステップ9** プライマリ ユニットの両方のフェールオーバー グループをアクティブにします。

failover active group 1 failover active group 2 例:

asa/act/pri(config)# failover active group 1
asa/act/pri(config)# failover active group 2

**ステップ10** セカンダリ装置をリロードして新しいイメージを起動します。

#### failover reload-standby

セカンダリ装置のロードが完了するまで待ちます。show failover コマンドを使用して、両方の フェールオーバー グループが Standby Ready 状態であることを確認します。

**ステップ11** セカンダリ装置で、両方のフェールオーバー グループを強制的にアクティブにします。

## no failover active group 1

no failover active group 2

例:

```
asa/act/pri(config)# no failover active group 1
asa/act/pri(config)# no failover active group 2
asa/stby/pri(config)#
```

SSH セッションから切断されている場合は、セカンダリ ユニット上に現在あるフェールオー バー グループ1の IP アドレスに再接続します。

ステップ12 プライマリ装置をリロードします。

## failover reload-standby

例:

asa/act/sec# failover reload-standby

(注) プライマリユニットのコンソールポートに接続されている場合は、代わりにreload
 コマンドを入力して、プライマリユニットをリロードする必要があります。

SSHセッションから切断される場合があります。

ステップ13 フェールオーバーグループは、preempt コマンドを使用して設定されている場合、プリエンプ ト遅延の経過後、指定された装置で自動的にアクティブになります。

## ASDM を使用したアクティブ/アクティブ フェールオーバー ペアのアップグレード

Upgrade Software from Local Computer ツールにより、コンピュータからフラッシュファイル システムにイメージファイルをアップロードし、アプライアンスモードの Firepower 1000 また は Firepower 2100、Cisco Secure Firewall 3100/4200 のアクティブ/アクティブ フェールオーバー ペアをアップグレードできます。

## 始める前に

- これらの手順をシステム実行スペースで実行します。
- ・ローカル管理コンピュータにASAイメージを配置します。

## 手順

- **ステップ1** フェールオーバー グループ2の管理アドレスに接続して、セカンダリユニットで ASDM を起動します。
- **ステップ2** メイン ASDM アプリケーションウィンドウで、[Tools]>[Upgrade Software from Local Computer] の順に選択します。

[Upgrade Software] ダイアログボックスが表示されます。

- ステップ3 [アップロードするイメージ(Image to Upload)]ドロップダウンリストから、[ASA]を選択します。
- ステップ4 [Local File Path] フィールドにコンピュータ上のファイルへのローカル パスを入力するか、 [Browse Local Files] をクリックして PC 上のファイルを見つけます。
- ステップ5 [Flash File System Path] フィールドにフラッシュファイルシステムへのパスを入力するか、 [Browse Flash] をクリックしてフラッシュファイルシステム上のディレクトリまたはファイル を検索します。
- **ステップ6** [イメージのアップロード (Upload Image)]をクリックします。アップグレードプロセスには 数分かかる場合があります。

このイメージを ASA イメージとして設定するように求められる場合は、[No] をクリックしま す。アップグレード ツールを終了します。

- **ステップ7** フェールオーバーグループ1の管理 IP アドレスに接続して、ASDM をプライマリユニットに 接続します。
- ステップ8 デフォルト以外のASDMイメージを以前に設定した場合は、イメージバンドルに付属のイメージにリセットします。

イメージバンドルには ASDM イメージが含まれていて、ASA バンドルをアップグレードする と、同じ名前(asdm.bin)であるため、リロード後にバンドル内の ASDM イメージが ASA 上 の前の ASDM バンドルイメージに置き換わります。アップロードした別の ASDM イメージ (たとえば asdm-7191.bin)を手動で選択すると、バンドルアップグレード後も引き続き同じ イメージが使用されます。互換性のあるバージョンの ASDM が確実に実行されるようにする には、バンドルされている ASDM イメージを使用するように ASA を再設定する必要がありま す。

- a) [設定 (Configuration)]>[デバイス管理 (Device Management)]>[システムイメージ/設 定 (System Image/Configuration)]>[ブートイメージ/設定 (Boot Image/Configuration)] を選択します。
- b) [ASDMイメージファイルパス (ASDM Image File Path)] に、disk0:/asdm.bin と入力しま す。
- c) [適用 (Apply)]をクリックします。
- **ステップ9** セカンダリユニットで使用したのと同じファイルの場所を使用して、ASAソフトウェアをアッ プロードします。
- ステップ10 このイメージを ASA イメージとして設定するように求められたら、[Yes] をクリックします。 新しいイメージを使用するために、ASA をリロードするよう求められます。[OK] をクリック します。アップグレード ツールを終了します。
- ステップ11 コンフィギュレーションの変更を保存するには、ツールバーの[Save]アイコンをクリックします。 これらの設定変更は、セカンダリユニットに自動的に保存されます。
- ステップ12 [Monitoring]>[Failover]>[Failover Group #]の順に選択して、プライマリユニット上の両方の フェールオーバーグループをアクティブにします。ここで#は、プライマリユニットに移動す るフェールオーバーグループの数です。[Make Active] をクリックします。
- **ステップ13** [Monitoring] > [Failover] > [System] の順に選択し、[Reload Standby] をクリックして、セカン ダリユニットをリロードします。

[System] ペインを開いたまま、セカンダリ ユニットがリロードされるのを確認します。

ステップ14 セカンダリユニットが起動したら、[Monitoring]>[Failover]>[Failover Group #]の順に選択し て、セカンダリユニット上の両方のフェールオーバーグループをアクティブにします。ここで #は、セカンダリユニットに移動するフェールオーバーグループの数です。[Make Standby] を クリックします。

> ASDM は、セカンダリユニット上のフェールオーバーグループ1のIP アドレスに自動的に再 接続されます。

- **ステップ15** [Monitoring] > [Failover] > [System] の順に選択し、[Reload Standby] をクリックして、プライ マリユニットをリロードします。
- ステップ16 フェールオーバーグループは、[Preempt Enabled] を使用して設定されると、プリエンプト遅延 の経過後、指定された装置で自動的にアクティブになります。ASDM は、プライマリユニッ ト上のフェールオーバー グループ1の IP アドレスに自動的に再接続されます。

ASA クラスタのアップグレード (Cisco Secure Firewall 3100/4200)

## CLI を使用した ASA クラスタのアップグレード (Cisco Secure Firewall 3100/4200)

ASA クラスタ内のすべてのノードをアップグレードするには、次の手順を実行します。この手順では、FTPを使用します。TFTP、HTTP、またはその他のサーバータイプについては、『ASA Command Reference』の copy コマンドを参照してください。

## 始める前に

- ・制御ノードで次の手順を実行します。クラスタノードと状態(制御またはデータ)を表示 するようにASA プロンプトを設定できます。これは、接続しているノードを特定するの に役立ちます。prompt コマンドを参照してください。代わりに、show cluster info コマン ドを入力して、各ノードのロールを表示します。
- コンソールポートを使用する必要があります。クラスタリングのイネーブルまたはディ セーブルを、リモート CLI 接続から行うことはできません。
- ・マルチ コンテキスト モードでは、システム実行スペースで後続の手順を実行します。

## 手順

**ステップ1** グローバル コンフィギュレーション モードの制御ノードで、デフォルト以外の ASDM イメージを以前に設定した場合は、イメージバンドルに付属のイメージにリセットします。

## asdm image disk0:/asdm.bin

## write memory

イメージバンドルには ASDM イメージが含まれていて、ASA バンドルをアップグレードする と、同じ名前(asdm.bin)であるため、リロード後にバンドル内の ASDM イメージが ASA 上 の前の ASDM バンドルイメージに置き換わります。アップロードした別の ASDM イメージ (たとえば asdm-7191.bin)を手動で選択すると、バンドルアップグレード後も引き続き同じ イメージが使用されます。互換性のあるバージョンの ASDM が確実に実行されるようにする には、バンドルされている ASDM イメージを使用するように ASA を再設定する必要がありま す。

**ステップ2** 特権 EXEC モード(最小限)時に制御ノードで、ASA ソフトウェアをクラスタ内のすべての ノードにコピーします。

> **cluster exec copy /noconfirm ftp://**[[user[:password]@]server[/path]/asa\_image\_name diskn:/[path/]asa\_image\_name

## 例:

asa/unit1/control# cluster exec copy /noconfirm
ftp://dwinchester:sam@10.1.1.1/cisco-asa-fp3k.9.19.1.SPA disk0:/cisco-asa-fp3k.9.19.1.SPA

**ステップ3** まだグローバルコンフィギュレーションモードを開始していない場合は、ここで開始します。

## configure terminal

#### 例:

asa/unit1/control# configure terminal
asa/unit1/control(config)#

**ステップ4** 設定されている現在のブートイメージが存在している場合、これを表示します。

#### show running-config boot system

設定に boot system コマンドが存在しない場合があることに注意してください。たとえば、 ROMMONからイメージをインストールした場合、新しいデバイスがある場合、またはコマン ドを手動で削除した場合などです。

## 例:

```
ciscoasa(config)# show running-config boot system
boot system disk0:/cisco-asa-fplk.9.17.1.SPA
```

**ステップ5 boot system** コマンドが設定されている場合は、新しいブートイメージを入力できるようにコ マンドを削除します。

## no boot system diskn:/[path/]asa\_image\_name

boot system コマンドが設定されていない場合は、この手順をスキップします。

例:

ciscoasa(config) # no boot system disk0:/cisco-asa-fp1k.9.17.1.SPA

ステップ6 ブートする ASA イメージを設定します(先ほどアップロードしたもの)。

## boot system diskn:/[path/]asa\_image\_name

boot system コマンドは1つだけ入力できます。boot system コマンドは、入力時にアクション を実行します。システムはイメージを検証して解凍し、ブート場所(FXOSによって管理され る disk0 の内部ロケーション)にコピーします。ASA をリロードすると、新しいイメージが ロードされます。リロードの前に気が変わった場合は、no boot system コマンドを入力してブー ト場所から新しいイメージを削除し、現在のイメージを引き続き実行することができます。

## 例:

ciscoasa(config) # boot system disk0:/cisco-asa-fp1k.9.19.1.SPA

```
Install_status: ready.....
Install_status: validating-images....
Install_status: update-software-pack-completed
ciscoasa(config)#
```

**ステップ1**新しい設定をスタートアップコンフィギュレーションに保存します。

### write memory

これらの設定変更は、データノードに自動的に保存されます。

- **ステップ8** リロードしてデータノードをアップグレードします。
  - (注) アップグレードプロセス中は、cluster control-node unit コマンドを使用して強制的 にデータノードを制御に変更しないでください。ネットワークの接続性とクラスタ の安定性に関連した障害が発生する恐れがあります。最初にすべてのデータノード をアップグレードしてリロードし、次にこの手順を実行すると、現在の制御ノード から新しい制御ノードへの移行をスムーズに行うことができます。
  - a) 制御ノードでメンバー名を表示するには、cluster exec unit ? または show cluster info コマ ンドを入力します。
  - b) データノードをリロードします。

## cluster exec unit data-node reload noconfirm

## 例:

asa/unit1/control# cluster exec unit node2 reload noconfirm

c) 各データノードで繰り返します。

接続損失を回避し、トラフィックを安定させるために、各ノードが起動しクラスタに再接続するのを待ち(約5分)、次のノードにこれらの手順を繰り返します。ノードがクラスタに再接続したことを確認するには、show cluster info を入力します。

- **ステップ9** リロードして制御ノードをアップグレードします。
  - a) クラスタリングを無効にします。可能であれば、制御ノードのクラスタリングを手動で無効にすることを推奨します。これにより、新しい制御ノードをできるだけ迅速かつクリーンな状態で選定できます。

#### cluster group name

## no enable

新しい制御ノードが選択され、トラフィックが安定するまで5分間待ちます。

リロード時にクラスタリングを有効にするために、この構成を保存しないでください。

```
asa/unit1/control(config)# cluster group cluster1
asa/unit1/control(cfg-cluster)# no enable
Cluster disable is performing cleanup..done.
All data interfaces have been shutdown due to clustering being disabled. To recover
```

either enable clustering or remove cluster group configuration.

Cluster unit nodel transitioned from CONTROL to DISABLED asa/unit1/ClusterDisabled(cfg-cluster)#

b) このノードをリロードします。

#### reload noconfirm

元の制御ノードがクラスタに再接続すると、そのノードはデータノードになります。

## ASDM を使用した ASA クラスタのアップグレード (Cisco Secure Firewall 3100/4200)

ASA クラスタ内のすべてのノードをアップグレードするには、次の手順を実行します。

## 始める前に

- •制御ノードで次の手順を実行します。
- マルチ コンテキスト モードでは、システム実行スペースで後続の手順を実行します。
- ・ローカル管理コンピュータに ASA イメージを配置します。

## 手順

- **ステップ1** メインクラスタ IP アドレスに接続して、制御ノードで ASDM を起動します。 この IP アドレスは、常に制御ノードに保持されます。
- ステップ2 デフォルト以外のASDMイメージを以前に設定した場合は、イメージバンドルに付属のイメージにリセットします。

イメージバンドルには ASDM イメージが含まれていて、ASA バンドルをアップグレードする と、同じ名前 (asdm.bin) であるため、リロード後にバンドル内の ASDM イメージが ASA 上 の前の ASDM バンドルイメージに置き換わります。アップロードした別の ASDM イメージ (たとえば asdm-7191.bin) を手動で選択すると、バンドルアップグレード後も引き続き同じ イメージが使用されます。互換性のあるバージョンの ASDM が確実に実行されるようにする には、バンドルされている ASDM イメージを使用するように ASA を再設定する必要がありま す。

- a) メイン ASDM アプリケーションウィンドウで、[設定(Configuration)]>[デバイス管理 (Device Management)]>[システムイメージ/設定(System Image/Configuration)]>[ブー トイメージ/設定(Boot Image/Configuration)]を選択します。
- b) [ASDMイメージファイルパス (ASDM Image File Path)] に、disk0:/asdm.bin と入力しま す。
- c) [適用(Apply)] をクリックします。

ステップ3 メイン ASDM アプリケーションウィンドウで、[ツール (Tools)]>[ローカルコンピュータか らのソフトウェアのアップグレード (Upgrade Software from Local Computer)]の順に選択し ます。

[Upgrade Software from Local Computer] ダイアログボックスが表示されます。

ステップ4 [クラスタ内のすべてのデバイス (All devices in the cluster)] オプションボタンをクリックしま す。

[ソフトウェアのアップグレード(Upgrade Software)]ダイアログボックスが表示されます。

- ステップ5 [アップロードするイメージ(Image to Upload)]ドロップダウンリストから、[ASA]を選択します。
- **ステップ6** [ローカル ファイル パス(Local File Path)] フィールドで [ローカル ファイルの参照(Browse Local Files)] をクリックして、コンピュータ上のファイルを見つけます。
- ステップ7 (任意) [フラッシュファイルシステムのパス (Flash File System Path)] フィールドにフラッ シュファイルシステムへのパスを入力するか、[フラッシュの参照 (Browse Flash)]をクリッ クしてフラッシュファイルシステム上のディレクトリまたはファイルを検索します。

デフォルトでは、このフィールドにはパス (disk0:/filename) が入力されています。

- **ステップ8** [イメージのアップロード (Upload Image)]をクリックします。アップグレードプロセスには 数分かかる場合があります。
- ステップ9 このイメージを ASA イメージとして設定するように求められます。[Yes] をクリックします。
- ステップ10 新しいイメージを使用するために、ASA をリロードするよう求められます。[OK] をクリック します。

アップグレードツールを終了します。

**ステップ11** コンフィギュレーションの変更を保存するには、ツールバーの[Save]アイコンをクリックします。

これらの設定変更は、データノードに自動的に保存されます。

- ステップ12 [構成(Configuration)]>[デバイス管理(Device Management)]>[ハイアベイラビリティと スケーラビリティ(High Availability and Scalability)]>[ASAクラスタ(ASA Cluster)]>[ク ラスタメンバー(Cluster Members)]で、各ノードの個別の管理 IP アドレスをメモして、後 で ASDM をデータノードに直接接続できるようにします。
- **ステップ13** リロードしてデータノードをアップグレードします。
  - (注) アップグレードプロセス中は、強制的にデータノードを制御に変更するために [モニタリング(Monitoring)]>[ASAクラスタ(ASA Cluster)]>[クラスタの概要(Cluster Summary)]ページを使用して制御ノードを変更しないでください。ネットワークの接続性とクラスタの安定性に関連した障害が発生する可能性があります。最初にすべてのデータノードをリロードし、次にこの手順を実行すると、現在の制御ノードから新しい制御ノードへの移行をスムーズに行うことができます。
  - a) 制御ノードで、[ツール(Tools)]>[システムリロード(System Reload)]を選択します。
  - b) [デバイス (Device)]ドロップダウンリストからデータノード名を選択します。

- c) [Schedule Reload] をクリックします。
- d) [Yes] をクリックしてリロードを続行します。
- e) 各データノードで繰り返します。

接続損失を回避し、トラフィックを安定させるために、各ノードが起動しクラスタに再接 続するのを待ち(約5分)、次のノードにこれらの手順を繰り返します。ノードがクラス タに再接続したことを確認するには、[モニタリング(Monitoring)]>[ASAクラスタ(ASA Cluster)]>[クラスタの概要(Cluster Summary)]ペインを表示します。

- ステップ14 リロードして制御ノードをアップグレードします。
  - a) 制御ノードのASDMで、[構成(Configuration)]>[デバイス管理(Device Management)]> [ハイアベイラビリティとスケーラビリティ(High Availability and Scalability)]>[ASAク ラスタ(ASA Cluster)]>[クラスタの設定(Cluster Configuration)]ペインを選択しま す。
  - b) [ASAクラスタに参加(Participate in ASA cluster)] チェックボックスをオフにして、[適用 (Apply)]をクリックします。

ASDM から出るように促されます。

- c) 新しい制御ノードが選択され、トラフィックが安定するまで最大5分間待ちます。 元の制御ノードがクラスタに再接続すると、そのノードはデータノードになります。
- d) 事前にメモした個別の管理 IP アドレスに接続して、ASDM を元の制御ノードに再接続します。

この時点で、メインクラスタ IP アドレスは新しい制御ノードに属しています。元の制御 ノードは、その個別の管理 IP アドレスに引き続きアクセスできます。

- e) [Tools] > [System Reload] を選択します。
- f) [実行コンフィギュレーションを保存しないでリロードする (Reload without saving the running configuration)] オプション ボタンをクリックします。

このノードのリロード時にクラスタリングを有効にするために、この構成を保存しないようにします。

- g) [Schedule Reload] をクリックします。
- h) [Yes] をクリックしてリロードを続行します。

ASDMから出るように促されます。メインクラスタIPアドレスでASDMを再起動すると、 新しい制御ノードに再接続されます。

# プラットフォームモードでの Firepower 2100 のアップグレード

このドキュメントでは、プラットフォームモードでの Firepower 2100 のスタンドアロンまたは フェールオーバー展開用に、ASA、FXOS、および ASDM のアップグレードを計画し、実装す る方法について説明します。バージョン 9.13 以前では、Firepower 2100 はプラットフォーム モードのみをサポートしていました。9.14 以降では、アプライアンスモードがデフォルトで す。9.14 以降では、ASA で show fxos mode コマンドを使用して現在のモードを決定します。 アプライアンスモードの手順については、Firepower 1000、2100(アプライアンスモード)、 および Cisco Secure Firewall 3100/4200 のアップグレード(93 ページ)を参照してください。

## スタンドアロンユニットのアップグレード

スタンドアロンユニットをアップグレードするには FXOS CLI または FirePOWER シャーシマ ネージャを使用します。

## Firepower Chassis Manager を使用したスタンドアロン ユニットのアップグレード

この項では、スタンドアロンユニットの(ASA と ASDM の両方を含む)ASA バンドルをアッ プグレードする方法を説明します。管理コンピュータからパッケージをアップロードします。

手順

ステップ1 ASA の設定でデフォルト以外の ASDM イメージを以前に設定した場合は、イメージバンドル に付属のイメージにリセットします。

> イメージバンドルには ASDM イメージが含まれていて、ASA バンドルをアップグレードする と、同じ名前 (asdm.bin) であるため、リロード後にバンドル内の ASDM イメージが ASA 上 の前の ASDM バンドルイメージに置き換わります。アップロードした別の ASDM イメージ (たとえば asdm-7191.bin) を手動で選択すると、バンドルアップグレード後も引き続き同じ イメージが使用されます。互換性のあるバージョンの ASDM が確実に実行されるようにする には、バンドルされている ASDM イメージを使用するように ASA を再設定する必要がありま す。

- a) メイン ASDM アプリケーションウィンドウで、[設定(Configuration)]>[デバイス管理 (Device Management)]>[システムイメージ/設定(System Image/Configuration)]>[ブー トイメージ/設定(Boot Image/Configuration)]を選択します。
- b) [ASDMイメージファイルパス (ASDM Image File Path)] に、disk0:/asdm.bin と入力しま す。
- c) [適用(Apply)]をクリックします。
- d) コンフィギュレーションの変更を保存するには、ツールバーの[Save]アイコンをクリック します。
- e) ASDM を終了します。
- ステップ2 Firepower Chassis Manager に接続します。
- ステップ3 [System] > [Updates] を選択します。 [Available Updates] の画面に、シャーシで使用可能なパッケージのリストが表示されます。
- ステップ4 [Upload Image]をクリックして管理コンピュータから新しいパッケージをアップロードします。
- ステップ5 [Choose File] をクリックして対象のファイルに移動し、アップロードするパッケージを選択します。
- **ステップ6** [Upload] をクリックします。

選択したパッケージがシャーシにアップロードされます。[Upload Image] のダイアログボック スにアップロードの状況が表示されます。[Success]のダイアログボックスが表示されたら[OK] をクリックします。アップロードが完了すると、イメージの整合性が自動的に検証されます。

- ステップ7 新しいパッケージの右側の [Upgrade] アイコンをクリックします。
- **ステップ8** [Yes] をクリックして、インストールを続行することを確認します。

新しいパッケージが読み込まれていることを示すインジケータはありません。アップグレード プロセスの開始時には引き続き Firepower Chassis Manager が表示されます。システムのリブー ト時にログアウトされます。Firepower Chassis Manager にログインするには、システムのリブー ト完了を待つ必要があります。リブートプロセスには約20分かかります。リブート後、ログ イン画面が表示されます。

## FXOS CLI を使用したスタンドアロン ユニットのアップグレード

この項では、スタンドアロンユニットの(ASA と ASDM の両方を含む)ASA バンドルをアッ プグレードする方法を説明します。パッケージを FirePOWER 2100 シャーシにコピーするに は、FTP、SCP、SFTP、または TFTP を使用できます。

## 手順

- ステップ1 コンソールポート(推奨)またはSSHを使用して、FXOS CLI に接続します。
- ステップ2 ASA の設定でデフォルト以外の ASDM イメージを以前に設定した場合は、イメージバンドル に付属のイメージにリセットします。

イメージバンドルには ASDM イメージが含まれていて、ASA バンドルをアップグレードする と、同じ名前 (asdm.bin) であるため、リロード後にバンドル内の ASDM イメージが ASA 上 の前の ASDM バンドルイメージに置き換わります。アップロードした別の ASDM イメージ (たとえば asdm-7191.bin) を手動で選択すると、バンドルアップグレード後も引き続き同じ イメージが使用されます。互換性のあるバージョンの ASDM が確実に実行されるようにする には、バンドルされている ASDM イメージを使用するように ASA を再設定する必要がありま す。

a) ASA に接続します。

#### connect asa

例:

```
firepower-2100# connect asa
Attaching to Diagnostic CLI ... Press 'Ctrl+a then d' to detach.
Type help or '?' for a list of available commands.
ciscoasa>
```

b) 特権 EXEC モードにアクセスしてから、グローバル コンフィギュレーション モードにア クセスします。

enable

## configure terminal

c) ASDM イメージを設定します。

## asdm image disk0:/asdm.bin

d) 設定を保存します。

write memory

e) Ctrl+a、dを押して、FXOS コンソールに戻ります。

ステップ3 FXOS で、シャーシにパッケージをダウンロードします。

a) ファームウェア モードを入力します。

scope firmware

例:

```
firepower-2110# scope firmware
firepower-2110 /firmware#
```

b) パッケージをダウンロードします。

## download image url

次のいずれかを使用してインポートするファイルの URL を指定します。

- ftp://username@server/[path/]image\_name
- scp://username@server/[path/]image\_name
- sftp://username@server/[path/]image\_name
- tftp://server[:port]/[path/]image\_name

## 例:

firepower-2110 /firmware# download image tftp://10.88.29.181/cisco-asa-fp2k.9.8.2.2.SPA
Please use the command 'show download-task' or 'show download-task detail' to check
download progress.

c) ダウンロードプロセスをモニターします。

## show download-task

## 例:

firepower-2110 /firmware # show download

| F                          | ile N | ame | Protocol | Server       | Port | Userid | State       |
|----------------------------|-------|-----|----------|--------------|------|--------|-------------|
|                            |       |     |          |              |      |        |             |
| cisco-asa-fp2k.9.8.2.SPA   |       |     |          |              |      |        |             |
|                            |       |     | Tftp     | 10.88.29.181 | 0    |        | Downloaded  |
| cisco-asa-fp2k.9.8.2.2.SPA |       |     |          |              |      |        |             |
|                            |       |     | Tftp     | 10.88.29.181 | 0    |        | Downloading |
| firepower-2110 /firmware # |       |     |          |              |      |        |             |

- ステップ4 新しいパッケージのダウンロードが終了([Downloaded]の状態)したら、パッケージを起動します。
  - a) 新しいパッケージのバージョン番号を表示します。

## show package

例:

```
firepower-2110 /firmware # show package
Name Package-Vers
------
cisco-asa-fp2k.9.8.2.SPA 9.8.2
cisco-asa-fp2k.9.8.2.2.SPA 9.8.2.2
firepower-2110 /firmware #
```

b) パッケージをインストールします。

#### scope auto-install

install security-pack version version

**show package**の出力で、**security-pack version** 番号の **Package-Vers** 値をコピーします。 シャーシが ASA イメージをインストールして再起動します。

例:

```
firepower-2110 /firmware # scope auto-install
firepower-2110 /firmware/auto-install # install security-pack version 9.8.3
The system is currently installed with security software package 9.8.2, which has:
   - The platform version: 2.2.2.52
   - The CSP (asa) version: 9.8.2
If you proceed with the upgrade 9.8.3, it will do the following:
   - upgrade to the new platform version 2.2.2.97
   - upgrade to the CSP asa version 9.8.3
During the upgrade, the system will be reboot
Do you want to proceed ? (yes/no):yes
This operation upgrades firmware and software on Security Platform Components
Here is the checklist of things that are recommended before starting Auto-Install
(1) Review current critical/major faults
(2) Initiate a configuration backup
Do you want to proceed? (yes/no):yes
Triggered the install of software package version 9.8.3
Install started. This will take several minutes.
For monitoring the upgrade progress, please enter 'show' or 'show detail' command.
firepower-2110 /firmware/auto-install #
```

ステップ5 シャーシのリブートが完了するのを待ちます(5~10分)。

FXOS が起動しても、ASA が稼働するまで(5分)待機する必要があります。次のメッセージ が表示されるまで待機します。

```
firepower-2110#
Cisco ASA: CMD=-install, CSP-ID=cisco-asa.9.8.2.2_asa_001_JAD20280BW90MEZR11, FLAG=''
Verifying signature for cisco-asa.9.8.2.2 ...
```

Verifying signature for cisco-asa.9.8.2.2 ... success Cisco ASA: CMD=-start, CSP-ID=cisco-asa.9.8.2.2\_asa\_001\_JAD20280BW90MEZR11, FLAG='' Cisco ASA starting ... Registering to process manager ... Cisco ASA started successfully. [...]

## アクティブ/スタンバイ フェールオーバー ペアのアップグレード

アクティブ/スタンバイ フェールオーバー ペアをアップグレードしてゼロ ダウンタイム アッ プグレードを実現するには、FXOS CLI または FirePOWER シャーシマネージャを使用します。

## Firepower Chassis Manager を使用したアクティブ/スタンバイ フェールオーバー ペアのアップグレード

この項では、アクティブ/スタンバイフェールオーバーペアの(ASAとASDMの両方を含む) ASA バンドルをアップグレードする方法を説明します。管理コンピュータからパッケージを アップロードします。

## 始める前に

アクティブになっているユニットとスタンバイになっているユニットを確認する必要がありま す。ASDM をアクティブな ASA の IP アドレスに接続します。アクティブ装置は、常にアク ティブな IP アドレスを保有しています。次に、[モニタリング (Monitoring)]>[プロパティ (Properties)]>[フェールオーバー (Failover)]>[ステータス (Status)]の順に選択して、 このユニットの優先順位 (プライマリまたはセカンダリ)を表示し、接続先のユニットを確認 できるようにします。

#### 手順

ステップ1 ASA の設定でデフォルト以外の ASDM イメージを以前に設定した場合は、イメージバンドル に付属のイメージにリセットします。

> イメージバンドルには ASDM イメージが含まれていて、ASA バンドルをアップグレードする と、同じ名前 (asdm.bin) であるため、リロード後にバンドル内の ASDM イメージが ASA 上 の前の ASDM バンドルイメージに置き換わります。アップロードした別の ASDM イメージ (たとえば asdm-7191.bin) を手動で選択すると、バンドルアップグレード後も引き続き同じ イメージが使用されます。互換性のあるバージョンの ASDM が確実に実行されるようにする には、バンドルされている ASDM イメージを使用するように ASA を再設定する必要がありま す。

- a) アクティブユニットの ASDM に接続します。
- b) メイン ASDM アプリケーションウィンドウで、[設定(Configuration)]>[デバイス管理 (Device Management)]>[システムイメージ/設定(System Image/Configuration)]>[ブー トイメージ/設定(Boot Image/Configuration)]を選択します。

- c) [ASDMイメージファイルパス (ASDM Image File Path)] に、disk0:/asdm.bin と入力しま す。
- d) [適用 (Apply)] をクリックします。
- e) コンフィギュレーションの変更を保存するには、ツールバーの[Save]アイコンをクリック します。
- f) ASDM を終了します。
- ステップ2 スタンバイ装置をアップグレードします。
  - a) スタンバイ装置の Firepower Chassis Manager に接続します。
  - b) [システム (System)]>[更新 (Updates)] を選択します。
     [Available Updates]の画面に、シャーシで使用可能なパッケージのリストが表示されます。
  - c) [Upload Image] をクリックして管理コンピュータから新しいパッケージをアップロードします。
  - d) [Choose File] をクリックして対象のファイルに移動し、アップロードするパッケージを選 択します。
  - e) [Upload] をクリックします。

選択したパッケージがシャーシにアップロードされます。[Upload Image]のダイアログボッ クスにアップロードの状況が表示されます。[Success]のダイアログボックスが表示された ら [OK] をクリックします。アップロードが完了すると、イメージの整合性が自動的に検 証されます。

- f) 新しいパッケージの右側の [Upgrade] アイコンをクリックします。
- g) [Yes] をクリックして、インストールを続行することを確認します。

新しいパッケージが読み込まれていることを示すインジケータはありません。アップグレードプロセスの開始時には引き続き Firepower Chassis Manager が表示されます。システムのリブート時にログアウトされます。Firepower Chassis Manager にログインするには、システムのリブート完了を待つ必要があります。リブートプロセスには約20分かかります。リブート後、ログイン画面が表示されます。

- **ステップ3** アップグレードした装置をアクティブ装置にして、アップグレード済みの装置にトラフィック が流れるようにします。
  - a) スタンバイ ASA IP アドレスに接続して、スタンバイ装置で ASDM を起動します。
  - b) [モニタリング(Monitoring)]>[プロパティ(Properties)]>[フェールオーバー (Failover)]>[ステータス(Status)]の順に選択し、[アクティブにする(Make Active)]
     をクリックして、スタンバイ装置を強制的にアクティブにします。
- ステップ4 以前のアクティブ装置をアップグレードします。
  - a) 以前のアクティブ装置の Firepower Chassis Manager に接続します。
  - b) [システム (System)]>[更新 (Updates)] を選択します。
     [Available Updates]の画面に、シャーシで使用可能なパッケージのリストが表示されます。
  - c) [Upload Image] をクリックして管理コンピュータから新しいパッケージをアップロードします。
  - d) [Choose File] をクリックして対象のファイルに移動し、アップロードするパッケージを選択します。

e) [Upload] をクリックします。

選択したパッケージがシャーシにアップロードされます。[Upload Image]のダイアログボッ クスにアップロードの状況が表示されます。[Success]のダイアログボックスが表示された ら [OK] をクリックします。アップロードが完了すると、イメージの整合性が自動的に検 証されます。

- f) 新しいパッケージの右側の [Upgrade] アイコンをクリックします。
- g) [Yes] をクリックして、インストールを続行することを確認します。

新しいパッケージが読み込まれていることを示すインジケータはありません。アップグレードプロセスの開始時には引き続き Firepower Chassis Manager が表示されます。システムのリブート時にログアウトされます。Firepower Chassis Manager にログインするには、システムのリブート完了を待つ必要があります。リブートプロセスには約20分かかります。リブート後、ログイン画面が表示されます。

## FXOS CLI を使用したアクティブ/スタンバイ フェールオーバー ペアのアップグレード

この項では、アクティブ/スタンバイフェールオーバーペアの(ASAとASDMの両方を含む) ASA バンドルをアップグレードする方法を説明します。パッケージを FirePOWER 2100 シャー シにコピーするには、FTP、SCP、SFTP、または TFTP を使用できます。

## 始める前に

アクティブになっているユニットとスタンバイになっているユニットを確認する必要がありま す。フェールオーバーステータスを確認するには、ASA プロンプトを調べます。フェールオー バーステータスと優先順位(プライマリまたはセカンダリ)を表示するように ASA プロンプ トを設定できます。これは、接続しているユニットを特定するのに役立ちます。prompt コマン ドを参照してください。ただし、FXOS プロンプトでは ASA フェールオーバーは認識されま せん。代わりに、ASA show failover コマンドを入力して、このユニットのステータスと優先順 位(プライマリまたはセカンダリ)を表示します。

#### 手順

ステップ1 ASA の設定でデフォルト以外の ASDM イメージを以前に設定した場合は、イメージバンドル に付属のイメージにリセットします。

> イメージバンドルには ASDM イメージが含まれていて、ASA バンドルをアップグレードする と、同じ名前 (asdm.bin) であるため、リロード後にバンドル内の ASDM イメージが ASA 上 の前の ASDM バンドルイメージに置き換わります。アップロードした別の ASDM イメージ (たとえば asdm-7191.bin) を手動で選択すると、バンドルアップグレード後も引き続き同じ イメージが使用されます。互換性のあるバージョンの ASDM が確実に実行されるようにする には、バンドルされている ASDM イメージを使用するように ASA を再設定する必要がありま す。

- a) コンソールポート(推奨)またはSSHを使用して、アクティブユニットのFXOS CLIに接続します。
- b) ASA に接続します。

## connect asa

## 例:

```
firepower-2100# connect asa
Attaching to Diagnostic CLI ... Press 'Ctrl+a then d' to detach.
Type help or '?' for a list of available commands.
ciscoasa>
```

c) 特権 EXEC モードにアクセスしてから、グローバル コンフィギュレーション モードにア クセスします。

## enable

## configure terminal

d) ASDM イメージを設定します。

asdm image disk0:/asdm.bin

e) 設定を保存します。

## write memory

- f) Ctrl+a、dを押して、FXOS コンソールに戻ります。
- ステップ2 スタンバイ装置をアップグレードします。
  - a) コンソール ポート(推奨)または SSH を使用して、スタンバイ装置の FXOS CLI に接続 します。
  - b) ファームウェア モードを入力します。

## scope firmware

例:

```
2110-sec# scope firmware
2110-sec /firmware#
```

c) パッケージをダウンロードします。

## download image url

次のいずれかを使用してインポートするファイルの URL を指定します。

- ftp://username@server/[path/]image\_name
- scp://username@server/[path/]image\_name
- sftp://username@server/[path/]image\_name
- tftp://server[:port]/[path/]image\_name

2110-sec /firmware# download image tftp://10.88.29.181/cisco-asa-fp2k.9.8.2.2.SPA Please use the command 'show download-task' or 'show download-task detail' to check download progress.

d) ダウンロードプロセスをモニターします。

#### show download-task

例:

2110-sec /firmware # show download

| Download | task:  | :          |              |      |        |             |
|----------|--------|------------|--------------|------|--------|-------------|
| File     | Name   | Protocol   | Server       | Port | Userid | State       |
|          |        |            |              |      |        |             |
| cisco    | o-asa- | -fp2k.9.8. | 2.SPA        |      |        |             |
|          |        | Tftp       | 10.88.29.181 | 0    |        | Downloaded  |
| cisco    | o-asa- | -fp2k.9.8. | 2.2.SPA      |      |        |             |
|          |        | Tftp       | 10.88.29.181 | 0    |        | Downloading |
| 2110-sec | /firm  | nware #    |              |      |        |             |

e) 新しいパッケージのダウンロードが終了([Downloaded]の状態)したら、パッケージを起 動します。新しいパッケージのバージョン番号を表示します。

## show package

例:

 2110-sec /firmware # show package

 Name
 Package-Vers

 ------ ------ 

 cisco-asa-fp2k.9.8.2.SPA
 9.8.2

 cisco-asa-fp2k.9.8.2.2.SPA
 9.8.2.2

 2110-sec /firmware #
 ------ 

f) パッケージをインストールします。

#### scope auto-install

install security-pack version version

**show package**の出力で、**security-pack version** 番号の **Package-Vers** 値をコピーします。 シャーシが ASA イメージをインストールして再起動します。

```
2110-sec /firmware # scope auto-install
2110-sec /firmware/auto-install # install security-pack version 9.8.3
The system is currently installed with security software package 9.8.2, which has:
    - The platform version: 2.2.2.52
    - The CSP (asa) version: 9.8.2
If you proceed with the upgrade 9.8.3, it will do the following:
    - upgrade to the new platform version 2.2.2.97
    - upgrade to the CSP asa version 9.8.3
During the upgrade, the system will be reboot
Do you want to proceed ? (yes/no):yes
```

This operation upgrades firmware and software on Security Platform Components Here is the checklist of things that are recommended before starting Auto-Install (1) Review current critical/major faults (2) Initiate a configuration backup

Do you want to proceed? (yes/no):yes

Triggered the install of software package version 9.8.3 Install started. This will take several minutes. For monitoring the upgrade progress, please enter 'show' or 'show detail' command. 2110-sec /firmware/auto-install #

g) シャーシのリブートが完了するのを待ちます(5~10分)。

FXOSが起動しても、ASAが稼働するまで(5分)待機する必要があります。次のメッセージが表示されるまで待機します。

2110-sec# Cisco ASA: CMD=-install, CSP-ID=cisco-asa.9.8.2.2\_asa\_001\_JAD20280BW90MEZR11, FLAG='' Verifying signature for cisco-asa.9.8.2.2 ... Verifying signature for cisco-asa.9.8.2.2 ... success

Cisco ASA: CMD=-start, CSP-ID=cisco-asa.9.8.2.2\_asa\_001\_JAD20280BW90MEZR11, FLAG='' Cisco ASA starting ... Registering to process manager ... Cisco ASA started successfully. [...]

- **ステップ3** アップグレードした装置をアクティブ装置にして、アップグレード済みの装置にトラフィック が流れるようにします。
  - a) FXOS からスタンバイ ASA CLI に接続します。

#### connect asa

#### enable

例:

```
2110-sec# connect asa
Attaching to Diagnostic CLI ... Press 'Ctrl+a then d' to detach.
Type help or '?' for a list of available commands.
asa/stby/sec> enable
Password: *****
asa/stby/sec#
```

b) スタンバイ装置を強制的にアクティブにします。

## failover active

例:

```
asa/stby/sec> failover active
asa/act/sec#
```

c) FXOS コンソールに戻るには、Ctrl+a、d と入力します。

ステップ4 以前のアクティブ装置をアップグレードします。

- a) コンソール ポート(推奨) または SSH を使用して、以前のアクティブ装置の FXOS CLI に接続します。
- b) ファームウェア モードを入力します。

scope firmware

例:

2110-pri# scope firmware 2110-pri /firmware#

c) パッケージをダウンロードします。

## download image url

次のいずれかを使用してインポートするファイルの URL を指定します。

- ftp://username@server/[path/]image\_name
- scp://username@server/[path/]image\_name
- sftp://username@server/[path/]image\_name
- tftp://server[:port]/[path/]image\_name

## 例:

2110-pri /firmware# download image tftp://10.88.29.181/cisco-asa-fp2k.9.8.2.2.SPA Please use the command 'show download-task' or 'show download-task detail' to check download progress.

d) ダウンロードプロセスをモニターします。

## show download-task

## 例:

2110-pri /firmware # show download

| Download                   | task: | :        |              |      |        |             |  |
|----------------------------|-------|----------|--------------|------|--------|-------------|--|
| File                       | Name  | Protocol | Server       | Port | Userid | State       |  |
|                            |       |          |              |      |        |             |  |
| cisco-asa-fp2k.9.8.2.SPA   |       |          |              |      |        |             |  |
|                            |       | Tftp     | 10.88.29.181 | 0    |        | Downloaded  |  |
| cisco-asa-fp2k.9.8.2.2.SPA |       |          |              |      |        |             |  |
|                            |       | Tftp     | 10.88.29.181 | 0    |        | Downloading |  |
| 2110-pri /firmware #       |       |          |              |      |        |             |  |

e) 新しいパッケージのダウンロードが終了([Downloaded]の状態)したら、パッケージを起 動します。新しいパッケージのバージョン番号を表示します。

## show package

| 2110-pri /firmware # show package |              |  |  |  |  |
|-----------------------------------|--------------|--|--|--|--|
| Name                              | Package-Vers |  |  |  |  |
|                                   |              |  |  |  |  |
| cisco-asa-fp2k.9.8.2.SPA          | 9.8.2        |  |  |  |  |
| cisco-asa-fp2k.9.8.2.2.SPA        | 9.8.2.2      |  |  |  |  |
| 2110-pri /firmware #              |              |  |  |  |  |

f) パッケージをインストールします。

#### scope auto-install

install security-pack version version

**show package**の出力で、**security-pack version** 番号の **Package-Vers** 値をコピーします。 シャーシが ASA イメージをインストールして再起動します。

例:

```
2110-pri /firmware # scope auto-install
2110-pri /firmware/auto-install # install security-pack version 9.8.3
The system is currently installed with security software package 9.8.2, which has:
   - The platform version: 2.2.2.52
   - The CSP (asa) version: 9.8.2
If you proceed with the upgrade 9.8.3, it will do the following:
   - upgrade to the new platform version 2.2.2.97
   - upgrade to the CSP asa version 9.8.3
During the upgrade, the system will be reboot
Do you want to proceed ? (yes/no):yes
This operation upgrades firmware and software on Security Platform Components
Here is the checklist of things that are recommended before starting Auto-Install
(1) Review current critical/major faults
(2) Initiate a configuration backup
Do you want to proceed? (yes/no):yes
Triggered the install of software package version 9.8.3
```

Install started. This will take several minutes. For monitoring the upgrade progress, please enter 'show' or 'show detail' command. 2110-pri /firmware/auto-install #

g) シャーシのリブートが完了するのを待ちます(5~10分)。

```
FXOSが起動しても、ASAが稼働するまで(5分)待機する必要があります。次のメッセージが表示されるまで待機します。
```

```
2110-pri#
Cisco ASA: CMD=-install, CSP-ID=cisco-asa.9.8.2.2_asa_001_JAD20280BW90MEZR11, FLAG=''
Verifying signature for cisco-asa.9.8.2.2 ...
Verifying signature for cisco-asa.9.8.2.2 ... success
Cisco ASA: CMD=-start, CSP-ID=cisco-asa.9.8.2.2_asa_001_JAD20280BW90MEZR11, FLAG=''
Cisco ASA starting ...
Registering to process manager ...
Cisco ASA started successfully.
```

[...]

## アクティブ/アクティブ フェールオーバー ペアのアップグレード

アクティブ/アクティブ フェールオーバー ペアをアップグレードしてゼロ ダウンタイム アッ プグレードを実現するには、FXOS CLI または FirePOWER シャーシマネージャを使用します。

## Firepower Chassis Manager を使用したアクティブ/アクティブ フェールオーバー ペアのアップグレード

この項では、アクティブ/アクティブフェールオーバーペアの(ASAとASDMの両方を含む) ASA バンドルをアップグレードする方法を説明します。管理コンピュータからパッケージを アップロードします。

## 手順

- **ステップ1** プライマリ ユニットの両方のフェールオーバー グループをアクティブにします。
  - a) フェールオーバー グループ1の管理アドレスに接続して、プライマリユニット(または フェールオーバー グループ1がアクティブに設定されているユニット)で ASDM を起動 します。
  - b) [モニタリング (Monitoring)]>[フェールオーバー (Failover)]>[フェールオーバー グ ループ2 (Failover Group 2)]の順に選択して、[アクティブにする (Make Active)]をク リックします。
  - c) 後続の手順のために、このユニットの ASDM に接続したままにします。
- ステップ2 ASA の設定でデフォルト以外の ASDM イメージを以前に設定した場合は、イメージバンドル に付属のイメージにリセットします。

イメージバンドルには ASDM イメージが含まれていて、ASA バンドルをアップグレードする と、同じ名前 (asdm.bin) であるため、リロード後にバンドル内の ASDM イメージが ASA 上 の前の ASDM バンドルイメージに置き換わります。アップロードした別の ASDM イメージ (たとえば asdm-7191.bin) を手動で選択すると、バンドルアップグレード後も引き続き同じ イメージが使用されます。互換性のあるバージョンの ASDM が確実に実行されるようにする には、バンドルされている ASDM イメージを使用するように ASA を再設定する必要がありま す。

- a) プライマリユニットのメイン ASDM アプリケーションウィンドウで、[設定 (Configuration)]>[デバイス管理(Device Management)]>[システムイメージ/設定 (System Image/Configuration)]>[ブートイメージ/設定(Boot Image/Configuration)]を 選択します。
- b) [ASDMイメージファイルパス (ASDM Image File Path)] に、disk0:/asdm.bin と入力しま す。
- c) [適用 (Apply)] をクリックします。
- d) コンフィギュレーションの変更を保存するには、ツールバーの[Save]アイコンをクリック します。

- **ステップ3** セカンダリ ユニットをアップグレードします。
  - a) セカンダリ ユニットの Firepower Chassis Manager に接続します。
  - b) [System] > [Updates] を選択します。
     [Available Updates]の画面に、シャーシで使用可能なパッケージのリストが表示されます。
  - c) [Upload Image] をクリックして管理コンピュータから新しいパッケージをアップロードします。
  - d) [Choose File] をクリックして対象のファイルに移動し、アップロードするパッケージを選択します。
  - e) [Upload] をクリックします。

選択したパッケージがシャーシにアップロードされます。[Upload Image]のダイアログボッ クスにアップロードの状況が表示されます。[Success]のダイアログボックスが表示された ら [OK] をクリックします。アップロードが完了すると、イメージの整合性が自動的に検 証されます。

- f) 新しいパッケージの右側の [Upgrade] アイコンをクリックします。
- g) [Yes] をクリックして、インストールを続行することを確認します。

新しいパッケージが読み込まれていることを示すインジケータはありません。アップグレードプロセスの開始時には引き続き Firepower Chassis Manager が表示されます。システムのリブート時にログアウトされます。Firepower Chassis Manager にログインするには、システムのリブート完了を待つ必要があります。リブートプロセスには約20分かかります。リブート後、ログイン画面が表示されます。

**ステップ4** セカンダリ ユニットの両方のフェールオーバー グループをアクティブにします。プライマリ ユニットの ASDM で、[Monitoring] > [Failover] > [Failover Group 1] の順に選択して、[Make Standby] をクリックします。

> ASDM は、セカンダリユニット上のフェールオーバー グループ1の IP アドレスに自動的に再 接続されます。

- **ステップ5** プライマリ ユニットをアップグレードします。
  - a) プライマリユニットの Firepower Chassis Manager に接続します。
  - b) [System] > [Updates] を選択します。
     [Available Updates]の画面に、シャーシで使用可能なパッケージのリストが表示されます。
  - c) [Upload Image] をクリックして管理コンピュータから新しいパッケージをアップロードします。
  - d) [Choose File] をクリックして対象のファイルに移動し、アップロードするパッケージを選 択します。
  - e) [Upload] をクリックします。

選択したパッケージがシャーシにアップロードされます。[Upload Image]のダイアログボッ クスにアップロードの状況が表示されます。[Success]のダイアログボックスが表示された ら [OK] をクリックします。アップロードが完了すると、イメージの整合性が自動的に検 証されます。

f) 新しいパッケージの右側の [Upgrade] アイコンをクリックします。

- g) [Yes] をクリックして、インストールを続行することを確認します。
  - 新しいパッケージが読み込まれていることを示すインジケータはありません。アップグ レードプロセスの開始時には引き続き Firepower Chassis Manager が表示されます。システ ムのリブート時にログアウトされます。Firepower Chassis Manager にログインするには、 システムのリブート完了を待つ必要があります。リブートプロセスには約20分かかりま す。リブート後、ログイン画面が表示されます。
- ステップ6 フェールオーバーグループは、[Preempt Enabled]を使用して設定されると、プリエンプト遅延の経過後、指定された装置で自動的にアクティブになります。[Preempt Enabled] でフェール オーバーグループが設定されていない場合は、[Monitoring] > [Failover] > [Failover Group #] ペ インを使用して、指定された装置上でアクティブステータスに戻すことができます。

## FXOS CLI を使用したアクティブ/アクティブ フェールオーバー ペアのアップグレード

この項では、アクティブ/アクティブフェールオーバーペアの(ASAとASDMの両方を含む) ASA バンドルをアップグレードする方法を説明します。パッケージを FirePOWER 2100 シャー シにコピーするには、FTP、SCP、SFTP、または TFTP を使用できます。

## 手順

ステップ1 ASA の設定でデフォルト以外の ASDM イメージを以前に設定した場合は、イメージバンドル に付属のイメージにリセットします。

> イメージバンドルには ASDM イメージが含まれていて、ASA バンドルをアップグレードする と、同じ名前 (asdm.bin) であるため、リロード後にバンドル内の ASDM イメージが ASA 上 の前の ASDM バンドルイメージに置き換わります。アップロードした別の ASDM イメージ (たとえば asdm-7191.bin) を手動で選択すると、バンドルアップグレード後も引き続き同じ イメージが使用されます。互換性のあるバージョンの ASDM が確実に実行されるようにする には、バンドルされている ASDM イメージを使用するように ASA を再設定する必要がありま す。

- a) コンソール ポート(推奨) または SSH を使用して、プライマリ ユニットの FXOS CLI に 接続します。
- b) ASA に接続します。

connect asa

例:

```
firepower-2100# connect asa
Attaching to Diagnostic CLI ... Press 'Ctrl+a then d' to detach.
Type help or '?' for a list of available commands.
ciscoasa>
```

c) 特権 EXEC モードにアクセスしてから、グローバル コンフィギュレーション モードにア クセスします。

enable

## configure terminal

d) ASDM イメージを設定します。

## asdm image disk0:/asdm.bin

e) 設定を保存します。

write memory

- f) Ctrl+a、dを押して、FXOS コンソールに戻ります。
- ステップ2 コンソール ポート(推奨)または SSH を使用して、セカンダリ ユニットの FXOS CLI に接続 します。
- ステップ3 プライマリユニットの両方のフェールオーバーグループをアクティブにします。
  - a) FXOS から ASA CLI に接続します。

## connect asa

enable

```
デフォルトで、イネーブルパスワードは空白です。
```

例:

```
2110-sec# connect asa
Attaching to Diagnostic CLI ... Press 'Ctrl+a then d' to detach.
Type help or '?' for a list of available commands.
asa/act/sec> enable
Password: <blank>
asa/act/sec#
```

b) プライマリ ユニットの両方のフェールオーバー グループをアクティブにします。

no failover active group 1

no failover active group 2

例:

```
asa/act/sec# no failover active group 1
asa/act/sec# no failover active group 2
```

c) Ctrl+a、dを押下し、FXOS コンソールに戻ります。

**ステップ4** セカンダリ ユニットをアップグレードします。

a) FXOS で、ファームウェア モードに入ります。

#### scope firmware

例:

2110-sec# scope firmware
2110-sec /firmware#

b) パッケージをダウンロードします。

## download image url

次のいずれかを使用してインポートするファイルの URL を指定します。

- ftp://username@server/[path/]image\_name
- scp://username@server/[path/]image\_name
- sftp://username@server/[path/]image\_name
- tftp://server[:port]/[path/]image\_name

## 例:

2110-sec /firmware# download image tftp://10.88.29.181/cisco-asa-fp2k.9.8.2.2.SPA Please use the command 'show download-task' or 'show download-task detail' to check download progress.

c) ダウンロードプロセスをモニターします。

## show download-task

## 例:

2110-sec /firmware # show download

| Download task:           |          |              |      |        |             |  |
|--------------------------|----------|--------------|------|--------|-------------|--|
| File Name P              | rotocol  | Server       | Port | Userid | State       |  |
|                          |          |              |      |        |             |  |
| cisco-asa-fp2k.9.8.2.SFA |          |              |      |        |             |  |
| T                        | ftp      | 10.88.29.181 | 0    |        | Downloaded  |  |
| cisco-asa-f              | p2k.9.8. | 2.2.SPA      |      |        |             |  |
| T                        | ftp      | 10.88.29.181 | 0    |        | Downloading |  |
| 2110-sec /firmwa         | are #    |              |      |        |             |  |

d) 新しいパッケージのダウンロードが終了([Downloaded]の状態)したら、パッケージを起 動します。新しいパッケージのバージョン番号を表示します。

## show package

## 例:

 2110-sec /firmware # show package

 Name
 Package-Vers

 cisco-asa-fp2k.9.8.2.SPA
 9.8.2

 cisco-asa-fp2k.9.8.2.2.SPA
 9.8.2.2

 2110-sec /firmware #
 9.8.2.2

e) パッケージをインストールします。

## scope auto-install

install security-pack version version

**show package**の出力で、**security-pack version** 番号の **Package-Vers** 値をコピーします。 シャーシが ASA イメージをインストールして再起動します。 例:

```
2110-sec /firmware # scope auto-install
   2110-sec /firmware/auto-install # install security-pack version 9.8.3
   The system is currently installed with security software package 9.8.2, which has:
      - The platform version: 2.2.2.52
      - The CSP (asa) version: 9.8.2
   If you proceed with the upgrade 9.8.3, it will do the following:
      - upgrade to the new platform version 2.2.2.97
      - upgrade to the CSP asa version 9.8.3
   During the upgrade, the system will be reboot
   Do you want to proceed ? (yes/no):yes
   This operation upgrades firmware and software on Security Platform Components
   Here is the checklist of things that are recommended before starting Auto-Install
   (1) Review current critical/major faults
   (2) Initiate a configuration backup
   Do you want to proceed? (yes/no):yes
   Triggered the install of software package version 9.8.3
   Install started. This will take several minutes.
   For monitoring the upgrade progress, please enter 'show' or 'show detail' command.
   2110-sec /firmware/auto-install #
f) シャーシのリブートが完了するのを待ちます(5~10分)。
   FXOS が起動しても、ASA が稼働するまで(5分)待機する必要があります。次のメッセー
   ジが表示されるまで待機します。
   2110-sec#
```

```
Cisco ASA: CMD=-install, CSP-ID=cisco-asa.9.8.2.2_asa_001_JAD20280BW90MEZR11, FLAG=''
Verifying signature for cisco-asa.9.8.2.2 ...
Verifying signature for cisco-asa.9.8.2.2 ... success
Cisco ASA: CMD=-start, CSP-ID=cisco-asa.9.8.2.2_asa_001_JAD20280BW90MEZR11, FLAG=''
Cisco ASA starting ...
Registering to process manager ...
Cisco ASA started successfully.
[...]
```

ステップ5 セカンダリ ユニットの両方のフェールオーバー グループをアクティブにします。

a) FXOS から ASA CLI に接続します。

## connect asa

#### enable

デフォルトで、イネーブルパスワードは空白です。

```
2110-sec# connect asa
Attaching to Diagnostic CLI ... Press 'Ctrl+a then d' to detach.
Type help or '?' for a list of available commands.
asa/stby/sec> enable
Password: <blank>
```

asa/stby/sec#

b) セカンダリ ユニットの両方のフェールオーバー グループをアクティブにします。

failover active group 1

failover active group 2

例:

```
asa/stby/sec# failover active group 1
asa/act/sec# failover active group 2
```

c) Ctrl+a、dを押下し、FXOS コンソールに戻ります。

**ステップ6** プライマリ ユニットをアップグレードします。

- a) コンソール ポート(推奨)または SSH を使用して、プライマリ ユニットの FXOS CLI に 接続します。
- b) ファームウェア モードを入力します。

## scope firmware

例:

2110-pri# scope firmware 2110-pri /firmware#

c) パッケージをダウンロードします。

## download image url

次のいずれかを使用してインポートするファイルの URL を指定します。

- ftp://username@server/[path/]image\_name
- scp://username@server/[path/]image\_name
- sftp://username@server/[path/]image\_name
- tftp://server[:port]/[path/]image\_name

## 例:

2110-pri /firmware# download image tftp://10.88.29.181/cisco-asa-fp2k.9.8.2.2.SPA Please use the command 'show download-task' or 'show download-task detail' to check download progress.

d) ダウンロードプロセスをモニターします。

## show download-task

```
2110-pri /firmware # show download
```

```
Download task:
```

| File Name      | Protocol   | Server       | Port | Userid | State       |
|----------------|------------|--------------|------|--------|-------------|
|                |            |              |      |        |             |
| cisco-asa-     | -fp2k.9.8. | .2.SPA       |      |        |             |
|                | Tftp       | 10.88.29.181 | 0    |        | Downloaded  |
| cisco-asa-     | -fp2k.9.8. | .2.2.SPA     |      |        |             |
|                | Tftp       | 10.88.29.181 | 0    |        | Downloading |
| 2110-pri /firm | nware #    |              |      |        |             |

e) 新しいパッケージのダウンロードが終了([Downloaded]の状態)したら、パッケージを起 動します。新しいパッケージのバージョン番号を表示します。

## show package

例:

 2110-pri /firmware # show package
 Package-Vers

 Name
 Package-Vers

 cisco-asa-fp2k.9.8.2.SPA
 9.8.2

 cisco-asa-fp2k.9.8.2.2.SPA
 9.8.2.2

 2110-pri /firmware #
 9.8.2.2

f) パッケージをインストールします。

#### scope auto-install

install security-pack version version

**show package**の出力で、**security-pack version** 番号の **Package-Vers** 値をコピーします。 シャーシが ASA イメージをインストールして再起動します。

```
2110-pri /firmware # scope auto-install
   2110-pri /firmware/auto-install # install security-pack version 9.8.3
   The system is currently installed with security software package 9.8.2, which has:
      - The platform version: 2.2.2.52
      - The CSP (asa) version: 9.8.2
   If you proceed with the upgrade 9.8.3, it will do the following:
      - upgrade to the new platform version 2.2.2.97
      - upgrade to the CSP asa version 9.8.3
   During the upgrade, the system will be reboot
   Do you want to proceed ? (yes/no):yes
   This operation upgrades firmware and software on Security Platform Components
   Here is the checklist of things that are recommended before starting Auto-Install
    (1) Review current critical/major faults
    (2) Initiate a configuration backup
   Do you want to proceed? (yes/no):yes
   Triggered the install of software package version 9.8.3
   Install started. This will take several minutes.
   For monitoring the upgrade progress, please enter 'show' or 'show detail' command.
   2110-pri /firmware/auto-install #
g) シャーシのリブートが完了するのを待ちます(5~10分)。
```

FXOSが起動しても、ASAが稼働するまで(5分)待機する必要があります。次のメッセージが表示されるまで待機します。

2110-pri# Cisco ASA: CMD=-install, CSP-ID=cisco-asa.9.8.2.2 \_\_asa\_001\_JAD20280BW90MEZR11, FLAG='' Verifying signature for cisco-asa.9.8.2.2 ... Verifying signature for cisco-asa.9.8.2.2 ... success Cisco ASA: CMD=-start, CSP-ID=cisco-asa.9.8.2.2 \_\_asa\_001\_JAD20280BW90MEZR11, FLAG='' Cisco ASA starting ... Registering to process manager ... Cisco ASA started successfully. [...]

ステップ7 フェールオーバー グループは、ASA preempt コマンドを使用して設定されている場合、プリ エンプト遅延の経過後、指定された装置で自動的にアクティブになります。フェールオーバー グループが preempt コマンドによって設定されていない場合は、ASA CLI に接続し、failover active group コマンドを使用して、指定された装置でそれらのステータスをアクティブに戻す ことができます。

# **Firepower 4100/9300** のアップグレード

このドキュメントでは、Firepower 4100/9300 で ASA をアップグレードする方法について説明 します。

# FXOS および ASA スタンドアロン デバイスまたはシャーシ内クラスタ のアップグレード

FXOS CLI または Firepower Chassis Manager を使用して、Firepower 9300 上のFXOS およびスタ ンドアロン ASA デバイスまたは ASA シャーシ内クラスタをアップグレードします。

# Secure Firewall Chassis Manager を使用した FXOS および ASA スタンドアロンデバイスま たはシャーシ内クラスタのアップグレード

アップグレードプロセスは最大45分かかることがあります。アップグレード中、トラフィックはデバイスを通過しません。適切なアップグレード活動の計画を行ってください。

## 始める前に

アップグレードを開始する前に、以下が完了していることを確認します。

- •アップグレード先の FXOS および ASA ソフトウェアパッケージをダウンロードします。
- •FXOS と ASA の構成をバックアップします。

#### 手順

- **ステップ1** Secure Firewall シャーシマネージャ で、[System] > [Updates] を選択します。 [Available Updates] の画面に、シャーシで使用可能なパッケージのリストが表示されます。
- **ステップ2** 新しい FXOS プラットフォーム バンドルのイメージと ASA ソフトウェア イメージのアップ ロード::
  - a) [Upload Image] をクリックします。
  - b) [ファイルを選択 (Choose File)]をクリックして対象のファイルに移動し、アップロード するイメージを選択します。
  - c) [Upload] をクリックします。 選択したイメージがシャーシにアップロードされます。
- **ステップ3**新しい FXOS プラットフォーム バンドル イメージが正常にアップロードされたら、アップグ レードする FXOS プラットフォーム バンドルの [Upgrade] をクリックします。

システムは、まずインストールするソフトウェアパッケージを確認します。現在インストール されているアプリケーションと指定した FXOS プラットフォーム ソフトウェア パッケージの 間の非互換性を通知します。また既存のセッションを終了することやアップグレードの一部と してシステムをリブートする必要があることが警告されます。ASAバージョンが互換性テーブ ルにアップグレード可能としてリストされている限り、これらの警告を無視できます。

**ステップ4** [はい(Yes)] をクリックして、インストールを続行することを確認します。

FXOS がバンドルを解凍し、コンポーネントをアップグレードまたはリロードします。

- **ステップ5** Firepower Chassis Manager は、アップグレード中は使用できません。FXOS CLI を使用してアッ プグレードプロセスをモニターできます(アップグレード進行のモニター(171ページ)を参 照してください)。
- ステップ6 すべてのコンポーネントが正常にアップグレードされたら、続行する前に、セキュリティモジュール/セキュリティエンジンおよびインストールされているアプリケーションの状態を確認します(インストールの確認(172ページ)を参照してください)。
- ステップ7 [論理デバイス(Logical Devices)]を選択します。 [Logical Devices] ページに、シャーシに設定された論理デバイスのリストが表示されます。
- ステップ8 アップグレードする各 ASA 論理デバイスごとに、以下を実行います。
  - a) 更新する論理デバイスの [Set Version] アイコンをクリックして、[Update Image Version] ダ イアログボックスを開きます。
  - b) [New Version] では、アップグレードしたいソフトウェア バージョンを選択します。
  - c) [OK] をクリックします。
- **ステップ9** アップグレードプロセスが完了したら、アプリケーションがオンラインであり、正常にアップ グレードされたことを確認します。
  - a) [論理デバイス(Logical Devices)]を選択します。
  - b) アプリケーションのバージョンと動作ステータスを確認します。

# FXOS CLI を使用した FXOS および ASA スタンドアロン デバイスまたはシャーシ内クラス タのアップグレード

アップグレードプロセスは最大45分かかることがあります。アップグレード中、トラフィックはデバイスを通過しません。適切なアップグレード活動の計画を行ってください。

## 始める前に

アップグレードを開始する前に、以下が完了していることを確認します。

- ・アップグレード先の FXOS および ASA ソフトウェアパッケージをダウンロードします。
- FXOS と ASA の構成をバックアップします。
- シャーシにソフトウェアイメージをダウンロードするために必要な次の情報を収集します。
  - イメージのコピー元のサーバーの IP アドレスおよび認証クレデンシャル。
  - •イメージファイルの完全修飾名。

## 手順

ステップ1 FXOS CLI に接続します。

- ステップ2 新しいプラットフォーム バンドル イメージをシャーシにダウンロードします。
  - a) ファームウェア モードを開始します。

#### scope firmware

b) FXOS プラットフォーム バンドル ソフトウェア イメージをダウンロードします。
 download image URL

次のいずれかの構文を使用してインポートされるファイルの URL を指定します。

- ftp://username@server/path/image\_name
- scp://username@server/path/image\_name
- **sftp**://username@server/path/image\_name
- tftp://server:port-num/path/image\_name
- c) ダウンロードプロセスをモニターする場合:

scope download-task image\_name

show detail

## 例:

次の例では、SCP プロトコルを使用してイメージをコピーします。

```
Firepower-chassis # scope firmware
Firepower-chassis /firmware # download image
scp://user@192.168.1.1/images/fxos-k9.2.3.1.58.SPA
Firepower-chassis /firmware # scope download-task fxos-k9.2.3.1.58.SPA
Firepower-chassis /firmware/download-task # show detail
Download task:
    File Name: fxos-k9.2.3.1.58.SPA
    Protocol: scp
    Server: 192.168.1.1
    Userid:
    Path:
    Downloaded Image Size (KB): 853688
    State: Downloading
    Current Task: downloading image fxos-k9.2.3.1.58.SPA from
192.168.1.1(FSM-STAGE:sam:dme:FirmwareDownloaderDownload:Local)
```

- **ステップ3**新しいFXOSプラットフォームバンドルのイメージが正常にダウンロードされたら、FXOSバ ンドルをアップグレードします。
  - a) 必要に応じて、ファームウェアモードに戻ります。

## up

b) インストールする FXOS プラットフォーム バンドルのバージョン番号をメモします。

#### show package

c) auto-install モードにします。

## scope auto-install

d) FXOS プラットフォーム バンドルをインストールします。

#### install platform platform-vers version\_number

version\_numberは、インストールするFXOSプラットフォームバンドルのバージョン番号です(たとえば、2.3(1.58))。

e) システムは、まずインストールするソフトウェアパッケージを確認します。現在インストールされているアプリケーションと指定したFXOSプラットフォームソフトウェアパッケージの間の非互換性を通知します。また既存のセッションを終了することやアップグレードの一部としてシステムをリブートする必要があることが警告されます。ASAバージョンが互換性テーブルにアップグレード可能としてリストされている限り、これらの警告を無視できます。

yes を入力して、検証に進むことを確認します。

f) インストールの続行を確定するには**yes**を、インストールをキャンセルするには**no**を入力 します。

FXOS がバンドルを解凍し、コンポーネントをアップグレードまたはリロードします。

g) アップグレードプロセスをモニターするには、アップグレード進行のモニター(171ページ)を参照してください。
- ステップ4 すべてのコンポーネントが正常にアップグレードされたら、続行する前に、セキュリティ モジュール/セキュリティ エンジンおよびインストールされているアプリケーションの状態を確認します(インストールの確認(172ページ)を参照してください)。
- **ステップ5** シャーシに新しい ASA ソフトウェア イメージをダウンロードします。
  - a) セキュリティ サービス モードを開始します。

#### top

#### scope ssa

b) アプリケーション ソフトウェア モードを開始します。

#### scope app-software

c) 論理デバイス ソフトウェア イメージをダウンロードします。

#### download image URL

次のいずれかの構文を使用してインポートされるファイルの URL を指定します。

- ftp://username@server/path
- scp://username@server/path
- sftp://username@server/path
- tftp://server:port-num/path
- d) ダウンロードプロセスをモニターする場合:

#### show download-task

e) ダウンロードしたアプリケーションを表示する場合:

#### up

#### show app

ダウンロードしたソフトウェアパッケージの ASA のバージョンをメモします。後の手順 でアプリケーションを有効にするために、正確なバージョン文字列を使用する必要があり ます。

#### 例:

次の例では、SCP プロトコルを使用してイメージをコピーします。

```
Firepower-chassis # scope ssa
Firepower-chassis /ssa # scope app-software
Firepower-chassis /ssa/app-software # download image
scp://user@192.168.1.1/images/cisco-asa.9.4.1.65.csp
Firepower-chassis /ssa/app-software # show download-task
```

| Downloads for Application | on Software | :        |             |        |       |
|---------------------------|-------------|----------|-------------|--------|-------|
| File Name                 |             | Protocol | Server      | Userid | State |
|                           |             |          |             |        |       |
|                           |             |          |             |        |       |
|                           |             |          |             |        |       |
|                           |             |          |             |        |       |
| aiaco 202 0 4 1 65 4      |             | Can      | 100 160 1 1 |        |       |
| CISCO=asa.9.4.1.05.0      | Jsp         | sep      | 192.100.1.1 | user   |       |
| Downloaded                |             |          |             |        |       |

| Firepower-chassis /ssa/app-software # <b>up</b> |                      |                |            |            |                            |                |  |  |  |
|-------------------------------------------------|----------------------|----------------|------------|------------|----------------------------|----------------|--|--|--|
| Firepower-chassis /ssa # <b>show app</b>        |                      |                |            |            |                            |                |  |  |  |
| Applicatior<br>Name                             | n:<br>Version        | Description Au | uthor Der  | oloy Typ   | e CSP Type                 | Is Default App |  |  |  |
| asa<br>asa                                      | 9.4.1.41<br>9.4.1.65 | N/A<br>N/A     | Nat<br>Nat | ive<br>ive | Application<br>Application | No<br>Yes      |  |  |  |

ステップ6 アップグレードする各 ASA 論理デバイスごとに、以下を実行います。

a) セキュリティ サービス モードを開始します。

top

scope ssa

- b) スコープを更新するセキュリティモジュールに設定します。
   scope slotslot number
- c) スコープを更新する ASA アプリケーションに設定します。

scope app-instance asa instance\_name

- d) スタートアップ バージョンを新しい ASA ソフトウェアのバージョンに設定します。
   set startup-version version\_number
- ステップ1 設定を確定します。

#### commit-buffer

トランザクションをシステム設定にコミットします。アプリケーションイメージが更新され、 アプリケーションが再起動します。

**ステップ8** セキュリティモジュール/セキュリティエンジンおよびインストールされているアプリケーションの状態を確認するには、インストールの確認 (172ページ) を参照してください。

# FXOS および ASA アクティブ/スタンバイ フェールオーバー ペアのアッ プグレード

FXOS CLI または Firepower Chassis Manager を使用して、FXOS および ASA アクティブ/スタン バイ フェールオーバー ペアをアップグレードします。

### Secure Firewall Chassis Manager を使用した FXOS および ASA アクティブ/スタンバイフェー ルオーバー ペアのアップグレード

アップグレードプロセスはシャーシごとに最大 45 分かかることがあります。適切なアップグレード活動の計画を行ってください。

#### 始める前に

アップグレードを開始する前に、以下が完了していることを確認します。

- アクティブになっているユニットとスタンバイになっているユニットを確認する必要があ ります。ASDMをアクティブなASAのIPアドレスに接続します。アクティブ装置は、常 にアクティブなIPアドレスを保有しています。次に、[モニタリング(Monitoring)]>[プ ロパティ(Properties)]>[フェールオーバー(Failover)]>[ステータス(Status)]の順 に選択して、このユニットの優先順位(プライマリまたはセカンダリ)を表示し、接続先 のユニットを確認できるようにします。
- •アップグレード先の FXOS および ASA ソフトウェアパッケージをダウンロードします。
- FXOS と ASA の構成をバックアップします。

#### 手順

- **ステップ1** スタンバイ ASA 論理デバイスが含まれているシャーシでは、新しい FXOS プラットフォーム バンドル イメージと ASA ソフトウェアイメージをアップロードします。
  - a) Secure Firewall シャーシマネージャ で、[System] > [Updates] を選択します。 [Available Updates]の画面に、シャーシで使用可能なパッケージのリストが表示されます。
  - b) [Upload Image] をクリックします。
  - c) [ファイルを選択 (Choose File)]をクリックして対象のファイルに移動し、アップロード するイメージを選択します。
  - d) [Upload] をクリックします。 選択したイメージがシャーシにアップロードされます。
- **ステップ2**新しい FXOS プラットフォーム バンドル イメージが正常にアップロードされた後に、スタン バイ ASA 論理デバイスが含まれているシャーシの FXOS バンドルをアップグレードします。
  - a) アップグレードする FXOS プラットフォーム バンドルの [Upgrade] アイコンをクリックします。

システムは、まずインストールするソフトウェアパッケージを確認します。現在インス トールされているアプリケーションと指定したFXOSプラットフォームソフトウェアパッ ケージの間の非互換性を通知します。また既存のセッションを終了することやアップグ レードの一部としてシステムをリブートする必要があることが警告されます。ASA バー ジョンが互換性テーブルにアップグレード可能としてリストされている限り、これらの警 告を無視できます。

- b) [はい(Yes)] をクリックして、インストールを続行することを確認します。
   FXOS がバンドルを解凍し、コンポーネントをアップグレードまたはリロードします。
- ステップ3 アップグレード中は Secure Firewall シャーシマネージャ を使用できません。FXOS CLI を使用 してアップグレードプロセスをモニターできます(アップグレード進行のモニター(171ペー ジ)を参照してください)。

- ステップ4 すべてのコンポーネントが正常にアップグレードされたら、続行する前に、セキュリティモジュール/セキュリティエンジンおよびインストールされているアプリケーションの状態を確認します(インストールの確認(172ページ)を参照してください)。
- **ステップ5** ASA 論理デバイス イメージのアップグレード:
  - a) [Logical Devices] を選択して [Logical Devices] ページを開きます。 [Logical Devices] ページに、シャーシに設定された論理デバイスのリストが表示されます。
  - b) 更新する論理デバイスの [Set Version] アイコンをクリックして、[Update Image Version] ダ イアログボックスを開きます。
  - c) [New Version] では、更新後のソフトウェア バージョンを選択します。
  - d) [OK] をクリックします。
- **ステップ6** アップグレードプロセスが完了したら、アプリケーションがオンラインであり、正常にアップ グレードされたことを確認します。
  - a) [論理デバイス(Logical Devices)]を選択します。
  - b) アプリケーションのバージョンと動作ステータスを確認します。
- **ステップ7** アップグレードしたユニットをアクティブユニットにして、アップグレード済みのユニットに トラフィックが流れるようにします。
  - a) スタンバイ ASA IP アドレスに接続して、スタンバイ装置で ASDM を起動します。
  - b) [モニタリング (Monitoring)]>[プロパティ (Properties)]>[フェールオーバー (Failover)]>[ステータス (Status)]の順に選択し、[アクティブにする (Make Active)] をクリックして、スタンバイ装置を強制的にアクティブにします。
- **ステップ8** 新しいスタンバイ ASA 論理デバイスが含まれているシャーシでは、新しい FXOS プラット フォーム バンドル イメージと ASA ソフトウェアイメージをアップロードします。
  - a) Secure Firewall シャーシマネージャ で、[System] > [Updates] を選択します。 [Available Updates]の画面に、シャーシで使用可能なパッケージのリストが表示されます。
  - b) [Upload Image] をクリックします。
  - c) [ファイルを選択 (Choose File)]をクリックして対象のファイルに移動し、アップロード するイメージを選択します。
  - d) [Upload] をクリックします。 選択したイメージがシャーシにアップロードされます。
- ステップ9 新しい FXOS プラットフォーム バンドル イメージが正常にアップロードされた後に、新しい スタンバイ ASA 論理デバイスが含まれているシャーシの FXOS バンドルをアップグレードし ます。
  - a) アップグレードする FXOS プラットフォーム バンドルの [Upgrade] アイコンをクリックします。

システムは、まずインストールするソフトウェアパッケージを確認します。現在インス トールされているアプリケーションと指定したFXOSプラットフォームソフトウェアパッ ケージの間の非互換性を通知します。また既存のセッションを終了することやアップグ レードの一部としてシステムをリブートする必要があることが警告されます。ASA バー ジョンが互換性テーブルにアップグレード可能としてリストされている限り、これらの警 告を無視できます。

- b) [はい(Yes)] をクリックして、インストールを続行することを確認します。 FXOS がバンドルを解凍し、コンポーネントをアップグレードまたはリロードします。
- ステップ10 アップグレード中は Secure Firewall シャーシマネージャ を使用できません。FXOS CLI を使用 してアップグレードプロセスをモニターできます(アップグレード進行のモニター(171ペー ジ)を参照してください)。
- ステップ11 すべてのコンポーネントが正常にアップグレードされたら、続行する前に、セキュリティモジュール/セキュリティエンジンおよびインストールされているアプリケーションの状態を確認します(インストールの確認(172ページ)を参照してください)。
- **ステップ12** ASA 論理デバイス イメージのアップグレード:
  - a) [論理デバイス(Logical Devices)]を選択します。
     [Logical Devices]ページに、シャーシに設定された論理デバイスのリストが表示されます。
     論理デバイスが設定されていない場合は、これを通知するメッセージが代わりに表示されます。
  - b) 更新する論理デバイスの [Set Version] アイコンをクリックして、[Update Image Version] ダ イアログボックスを開きます。
  - c) [New Version] では、更新後のソフトウェア バージョンを選択します。
  - d) [OK] をクリックします。
- **ステップ13** アップグレードプロセスが完了したら、アプリケーションがオンラインであり、正常にアップ グレードされたことを確認します。
  - a) [論理デバイス (Logical Devices)]を選択します。
  - b) アプリケーションのバージョンと動作ステータスを確認します。
- **ステップ14** (オプション) アップグレードしたユニットを、アップグレード前のようにアクティブユニットにします。
  - a) スタンバイ ASA IP アドレスに接続して、スタンバイ装置で ASDM を起動します。
  - b) [モニタリング (Monitoring)]>[プロパティ (Properties)]>[フェールオーバー (Failover)]>[ステータス (Status)]の順に選択し、[アクティブにする (Make Active)] をクリックして、スタンバイ装置を強制的にアクティブにします。

### FXOS CLI を使用した FXOS および ASA アクティブ/スタンバイ フェールオーバー ペアの アップグレード

アップグレードプロセスはシャーシごとに最大 45 分かかることがあります。適切なアップグレード活動の計画を行ってください。

#### 始める前に

アップグレードを開始する前に、以下が完了していることを確認します。

・どのユニットがアクティブで、どのユニットがスタンバイかを特定する必要があります。
 シャーシで ASA コンソールに接続し、show failover コマンドを入力してユニットのアクティブ/スタンバイステータスを表示します。

- •アップグレード先の FXOS および ASA ソフトウェアパッケージをダウンロードします。
- FXOS と ASA の構成をバックアップします。
- シャーシにソフトウェアイメージをダウンロードするために必要な次の情報を収集します。
  - イメージのコピー元のサーバーの IP アドレスおよび認証クレデンシャル。
  - •イメージファイルの完全修飾名。

#### 手順

- **ステップ1** スタンバイ ASA 論理デバイスが含まれているシャーシでは、新しい FXOS プラットフォーム バンドル イメージをダウンロードします。
  - a) FXOS CLI に接続します。
  - b) ファームウェア モードを開始します。

#### scope firmware

c) FXOS プラットフォーム バンドル ソフトウェア イメージをダウンロードします。 download image *URL* 

次のいずれかの構文を使用してインポートされるファイルの URL を指定します。

- ftp://username@server/path/image\_name
- **scp**://username@server/path/image\_name
- **sftp**://username@server/path/image\_name
- **tftp**://server:port-num/path/image\_name
- d) ダウンロードプロセスをモニターする場合:

scope download-task image\_name

#### show detail

#### 例:

次の例では、SCP プロトコルを使用してイメージをコピーします。

```
Firepower-chassis # scope firmware
Firepower-chassis /firmware # download image
scp://user@192.168.1.1/images/fxos-k9.2.3.1.58.SPA
Firepower-chassis /firmware # scope download-task fxos-k9.2.3.1.58.SPA
Firepower-chassis /firmware/download-task # show detail
Download task:
    File Name: fxos-k9.2.3.1.58.SPA
    Protocol: scp
    Server: 192.168.1.1
    Userid:
    Path:
    Downloaded Image Size (KB): 853688
```

State: Downloading Current Task: downloading image fxos-k9.2.3.1.58.SPA from 192.168.1.1(FSM-STAGE:sam:dme:FirmwareDownloaderDownload:Local)

- **ステップ2**新しいFXOSプラットフォームバンドルのイメージが正常にダウンロードされたら、FXOSバ ンドルをアップグレードします。
  - a) 必要に応じて、ファームウェア モードに戻ります。

up

b) インストールする FXOS プラットフォーム バンドルのバージョン番号をメモします。

show package

c) auto-install モードにします。

scope auto-install

d) FXOS プラットフォーム バンドルをインストールします。

install platform platform-vers version\_number

version\_number は、インストールする FXOS プラットフォーム バンドルのバージョン番号 です(たとえば、2.3(1.58))。

e) システムは、まずインストールするソフトウェアパッケージを確認します。現在インストールされているアプリケーションと指定したFXOSプラットフォームソフトウェアパッケージの間の非互換性を通知します。また既存のセッションを終了することやアップグレードの一部としてシステムをリブートする必要があることが警告されます。ASA バージョンが互換性テーブルにアップグレード可能としてリストされている限り、これらの警告を無視できます。

yes を入力して、検証に進むことを確認します。

f) インストールの続行を確定するにはyesを、インストールをキャンセルするにはnoを入力 します。

FXOS がバンドルを解凍し、コンポーネントをアップグレードまたはリロードします。

- g) アップグレードプロセスをモニターするには、アップグレード進行のモニター(171ページ)を参照してください。
- ステップ3 すべてのコンポーネントが正常にアップグレードされたら、続行する前に、セキュリティモジュール/セキュリティエンジンおよびインストールされているアプリケーションの状態を確認します(インストールの確認(172ページ)を参照してください)。
- **ステップ4** シャーシに新しい ASA ソフトウェア イメージをダウンロードします。
  - a) セキュリティ サービス モードを開始します。

top

#### scope ssa

b) アプリケーション ソフトウェア モードを開始します。

scope app-software

c) 論理デバイス ソフトウェア イメージをダウンロードします。

#### download image URL

次のいずれかの構文を使用してインポートされるファイルの URL を指定します。

- ftp://username@server/path
- scp://username@server/path
- sftp://username@server/path
- tftp://server:port-num/path
- d) ダウンロードプロセスをモニターする場合:

#### show download-task

e) ダウンロードしたアプリケーションを表示する場合:

#### up

#### show app

ダウンロードしたソフトウェアパッケージのASAのバージョンをメモします。後の手順 でアプリケーションを有効にするために、正確なバージョン文字列を使用する必要があり ます。

#### 例:

次の例では、SCP プロトコルを使用してイメージをコピーします。

```
Firepower-chassis # scope ssa
Firepower-chassis /ssa # scope app-software
Firepower-chassis /ssa/app-software # download image
scp://user@192.168.1.1/images/cisco-asa.9.4.1.65.csp
Firepower-chassis /ssa/app-software # show download-task
Downloads for Application Software:
   File Name
                           Protocol Server
                                                    Userid
                                                                 State
   _____
   cisco-asa.9.4.1.65.csp
                           Scp
                                   192.168.1.1
                                                    user
Downloaded
Firepower-chassis /ssa/app-software # up
Firepower-chassis /ssa # show app
Application:
   Name
           Version Description Author
                                     Deploy Type CSP Type Is Default App
   _____
              ____ ____
           9.4.1.41
                                      Native
   asa
                   N/A
                                               Application No
           9.4.1.65
                                       Native
                                                Application Yes
   asa
                    N/A
```

#### **ステップ5** ASA 論理デバイス イメージのアップグレード:

a) セキュリティ サービス モードを開始します。

top

#### scope ssa

- b) スコープを更新するセキュリティモジュールに設定します。
   scope slotslot\_number
- c) スコープを更新する ASA アプリケーションに設定します。

scope app-instance asa instance\_name

d) スタートアップバージョンを更新するバージョンに設定します。

set startup-version version\_number

e) 設定を確定します。

#### commit-buffer

トランザクションをシステム設定にコミットします。アプリケーションイメージが更新され、アプリケーションが再起動します。

- **ステップ6** セキュリティモジュール/セキュリティエンジンおよびインストールされているアプリケー ションの状態を確認するには、インストールの確認 (172 ページ) を参照してください。
- **ステップ7** アップグレードしたユニットをアクティブユニットにして、アップグレード済みのユニットに トラフィックが流れるようにします。
  - a) スタンバイ ASA 論理デバイスが含まれるシャーシで、コンソール接続または Telnet 接続 を使用してモジュール CLI に接続します。

connect module slot\_number { console | telnet }

複数のセキュリティモジュールをサポートしないデバイスのセキュリティエンジンに接続するには、*slot\_number*として1を使用します。

例:

Firepower# connect module 1 console Telnet escape character is '~'. Trying 127.5.1.1... Connected to 127.5.1.1. Escape character is '~'.

CISCO Serial Over LAN: Close Network Connection to Exit

Firepower-module1>

b) アプリケーションのコンソールに接続します。

#### connect asa

例:

```
Firepower-modulel> connect asa
Connecting to asa(asal) console... hit Ctrl + A + D to return to bootCLI
[...]
asa>
```

c) この装置をアクティブにします。

#### failover active

d) 設定を保存します。

#### write memory

e) ユニットがアクティブであることを確認します。

#### show failover

- **ステップ8** アプリケーション コンソールを終了して FXOS モジュール CLI に移動します。 Ctrl-a, d と入力します。
- ステップ9 FXOS CLI のスーパバイザレベルに戻ります。

#### コンソールを終了します。

a) ~と入力

Telnet アプリケーションに切り替わります。

b) Telnet アプリケーションを終了するには、次を入力します。 telnet>quit

Telnet セッションを終了します。

- a) Ctrl-],. と入力
- **ステップ10** 新しいスタンバイ ASA 論理デバイスが含まれているシャーシでは、新しい FXOS プラット フォーム バンドル イメージをダウンロードします。
  - a) FXOS CLI に接続します。
  - b) ファームウェア モードを開始します。

#### scope firmware

c) FXOS プラットフォーム バンドル ソフトウェア イメージをダウンロードします。
 download image URL

次のいずれかの構文を使用してインポートされるファイルの URL を指定します。

- ftp://username@server/path/image\_name
- scp://username@server/path/image\_name
- sftp://username@server/path/image\_name
- tftp://server:port-num/path/image\_name
- d) ダウンロードプロセスをモニターする場合:

scope download-task image\_name

show detail

#### 例:

```
次の例では、SCP プロトコルを使用してイメージをコピーします。
```

```
Firepower-chassis # scope firmware
Firepower-chassis /firmware # download image
scp://user@192.168.1.1/images/fxos-k9.2.3.1.58.SPA
Firepower-chassis /firmware # scope download-task fxos-k9.2.3.1.58.SPA
Firepower-chassis /firmware/download-task # show detail
Download task:
    File Name: fxos-k9.2.3.1.58.SPA
    Protocol: scp
    Server: 192.168.1.1
    Userid:
    Path:
    Downloaded Image Size (KB): 853688
    State: Downloading
    Current Task: downloading image fxos-k9.2.3.1.58.SPA from
192.168.1.1(FSM-STAGE:sam:dme:FirmwareDownloaderDownload:Local)
```

- **ステップ11** 新しいFXOS プラットフォームバンドルのイメージが正常にダウンロードされたら、FXOS バンドルをアップグレードします。
  - a) 必要に応じて、ファームウェアモードに戻ります。

#### up

- b) インストールする FXOS プラットフォーム バンドルのバージョン番号をメモします。 show package
- c) auto-install モードにします。

scope auto-install

d) FXOS プラットフォーム バンドルをインストールします。

install platform platform-vers version\_number

version\_numberは、インストールする FXOS プラットフォーム バンドルのバージョン番号です(たとえば、2.3(1.58))。

e) システムは、まずインストールするソフトウェアパッケージを確認します。現在インストールされているアプリケーションと指定したFXOSプラットフォームソフトウェアパッケージの間の非互換性を通知します。また既存のセッションを終了することやアップグレードの一部としてシステムをリブートする必要があることが警告されます。ASAバージョンが互換性テーブルにアップグレード可能としてリストされている限り、これらの警告を無視できます。

yes を入力して、検証に進むことを確認します。

f) インストールの続行を確定するには yes を、インストールをキャンセルするには no を入力 します。

FXOS がバンドルを解凍し、コンポーネントをアップグレードまたはリロードします。

g) アップグレードプロセスをモニターするには、アップグレード進行のモニター(171ページ)を参照してください。

State

- **ステップ12** すべてのコンポーネントが正常にアップグレードされたら、続行する前に、セキュリティモ ジュール/セキュリティ エンジンおよびインストールされているアプリケーションの状態を確 認します(インストールの確認 (172ページ)を参照してください)。
- **ステップ13** シャーシに新しい ASA ソフトウェア イメージをダウンロードします。
  - a) セキュリティ サービス モードを開始します。

top

#### scope ssa

b) アプリケーション ソフトウェア モードを開始します。

#### scope app-software

c) 論理デバイス ソフトウェア イメージをダウンロードします。

#### download image URL

次のいずれかの構文を使用してインポートされるファイルの URL を指定します。

- ftp://username@server/path
- scp://username@server/path
- sftp://username@server/path
- tftp://server:port-num/path
- d) ダウンロードプロセスをモニターする場合:

#### show download-task

ダウンロードしたアプリケーションを表示する場合:

#### up

#### show app

ダウンロードしたソフトウェアパッケージの ASA のバージョンをメモします。後の手順 でアプリケーションを有効にするために、正確なバージョン文字列を使用する必要があり ます。

#### 例:

次の例では、SCP プロトコルを使用してイメージをコピーします。

```
Firepower-chassis # scope ssa
Firepower-chassis /ssa # scope app-software
Firepower-chassis /ssa/app-software # download image
scp://user@192.168.1.1/images/cisco-asa.9.4.1.65.csp
Firepower-chassis /ssa/app-software # show download-task
Downloads for Application Software:
                                    Server
   File Name
                           Protocol
                                                     Userid
   _____
```

Firepower-chassis /ssa/app-software # up

Firepower-chassis /ssa # show app

Application:

| Name | Version  | Description | Author | Deploy | Туре | CSP  | Туре     | Is  | Default | App |
|------|----------|-------------|--------|--------|------|------|----------|-----|---------|-----|
|      |          |             |        |        |      |      |          |     |         |     |
| asa  | 9.4.1.41 | N/A         |        | Native |      | App] | lication | No  |         |     |
| asa  | 9.4.1.65 | N/A         |        | Native |      | App] | lication | Yes | 3       |     |

ステップ14 ASA 論理デバイス イメージのアップグレード:

a) セキュリティ サービス モードを開始します。

top

#### scope ssa

b) スコープを更新するセキュリティモジュールに設定します。

scope slotslot\_number

c) スコープを更新する ASA アプリケーションに設定します。

scope app-instance asa instance\_name

d) スタートアップバージョンを更新するバージョンに設定します。

set startup-version version\_number

e) 設定を確定します。

#### commit-buffer

トランザクションをシステム設定にコミットします。アプリケーションイメージが更新され、アプリケーションが再起動します。

- **ステップ15** セキュリティモジュール/セキュリティエンジンおよびインストールされているアプリケー ションの状態を確認するには、インストールの確認 (172ページ) を参照してください。
- **ステップ16** (オプション) アップグレードしたユニットを、アップグレード前のようにアクティブユニットにします。
  - a) スタンバイ ASA 論理デバイスが含まれるシャーシで、コンソール接続または Telnet 接続 を使用してモジュール CLI に接続します。

#### connect module slot\_number { console | telnet }

複数のセキュリティモジュールをサポートしないデバイスのセキュリティエンジンに接続するには、*slot number*として1を使用します。

例:

```
Firepower# connect module 1 console
Telnet escape character is '~'.
Trying 127.5.1.1...
Connected to 127.5.1.1.
Escape character is '~'.
```

```
CISCO Serial Over LAN:
Close Network Connection to Exit
```

Firepower-module1>

b) アプリケーションのコンソールに接続します。

connect asa

例:

```
Firepower-module1> connect asa
Connecting to asa(asal) console... hit Ctrl + A + D to return to bootCLI
[...]
asa>
```

c) この装置をアクティブにします。

failover active

d) 設定を保存します。

write memory

e) ユニットがアクティブであることを確認します。

show failover

## FXOS および ASA アクティブ/アクティブ フェールオーバー ペアのアッ プグレード

FXOS CLI または Firepower Chassis Manager を使用して、FXOS および ASA アクティブ/アク ティブ フェールオーバー ペアをアップグレードします。

Secure Firewall Chassis Manager を使用した FXOS および ASA アクティブ/アクティブフェー ルオーバー ペアのアップグレード

アップグレードプロセスはシャーシごとに最大 45 分かかることがあります。適切なアップグレード活動の計画を行ってください。

#### 始める前に

アップグレードを開始する前に、以下が完了していることを確認します。

- ・どのユニットがプライマリユニットか特定する必要があります。ASDM に接続し、
   [Monitoring] > [Properties] > [Failover] > [Status] の順に選択して、このユニットの優先順位(プライマリまたはセカンダリ)を表示し、接続先のユニットを確認できるようにします。
- •アップグレード先の FXOS および ASA ソフトウェアパッケージをダウンロードします。

• FXOS と ASA の構成をバックアップします。

#### 手順

**ステップ1** プライマリ ユニットの両方のフェールオーバー グループをアクティブにします。

- a) フェールオーバー グループ 1 の管理アドレスに接続して、プライマリ ユニット(または フェールオーバー グループ 1 がアクティブに設定されているユニット)で ASDM を起動 します。
- b) [モニタリング (Monitoring)]>[フェールオーバー (Failover)]>[フェールオーバー グ ループ2 (Failover Group 2)]の順に選択して、[アクティブにする (Make Active)]をク リックします。
- c) 後続の手順のために、このユニットの ASDM に接続したままにします。
- ステップ2 セカンダリ ASA 論理デバイスが含まれているシャーシでは、新しい FXOS プラットフォーム バンドル イメージと ASA ソフトウェアイメージをアップロードします。
  - a) セカンダリユニットの Secure Firewall Chassis Manager に接続します。
  - b) [システム (System)]>[更新 (Updates)]を選択します。 [Available Updates]の画面に、シャーシで使用可能なパッケージのリストが表示されます。
  - c) [Upload Image] をクリックします。
  - d) [ファイルを選択 (Choose File)]をクリックして対象のファイルに移動し、アップロード するイメージを選択します。
  - e) [Upload] をクリックします。 選択したイメージがシャーシにアップロードされます。
- **ステップ3** 新しい FXOS プラットフォーム バンドル イメージが正常にアップロードされた後に、セカン ダリ ASA 論理デバイスが含まれているシャーシの FXOS バンドルをアップグレードします。
  - a) アップグレードする FXOS プラットフォーム バンドルの [Upgrade] アイコンをクリックします。

システムは、まずインストールするソフトウェアパッケージを確認します。現在インス トールされているアプリケーションと指定したFXOSプラットフォームソフトウェアパッ ケージの間の非互換性を通知します。また既存のセッションを終了することやアップグ レードの一部としてシステムをリブートする必要があることが警告されます。ASA バー ジョンが互換性テーブルにアップグレード可能としてリストされている限り、これらの警 告を無視できます。

- b) [はい(Yes)] をクリックして、インストールを続行することを確認します。
   FXOS がバンドルを解凍し、コンポーネントをアップグレードまたはリロードします。
- ステップ4 アップグレード中は Secure Firewall Chassis Manager を使用できません。FXOS CLI を使用して アップグレードプロセスをモニターできます(アップグレード進行のモニター(171ページ) を参照してください)。

- ステップ5 すべてのコンポーネントが正常にアップグレードされたら、続行する前に、セキュリティモジュール/セキュリティエンジンおよびインストールされているアプリケーションの状態を確認します(インストールの確認(172ページ)を参照してください)。
- **ステップ6** ASA 論理デバイス イメージのアップグレード:
  - a) [論理デバイス(Logical Devices)]を選択します。 [Logical Devices]ページに、シャーシに設定された論理デバイスのリストが表示されます。
  - b) 更新する論理デバイスの [Set Version] アイコンをクリックして、[Update Image Version] ダ イアログボックスを開きます。
  - c) [New Version] では、更新後のソフトウェア バージョンを選択します。
  - d) [OK] をクリックします。
- **ステップ7** アップグレードプロセスが完了したら、アプリケーションがオンラインであり、正常にアップ グレードされたことを確認します。
  - a) [論理デバイス (Logical Devices)]を選択します。
  - b) アプリケーションのバージョンと動作ステータスを確認します。
- **ステップ8** セカンダリ ユニットの両方のフェールオーバー グループをアクティブにします。
  - a) フェールオーバー グループ 1 の管理アドレスに接続して、プライマリ ユニット(または フェールオーバー グループ 1 がアクティブに設定されているユニット)で ASDM を起動 します。
  - b) [Monitoring] > [Failover] > [Failover Group 1] の順に選択して、[Make Standby] をクリック します。
  - c) [Monitoring] > [Failover] > [Failover Group 2] の順に選択して、[Make Standby] をクリック します。

ASDM は、セカンダリユニット上のフェールオーバーグループ1のIP アドレスに自動的に再 接続されます。

- ステップ9 プライマリ ASA 論理デバイスが含まれているシャーシでは、新しい FXOS プラットフォーム バンドル イメージと ASA ソフトウェアイメージをアップロードします。
  - a) プライマリユニットの Secure Firewall Chassis Manager に接続します。
  - b) [システム (System)]>[更新 (Updates)] を選択します。
     [Available Updates]の画面に、シャーシで使用可能なパッケージのリストが表示されます。
  - c) [イメージのアップロード(Upload Image)]をクリックして、[イメージのアップロード (Upload Image)]ダイアログボックスを開きます。
  - d) [ファイルを選択 (Choose File)]をクリックして対象のファイルに移動し、アップロード するイメージを選択します。
  - e) [Upload] をクリックします。 選択したパッケージがシャーシにアップロードされます。
  - f) 特定のソフトウェアイメージについては、イメージをアップロードした後にエンドユーザ ライセンス契約書が表示されます。システムのプロンプトに従ってエンドユーザ契約書に 同意します。
- **ステップ10** 新しい FXOS プラットフォーム バンドル イメージが正常にアップロードされた後に、プライ マリ ASA 論理デバイスが含まれているシャーシの FXOS バンドルをアップグレードします。

a) アップグレードする FXOS プラットフォーム バンドルの [Upgrade] アイコンをクリックします。

システムは、まずインストールするソフトウェアパッケージを確認します。現在インス トールされているアプリケーションと指定したFXOSプラットフォームソフトウェアパッ ケージの間の非互換性を通知します。また既存のセッションを終了することやアップグ レードの一部としてシステムをリブートする必要があることが警告されます。ASA バー ジョンが互換性テーブルにアップグレード可能としてリストされている限り、これらの警 告を無視できます。

- b) [はい(Yes)] をクリックして、インストールを続行することを確認します。 FXOS がバンドルを解凍し、コンポーネントをアップグレードまたはリロードします。
- ステップ11 アップグレード中は Secure Firewall Chassis Manager を使用できません。FXOS CLI を使用して アップグレードプロセスをモニターできます(アップグレード進行のモニター(171ページ) を参照してください)。
- ステップ12 すべてのコンポーネントが正常にアップグレードされたら、続行する前に、セキュリティモジュール/セキュリティエンジンおよびインストールされているアプリケーションの状態を確認します(インストールの確認(172ページ)を参照してください)。
- ステップ13 ASA 論理デバイス イメージのアップグレード:
  - a) [論理デバイス (Logical Devices)]を選択します。 [Logical Devices]ページに、シャーシに設定された論理デバイスのリストが表示されます。
  - b) 更新する論理デバイスの [Set Version] アイコンをクリックして、[Update Image Version] ダ イアログボックスを開きます。
  - c) [New Version] では、更新後のソフトウェア バージョンを選択します。
  - d) [OK] をクリックします。
- **ステップ14** アップグレードプロセスが完了したら、アプリケーションがオンラインであり、正常にアップ グレードされたことを確認します。
  - a) [論理デバイス(Logical Devices)]を選択します。
  - b) アプリケーションのバージョンと動作ステータスを確認します。
- ステップ15 フェールオーバーグループは、[Preempt Enabled]を使用して設定されると、プリエンプト遅延の経過後、指定された装置で自動的にアクティブになります。[Preempt Enabled]でフェールオーバーグループが設定されていない場合は、[Monitoring] > [Failover] > [Failover Group #]ペインを使用して、指定された装置上でアクティブステータスに戻すことができます。

### FXOS CLI を使用した FXOS および ASA アクティブ/アクティブ フェールオーバー ペアの アップグレード

アップグレードプロセスはシャーシごとに最大 45 分かかることがあります。適切なアップグレード活動の計画を行ってください。

#### 始める前に

アップグレードを開始する前に、以下が完了していることを確認します。

- ・どのユニットがプライマリかを特定する必要があります。シャーシでASA コンソールに 接続し、show failover コマンドを入力してユニットの状態と優先順位(プライマリまたは セカンダリ)を表示します。
- アップグレード先の FXOS および ASA ソフトウェアパッケージをダウンロードします。
- •FXOS と ASA の構成をバックアップします。
- シャーシにソフトウェアイメージをダウンロードするために必要な次の情報を収集します。
  - イメージのコピー元のサーバーの IP アドレスおよび認証クレデンシャル。
  - •イメージファイルの完全修飾名。

#### 手順

- ステップ1 コンソール ポート(推奨)または SSH を使用して、セカンダリ ユニットの FXOS CLI に接続 します。
- **ステップ2** プライマリ ユニットの両方のフェールオーバー グループをアクティブにします。
  - a) コンソール接続または Telnet 接続を使用して、モジュール CLI に接続します。

connect module slot\_number { console | telnet }

複数のセキュリティ モジュールをサポートしないデバイスのセキュリティ エンジンに接 続するには、*slot number* として1を使用します。

#### 例:

```
Firepower# connect module 1 console
Telnet escape character is '~'.
Trying 127.5.1.1...
Connected to 127.5.1.1.
Escape character is '~'.
```

CISCO Serial Over LAN: Close Network Connection to Exit

Firepower-module1>

b) アプリケーションのコンソールに接続します。

#### connect asa

例:

```
Firepower-module1> connect asa
Connecting to asa(asal) console... hit Ctrl + A + D to return to bootCLI
[...]
```

asa>

c) プライマリ ユニットの両方のフェールオーバー グループをアクティブにします。

enable

デフォルトで、イネーブルパスワードは空白です。

no failover active group 1

no failover active group 2

例:

```
asa> enable
Password: <blank>
asa# no failover active group 1
asa# no failover active group 2
```

**ステップ3** アプリケーション コンソールを終了して FXOS モジュール CLI に移動します。

Ctrl-a, d と入力します。

ステップ4 FXOS CLI のスーパバイザレベルに戻ります。

コンソールを終了します。

a) ~と入力

Telnet アプリケーションに切り替わります。

b) Telnet アプリケーションを終了するには、次を入力します。

telnet>quit

Telnet セッションを終了します。

- a) Ctrl-],.と入力
- **ステップ5** セカンダリ ASA 論理デバイスが含まれているシャーシでは、新しい FXOS プラットフォーム バンドル イメージと ASA ソフトウェアイメージをダウンロードします。
  - a) FXOS CLI に接続します。
  - b) ファームウェア モードを開始します。

scope firmware

c) FXOS プラットフォーム バンドル ソフトウェア イメージをダウンロードします。
 download image URL

次のいずれかの構文を使用してインポートされるファイルの URL を指定します。

- ftp://username@server/path/image\_name
- scp://username@server/path/image\_name
- sftp://username@server/path/image\_name
- tftp://server:port-num/path/image\_name

d) ダウンロードプロセスをモニターする場合:

scope download-task image\_name

show detail

#### 例:

次の例では、SCP プロトコルを使用してイメージをコピーします。

```
Firepower-chassis # scope firmware
Firepower-chassis /firmware # download image
scp://user@192.168.1.1/images/fxos-k9.2.3.1.58.SPA
Firepower-chassis /firmware # scope download-task fxos-k9.2.3.1.58.SPA
Firepower-chassis /firmware/download-task # show detail
Download task:
    File Name: fxos-k9.2.3.1.58.SPA
    Protocol: scp
    Server: 192.168.1.1
    Userid:
    Path:
    Downloaded Image Size (KB): 853688
    State: Downloading
    Current Task: downloading image fxos-k9.2.3.1.58.SPA from
192.168.1.1(FSM-STAGE:sam:dme:FirmwareDownloaderDownload:Local)
```

- **ステップ6**新しいFXOSプラットフォームバンドルのイメージが正常にダウンロードされたら、FXOSバ ンドルをアップグレードします。
  - a) 必要に応じて、ファームウェア モードに戻ります。

top

#### scope firmware

b) インストールする FXOS プラットフォーム バンドルのバージョン番号をメモします。

#### show package

c) auto-install モードにします。

#### scope auto-install

d) FXOS プラットフォーム バンドルをインストールします。

#### install platform platform-vers version\_number

version\_numberは、インストールするFXOSプラットフォームバンドルのバージョン番号です(たとえば、2.3(1.58))。

e) システムは、まずインストールするソフトウェアパッケージを確認します。現在インストールされているアプリケーションと指定したFXOSプラットフォームソフトウェアパッケージの間の非互換性を通知します。また既存のセッションを終了することやアップグレードの一部としてシステムをリブートする必要があることが警告されます。ASAバージョンが互換性テーブルにアップグレード可能としてリストされている限り、これらの警告を無視できます。

yes を入力して、検証に進むことを確認します。

f) インストールの続行を確定するにはyesを、インストールをキャンセルするにはnoを入力 します。

FXOS がバンドルを解凍し、コンポーネントをアップグレードまたはリロードします。

- g) アップグレードプロセスをモニターするには、アップグレード進行のモニター(171ページ)を参照してください。
- ステップ7 すべてのコンポーネントが正常にアップグレードされたら、続行する前に、セキュリティモジュール/セキュリティエンジンおよびインストールされているアプリケーションの状態を確認します(インストールの確認(172ページ)を参照してください)。
- **ステップ8** シャーシに新しい ASA ソフトウェア イメージをダウンロードします。
  - a) セキュリティ サービス モードを開始します。

top

scope ssa

b) アプリケーション ソフトウェア モードを開始します。

#### scope app-software

c) 論理デバイス ソフトウェア イメージをダウンロードします。

download image URL

次のいずれかの構文を使用してインポートされるファイルの URL を指定します。

- ftp://username@server/path
- scp://username@server/path
- sftp://username@server/path
- tftp://server:port-num/path
- d) ダウンロードプロセスをモニターする場合:

#### show download-task

e) ダウンロードしたアプリケーションを表示する場合:

#### up

#### show app

ダウンロードしたソフトウェアパッケージの ASA のバージョンをメモします。後の手順 でアプリケーションを有効にするために、正確なバージョン文字列を使用する必要があり ます。

#### 例:

次の例では、SCP プロトコルを使用してイメージをコピーします。

```
Firepower-chassis # scope ssa
Firepower-chassis /ssa # scope app-software
Firepower-chassis /ssa/app-software # download image
scp://user@192.168.1.1/images/cisco-asa.9.4.1.65.csp
```

Firepower-chassis /ssa/app-software # show download-task

| Downloads for<br>File Name                      | Applicatior          | n Software | :<br>Protocol | Ser | ver              |      |              | Userid          |           | S       | tate |
|-------------------------------------------------|----------------------|------------|---------------|-----|------------------|------|--------------|-----------------|-----------|---------|------|
| cisco-asa<br>Downloaded                         | .9.4.1.65.cs         | <br>3p     | Scp           | 192 | 2.168.1          | .1   |              | user            |           |         |      |
| Firepower-chassis /ssa/app-software # <b>up</b> |                      |            |               |     |                  |      |              |                 |           |         |      |
| Firepower-chassis /ssa # <b>show app</b>        |                      |            |               |     |                  |      |              |                 |           |         |      |
| Application:<br>Name                            | Version              | Descript   | ion Author    |     | Deploy           | Туре | CSP          | Туре            | Is        | Default | App  |
| asa<br>asa                                      | 9.4.1.41<br>9.4.1.65 | N/A<br>N/A |               |     | Native<br>Native |      | App]<br>App] | ication.ication | No<br>Ye: | 3       |      |

**ステップ9** ASA 論理デバイス イメージのアップグレード:

a) セキュリティ サービス モードを開始します。

top

scope ssa

b) スコープを更新するセキュリティモジュールに設定します。

scope slotslot\_number

c) スコープを更新する ASA アプリケーションに設定します。

scope app-instance asa instance\_name

d) スタートアップバージョンを更新するバージョンに設定します。

set startup-version version\_number

e) 設定を確定します。

#### commit-buffer

トランザクションをシステム設定にコミットします。アプリケーションイメージが更新さ れ、アプリケーションが再起動します。

- **ステップ10** セキュリティモジュール/セキュリティエンジンおよびインストールされているアプリケー ションの状態を確認するには、インストールの確認 (172ページ) を参照してください。
- **ステップ11** セカンダリ ユニットの両方のフェールオーバー グループをアクティブにします。
  - a) コンソール接続または Telnet 接続を使用して、モジュール CLI に接続します。

#### connect module slot\_number { console | telnet }

複数のセキュリティ モジュールをサポートしないデバイスのセキュリティ エンジンに接 続するには、*slot\_number* として1を使用します。

例:

```
Firepower# connect module 1 console
Telnet escape character is '~'.
Trying 127.5.1.1...
Connected to 127.5.1.1.
Escape character is '~'.
```

CISCO Serial Over LAN: Close Network Connection to Exit

```
Firepower-module1>
```

b) アプリケーションのコンソールに接続します。

#### connect asa

例:

```
Firepower-modulel> connect asa
Connecting to asa(asal) console... hit Ctrl + A + D to return to bootCLI
[...]
asa>
```

c) セカンダリ ユニットの両方のフェールオーバー グループをアクティブにします。

enable

デフォルトで、イネーブルパスワードは空白です。

#### failover active group 1

#### failover active group 2

#### 例:

```
asa> enable
Password: <blank>
asa# failover active group 1
asa# failover active group 2
```

**ステップ12** アプリケーション コンソールを終了して FXOS モジュール CLI に移動します。

Ctrl-a, d と入力します。

ステップ13 FXOS CLI のスーパバイザレベルに戻ります。

#### コンソールを終了します。

a) ~と入力

Telnet アプリケーションに切り替わります。

b) Telnet アプリケーションを終了するには、次を入力します。

telnet>quit

#### Telnet セッションを終了します。

a) Ctrl-],.と入力

- **ステップ14** プライマリ ASA 論理デバイスが含まれているシャーシでは、新しい FXOS プラットフォーム バンドル イメージと ASA ソフトウェアイメージをダウンロードします。
  - a) FXOS CLI に接続します。
  - b) ファームウェア モードを開始します。

#### scope firmware

c) FXOS プラットフォーム バンドル ソフトウェア イメージをダウンロードします。

#### download image URL

次のいずれかの構文を使用してインポートされるファイルの URL を指定します。

- ftp://username@server/path/image\_name
- **scp**://username@server/path/image\_name
- sftp://username@server/path/image\_name
- tftp://server:port-num/path/image\_name
- d) ダウンロードプロセスをモニターする場合:

scope download-task image\_name

#### show detail

#### 例:

次の例では、SCP プロトコルを使用してイメージをコピーします。

```
Firepower-chassis # scope firmware
Firepower-chassis /firmware # download image
scp://user@192.168.1.1/images/fxos-k9.2.3.1.58.SPA
Firepower-chassis /firmware # scope download-task fxos-k9.2.3.1.58.SPA
Firepower-chassis /firmware/download-task # show detail
Download task:
    File Name: fxos-k9.2.3.1.58.SPA
    Protocol: scp
    Server: 192.168.1.1
    Userid:
    Path:
    Downloaded Image Size (KB): 853688
    State: Downloading
    Current Task: downloading image fxos-k9.2.3.1.58.SPA from
192.168.1.1(FSM-STAGE:sam:dme:FirmwareDownloaderDownload:Local)
```

#### **ステップ15**新しいFXOSプラットフォームバンドルのイメージが正常にダウンロードされたら、FXOSバ ンドルをアップグレードします。

a) 必要に応じて、ファームウェアモードに戻ります。

up

- b) インストールする FXOS プラットフォーム バンドルのバージョン番号をメモします。 show package
- c) auto-install モードにします。

#### scope auto-install

d) FXOS プラットフォーム バンドルをインストールします。

install platform platform-vers version\_number

version\_numberは、インストールする FXOS プラットフォーム バンドルのバージョン番号です(たとえば、2.3(1.58))。

e) システムは、まずインストールするソフトウェアパッケージを確認します。現在インストールされているアプリケーションと指定したFXOSプラットフォームソフトウェアパッケージの間の非互換性を通知します。また既存のセッションを終了することやアップグレードの一部としてシステムをリブートする必要があることが警告されます。ASAバージョンが互換性テーブルにアップグレード可能としてリストされている限り、これらの警告を無視できます。

yes を入力して、検証に進むことを確認します。

f) インストールの続行を確定するには yes を、インストールをキャンセルするには no を入力 します。

FXOSがバンドルを解凍し、コンポーネントをアップグレードまたはリロードします。

- g) アップグレードプロセスをモニターするには、アップグレード進行のモニター(171ページ)を参照してください。
- ステップ16 すべてのコンポーネントが正常にアップグレードされたら、続行する前に、セキュリティモジュール/セキュリティエンジンおよびインストールされているアプリケーションの状態を確認します(インストールの確認(172ページ)を参照してください)。
- **ステップ17** シャーシに新しい ASA ソフトウェア イメージをダウンロードします。
  - a) セキュリティ サービス モードを開始します。

top

#### scope ssa

b) アプリケーション ソフトウェア モードを開始します。

scope app-software

c) 論理デバイス ソフトウェア イメージをダウンロードします。

#### download image URL

次のいずれかの構文を使用してインポートされるファイルの URL を指定します。

- ftp://username@server/path
- scp://username@server/path
- sftp://username@server/path
- tftp://server:port-num/path
- d) ダウンロードプロセスをモニターする場合:

#### show download-task

e) ダウンロードしたアプリケーションを表示する場合:

up

#### show app

ダウンロードしたソフトウェアパッケージの ASA のバージョンをメモします。後の手順 でアプリケーションを有効にするために、正確なバージョン文字列を使用する必要があり ます。

#### 例:

次の例では、SCP プロトコルを使用してイメージをコピーします。

```
Firepower-chassis # scope ssa
Firepower-chassis /ssa # scope app-software
Firepower-chassis /ssa/app-software # download image
scp://user@192.168.1.1/images/cisco-asa.9.4.1.65.csp
Firepower-chassis /ssa/app-software # show download-task
```

| Dowi | nloads for A<br>File Name | Application  | Software  | :<br>Prot | ocol   | Ser | ver     |      |      | Userid  |    | S       | tate  |
|------|---------------------------|--------------|-----------|-----------|--------|-----|---------|------|------|---------|----|---------|-------|
| Dowi | cisco-asa.9<br>nloaded    | 9.4.1.65.cs  | p         | Scp       |        | 192 | 2.168.1 | .1   |      | user    |    |         |       |
| Fire | epower-chas:              | sis /ssa/app | p-softwar | e # ı     | ър     |     |         |      |      |         |    |         |       |
| Fire | epower-chas:              | sis /ssa # : | show app  |           |        |     |         |      |      |         |    |         |       |
| App. | lication:<br>Name         | Version      | Descript  | ion A     | Author |     | Deploy  | Туре | CSP  | Туре    | Is | Default | . App |
|      | asa                       | 9.4.1.41     | N/A       |           |        |     | Native  |      | Appl | ication | No |         |       |

Native

Application Yes

**ステップ18** ASA 論理デバイス イメージのアップグレード:

a) セキュリティ サービス モードを開始します。

9.4.1.65 N/A

top

asa

#### scope ssa

- b) スコープを更新するセキュリティモジュールに設定します。
   scope slotslot\_number
- c) スコープを更新する ASA アプリケーションに設定します。

scope app-instance asa instance\_name

- d) スタートアップ バージョンを更新するバージョンに設定します。
   set startup-version version\_number
- e) 設定を確定します。

#### commit-buffer

トランザクションをシステム設定にコミットします。アプリケーションイメージが更新さ れ、アプリケーションが再起動します。

- **ステップ19** セキュリティモジュール/セキュリティエンジンおよびインストールされているアプリケー ションの状態を確認するには、インストールの確認 (172ページ) を参照してください。
- ステップ20 フェールオーバーグループは、[Preempt Enabled]を使用して設定されると、プリエンプト遅延の経過後、指定された装置で自動的にアクティブになります。[Preempt Enabled]でフェールオーバーグループが設定されていない場合は、[Monitoring] > [Failover] > [Failover Group #]ペインを使用して、指定された装置上でアクティブステータスに戻すことができます。

## FXOS および ASA シャーシ間クラスタのアップグレード

FXOS CLI または Firepower Chassis Manager を使用して、シャーシ間クラスタ内のすべての シャーシの FXOS と ASA をアップグレードします。

### Secure Firewall Chassis Manager を使用した FXOS および ASA シャーシ間クラスタのアッ プグレード

アップグレードプロセスはシャーシごとに最大 45 分かかることがあります。適切なアップグレード活動の計画を行ってください。

#### 始める前に

アップグレードを開始する前に、以下が完了していることを確認します。

- ・アップグレード先の FXOS および ASA ソフトウェアパッケージをダウンロードします。
- •FXOS と ASA の構成をバックアップします。

#### 手順

- **ステップ1** どのシャーシに制御ノードがあるかを決定します。このシャーシは最後にアップグレードしま す。
  - a) Secure Firewall シャーシマネージャ に接続します。
  - b) [論理デバイス (Logical Devices)]を選択します。
  - c) クラスタに含まれるセキュリティ モジュールの属性を表示するには、プラス記号(+)を クリックします。
  - d) 制御ノードがこのシャーシ上にあることを確認します。CLUSTER-ROLE が "Control" に 設定されている ASA インスタンスがあるはずです。
- **ステップ2** 制御ノードがないクラスタ内のシャーシの Secure Firewall シャーシマネージャ に接続します。
- **ステップ3** 新しい FXOS プラットフォーム バンドルのイメージと ASA ソフトウェア イメージのアップ ロード:

a) Secure Firewall シャーシマネージャ で、[システム (System)]>[更新 (Updates)] を選択 します。

[Available Updates]の画面に、シャーシで使用可能なパッケージのリストが表示されます。

- b) [Upload Image] をクリックします。
- c) [ファイルを選択(Choose File)]をクリックして対象のファイルに移動し、アップロード するイメージを選択します。
- d) [Upload] をクリックします。 選択したイメージがシャーシにアップロードされます。
- e) 続行する前に、イメージが正常にアップロードされるまで待ちます。
- **ステップ4** FXOS バンドルのアップグレード:
  - a) [System] > [Updates] を選択します。
  - b) アップグレードする FXOS プラットフォーム バンドルの [Upgrade] アイコンをクリックします。

システムは、まずインストールするソフトウェアパッケージを確認します。現在インス トールされているアプリケーションと指定したFXOSプラットフォームソフトウェアパッ ケージの間の非互換性を通知します。また既存のセッションを終了することやアップグ レードの一部としてシステムをリブートする必要があることが警告されます。ASA バー ジョンが互換性テーブルにアップグレード可能としてリストされている限り、これらの警 告を無視できます。

- c) [はい(Yes)] をクリックして、インストールを続行することを確認します。 FXOS がバンドルを解凍し、コンポーネントをアップグレードまたはリロードします。
- ステップ5 アップグレード中は Secure Firewall シャーシマネージャ を使用できません。FXOS CLI を使用 してアップグレードプロセスをモニターできます(アップグレード進行のモニター(171ペー ジ)を参照してください)。
- ステップ6 すべてのコンポーネントが正常にアップグレードされたら、続行する前に、セキュリティモジュール/セキュリティエンジンおよびインストールされているアプリケーションの状態を確認します(インストールの確認(172ページ)を参照してください)。
- ステップ7 各セキュリティモジュールでの ASA 論理デバイス イメージのアップグレード:
  - a) [論理デバイス(Logical Devices)]を選択します。 [Logical Devices]ページに、シャーシに設定された論理デバイスのリストが表示されます。
  - b) 更新する論理デバイスの [Set Version] アイコンをクリックして、[Update Image Version] ダ イアログボックスを開きます。
  - c) [New Version] では、更新後のソフトウェア バージョンを選択します。
  - d) [OK] をクリックします。
- **ステップ8** アップグレードプロセスが完了したら、アプリケーションがオンラインであり、正常にアップ グレードされたことを確認します。
  - a) [論理デバイス(Logical Devices)]を選択します。
  - b) アプリケーションのバージョンと動作ステータスを確認します。

- **ステップ9** 制御ノードがないクラスタ内の残りのすべてのシャーシで、手順ステップ2(165ページ) ~ ステップ8(166ページ)を繰り返します。
- ステップ10 制御ノードがないクラスタ内のすべてのシャーシをアップグレードしたら、制御ノードがある シャーシで手順ステップ2(165ページ)~ステップ8(166ページ)を繰り返します。 新しい制御ノードが、以前にアップグレードされたシャーシのいずれかから選択されます。
- ステップ11 分散型 VPN クラスタリングモードでは、クラスタが安定したら、制御ノードで ASA コンソー ルを使用して、クラスタ内のすべてのモジュール間でアクティブセッションを再配布すること ができます。

cluster redistribute vpn-sessiondb

#### 次のタスク

シャーシのサイト ID を設定します。シャーシのサイト ID を設定する方法の詳細については、 Cisco.com で 『Deploying a Cluster for ASA for the Firepower 4100/9300 for Scalability and High Availability』の「Inter-Site Clustering」トピックを参照してください。

### FXOS CLI を使用した FXOS および ASA シャーシ間クラスタの FXOS のアップグレード

アップグレードプロセスはシャーシごとに最大 45 分かかることがあります。適切なアップグレード活動の計画を行ってください。

#### 始める前に

アップグレードを開始する前に、以下が完了していることを確認します。

- •アップグレード先の FXOS および ASA ソフトウェアパッケージをダウンロードします。
- FXOS と ASA の構成をバックアップします。
- シャーシにソフトウェアイメージをダウンロードするために必要な次の情報を収集します。
  - イメージのコピー元のサーバーの IP アドレスおよび認証クレデンシャル。
  - •イメージファイルの完全修飾名。

#### 手順

- **ステップ1** どのシャーシに制御ノードがあるかを決定します。このシャーシは最後にアップグレードします。
  - a) FXOS CLI に接続します。
  - b) 制御ノードがこのシャーシ上にあることを確認します。Cluster Role が "Control" に設定さ れている ASA インスタンスがあるはずです。

scope ssa

#### show app-instance

ステップ2 制御ノードがないクラスタ内のシャーシの FXOS CLI に接続します。

ステップ3 新しいプラットフォーム バンドル イメージをシャーシにダウンロードします。

a) ファームウェア モードを開始します。

#### scope firmware

b) FXOS プラットフォーム バンドル ソフトウェア イメージをダウンロードします。
 download image URL

次のいずれかの構文を使用してインポートされるファイルの URL を指定します。

- ftp://username@server/path/image\_name
- scp://username@server/path/image\_name
- sftp://username@server/path/image\_name
- tftp://server:port-num/path/image\_name
- c) ダウンロードプロセスをモニターする場合:

scope download-task image\_name

#### show detail

#### 例:

次の例では、SCP プロトコルを使用してイメージをコピーします。

```
Firepower-chassis # scope firmware
Firepower-chassis /firmware # download image
scp://user@192.168.1.1/images/fxos-k9.2.3.1.58.SPA
Firepower-chassis /firmware # scope download-task fxos-k9.2.3.1.58.SPA
Firepower-chassis /firmware/download-task # show detail
Download task:
    File Name: fxos-k9.2.3.1.58.SPA
    Protocol: scp
    Server: 192.168.1.1
    Userid:
    Path:
    Downloaded Image Size (KB): 853688
    State: Downloading
    Current Task: downloading image fxos-k9.2.3.1.58.SPA from
192.168.1.1(FSM-STAGE:sam:dme:FirmwareDownloaderDownload:Local)
```

#### ステップ4 FXOS バンドルをアップグレードします。

a) 必要に応じて、ファームウェアモードに戻ります。

top

#### scope firmware

b) インストールする FXOS プラットフォーム バンドルのバージョン番号をメモします。 show package c) auto-install モードにします。

#### scope auto-install

d) FXOS プラットフォーム バンドルをインストールします。

#### install platform platform-vers version\_number

version\_numberは、インストールする FXOS プラットフォーム バンドルのバージョン番号です(たとえば、2.3(1.58))。

e) システムは、まずインストールするソフトウェアパッケージを確認します。現在インストールされているアプリケーションと指定したFXOSプラットフォームソフトウェアパッケージの間の非互換性を通知します。また既存のセッションを終了することやアップグレードの一部としてシステムをリブートする必要があることが警告されます。ASAバージョンが互換性テーブルにアップグレード可能としてリストされている限り、これらの警告を無視できます。

yes を入力して、検証に進むことを確認します。

f) インストールの続行を確定するには yes を、インストールをキャンセルするには no を入力 します。

FXOS がバンドルを解凍し、コンポーネントをアップグレードまたはリロードします。

- g) アップグレードプロセスをモニターするには、アップグレード進行のモニター(171ページ)を参照してください。
- ステップ5 すべてのコンポーネントが正常にアップグレードされたら、続行する前に、セキュリティモジュール/セキュリティエンジンおよびインストールされているアプリケーションの状態を確認します(インストールの確認(172ページ)を参照してください)。
- **ステップ6** シャーシに新しい ASA ソフトウェア イメージをダウンロードします。
  - a) セキュリティサービスモードを開始します。

top

#### scope ssa

b) アプリケーション ソフトウェア モードを開始します。

#### scope app-software

c) 論理デバイス ソフトウェア イメージをダウンロードします。

#### download image URL

次のいずれかの構文を使用してインポートされるファイルの URL を指定します。

- ftp://username@server/path
- **scp**://username@server/path
- sftp://username@server/path
- tftp://server:port-num/path
- d) ダウンロードプロセスをモニターする場合:

#### show download-task

e) ダウンロードしたアプリケーションを表示する場合:

up

#### show app

ダウンロードしたソフトウェアパッケージの ASA のバージョンをメモします。後の手順 でアプリケーションを有効にするために、正確なバージョン文字列を使用する必要があり ます。

#### 例:

次の例では、SCP プロトコルを使用してイメージをコピーします。

```
Firepower-chassis # scope ssa
Firepower-chassis /ssa # scope app-software
Firepower-chassis /ssa/app-software # download image
scp://user@192.168.1.1/images/cisco-asa.9.4.1.65.csp
Firepower-chassis /ssa/app-software # show download-task
```

| Downloads for Application Software<br>File Name | Protocol | Server      | Userid | State |
|-------------------------------------------------|----------|-------------|--------|-------|
| cisco-asa.9.4.1.65.csp<br>Downloaded            | Scp      | 192.168.1.1 | user   |       |

Firepower-chassis /ssa/app-software # up

Firepower-chassis /ssa # show app

| Appl | Lication: |          |                    |             |             |                |
|------|-----------|----------|--------------------|-------------|-------------|----------------|
|      | Name      | Version  | Description Author | Deploy Type | CSP Type    | Is Default App |
|      |           |          |                    |             |             |                |
|      | asa       | 9.4.1.41 | N/A                | Native      | Application | No             |
|      | asa       | 9.4.1.65 | N/A                | Native      | Application | Yes            |

**ステップ7** ASA 論理デバイス イメージのアップグレード:

a) セキュリティ サービス モードを開始します。

top

#### scope ssa

b) スコープを更新するセキュリティモジュールに設定します。
 scope slotslot\_number

-

c) スコープを更新する ASA アプリケーションに設定します。

scope app-instance asa instance\_name

d) スタートアップバージョンを更新するバージョンに設定します。

set startup-version version\_number

e) 設定を確定します。

#### commit-buffer

トランザクションをシステム設定にコミットします。アプリケーションイメージが更新さ れ、アプリケーションが再起動します。

- **ステップ8** セキュリティモジュール/セキュリティエンジンおよびインストールされているアプリケー ションの状態を確認するには、インストールの確認 (172 ページ) を参照してください。
- **ステップ9** 制御ノードがないクラスタ内の残りのすべてのシャーシで、手順ステップ2(168ページ) ~ ステップ8(171ページ)を繰り返します。
- ステップ10 制御ノードがないクラスタ内のすべてのシャーシをアップグレードしたら、制御ノードがある シャーシで手順ステップ2(168ページ)~ステップ8(171ページ)を繰り返します。 新しい制御ノードが、以前にアップグレードされたシャーシのいずれかから選択されます。
- ステップ11 分散型 VPN クラスタリングモードでは、クラスタが安定したら、制御ノードで ASA コンソー ルを使用して、クラスタ内のすべてのモジュール間でアクティブセッションを再配布すること ができます。

#### cluster redistribute vpn-sessiondb

#### 次のタスク

シャーシのサイト ID を設定します。シャーシのサイト ID を設定する方法の詳細については、 Cisco.com で 『Deploying a Cluster for ASA for the Firepower 4100/9300 for Scalability and High Availability』の「Inter-Site Clustering」トピックを参照してください。

# アップグレード進行のモニター

FXOS CLI を使用してアップグレード プロセスをモニターできます。

#### 手順

- ステップ1 FXOS CLI に接続します。
- ステップ2 scope system を入力します。
- ステップ3 show firmware monitor を入力します。
- **ステップ4** すべてのコンポーネント(FPRM、ファブリックインターコネクト、およびシャーシ)で「Upgrade-Status: Ready」と表示されるのを待ちます。
  - (注) FPRMコンポーネントをアップグレードすると、システムが再起動し、その他のコンポーネントのアップグレードを続行します。

#### 例

```
Firepower-chassis# scope system
Firepower-chassis /system # show firmware monitor
FPRM:
    Package-Vers: 2.3(1.58)
    Upgrade-Status: Ready
Fabric Interconnect A:
    Package-Vers: 2.3(1.58)
    Upgrade-Status: Ready
Chassis 1:
    Server 1:
        Package-Vers: 2.3(1.58)
        Upgrade-Status: Ready
Server 2:
        Package-Vers: 2.3(1.58)
        Upgrade-Status: Ready
```

## インストールの確認

次のコマンドを入力して、セキュリティモジュール/セキュリティエンジンおよびインストー ルされているアプリケーションの状態を確認します。

#### 手順

- ステップ1 FXOS CLI に接続します。
- ステップ2 top を入力します。
- ステップ3 scope ssa を入力します。
- ステップ4 show slot を入力します。
- ステップ5 Firepower 4100 シリーズ アプライアンスのセキュリティ エンジン、または Firepower 9300 applianceのインストールされている任意のセキュリティ モジュールについて、管理状態が「Ok」、操作の状態が「Online」であることを確認します。

例:

- ステップ6 show app-instance を入力します。
- **ステップ7** シャーシにインストールされているすべての論理デバイスについて、操作の状態が「Online」 であり、正しいバージョンがリストされていることを確認します。

このシャーシがクラスタの一部である場合、シャーシにインストールされているすべてのセ キュリティモジュールで、クラスタ動作状態が「In-Cluster」であることを確認します。また、 制御ユニットがアップグレードするシャーシ上にないことを確認します。Cluster Role が 「Master」に設定されているインスタンスがあってはいけません。

例 Firepower-chassis# scope ssa Firepower-chassis /ssa # show slot Slot: Slot ID Log Level Admin State Oper State Info Ok Online 1 Ok 2 Tnfo Online 3 Info Ok Not Available Firepower-chassis /ssa # Firepower-chassis /ssa # show app-instance App Name Identifier Slot ID Admin State Oper State Running Version Startup Version Cluster State Cluster Role asa asa1 1 Enabled Online 9.10.0.85 9.10.0.85 Not Applicable None Enabled Online asa asa2 2 9.10.0.85 9.10.0.85 Not Applicable None Firepower-chassis /ssa #

# **ASA 5500-X、ASA Virtual、ASASM、ISA 3000** のアップグ レード

このドキュメントでは、スタンドアロン、フェールオーバー、またはクラスタリング導入用に ASA 5500-X、ASA Virtual、ASASM、または ISA 3000 の ASA および ASDM アップグレードを 計画し、実装する方法について説明します。

## スタンドアロンユニットのアップグレード

スタンドアロンユニットをアップグレードするには CLI または ASDM を使用します。

### CLI を使用したスタンドアロンユニットのアップグレード

ここでは、ASDMイメージおよびASAイメージをインストールする方法について説明します。 また、ASA FirePower モジュールをアップグレードするタイミングについても説明します。

#### 始める前に

この手順では、FTP を使用します。TFTP、HTTP、またはその他のサーバー タイプについて は、『ASA Command Reference』の copy コマンドを参照してください。

#### 手順

**ステップ1** 特権 EXEC モードで、ASA ソフトウェアをフラッシュメモリにコピーします。

**copy ftp:**//[[user[:password]@]server[/path]/asa\_image\_name **diskn:**/[path/]asa\_image\_name

例:

```
ciscoasa# copy ftp://jcrichton:aeryn@10.1.1.1/asa-9-12-1-smp-k8.bin
disk0:/asa-9-12-1-smp-k8.bin
```

ステップ2 ASDM イメージをフラッシュメモリにコピーします。

copy ftp://[[user[:password]@]server[/path]/asdm\_image\_name diskn:/[path/]asdm\_image\_name
例:

ciscoasa# copy ftp://jcrichton:aeryn@10.1.1.1/asdm-7121.bin disk0:/asdm-7121.bin

**ステップ3** グローバル コンフィギュレーション モードにアクセスします。

#### configure terminal

例:

ciscoasa# configure terminal
ciscoasa(config)#

**ステップ4** 設定されている現在のブートイメージを表示します(最大4個)。

#### show running-config boot system

ASAは、表示された順序でイメージを使用します。最初のイメージが使用できない場合は次の イメージが使用され、以下同様です。新しいイメージ URL をリストの先頭に挿入することは できません。新しいイメージが先頭であることを指定するには、既存のエントリをすべて削除 してから、次の手順に従ってイメージの URL を目的の順序で入力します。

例:

ciscoasa(config)# show running-config boot system boot system disk0:/cdisk.bin boot system disk0:/asa931-smp-k8.bin

**ステップ5** 既存のブートイメージコンフィギュレーションがある場合は削除します。新しいブートイメージを最初の選択肢として入力できるようにするためです。

**no boot system diskn:**/[path/]asa\_image\_name

例:

ciscoasa(config)# no boot system disk0:/cdisk.bin ciscoasa(config)# no boot system disk0:/asa931-smp-k8.bin

**ステップ6** ブートする ASA イメージを設定します(先ほどアップロードしたもの)。

**boot system diskn:**/[path/]asa\_image\_name
このイメージが使用できない場合に使用するバックアップイメージに対して、このコマンドを 繰り返します。たとえば、先ほど削除したイメージを再入力できます。

#### 例:

ciscoasa(config) # boot system disk0:/asa-9-12-1-smp-k8.bin

**ステップ7** 使用する ASDM イメージを設定します(先ほどアップロードしたもの)。

#### asdm image diskn:/[path/]asdm\_image\_name

使用するように設定できるASDMイメージは1つだけであるため、最初に既存のコンフィギュ レーションを削除する必要はありません。

例:

ciscoasa(config)# asdm image disk0:/asdm-7121.bin

**ステップ8**新しい設定をスタートアップコンフィギュレーションに保存します。

#### write memory

**ステップ9** ASA をリロードします。

#### reload

**ステップ10** ASA FirePOWER モジュールをアップグレードする場合は、ASA REST API を無効にします。 無効にしない場合アップグレードは失敗します。

#### no rest-api agent

次のコマンドを実行して、アップグレード後に REST API を再度有効にすることができます。

#### rest-api agent

- (注) FirePOWER モジュールのバージョン 6.0 以降を実行している場合、ASA 5506-X シ リーズは ASA の REST API をサポートしません。
- ステップ11 ASA FirePOWER モジュールをアップグレードします。

# ASDM を使用したローカルコンピュータからのスタンドアロンユニットのアップグレード

**Upgrade Software from Local Computer** ツールにより、コンピュータからフラッシュファイル システムにイメージファイルをアップロードし、ASA をアップグレードできます。

#### 手順

**ステップ1** メインASDMアプリケーションウィンドウで、[Tools]>[Upgrade Software from Local Computer] の順に選択します。

[Upgrade Software] ダイアログボックスが表示されます。

- ステップ2 [アップロードするイメージ(Image to Upload)]ドロップダウン リストから、[ASDM]を選択 します。
- **ステップ3** [Local File Path] フィールドで [Browse Local Files] をクリックして PC 上のファイルを見つけます。
- **ステップ4** [Flash File System Path] フィールドで [Browse Flash] をクリックしてフラッシュファイルシステム上のディレクトリまたはファイルを見つけます。
- ステップ5 [イメージのアップロード(Upload Image)] をクリックします。 アップグレードプロセスには数分かかる場合があります。
- **ステップ6** このイメージを ASDM イメージとして設定するように求められます。[Yes] をクリックします。
- ステップ7 ASDM を終了して、コンフィギュレーションを保存したことを確認します。[OK] をクリックします。
   アップグレードツールを終了します。注: ASA ソフトウェアをアップグレードした後で、設定を保存し、ASDM を終了して再接続します。
- **ステップ8** これらの手順を繰り返し、[Image to Upload] ドロップダウンリストで [ASA] を選択します。この手順は、その他のタイプのファイルのアップロードでも同じです。
- **ステップ9** [Tools] > [System Reload] を選択して、ASA をリロードします。

リロードの詳細の確認を求める新しいウィンドウが表示されます。

- a) [Save the running configuration at the time of reload] オプションボタン (デフォルト) をクリッ クします。
- b) リロードする時刻を選択します(たとえば、デフォルトの[Now])。
- c) [Schedule Reload] をクリックします。

リロードが開始されると、[Reload Status] ウィンドウにリロードの進行状況が表示されます。 ASDM を終了するオプションも表示されます。

ステップ10 ASA のリロード後、ASDM を再起動します。

コンソール ポートでリロードの状況を確認できます。または、数分待った後に ASDM を使用 して、接続可能になるまで再試行することもできます。

ステップ11 ASA FirePOWER モジュールをアップグレードする場合は、[ツール(Tools)]>[コマンドライ ンインターフェイス(Command Line Interface)]を選択し、 no rest-api agent を入力して ASA REST API を無効にします。

> REST APIを無効にしない場合、ASA FirePOWER モジュールのアップグレードは失敗します。 次のコマンドを実行して、アップグレード後に REST API を再度有効にすることができます。

#### rest-api agent

 (注) FirePOWER モジュールのバージョン 6.0 以降を実行している場合、ASA 5506-X シ リーズは ASA の REST API をサポートしません。 ステップ12 ASA FirePOWER モジュールをアップグレードします。

## ASDM Cisco.com ウィザードを使用したスタンドアロンユニットのアップグレード

**Upgrade Software from Cisco.com Wizard** により、ASDM および ASA を最新のバージョンに自動的にアップグレードできます。

このウィザードでは、次の操作を実行できます。

•アップグレード用のASAイメージファイルまたはASDMイメージファイルを選択する。

# 

(注) ASDMは最新のイメージバージョンをダウンロードし、そこには ビルド番号が含まれています。たとえば、9.9(1)をダウンロード する場合に、ダウンロードが 9.9(1.2)となる可能性があります。 この動作は想定されているため、計画したアップグレードを続行 できます。

- ・実行したアップグレードの変更点を確認する。
- イメージをダウンロードし、インストールする。
- インストールのステータスを確認する。
- ・インストールが正常に完了した場合は、ASAをリロードして、コンフィギュレーションを 保存し、アップグレードを完了する。

#### 始める前に

内部的な変更により、このウィザードでは ASDM 7.10(1) 以降の使用のみがサポートされてい ます。また、イメージの命名が変更されたため、ASA9.10(1) 以降にアップグレードするには、 ASDM 7.12(1) 以降を使用する必要があります。ASDM は ASA の以前のリリースと下位互換性 があるため、実行している ASA バージョンを問わず、ASDM をアップグレードすることがで きます。

#### 手順

- ステップ1 [Tools] > [Check for ASA/ASDM Updates] を選択します。 マルチコンテキストモードでは、システムからこのメニューにアクセスします。 [Cisco.com Authentication] ダイアログボックスが表示されます。
- **ステップ2** Cisco.com のユーザー ID とパスワードを入力して、[Login] をクリックします。 [Cisco.com Upgrade Wizard] が表示されます。

- (注) 利用可能なアップグレードがない場合は、ダイアログボックスが表示されます。
   ウィザードを終了するには、[OK] をクリックします。
- ステップ3 [Next] をクリックして [Select Software] 画面を表示します。 現在の ASA バージョンおよび ASDM バージョンが表示されます。
- ステップ4 ASAバージョンおよびASDMバージョンをアップグレードするには、次の手順を実行します。a) [ASA]領域で、[Upgrade to]チェックボックスをオンにしてから、アップグレードするASA
  - バージョンをドロップダウンリストから選択します。
  - b) [ASDM] 領域で、[Upgrade to] チェックボックスをオンにしてから、アップグレードする ASDM バージョンをドロップダウン リストから選択します。
- ステップ5 [Next] をクリックして [Review Changes] 画面を表示します。
- ステップ6 次の項目を確認します。
  - ・ダウンロードした ASA イメージファイルや ASDM イメージファイルが正しいファイル であること。
  - アップロードする ASA イメージファイルや ASDM イメージファイルが正しいファイル であること。
  - ・正しい ASA ブート イメージが選択されていること。
- **ステップ7** [Next] をクリックして、アップグレードインストールを開始します。

アップグレードインストールの進行状況を示すステータスを表示できます。

[Results] 画面が表示され、アップグレードインストールステータス(成功または失敗)など、 追加の詳細が示されます。

- **ステップ8** アップグレードインストールが成功した場合に、アップグレードバージョンを有効にするには、[Save configuration and reload device now] チェックボックスをオンにして、ASA を再起動し、ASDM を再起動します。
- **ステップ9** [Finish] をクリックして、ウィザードを終了し、コンフィギュレーションに対して行った変更 を保存します。
  - (注) 次に高いバージョン(存在する場合)にアップグレードするには、ウィザードを再 起動する必要があります。
- ステップ10 ASA のリロード後、ASDM を再起動します。

コンソール ポートでリロードの状況を確認できます。または、数分待った後に ASDM を使用 して、接続可能になるまで再試行することもできます。

ステップ11 ASA FirePOWER モジュールをアップグレードする場合は、[ツール(Tools)]>[コマンドライ ンインターフェイス(Command Line Interface)]を選択し、 no rest-api agent を入力して ASA REST API を無効にします。 REST APIを無効にしない場合、ASA FirePOWER モジュールのアップグレードは失敗します。 次のコマンドを実行して、アップグレード後に REST API を再度有効にすることができます。

#### rest-api agent

 (注) FirePOWER モジュールのバージョン 6.0 以降を実行している場合、ASA 5506-X シ リーズは ASA の REST API をサポートしません。

ステップ12 ASA FirePOWER モジュールをアップグレードします。

# アクティブ/スタンバイ フェールオーバー ペアのアップグレード

アクティブ/スタンバイ フェールオーバー ペアをアップグレードしてゼロ ダウンタイム アッ プグレードを実現するには、CLI または ASDM を使用します。

## CLI を使用したアクティブ/スタンバイ フェールオーバー ペアのアップグレード

アクティブ/スタンバイ フェールオーバー ペアをアップグレードするには、次の手順を実行します。

#### 始める前に

- アクティブ装置で次の手順を実行します。SSH アクセスの場合、アクティブな IP アドレスに接続します。アクティブ装置は常にこの IP アドレスを保有しています。CLIに接続する場合は、ASA プロンプトを調べてフェールオーバーステータスを確認します。フェールオーバーステータスと優先順位(プライマリまたはセカンダリ)を表示するようにASA プロンプトを設定できます。これは、接続しているユニットを特定するのに役立ちます。prompt コマンドを参照してください。代わりに、show failover コマンドを入力して、このユニットのステータスと優先順位(プライマリまたはセカンダリ)を表示します。
- •この手順では、FTPを使用します。TFTP、HTTP、またはその他のサーバータイプについては、『ASA Command Reference』の copy コマンドを参照してください。

#### 手順

ステップ1 特権 EXEC モード時にアクティブ装置で、ASA ソフトウェアをアクティブ装置のフラッシュ メモリにコピーします。

**copy ftp:**//[[user[:password]@]server[/path]/asa\_image\_name **disk**n:/[path/]asa\_image\_name 例:

asa/act# copy ftp://jcrichton:aeryn@10.1.1.1/asa9-15-1-smp-k8.bin disk0:/asa9-15-1-smp-k8.bin **ステップ2** ソフトウェアをスタンバイ装置にコピーします。アクティブ装置で指定したのと同じパスを指 定してください。

**failover exec mate copy /noconfirm ftp://**[[user[:password]@]server[/path]/asa\_image\_name diskn:/[path/]asa\_image\_name

例:

asa/act# failover exec mate copy /noconfirm
ftp://jcrichton:aeryn@10.1.1.1/asa9-15-1-smp-k8.bin disk0:/asa9-15-1-smp-k8.bin

**ステップ3** ASDM イメージをアクティブ装置のフラッシュ メモリにコピーします。

**copy ftp:**//[[user[:password]@]server[/path]/asdm\_image\_name **diskn:**/[path]asdm\_image\_name

例:

```
asa/act# copy ftp://jcrichton:aeryn@10.1.1.1/asdm-77171417151.bin
disk0:/asdm-77171417151.bin
```

**ステップ4** ASDMイメージをスタンバイ装置にコピーします。アクティブ装置で指定したのと同じパスを 指定してください。

**failover exec mate copy /noconfirm ftp://**[[user[:password]@]server[/path]/asdm\_image\_name diskn:/[path/]asdm\_image\_name

例:

asa/act# failover exec mate copy /noconfirm
ftp://jcrichton:aeryn@10.1.1.1/asdm-77171417151.bin disk0:/asdm-77171417151.bin

**ステップ5** まだグローバルコンフィギュレーションモードを開始していない場合は、グローバルコンフィ ギュレーションモードを開始します。

#### configure terminal

**ステップ6** 設定されている現在のブートイメージを表示します(最大4個)。

#### show running-config boot system

例:

```
asa/act(config)# show running-config boot system
boot system disk0:/cdisk.bin
boot system disk0:/asa931-smp-k8.bin
```

ASAは、表示された順序でイメージを使用します。最初のイメージが使用できない場合は次の イメージが使用され、以下同様です。新しいイメージ URL をリストの先頭に挿入することは できません。新しいイメージが先頭であることを指定するには、既存のエントリをすべて削除 してから、次の手順に従ってイメージの URL を目的の順序で入力します。

**ステップ7** 既存のブートイメージコンフィギュレーションがある場合は削除します。新しいブートイメージを最初の選択肢として入力できるようにするためです。

#### **no boot system diskn:/**[path/]asa\_image\_name

例:

```
asa/act(config)# no boot system disk0:/cdisk.bin
asa/act(config)# no boot system disk0:/asa931-smp-k8.bin
```

ステップ8 ブートする ASA イメージを設定します(先ほどアップロードしたもの)。

#### boot system diskn:/[path/]asa\_image\_name

例:

asa/act(config)# boot system disk0://asa9-15-1-smp-k8.bin

このイメージが使用できない場合に使用するバックアップイメージに対して、このコマンドを繰り返します。たとえば、先ほど削除したイメージを再入力できます。

**ステップ9** 使用する ASDM イメージを設定します(先ほどアップロードしたもの)。

asdm image diskn:/[path/]asdm\_image\_name

#### 例:

asa/act(config)# asdm image disk0:/asdm-77171417151.bin

使用するように設定できるASDMイメージは1つだけであるため、最初に既存のコンフィギュ レーションを削除する必要はありません。

**ステップ10** 新しい設定をスタートアップ コンフィギュレーションに保存します。

#### write memory

これらの設定変更は、スタンバイ ユニットに自動的に保存されます。

**ステップ11** ASA FirePOWER モジュールをアップグレードする場合は、ASA REST API を無効にします。 無効にしない場合アップグレードは失敗します。

#### no rest-api agent

**ステップ12** スタンバイ装置の ASA FirePOWER モジュールをアップグレードします。

ASDM によって管理される ASA FirePOWER モジュールの場合、ASDM をスタンバイ管理 IP アドレスに接続します。アップグレードが完了するまで待ちます。

ステップ13 スタンバイ装置をリロードして新しいイメージを起動します。

#### failover reload-standby

スタンバイ装置のロードが完了するまで待ちます。show failover コマンドを使用して、スタン バイ ユニットが Standby Ready 状態かどうかを検証します。

**ステップ14** 強制的にアクティブ装置からスタンバイ装置へのフェールオーバーを行います。

#### no failover active

SSH セッションから切断されている場合は、新しいアクティブ/元のスタンバイ ユニット上に 現在あるメイン IP アドレスに再接続します。

**ステップ15** 以前のアクティブ装置の ASA FirePOWER モジュールをアップグレードします。

ASDM によって管理される ASA FirePOWER モジュールの場合、ASDM をスタンバイ管理 IP アドレスに接続します。アップグレードが完了するまで待ちます。

**ステップ16**新しいアクティブ装置から、元のアクティブ装置(今の新しいスタンバイ装置)をリロードします。

failover reload-standby

例:

asa/act# failover reload-standby

 (注) 元のアクティブ ユニットのコンソール ポートに接続されている場合は、代わりに reload コマンドを入力して、元のアクティブユニットをリロードする必要がありま す。

## ASDM を使用したアクティブ/スタンバイ フェールオーバー ペアのアップグレード

アクティブ/スタンバイ フェールオーバー ペアをアップグレードするには、次の手順を実行します。

#### 始める前に

ローカル管理コンピュータに ASA と ASDM のイメージを配置します。

#### 手順

- ステップ1 スタンバイ IP アドレスに接続して、standby ユニット上で ASDM を起動します。
- **ステップ2** メインASDM アプリケーションウィンドウで、[Tools]>[Upgrade Software from Local Computer] の順に選択します。

[Upgrade Software] ダイアログボックスが表示されます。

- ステップ3 [アップロードするイメージ(Image to Upload)]ドロップダウン リストから、[ASDM]を選択 します。
- ステップ4 [Local File Path] フィールドにコンピュータ上のファイルへのローカル パスを入力するか、 [Browse Local Files] をクリックして PC 上のファイルを見つけます。
- ステップ5 [Flash File System Path] フィールドにフラッシュファイルシステムへのパスを入力するか、 [Browse Flash] をクリックしてフラッシュファイルシステム上のディレクトリまたはファイル を検索します。

- ステップ6 [イメージのアップロード (Upload Image)]をクリックします。アップグレードプロセスには 数分かかる場合があります。
   このイメージを ASA イメージとして設定するように求められる場合は、[No] をクリックしま す。アップグレードツールを終了します。
- ステップ7 これらの手順を繰り返し、[Image to Upload] ドロップダウン リストで [ASA] を選択します。 このイメージを ASA イメージとして設定するように求められる場合は、[No] をクリックしま す。アップグレード ツールを終了します。
- **ステップ8** メイン IP アドレスに接続して ASDM をアクティブなユニットに接続し、スタンバイ ユニット で使用したのと同じファイルの場所を使用して、ASDM ソフトウェアをアップロードします。
- ステップ9 このイメージを ASDM イメージとして設定するように求められたら、[Yes] をクリックします。
   ASDM を終了して、コンフィギュレーションを保存したことを確認します。[OK] をクリックします。アップグレード ツールを終了します。注: ASA ソフトウェアをアップグレードした
- **ステップ10** スタンバイユニットで使用したのと同じファイルの場所を使用して、ASAソフトウェアをアップロードします。
- ステップ11 このイメージを ASA イメージとして設定するように求められたら、[Yes] をクリックします。 新しいイメージを使用するために、ASA をリロードするよう求められます。[OK] をクリック します。アップグレード ツールを終了します。
- ステップ12 コンフィギュレーションの変更を保存するには、ツールバーの[Save]アイコンをクリックします。

これらの設定変更は、スタンバイ ユニットに自動的に保存されます。

ステップ13 ASA FirePOWER モジュールをアップグレードする場合は、[ツール(Tools)]>[コマンドライ ンインターフェイス(Command Line Interface)]を選択し、no rest-api enable を入力して ASA REST API を無効にします。

REST API を無効にしない場合、ASA FirePOWER モジュールのアップグレードは失敗します。

ステップ14 スタンバイ装置の ASA FirePOWER モジュールをアップグレードします。

後で、設定を保存し、ASDM をリロードします。

ASDM によって管理される ASA FirePOWER モジュールの場合、ASDM をスタンバイ管理 IP アドレスに接続します。アップグレードの完了を待ってから、ASDM をアクティブ装置に接続します。

ステップ15 [モニタリング (Monitoring)]>[プロパティ (Properties)]>[フェールオーバー (Failover)]> [ステータス (Status)]の順に選択し、[スタンバイのリロード (Reload Standby)]をクリック して、スタンバイ装置をリロードします。

[システム (System)]ペインを開いたまま、スタンバイユニットがリロードされるのを確認します。

ステップ16 スタンバイ ユニットがリロードしたら、[Monitoring] > [Properties] > [Failover] > [Status] の順 に選択し、[Make Standby] をクリックして、アクティブなユニットをスタンバイ ユニットに フェールオーバーします。

ASDM は新しいアクティブ ユニットに自動的に再接続されます。

ステップ17 以前のアクティブ装置の ASA FirePOWER モジュールをアップグレードします。

ASDM によって管理される ASA FirePOWER モジュールの場合、ASDM をスタンバイ管理 IP アドレスに接続します。アップグレードの完了を待ってから、ASDM をアクティブ装置に接続 します。

ステップ18 [モニタリング (Monitoring)]>[プロパティ (Properties)]>[フェールオーバー (Failover)]> [ステータス (Status)]の順に選択し、[スタンバイのリロード (Reload Standby)]をクリック して、(新しい)スタンバイユニットをリロードします。

# アクティブ/アクティブ フェールオーバー ペアのアップグレード

アクティブ/アクティブ フェールオーバー ペアをアップグレードしてゼロ ダウンタイム アッ プグレードを実現するには、CLI または ASDM を使用します。

## CLI を使用したアクティブ/アクティブ フェールオーバー ペアのアップグレード

アクティブ/アクティブ フェールオーバー コンフィギュレーションの2つの装置をアップグレードするには、次の手順を実行します。

#### 始める前に

- ・標準出荷単位で次の手順を実行します。
- これらの手順をシステム実行スペースで実行します。
- この手順では、FTPを使用します。TFTP、HTTP、またはその他のサーバータイプについては、『ASA Command Reference』の copy コマンドを参照してください。

#### 手順

**ステップ1** 特権 EXEC モード時にプライマリ ユニットで、ASA ソフトウェアをフラッシュ メモリにコ ピーします。

**copy ftp:**//[[user[:password]@]server[/path]/asa\_image\_name **diskn:**/[path/]asa\_image\_name

例:

```
asa/act/pri# copy ftp://jcrichton:aeryn@10.1.1.1/asa9-15-1-smp-k8.bin
disk0:/asa9-15-1-smp-k8.bin
```

**ステップ2** ソフトウェアをセカンダリ装置にコピーします。プライマリ装置で指定したのと同じパスを指定してください。

failover exec mate copy /noconfirm ftp://[[user[:password]@]server[/path]/asa\_image\_name diskn:/[path/]asa\_image\_name

例:

asa/act/pri# failover exec mate copy /noconfirm
ftp://jcrichton:aeryn@10.1.1.1/asa9-15-1-smp-k8.bin disk0:/asa9-15-1-smp-k8.bin

**ステップ3** ASDM イメージをプライマリ装置のフラッシュ メモリにコピーします。

copy ftp://[[user[:password]@]server[/path]/asdm\_image\_name diskn:/[path/]asdm\_image\_name 例:

asa/act/pri# ciscoasa# copy ftp://jcrichton:aeryn@10.1.1.1/asdm-77171417151.bin disk0:/asdm-77171417151.bin

ステップ4 ASDMイメージをセカンダリ装置にコピーします。標準出荷単位で指定したのと同じパスを指 定してください。

**failover exec mate copy /noconfirm ftp://**[[user[:password]@]server[/path]/asdm\_image\_name diskn:/[path/]asdm\_image\_name

例:

asa/act/pri# failover exec mate copy /noconfirm
ftp://jcrichton:aeryn@10.1.1.1/asdm-77171417151.bin disk0:/asdm-77171417151.bin

**ステップ5** まだグローバルコンフィギュレーションモードを開始していない場合は、グローバルコンフィ ギュレーションモードを開始します。

#### configure terminal

**ステップ6** 設定されている現在のブートイメージを表示します(最大4個)。

#### show running-config boot system

例:

asa/act/pri(config)# show running-config boot system boot system disk0:/cdisk.bin boot system disk0:/asa931-smp-k8.bin

ASAは、表示された順序でイメージを使用します。最初のイメージが使用できない場合は次の イメージが使用され、以下同様です。新しいイメージ URL をリストの先頭に挿入することは できません。新しいイメージが先頭であることを指定するには、既存のエントリをすべて削除 してから、次の手順に従ってイメージの URL を目的の順序で入力します。

**ステップ7** 既存のブートイメージコンフィギュレーションがある場合は削除します。新しいブートイメージを最初の選択肢として入力できるようにするためです。

#### **no boot system diskn:**/[path/]asa\_image\_name

例:

asa/act/pri(config)# no boot system disk0:/cdisk.bin
asa/act/pri(config)# no boot system disk0:/asa931-smp-k8.bin

**ステップ8** ブートする ASA イメージを設定します(先ほどアップロードしたもの)。

boot system diskn:/[path/]asa\_image\_name

例:

asa/act/pri(config)# boot system disk0://asa9-15-1-smp-k8.bin

このイメージが使用できない場合に使用するバックアップイメージに対して、このコマンドを 繰り返します。たとえば、先ほど削除したイメージを再入力できます。

**ステップ9** 使用する ASDM イメージを設定します(先ほどアップロードしたもの)。

asdm image diskn:/[path/]asdm\_image\_name

例:

asa/act/pri(config)# asdm image disk0:/asdm-77171417151.bin

使用するように設定できるASDMイメージは1つだけであるため、最初に既存のコンフィギュ レーションを削除する必要はありません。

**ステップ10**新しい設定をスタートアップコンフィギュレーションに保存します。

#### write memory

これらの設定変更は、セカンダリユニットに自動的に保存されます。

**ステップ11** ASA FirePOWER モジュールをアップグレードする場合は、ASA REST API を無効にします。 無効にしない場合アップグレードは失敗します。

#### no rest-api agent

**ステップ12** プライマリ装置の両方のフェールオーバー グループをアクティブにします。

failover active group 1

failover active group 2

例:

```
asa/act/pri(config)# failover active group 1
asa/act/pri(config)# failover active group 2
```

ステップ13 セカンダリ ユニットの ASA FirePOWER モジュールをアップグレードします。

ASDM によって管理される ASA FirePOWER モジュールの場合、ASDM をフェールオーバー グループ1または2のスタンバイ管理 IP アドレスに接続します。アップグレードが完了する まで待ちます。

ステップ14 セカンダリ装置をリロードして新しいイメージを起動します。

#### failover reload-standby

セカンダリ装置のロードが完了するまで待ちます。show failover コマンドを使用して、両方の フェールオーバー グループが Standby Ready 状態であることを確認します。

**ステップ15** セカンダリ装置で、両方のフェールオーバー グループを強制的にアクティブにします。

no failover active group 1

no failover active group 2

例:

asa/act/pri(config)# no failover active group 1
asa/act/pri(config)# no failover active group 2
asa/stby/pri(config)#

**SSH** セッションから切断されている場合は、セカンダリユニット上に現在あるフェールオー バー グループ1の IP アドレスに再接続します。

**ステップ16** プライマリ ユニットの ASA FirePOWER モジュールをアップグレードします。

ASDM によって管理される ASA FirePOWER モジュールの場合、ASDM をフェールオーバー グループ1または2のスタンバイ管理 IP アドレスに接続します。アップグレードが完了する まで待ちます。

ステップ17 プライマリ装置をリロードします。

#### failover reload-standby

例:

asa/act/sec# failover reload-standby

(注) プライマリユニットのコンソールポートに接続されている場合は、代わりに reload コマンドを入力して、プライマリユニットをリロードする必要があります。

SSHセッションから切断される場合があります。

ステップ18 フェールオーバーグループは、preempt コマンドを使用して設定されている場合、プリエンプ ト遅延の経過後、指定された装置で自動的にアクティブになります。

# ASDM を使用したアクティブ/アクティブ フェールオーバー ペアのアップグレード

アクティブ/アクティブ フェールオーバー コンフィギュレーションの2つの装置をアップグ レードするには、次の手順を実行します。

#### 始める前に

- これらの手順をシステム実行スペースで実行します。
- ・ローカル管理コンピュータに ASA と ASDM のイメージを配置します。

#### 手順

- **ステップ1** フェールオーバー グループ2の管理アドレスに接続して、セカンダリユニットでASDMを起動します。
- **ステップ2** メインASDM アプリケーションウィンドウで、[Tools]>[Upgrade Software from Local Computer] の順に選択します。

[Upgrade Software] ダイアログボックスが表示されます。

- ステップ3 [アップロードするイメージ(Image to Upload)]ドロップダウン リストから、[ASDM]を選択 します。
- **ステップ4** [Local File Path] フィールドにコンピュータ上のファイルへのローカル パスを入力するか、 [Browse Local Files] をクリックして PC 上のファイルを見つけます。
- ステップ5 [Flash File System Path] フィールドにフラッシュファイルシステムへのパスを入力するか、 [Browse Flash] をクリックしてフラッシュファイルシステム上のディレクトリまたはファイル を検索します。
- ステップ6 [イメージのアップロード (Upload Image)]をクリックします。アップグレードプロセスには 数分かかる場合があります。
   このイメージを ASA イメージとして設定するように求められる場合は、[No] をクリックしま す。アップグレードツールを終了します。
- ステップ7 これらの手順を繰り返し、[Image to Upload] ドロップダウン リストで [ASA] を選択します。 このイメージを ASA イメージとして設定するように求められる場合は、[No] をクリックしま す。アップグレード ツールを終了します。
- ステップ8 フェールオーバー グループ1の管理 IP アドレスに接続して ASDM をプライマリ ユニットに 接続し、セカンダリ ユニットで使用したのと同じファイルの場所を使用して、ASDM ソフト ウェアをアップロードします。
- **ステップ9** このイメージを ASDM イメージとして設定するように求められたら、[Yes] をクリックします。

ASDM を終了して、コンフィギュレーションを保存したことを確認します。[OK] をクリック します。アップグレードツールを終了します。注:ASA ソフトウェアをアップグレードした 後で、設定を保存し、ASDM をリロードします。

- **ステップ10** セカンダリユニットで使用したのと同じファイルの場所を使用して、ASAソフトウェアをアッ プロードします。
- ステップ11 このイメージをASA イメージとして設定するように求められたら、[Yes] をクリックします。

新しいイメージを使用するために、ASA をリロードするよう求められます。[OK] をクリック します。アップグレード ツールを終了します。

**ステップ12** コンフィギュレーションの変更を保存するには、ツールバーの[Save]アイコンをクリックします。

これらの設定変更は、セカンダリユニットに自動的に保存されます。

ステップ13 ASA FirePOWER モジュールをアップグレードする場合は、[ツール(Tools)]>[コマンドライ ンインターフェイス(Command Line Interface)]を選択し、no rest-api enable を入力して ASA REST API を無効にします。

REST API を無効にしない場合、ASA FirePOWER モジュールのアップグレードは失敗します。

- ステップ14 [Monitoring]>[Failover]>[Failover Group #] の順に選択して、プライマリ ユニット上の両方 のフェールオーバー グループをアクティブにします。ここで#は、プライマリ ユニットに移 動するフェールオーバー グループの数です。[Make Active] をクリックします。
- ステップ15 セカンダリユニットの ASA FirePOWER モジュールをアップグレードします。

ASDM によって管理される ASA FirePOWER モジュールの場合、ASDM をフェールオーバー グループ1または2のスタンバイ管理IPアドレスに接続します。アップグレードの完了を待っ てから、ASDM をプライマリユニットに接続します。

**ステップ16** [Monitoring]>[Failover]>[System] の順に選択し、[Reload Standby] をクリックして、セカンダ リユニットをリロードします。

[System] ペインを開いたまま、セカンダリユニットがリロードされるのを確認します。

ステップ17 セカンダリ ユニットが起動したら、[Monitoring] > [Failover] > [Failover Group #] の順に選択 して、セカンダリ ユニット上の両方のフェールオーバー グループをアクティブにします。こ こで#は、セカンダリユニットに移動するフェールオーバー グループの数です。[Make Standby] をクリックします。

> ASDM は、セカンダリ ユニット上のフェールオーバー グループ1の IP アドレスに自動的に再 接続されます。

ステップ18 プライマリ ユニットの ASA FirePOWER モジュールをアップグレードします。

ASDM によって管理される ASA FirePOWER モジュールの場合、ASDM をフェールオーバー グループ1または2のスタンバイ管理 IP アドレスに接続します。アップグレードの完了を待っ てから、ASDM をセカンダリ ユニットに接続します。

- **ステップ19** [Monitoring]>[Failover]>[System]の順に選択し、[Reload Standby]をクリックして、プライマ リユニットをリロードします。
- ステップ20 フェールオーバーグループは、[Preempt Enabled]を使用して設定されると、プリエンプト遅延の経過後、指定された装置で自動的にアクティブになります。ASDMは、プライマリユニット上のフェールオーバーグループ1のIPアドレスに自動的に再接続されます。

# ASA クラスタのアップグレード

ASA クラスタをアップグレードしてゼロ ダウンタイム アップグレードを実現するには、CLI または ASDM を使用します。

## CLI を使用した ASA クラスタのアップグレード

ASA クラスタ内のすべての装置をアップグレードするには、次の手順を実行します。この手順 では、FTPを使用します。TFTP、HTTP、またはその他のサーバータイプについては、『ASA Command Reference』の copy コマンドを参照してください。

#### 始める前に

- ・制御ユニットで次の手順を実行します。ASA FirePOWER モジュールもアップグレードしている場合は、各データユニットへのコンソールアクセスまたは ASDM アクセスが必要です。クラスタ ユニットと状態(制御またはデータ)を表示するように ASA プロンプトを設定できます。これは、接続しているユニットを特定するのに役立ちます。prompt コマンドを参照してください。代わりに、show cluster info コマンドを入力して、各ユニットの役割を表示します。
- コンソールポートを使用する必要があります。クラスタリングのイネーブルまたはディ セーブルを、リモート CLI 接続から行うことはできません。
- マルチ コンテキスト モードでは、システム実行スペースで後続の手順を実行します。

#### 手順

ステップ1 特権 EXEC モード時に制御ユニットで、ASA ソフトウェアをクラスタ内のすべてのユニット にコピーします。

**cluster exec copy /noconfirm ftp://**[[user[:password]@]server[/path]/asa\_image\_name **diskn:**/[path/]asa\_image\_name

#### 例:

```
asa/unit1/master# cluster exec copy /noconfirm
ftp://jcrichton:aeryn@10.1.1.1/asa9-15-1-smp-k8.bin disk0:/asa9-15-1-smp-k8.bin
```

**ステップ2** ASDM イメージをクラスタ内のすべての装置にコピーします。

**cluster exec copy /noconfirm ftp://**[[user[:password]@]server[/path]/asdm\_image\_name **diskn:**/[path/]asdm\_image\_name

例:

```
asa/unit1/master# cluster exec copy /noconfirm
ftp://jcrichton:aeryn@10.1.1.1/asdm-77171417151.bin disk0:/asdm-77171417151.bin
```

**ステップ3** まだグローバルコンフィギュレーションモードを開始していない場合は、ここで開始します。

#### configure terminal

例:

```
asa/unit1/master# configure terminal
asa/unit1/master(config)#
```

ステップ4 設定されている現在のブートイメージを表示します(最大4個)。

#### show running-config boot system

例:

asa/unit1/master(config)# show running-config boot system
boot system disk0:/cdisk.bin
boot system disk0:/asa931-smp-k8.bin

ASAは、表示された順序でイメージを使用します。最初のイメージが使用できない場合は次の イメージが使用され、以下同様です。新しいイメージ URL をリストの先頭に挿入することは できません。新しいイメージが先頭であることを指定するには、既存のエントリをすべて削除 してから、次の手順に従ってイメージの URL を目的の順序で入力します。

**ステップ5** 既存のブートイメージコンフィギュレーションがある場合は削除します。新しいブートイメージを最初の選択肢として入力できるようにするためです。

**no boot system diskn:**/[path/]asa\_image\_name

例:

asa/unit1/master(config)# no boot system disk0:/cdisk.bin asa/unit1/master(config)# no boot system disk0:/asa931-smp-k8.bin

ステップ6 ブートする ASA イメージを設定します(先ほどアップロードしたもの)。

boot system diskn:/[path/]asa\_image\_name

例:

asa/unit1/master(config)# boot system disk0://asa9-15-1-smp-k8.bin

このイメージが使用できない場合に使用するバックアップイメージに対して、このコマンドを 繰り返します。たとえば、先ほど削除したイメージを再入力できます。

**ステップ7** 使用する ASDM イメージを設定します(先ほどアップロードしたもの)。

#### asdm image diskn:/[path/]asdm\_image\_name

例:

asa/unit1/master(config)# asdm image disk0:/asdm-77171417151.bin

使用するように設定できるASDMイメージは1つだけであるため、最初に既存のコンフィギュ レーションを削除する必要はありません。 **ステップ8** 新しい設定をスタートアップ コンフィギュレーションに保存します。

#### write memory

これらの設定変更は、データユニットに自動的に保存されます。

**ステップ9** ASA FirePOWER モジュールをアップグレードする場合は、ASA REST API を無効にします。 無効にしない場合、ASA FirePOWER モジュールのアップグレードは失敗します。

#### no rest-api agent

ステップ10 ASDMによって管理されている ASA FirePOWER モジュールをアップグレードする場合、ASDM を個別の管理 IP アドレスに接続する必要があります。このため、各ユニットの IP アドレスを メモしておく必要があります。

show running-config interface management\_interface\_id

使用されている cluster-pool プール名をメモします。

#### show ip[v6] local pool poolname

クラスタ ユニットの IP アドレスをメモします。

#### 例:

asa/unit2/slave# show running-config interface gigabitethernet0/0

```
interface GigabitEthernet0/0
management-only
nameif inside
security-level 100
ip address 10.86.118.1 255.255.252.0 cluster-pool inside-pool
asa/unit2/slave# show ip local pool inside-pool
Begin
               End
                               Mask
                                                         Held
                                                                  In use
                                                Free
10.86.118.16
              10.86.118.17
                                255.255.252.0
                                                    0
                                                             0
                                                                      2
Cluster Unit
                                IP Address Allocated
                                10.86.118.16
unit2
unit1
                                10.86.118.17
asa1/unit2/slave#
```

#### ステップ11 データユニットをアップグレードします。

ASA FirePOWER モジュールもアップグレードするかどうかによって、以下の手順を選択しま す。ASA FirePOWER モジュールもアップグレードする場合、ASA FirePOWER プロシージャは ASA のリロードの回数を最小化します。以下の手順では、データコンソールまたは ASDM を 使用するよう選択できます。すべてのコンソールポートへのアクセスは準備できていないが、 ASDM にネットワーク経由でアクセスできる場合は、コンソールではなく ASDM を使用する ことを推奨します。

(注) アップグレードプロセス中は、cluster master unit コマンドを使用して強制的にデー タユニットを制御に変更しないでください。ネットワークの接続性とクラスタの安 定性に関連した障害が発生する恐れがあります。最初にすべてのデータユニットを アップグレードしてリロードし、次にこの手順を実行すると、現在の制御ユニット から新しい制御ユニットへの移行をスムーズに行うことができます。 ASA FirePOWER モジュールをアップグレードしない場合:

- a) 制御ユニットでメンバー名を表示するには、cluster exec unit? または show cluster info コ マンドを入力します。
- b) データユニットをリロードします。

cluster exec unit data-unit reload noconfirm

例:

asa/unit1/master# cluster exec unit unit2 reload noconfirm

c) 各データユニットに対して手順を繰り返します。

接続損失を回避し、トラフィックを安定させるために、各装置が起動しクラスタに再接続 するのを待ち(約5分)、次の装置にこれらの手順を繰り返します。装置がクラスタに再 接続したことを確認するには、show cluster info を入力します。

#### ASA FirePOWER モジュールもアップグレードする場合(データコンソールを使用):

a) データユニットのコンソールポートに接続し、グローバル コンフィギュレーション モー ドに入ります。

enable

#### configure terminal

例:

```
asa/unit2/slave> enable
Password:
asa/unit2/slave# configure terminal
asa/unit2/slave(config)#
```

b) クラスタリングを無効にします。

#### cluster group name

#### no enable

リロード時にクラスタリングを有効にするために、この構成を保存しないでください。複数の障害やアップグレード処理中の再参加を避けるために、クラスタリングを無効にする 必要があります。このユニットでは、すべてのアップグレードとリロードが完了した後に 再参加のみする必要があります。

#### 例:

```
asa/unit2/slave(config)# cluster group cluster1
asa/unit2/slave(cfg-cluster)# no enable
Cluster disable is performing cleanup..done.
All data interfaces have been shutdown due to clustering being disabled. To recover
either enable clustering or remove cluster group configuration.
```

```
Cluster unit unit2 transitioned from SLAVE to DISABLED asa/unit2/ClusterDisabled(cfg-cluster)#
```

c) このデータユニットの ASA FirePOWER モジュールをアップグレードします。

ASDM によって管理される ASA FirePOWER モジュールの場合、事前にメモした個別の管理 IP アドレスに ASDM を接続します。アップグレードが完了するまで待ちます。

d) データユニットをリロードします。

#### reload noconfirm

e) 各データユニットに対して手順を繰り返します。

接続損失を回避し、トラフィックを安定させるために、各装置が起動しクラスタに再接続 するのを待ち(約5分)、次の装置にこれらの手順を繰り返します。装置がクラスタに再 接続したことを確認するには、show cluster info を入力します。

#### ASA FirePOWER モジュールのアップグレードもある場合(ASDM を使用):

- a) 事前にメモしたこのデータユニットの「個別」の管理 IP アドレスに ASDM を接続しま す。
- b) [Configuration]>[Device Management]>[High Availability and Scalability]>[ASA Cluster]> [Cluster Configuration] の順に選択します。
- c) [ASAクラスタに参加 (Participate in ASA cluster)] チェックボックスをオフにします。

複数の障害やアップグレード処理中の再参加を避けるために、クラスタリングを無効に する必要があります。このユニットでは、すべてのアップグレードとリロードが完了し た後に再参加のみする必要があります。

[Configure ASA cluster settings] チェックボックスをオフにしないでください。オフにする と、すべてのクラスタコンフィギュレーションがクリアされ、ASDMが接続されている 管理インターフェイスを含むすべてのインターフェイスもシャットダウンします。この 場合、接続を復元するには、コンソールポートでCLIにアクセスする必要があります。

- (注) ASDMの以前のバージョンは、この画面でのクラスタの無効化をサポートしていません。この場合、[Tools] > [Command Line Interface] ツールを使用します。[Multiple Line] ラジオボタンをクリックして、cluster group nameと no enable を入力します。クラスタ グループ名は、[Home] > [Device Dashboard] > [Device Information] > [ASA Cluster] エリアで確認できます。
- d) [適用 (Apply)]をクリックします。
- e) ASDM から出るように促されます。同じ IP アドレスに ASDM を再接続します。

アップグレードが完了するまで待ちます。

- g) ASDM で、[Tools] > [System Reload] を選択します。
- h) [実行コンフィギュレーションを保存しないでリロードする (Reload without saving the running configuration)]オプションボタンをクリックします。

この装置のリロード時にクラスタリングを有効にするために、この構成を保存しないよ うにします。

i) [Schedule Reload] をクリックします。

- j) [Yes] をクリックしてリロードを続行します。
- k) 各データユニットに対して手順を繰り返します。

接続損失を回避し、トラフィックを安定させるために、各装置が起動しクラスタに再接 続するのを待ち(約5分)、次の装置にこれらの手順を繰り返します。装置がクラスタ に再接続したことを確認するには、制御ユニットの[Monitoring]>[ASA Cluster]>[Cluster Summary] ペインを確認します。

- **ステップ12** 制御ユニットをアップグレードします。
  - a) クラスタリングを無効にします。

cluster group name

#### no enable

新しい制御ユニットが選択され、トラフィックが安定するまで5分間待ちます。

リロード時にクラスタリングを有効にするために、この構成を保存しないでください。

可能であれば、制御ユニットのクラスタを手動で無効にすることを推奨します。これにより、新しい制御ユニットを迅速かつできるだけクリーンな状態で選定できます。

#### 例:

asa/unit1/master(config)# cluster group cluster1
asa/unit1/master(cfg-cluster)# no enable
Cluster disable is performing cleanup..done.
All data interfaces have been shutdown due to clustering being disabled. To recover
either enable clustering or remove cluster group configuration.

Cluster unit unit1 transitioned from MASTER to DISABLED asa/unit1/ClusterDisabled(cfg-cluster)#

b) このユニットの ASA FirePOWER モジュールをアップグレードします。

ASDM によって管理される ASA FirePOWER モジュールの場合、事前にメモした個別の管理 IP アドレスに ASDM を接続します。この時点で、メインクラスタ IP アドレスは新しい 制御ユニットに属しています。元の制御ユニットは、その個別の管理 IP アドレスに引き続 きアクセスできます。

アップグレードが完了するまで待ちます。

c) このユニットをリロードします。

#### reload noconfirm

元の制御ユニットがクラスタに再接続すると、そのユニットはデータユニットになります。

## ASDM を使用した ASA クラスタのアップグレード

ASA クラスタ内のすべての装置をアップグレードするには、次の手順を実行します。

始める前に

- ・制御ユニットで次の手順を実行します。ASA FirePOWER モジュールもアップグレードしている場合は、各データユニットへの ASDM アクセスが必要です。
- マルチ コンテキスト モードでは、システム実行スペースで後続の手順を実行します。
- ・ローカル管理コンピュータに ASA と ASDM のイメージを配置します。

#### 手順

- **ステップ1** メインクラスタ IP アドレスに接続して、「制御」ユニットで ASDM を起動します。 この IP アドレスは、常に制御ユニットに保持されます。
- **ステップ2** メイン ASDM アプリケーションウィンドウで、**[Tools]**>**[Upgrade Software from Local Computer]** の順に選択します。

[Upgrade Software from Local Computer] ダイアログボックスが表示されます。

ステップ3 [クラスタ内のすべてのデバイス (All devices in the cluster)]オプションボタンをクリックします。

[ソフトウェアのアップグレード(Upgrade Software)]ダイアログボックスが表示されます。

- ステップ4 [アップロードするイメージ(Image to Upload)]ドロップダウン リストから、[ASDM]を選択 します。
- ステップ5 [ローカル ファイル パス(Local File Path)] フィールドで [ローカル ファイルの参照(Browse Local Files)] をクリックして、コンピュータ上のファイルを見つけます。
- ステップ6 (任意) [フラッシュファイルシステムのパス (Flash File System Path)]フィールドにフラッシュファイルシステムへのパスを入力するか、[フラッシュの参照 (Browse Flash)]をクリックしてフラッシュファイルシステム上のディレクトリまたはファイルを検索します。 デフォルトでは、このフィールドにはパス (disk0:/filename) が入力されています。
- ステップ7 [イメージのアップロード (Upload Image)]をクリックします。アップグレードプロセスには 数分かかる場合があります。
- **ステップ8** このイメージを ASDM イメージとして設定するように求められます。[Yes] をクリックします。
- ステップ9 ASDM を終了して、コンフィギュレーションを保存したことを確認します。[OK] をクリック します。

アップグレードツールを終了します。注: ASA ソフトウェアをアップグレードした後で、設定を保存し、ASDM をリロードします。

- ステップ10 これらの手順を繰り返し、[アップロードするイメージ(Image to Upload)]ドロップダウンリ ストから [ASA] を選択します。
- **ステップ11** コンフィギュレーションの変更を保存するには、ツールバーの[Save]アイコンをクリックします。

これらの設定変更は、データユニットに自動的に保存されます。

- ステップ12 [Configuration] > [Device Management] > [High Availability and Scalability] > [ASA Cluster] > [Cluster Members] で、各ユニットの個別の管理 IP アドレスをメモして、後で ASDM をデータ ユニットに直接接続できるようにします。
- ステップ13 ASA FirePOWER モジュールをアップグレードする場合は、[ツール(Tools)]>[コマンドライ ンインターフェイス(Command Line Interface)]を選択し、no rest-api enable を入力して ASA REST API を無効にします。

REST API を無効にしない場合、ASA FirePOWER モジュールのアップグレードは失敗します。

**ステップ14** データユニットをアップグレードします。

ASA FirePOWER モジュールもアップグレードするかどうかによって、以下の手順を選択しま す。ASA FirePOWER モジュールもアップグレードする場合、ASA FirePOWER プロシージャは ASA のリロードの回数を最小化します。

(注) アップグレードプロセス中は、強制的にデータユニットを制御に変更するために [Monitoring] > [ASA Cluster] > [Cluster Summary] ページを使用して制御ユニット を変更しないでください。ネットワークの接続性とクラスタの安定性に関連した障 害が発生する可能性があります。最初にすべてのデータユニットをリロードし、次 にこの手順を実行すると、現在の制御ユニットから新しい制御ユニットへの移行を スムーズに行うことができます。

#### ASA FirePOWER モジュールをアップグレードしない場合:

- a) 制御ユニットで、[Tools] > [System Reload] を選択します。
- b) [Device] ドロップダウンリストからデータユニット名を選択します。
- c) [Schedule Reload] をクリックします。
- d) [Yes] をクリックしてリロードを続行します。
- e) 各データユニットに対して手順を繰り返します。

接続損失を回避し、トラフィックを安定させるために、各装置が起動しクラスタに再接続 するのを待ち(約5分)、次の装置にこれらの手順を繰り返します。ユニットがクラスタ に再接続したことを確認するには、[Monitoring]>[ASA Cluster]>[Cluster Summary] ペイ ンを表示します。

ASA FirePOWER モジュールのアップグレードもある場合:

- a) 制御ユニットで、[Configuration] > [Device Management] > [High Availability and Scalability] > [ASA Cluster] > [Cluster Members] を選択します。
- b) アップグレードするデータユニットを選択して [Delete] をクリックします。
- c) [適用 (Apply)] をクリックします。
- d) ASDMを終了し、事前にメモした「個別」の管理IPアドレスに接続して、ASDMをデー タユニットに接続します。
- e) ASA FirePOWER モジュールをアップグレードします。

アップグレードが完了するまで待ちます。

- f) ASDM で、[Tools] > [System Reload] を選択します。
- g) [実行コンフィギュレーションを保存しないでリロードする (Reload without saving the running configuration)]オプションボタンをクリックします。
   この装置のリロード時にクラスタリングを有効にするために、この構成を保存しないようにします。
- h) [Schedule Reload] をクリックします。
- i) [Yes] をクリックしてリロードを続行します。
- j) 各データユニットに対して手順を繰り返します。

接続損失を回避し、トラフィックを安定させるために、各装置が起動しクラスタに再接 続するのを待ち(約5分)、次の装置にこれらの手順を繰り返します。ユニットがクラ スタに再接続したことを確認するには、[Monitoring]>[ASA Cluster]>[Cluster Summary] ペインを表示します。

- **ステップ15** 制御ユニットをアップグレードします。
  - a) 制御ユニットの ASDM で、[Configuration] > [Device Management] > [High Availability and Scalability] > [ASA Cluster] > [Cluster Configuration] ペインを選択します。
  - b) [ASAクラスタに参加(Participate in ASA cluster)] チェックボックスをオフにして、[適用 (Apply)]をクリックします。

ASDM から出るように促されます。

- c) 新しい制御ユニットが選択され、トラフィックが安定するまで最大5分間待機します。 元の制御ユニットがクラスタに再接続すると、そのユニットはデータユニットになりま す。
- d) 事前にメモした「個別」の管理 IP アドレスに接続して、ASDM を元の制御ユニットに再 接続します。

この時点で、メインクラスタIPアドレスは新しい制御ユニットに属しています。元の制御 ユニットは、その個別の管理 IPアドレスに引き続きアクセスできます。

e) ASA FirePOWER モジュールをアップグレードします。

アップグレードが完了するまで待ちます。

- f) [Tools] > [System Reload] を選択します。
- g) [実行コンフィギュレーションを保存しないでリロードする (Reload without saving the running configuration)] オプション ボタンをクリックします。

この装置のリロード時にクラスタリングを有効にするために、この構成を保存しないようにします。

- h) [Schedule Reload] をクリックします。
- i) [Yes] をクリックしてリロードを続行します。

ASDMから出るように促されます。メインクラスタIPアドレスでASDMを再起動すると、 新しい制御ユニットに再接続されます。

I

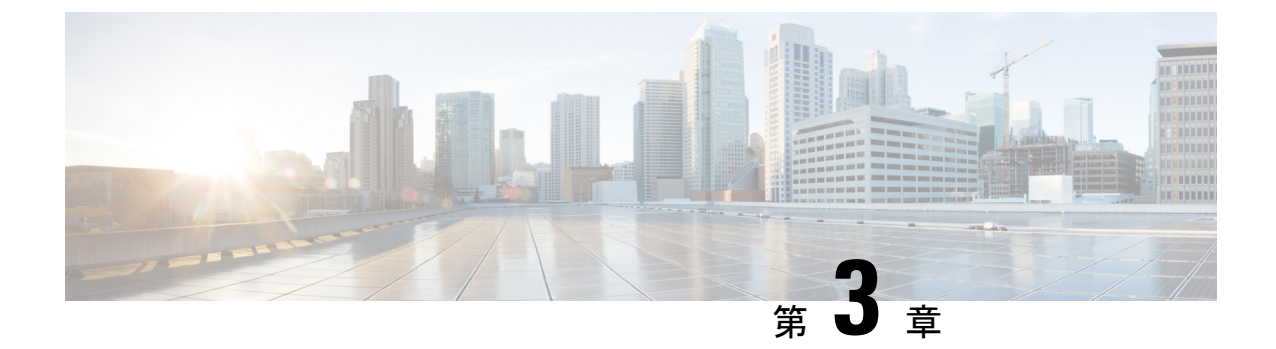

# ASA FirePOWER モジュールのアップグレード

このドキュメントでは、管理方法の選択に応じて ASDM または Management Center を使用して ASA FirePOWER モジュールをアップグレードする方法について説明します。スタンドアロン、 フェールオーバー、またはクラスタリングの各シナリオで FirePOWER アップグレードを実行 するタイミングを判断するには、ASA のアップグレード(93 ページ)を参照してください。

- トラフィックフローとインスペクション (201ページ)
- ASDM を使用した ASA FirePOWER モジュールのアップグレード (202 ページ)
- Firepower Management Center のアップグレード (204 ページ)
- FMC を使用した ASA FirePOWER モジュールのアップグレード (207 ページ)

# トラフィック フローとインスペクション

次の場合に、トラフィックフローおよび検査の中断が発生することがあります。

- デバイスを再起動する場合。
- デバイスソフトウェア、オペレーティングシステム、または仮想ホスティング環境をアップグレードする場合。
- デバイスソフトウェアをアンインストールまたは復元する場合。
- •ドメイン間でデバイスを移動する場合。
- ・設定の変更を展開する場合(Snort プロセスが再起動する)。

デバイスタイプ、高可用性または拡張性の設定、およびインターフェイス設定によって、中断 の性質が決まります。これらのタスクは、保守期間中に行うか、中断による展開環境への影響 が最も小さい時点で行うことを強く推奨します。

# ASDM を使用した ASA FirePOWER モジュールのアップグ レード

次の手順を使用して、ASDM によって管理される ASA FirePOWER モジュールをアップグレー ドします。

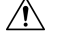

注意 構成の変更、手動による再起動、またはアップグレードモジュールのシャットダウンは行わないでください。進行中のアップグレードは再開しないでください。事前のチェック中に、アップグレードプロセスが停止しているように見える場合がありますが、これは想定内の動作です。アップグレードに失敗する、アプライアンスが応答しないなど、アップグレードで問題が発生した場合には Cisco TAC にお問い合わせください。

#### 手順

**ステップ1** ASA のサポートされるバージョンを実行していることを確認します。

ASA と ASA FirePOWER のバージョンには広く互換性があります。ただし、厳密には ASA の アップグレードが必要でない場合でも、問題解決のために、サポートされた最新のバージョン へのアップグレードが必要になることがあります。

そのシーケンスで ASA FirePOWER モジュールをアップグレードする場合の、スタンドアロ ン、フェールオーバー、クラスタリングのシナリオにおける ASA のアップグレード手順を参 照してください。ASA ソフトウェアをアップグレードしない場合でも、ASA のフェールオー バーとクラスタリングアップグレード手順を参照する必要があります。これにより、モジュー ルのアップグレード前に装置でフェールオーバーまたはクラスタリングの無効化を実行して、 トラフィックの損失を回避できます。たとえば、クラスタでは、各セカンダリユニットを順次 アップグレードし(クラスタリングの無効化、モジュールのアップグレード、クラスタリング の再有効化を含む)、その後プライマリユニットをアップグレードする必要があります。

- ステップ2 アップグレード パッケージは Cisco.com からダウンロードします。
  - メジャーバージョンの場合。
    - ・バージョン  $6.0 \sim 6.2.2 \sim \mathcal{O}\mathcal{T} \vee \mathcal{T}\mathcal{I}\mathcal{V}$  : Cisco\_Network\_Sensor\_Upgrade-[version]-[build].sh
    - バージョン 6.2.3 以降へのアップグレード:
       Cisco\_Network\_Sensor\_Upgrade-[version]-[build].sh.REL.tar

パッチの場合。

- 5.4.1.x ~ 6.2.1.x  $\sim \mathcal{OP} \mathcal{P} \mathcal{P} \mathcal{I} \mathcal{V} \mathcal{F}$ : Cisco\_Network\_Sensor\_Patch-[version]-[build].sh
- ・バージョン 6.2.2.1 以降へのアップグレード: Cisco\_Network\_Sensor\_**Patch**-[version]-[build].**sh.REL.tar**

シスコ サポートおよびダウンロード サイトから直接ダウンロードします。電子メールでパッ ケージを転送すると、破損する可能性があります。バージョン 6.2.2+ 以降のアップグレード パッケージは署名付きで、単純な .sh ではなく .sh.REL.tar の末尾になります。署名付きのアッ プグレード パッケージは解凍しないでください。

- ステップ3 ASDM を使用して ASA に接続し、アップグレード パッケージをアップロードします。
  - a) [構成 (Configuration)]>[ASA FirePOWER の構成 (ASA FirePOWER Configuration)]> [Updates]を選択します。
  - b) [更新のアップロード(Upload Update)]をクリックします。
  - c) [ファイルの選択(Choose File)]をクリックして対象ファイルに移動し、更新を選択します。
  - d) [Upload] をクリックします。
- **ステップ4** 保留中の構成の変更を展開します。展開しない場合、アップグレードが失敗することがあります。

展開する際にリソースを要求すると、いくつかのパケットがインスペクションなしでドロップ されることがあります。さらに、いくつかの設定を展開することでSnortが再起動されます。 これにより、トラフィックのインスペクションが中断し、デバイスのトラフィックの処理方法 によっては、再起動が完了するまでトラフィックが中断する場合があります。詳細について は、トラフィックフローとインスペクション (201ページ) を参照してください。

**ステップ5** (バージョン  $6.1.0 \sim 6.3.0.x$  へのアップグレード) ASA REST API を無効にします。

REST APIを無効にしない場合、アップグレードは失敗します。ASA FirePOWER モジュールの バージョン 6.0 以降も実行している場合、ASA 5506-X シリーズのデバイスでは ASA REST API はサポートされません。

ASA の CLI を使用して、REST API を無効にします。

#### no rest-api agent

次のコマンドを実行して、アップグレード後に REST API を再度有効にすることができます。

#### rest-api agent

ステップ6 [モニタリング(Monitoring)]>[ASA FirePOWER のモニタリング(ASA FirePOWER Monitoring)]>[タスクステータス(Task Status)]の順に選択して、必須タスクが完了して いることを確認します。

アップグレードの開始時に実行中のタスクは停止し、失敗したタスクとなり、再開できません。後で失敗ステータスメッセージを手動で削除できます。

- ステップ7 [構成 (Configuration)]>[ASA FirePOWER の構成 (ASA FirePOWER Configuration)]> [Updates]を選択します。
- **ステップ8** アップロードしたアップグレードパッケージの横にある[インストール (Install)]アイコンを クリックして、モジュールをアップグレードして再起動することを確認します。

トラフィックは、モジュールの設定方法に応じて、アップグレード中にドロップされるか、または検査されることなくネットワークを通過します。詳細については、トラフィックフローと インスペクション (201ページ)を参照してください。

- ステップ9 [タスクステータス(Task Status)]ページでアップグレードの進行状況をモニターします。
   モジュールのアップグレード中は、そのモジュールに構成の変更を加えないでください。アップグレードステータスに進行状況が数分間表示されない、またはアップグレードが失敗したことが示されている場合でも、アップグレードを再開したり、デバイスを再起動したりしないでください。代わりに、Cisco TAC に連絡してください。
- ステップ10 アップグレードが完了したら、ASDM を ASA に再接続します。
- ステップ11 [構成(Configuration)]>[ASA FirePOWER の構成(ASA FirePOWER Configuration)]の順 に選択して、[更新(Refresh)]をクリックします。そうしない場合、インターフェイスが予期 しない動作を示すことがあります。
- ステップ12 [構成(Configuration)]>[ASA FirePOWER の構成(ASA FirePOWER Configuration)]>[シ ステム情報(System Information)]の順に選択して、モジュールのソフトウェア バージョン が正しいことを確認します。
- ステップ13 サポートサイトで利用可能な侵入ルールの更新や脆弱性データベース (VDB) が現在実行中 のバージョンより新しい場合は、新しいバージョンをインストールします。
- **ステップ14** リリース ノートに記載されているアップグレード後の構成の変更をすべて完了します。
- ステップ15 構成を再展開します。

# Firepower Management Center のアップグレード

Firepower Management Center を使用して ASA FirePOWER モジュールを管理している場合は、 モジュールをアップグレードする前に Management Center をアップグレードする必要がありま す。

# スタンドアロンの Secure Firewall Management Center のアップグレー ド

この手順を使用して、Secure Firewall Management Center Virtual を含め、スタンドアロンの Secure Firewall Management Center をアップグレードします。

#### $\Lambda$

注意 構成の変更の実行または展開、手動による再起動、または FMC のアップグレード中のシャッ トダウンは行わないでください。進行中のアップグレードを再開しないでください。事前の チェック中に、アップグレードプロセスが停止しているように見える場合がありますが、これ は想定内の動作です。アップグレードに失敗する、アプライアンスが応答しないなど、アップ グレードで問題が発生した場合にはCisco TACにお問い合わせください。

#### 始める前に

事前アップグレードのチェックリストを完了します。展開したアプライアンスが正常で、きちんと通信していることを確認します。

#### 手順

- ステップ1 [システム (System)]>[更新 (Updates)]を選択します。
- **ステップ2** 使用するアップグレードパッケージの横にある [インストール (Install)] アイコンをクリック して、FMC を選択します。
- **ステップ3** [インストール (Install)]をクリックすると、アップグレードが開始されます。 アップグレードして再起動することを確認します。
- **ステップ4** ログアウトするまで、事前チェックの進行状況をモニターします。この間、構成の変更を行わ ないでください。
- ステップ5 可能なときに、再度ログインします。
  - マイナーアップグレード(パッチとホットフィックス):アップグレードと再起動が完了 した後にログインできます。
  - ・メジャーアップグレードとメンテナンスアップグレード:アップグレードが完了する前に ログインできます。アップグレードの進行状況をモニターし、アップグレードログとエ ラーメッセージを確認するために使用できるページが表示されます。アップグレードが完 了し、システムが再起動すると再度ログアウトされます。リブート後に、再ログインして ください。
- **ステップ6** プロンプトが表示されたら、エンドユーザーライセンス契約書(EULA)を確認し、承認しま す。
- ステップ7 アップグレードが成功したことを確認します。
   ログイン時にアップグレードの成功メッセージが表示されない場合は、[ヘルプ(Help)]>
   [バージョン情報(About)]を選択して、現在のソフトウェアのバージョン情報を表示します。
- ステップ8 侵入ルール(SRU/LSP)および脆弱性データベース(VDB)を更新します。 シスコ サポートおよびダウンロード サイト で利用可能なコンポーネントが現在実行中のバー ジョンより新しい場合は、新しいバージョンをインストールします。侵入ルールを更新する場 合、ポリシーを自動的に再適用する必要はありません。後で適用します。
- **ステップ9** リリース ノートに記載されているアップグレード後の構成の変更をすべて完了します。
- ステップ10 構成を再展開します。

すべての管理対象デバイスに再展開します。デバイスに構成を展開しない場合、最終的なアップグレードが失敗し、イメージの再作成が必要になることがあります。

# ハイアベイラビリティ Firepower Management Center のアップグレード

この手順を使用して、ハイアベイラビリティペアに含まれるFMCのFirepowerソフトウェアを アップグレードします。

一度に1つのピアをアップグレードします。同期を一時停止して、まずスタンバイをアップグレードしてから、アクティブにします。スタンバイで事前チェックが開始されると、ステータスがスタンバイからアクティブに切り替わり、両方のピアがアクティブになります。この一時的な状態は *split-brain* と呼ばれていて、アップグレード中を除き、サポートされていません。ペアが split-brain の状況で、構成の変更または展開を行わないでください。同期の再開後は変更内容が失われます。

### $\triangle$

注意 構成の変更の実行または展開、手動による再起動、または FMC のアップグレード中のシャッ トダウンは行わないでください。進行中のアップグレードを再開しないでください。事前の チェック中に、アップグレードプロセスが停止しているように見える場合がありますが、これ は想定内の動作です。アップグレードに失敗する、アプライアンスが応答しないなど、アップ グレードで問題が発生した場合にはCisco TACにお問い合わせください。

#### 始める前に

両方のピアの事前アップグレードチェックリストを完了します。展開したアプライアンスが正 常で、きちんと通信していることを確認します。

#### 手順

- ステップ1 同期を一時停止します。
  - a) [システム (System)]>[統合 (Integration)]を選択します。
  - b) [ハイアベイラビリティ (High Availability)]タブで、[同期の一時停止 (Pause Synchronization)]をクリックします。
- **ステップ2** アップグレードパッケージをスタンバイにアップロードします。

FMCの高可用性の展開では、FMCアップグレードパッケージを両方のピアにアップロードし、 パッケージをスタンバイに転送する前に同期を一時停止する必要があります。HA 同期の中断 を制限するには、アップグレードの準備段階でパッケージをアクティブのピアに転送し、同期 を一時停止した後に、実際のアップグレードプロセスの一環としてスタンバイのピアに転送し ます。

**ステップ3** ピアを一度に1つずつアップグレード:最初はスタンバイ、次はアクティブです。

「スタンドアロンの Secure Firewall Management Center のアップグレード (204 ページ)」の手順に従います。各ピアで更新が成功したことを確認したら停止します。要約すると、各ピアで次の手順を実行します。

a) [システム (System)]>[更新 (Updates)]ページで、アップグレードをインストールしま す。

- b) ログアウトするまで進行状況をモニターし、可能な場合な再度ログインします(これは主なアップグレードで2回行われます)。
- c) アップグレードが成功したことを確認します。

ペアが split-brain の状況で、構成の変更または展開を行わないでください。

- ステップ4 同期を再開します。
  - a) アクティブピアにする FMC にログインします。
  - b) [システム (System)]>[統合 (Integration)]の順に選択します。
  - c) [ハイアベイラビリティ (High Availability)]タブで、[アクティブにする (Make-Me-Active)] をクリックします。
  - d) 同期が再開し、その他の FMC がスタンバイモードに切り替わるまで待ちます。
- ステップ5 侵入ルール (SRU/LSP) および脆弱性データベース (VDB) を更新します。

シスコ サポートおよびダウンロード サイト で利用可能なコンポーネントが現在実行中のバー ジョンより新しい場合は、新しいバージョンをインストールします。侵入ルールを更新する場 合、ポリシーを自動的に再適用する必要はありません。後で適用します。

- **ステップ6** リリース ノートに記載されているアップグレード後の構成の変更をすべて完了します。
- ステップ7 構成を再展開します。

すべての管理対象デバイスに再展開します。デバイスに構成を展開しない場合、最終的なアップグレードが失敗し、イメージの再作成が必要になることがあります。

# FMC を使用した ASA FirePOWER モジュールのアップグ レード

この手順を使用して、FMC によって管理される ASA FirePOWER module をアップグレードします。モジュールをいつアップグレードするかは、ASAをアップグレードするかどうか、およびASAの展開によって異なります。

- スタンドアロンASAデバイス: ASA もアップグレードする場合は、ASA をアップグレードしてリロードした直後に、ASA FirePOWER module をアップグレードします。
- ASAクラスタとフェールオーバーペア:トラフィックフローとインスペクションの中断を 避けるには、これらのデバイスを一度に1台ずつ完全にアップグレードします。ASAを アップグレードする場合、各ユニットをリロードしてASAをアップグレードする直前に、 ASA FirePOWER module をアップグレードします。

詳細については、アップグレードパス:FMCを搭載した ASA FirePOWER (69 ページ)と ASA アップグレード手順を参照してください。

#### 始める前に

事前アップグレードのチェックリストを完了します。展開したアプライアンスが正常で、きちんと通信していることを確認します。

#### 手順

- ステップ1 [システム (System)]>[更新 (Updates)]を選択します。
- **ステップ2**使用するアップグレードパッケージの横にある[インストール(Install)]アイコンをクリック して、アップグレードするデバイスを選択します。

アップグレードするデバイスがリストに表示されない場合は、間違ったアップグレードパッ ケージを選択しています。

- (注) [システムの更新 (System Update)]ページから同時にアップグレードするデバイス は5台までにすることを強く推奨します。選択したすべてのデバイスがそのプロセ スを完了するまで、アップグレードを停止することはできません。いずれかのデバ イスのアップグレードに問題がある場合、問題を解決する前に、すべてのデバイス のアップグレードを完了する必要があります。
- **ステップ3** [Install] をクリックし、アップグレードして、デバイスを再起動することを確認します。

トラフィックは、デバイスの設定および展開方法に応じて、アップグレードの間ドロップする か、検査なしでネットワークを通過します。詳細については、対象バージョンのCisco Firepower リリースノート内の「ソフトウェアのアップグレード」の章を参照してください。

- ステップ4 アップグレードの進捗状況をモニタします。
  - 注意 アップグレード中のデバイスへの変更の展開、手動での再起動、シャットダウンは 行わないでください。進行中のデバイスのアップグレードは再開しないでくださ い。事前のチェック中に、アップグレードプロセスが停止しているように見える場 合がありますが、これは想定内の動作です。アップグレードに失敗する、アプライ アンスが応答しないなど、アップグレードで問題が発生した場合にはCisco TACに お問い合わせください。
- ステップ5 アップグレードが成功したことを確認します。

アップグレードが完了したら、[Devices] > [Device Management] を選択し、アップグレードしたデバイスのソフトウェアバージョンが正しいことを確認します。

ステップ6 侵入ルール (SRU/LSP) および脆弱性データベース (VDB) を更新します。

シスコ サポートおよびダウンロード サイト で利用可能なコンポーネントが現在実行中のバー ジョンより新しい場合は、新しいバージョンをインストールします。侵入ルールを更新する場 合、ポリシーを自動的に再適用する必要はありません。後で適用します。

ステップ7 リリースノートに記載されているアップグレード後の構成の変更をすべて完了します。

ステップ8 アップグレードしたデバイスに構成を再度展開します。

FMC を使用した ASA FirePOWER モジュールのアップグレード
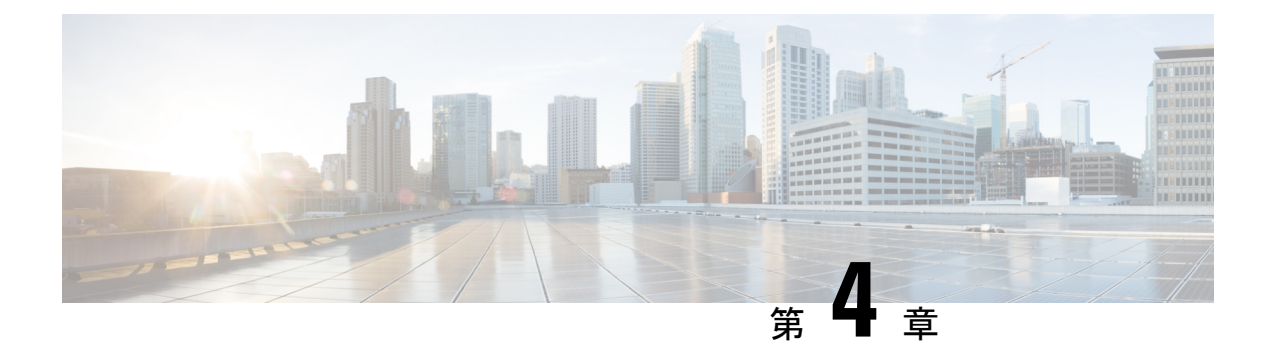

# ASA のダウングレード

多くの場合、ASAソフトウェアをダウングレードし、以前のソフトウェアバージョンからバッ クアップ設定を復元することができます。ダウングレードの方法は、ASAプラットフォームに よって異なります。

- ダウングレードに関するガイドラインおよび制限事項 (211ページ)
- ・ダウングレード後に削除される互換性のない設定(213ページ)
- Firepower 1000、2100(アプライアンスモード)、Cisco Secure Firewall 3100/4200 のダウン グレード (214 ページ)
- プラットフォームモードでの Firepower 2100 のダウングレード (215 ページ)
- Firepower 4100/9300 のダウングレード (216 ページ)
- ISA 3000 のダウングレード (217 ページ)

## ダウングレードに関するガイドラインおよび制限事項

ダウングレードする前に、次のガイドラインを参照してください。

- ・クラスタリング用の公式のゼロダウンタイムダウングレードのサポートはありません: ただし場合によっては、ゼロダウンタイムダウングレードが機能します。ダウングレードに関する次の既知の問題を参照してください。この他の問題が原因でクラスタユニットのリロードが必要になることもあり、その場合はダウンタイムが発生します。
  - ・クラスタリングを含む9.9(1)より前のリリースへのダウングレード:9.9(1)以降では、 バックアップの配布が改善されています。クラスタに3つ以上のユニットがある場合 は、次の手順を実行する必要があります。
    - クラスタからすべてのセカンダリユニットを削除します(クラスタはプライマリ ユニットのみで構成されます)。
    - 2. 1つのセカンダリユニットをダウングレードし、クラスタに再参加させます。
    - プライマリユニットでクラスタリングを無効にします。そのユニットをダウング レードし、クラスタに再参加させます。
    - **4.** 残りのセカンダリユニットをダウングレードし、それらを一度に1つずつクラス タに再参加させます。

- ・クラスタサイトの冗長性を有効にする場合は、9.9(1)より前のリリースにダウングレードします:ダウングレードする場合(または9.9(1)より前のユニットをクラスタに追加する場合)は、サイトの冗長性を無効にする必要があります。そうしないと、古いバージョンを実行しているユニットにダミーの転送フローなどの副作用が発生します。
- クラスタリングおよび暗号マップを使用する場合に9.8(1)からダウングレードする:
   暗号マップが設定されている場合に9.8(1)からダウングレードすると、ゼロダウンタイムダウングレードはサポートされません。ダウングレード前に暗号マップ設定をクリアし、ダウングレード後に設定をもう一度適用する必要があります。
- クラスタリングユニットのヘルスチェックを 0.3 ~ 0.7 秒に設定した状態で 9.8(1) か らダウングレードする: (health-check holdtime で)ホールド時間を 0.3 ~ 0.7 秒に設 定した後で ASA ソフトウェアをダウングレードすると、新しい設定はサポートされ ないため、設定値はデフォルトの 3 秒に戻ります。
- ・クラスタリング(CSCuv82933)を使用している場合に9.5(2)以降から9.5(1)以前に ダウングレードする:9.5(2)からダウングレードする場合、ゼロダウンタイムダウン グレードはサポートされません。ユニットがオンラインに戻ったときに新しいクラス タが形成されるように、すべてのユニットをほぼ同時にリロードする必要がありま す。ユニットが順番にリロードされるのを待つと、クラスタを形成できなくなりま す。
- •クラスタリングを使用する場合に 9.2(1) 以降から 9.1 以前にダウングレードする: ゼ ロ ダウンタイム ダウングレードはサポートされません。
- 9.18 以降からのダウングレードの問題: 9.18 では動作が変更され、access-group コマンド がその access-list コマンドの前にリストされます。ダウングレードすると、access-group コマンドはまだ access-list コマンドをロードしていないため拒否されます。以前に forward-reference enable コマンドを有効にしていた場合でも、このコマンドは現在削除さ れているため同じ結果となります。ダウングレードする前にすべての access-group コマン ドを手動でコピーし、ダウングレード後に再入力してください。
- ・プラットフォームモードでの 9.13/9.14 から 9.12 以前への Firepower 2100 のダウングレードの問題:プラットフォームモードに変換した 9.13 または 9.14 を新規インストールしたFirepower 2100 の場合: 9.12 以前にダウングレードすると、FXOS で新しいインターフェイスの設定や、既存インターフェイスの編集ができなくなります(9.12 以前ではプラットフォームモードのみがサポートされています)。バージョンを 9.13 以降に戻すか、またはFXOS の erase configuration コマンドを使用して設定をクリアする必要があります。この問題は、元々以前のリリースから 9.13 または 9.14 にアップグレードした場合は発生しません。新しいデバイスや再イメージ化されたデバイスなど、新規インストールのみが影響を受けます。(CSCvr19755)
- スマートライセンスの 9.10(1) からのダウングレード:スマートエージェントの変更により、ダウングレードする場合、デバイスを Cisco Smart Software Manager に再登録する必要があります。新しいスマートエージェントは暗号化されたファイルを使用するので、古いスマートエージェントが必要とする暗号化されていないファイルを使用するために再登録する必要があります。

- ・PBKDF2 (パスワードベースのキー派生関数 2) ハッシュをパスワードで使用する場合に
   9.5以前のバージョンにダウングレードする: 9.6より前のバージョンはPBKDF2 ハッシュ をサポートしていません。9.6(1)では、32文字より長い enable パスワードおよび username パスワードで PBKDF2 ハッシュを使用します。9.7(1)では、すべての新しいパスワード は、長さに関わらず PBKDF2 ハッシュを使用します (既存のパスワードは引き続き MD5 ハッシュを使用します)。ダウングレードすると、enable パスワードがデフォルト(空 白)に戻ります。ユーザー名は正しく解析されず、username コマンドが削除されます。 ローカルユーザーをもう一度作成する必要があります。
- ASA 仮想用のバージョン9.5(2.200)からのダウングレード: ASA 仮想はライセンス登録 状態を保持しません。license smart register idtoken id\_token force コマンドで再登録する必 要があります(ASDMの場合、[Configuration]>[Device Management]>[Licensing]>[Smart Licensing]ページで[Force registration]オプションを使用)。Smart Software Manager から ID トークンを取得します。
- ・元のトンネルがネゴシエートした暗号スイートをサポートしないソフトウェアバージョン をスタンバイ装置が実行している場合でも、VPN トンネルがスタンバイ装置に複製され ます:このシナリオは、ダウングレード時に発生します。その場合、VPN 接続を切断して 再接続してください。

## ダウングレード後に削除される互換性のない設定

以前のバージョンにダウングレードすると、それ以降のバージョンで導入されたコマンドは設定から削除されます。ダウングレードする前に、ターゲットバージョンに対して設定を自動的にチェックする方法はありません。新しいコマンドがASAの新しい機能にいつ追加されたかをリリースごとに表示できます。

show startup-config errors コマンドを使用してダウングレードした後、拒否されたコマンドを 表示できます。ラボデバイスでダウングレードを実行できる場合は、実稼働デバイスでダウン グレードを実行する前にこのコマンドを使用して効果を事前に確認できます。

場合によっては、ASAはアップグレード時にコマンドを新しいフォームに自動的に移行するため、バージョンによっては新しいコマンドを手動で設定しなかった場合でも、設定の移行によってダウングレードが影響を受けることがあります。ダウングレード時に使用できる古い設定のバックアップを保持することを推奨します。8.3 へのアップグレード時には、バックアップが自動的に作成されます(<old\_version>\_startup\_cfg.sav)。他の移行ではバックアップが作成されません。ダウングレードに影響する可能性がある自動コマンド移行の詳細については、バージョン固有のガイドラインおよび移行(2ページ)を参照してください。

ダウングレードに関するガイドラインおよび制限事項(211ページ)の既知のダウングレードの問題も参照してください。

たとえば、バージョン9.8(2)を実行している ASA には、次のコマンドが含まれています。

access-list acl1 extended permit sctp 192.0.2.0 255.255.255.0 198.51.100.0 255.255.255.0 username test1 password \$sha512\$1234\$abcdefghijklmnopqrstuvwxyz privilege 15 snmp-server user snmpuser1 snmpgroup1 v3 engineID abcdefghijklmnopqrstuvwxyz encrypted auth md5 12:ab:34 priv aes 128 12:ab:34

9.0(4) にダウングレードすると、起動時に次のエラーが表示されます。

access-list acl1 extended permit sctp 192.0.2.0 255.255.255.0 198.51.100.0 255.255.255.0

ERROR: % Invalid input detected at '^' marker.

username test1 password \$sha512\$1234\$abcdefghijklmnopqrstuvwxyz pbkdf2 privilege 15

ERROR: % Invalid input detected at '^' marker.

snmp-server user snmpuser1 snmpgroup1 v3 engineID abcdefghijklmnopqrstuvwxyz encrypted
auth md5 12:ab:34 priv aes 128 12:ab:34

ERROR: % Invalid input detected at '^' marker.

この例では、access-list extended コマンドでの sctp のサポートがバージョン9.5(2) で、username コマンドでの pbkdf2 のサポートがバージョン9.6(1) で、snmp-server user コマンドでの engineID のサポートがバージョン9.5(3) で追加されました。

# Firepower 1000、2100(アプライアンスモード)、Cisco Secure Firewall 3100/4200 のダウングレード

ASA のバージョンを古いバージョンに設定し、バックアップ設定をスタートアップ コンフィ ギュレーションに復元してからリロードすることによって、ASA ソフトウェアのバージョンを ダウングレードすることができます。

## 始める前に

この手順ではアップグレードする前に ASA のバックアップ設定を行う必要があるため、古い 設定を復元することができます。古い設定を復元しない場合は、新規または変更された機能を 表す互換性のないコマンドが存在する可能性があります。新しいコマンドは、ソフトウェアの 古いバージョンをロードすると拒否されます。

### 手順

- ステップ1 スタンドアロン、フェールオーバー、またはクラスタリング展開のために、Firepower 1000、 2100(アプライアンスモード)、および Cisco Secure Firewall 3100/4200 のアップグレード (93 ページ)のアップグレード手順を使用して、ASA ソフトウェアの古いバージョンをロードしま す。この場合は、ASA の新しいバージョンではなく、古いバージョンを指定します。重要:ま だ ASAをリロードしないでください。
- ステップ2 ASA CLI で、バックアップの ASA 設定をスタートアップ コンフィギュレーションにコピーし ます。フェールオーバーの場合は、アクティブユニットでこの手順を実行します。この手順で は、コマンドをスタンバイ装置に複製します。

copy old\_config\_url startup-config

write memory を使用して実行コンフィギュレーションをスタートアップコンフィギュレーションに保存しないことが重要です。このコマンドは、バックアップ設定を上書きします。

例:

ciscoasa# copy disk0:/9.13.1 cfg.sav startup-config

ステップ3 ASA をリロードします。

ASA CLI reload ASDM

[Tools] > [System Reload] を選択します。

## プラットフォームモードでの Firepower 2100 のダウング レード

バックアップ設定をスタートアップ コンフィギュレーションに復元し、ASA のバージョンを 古いバージョンに設定してからリロードすることによって、ASA ソフトウェアのバージョンを ダウングレードすることができます。

## 始める前に

この手順ではアップグレードする前に ASA のバックアップ設定を行う必要があるため、古い 設定を復元することができます。古い設定を復元しない場合は、新規または変更された機能を 表す互換性のないコマンドが存在する可能性があります。新しいコマンドは、ソフトウェアの 古いバージョンをロードすると拒否されます。

#### 手順

ステップ1 ASA CLI で、バックアップの ASA 設定をスタートアップ コンフィギュレーションにコピーします。フェールオーバーの場合は、アクティブユニットでこの手順を実行します。この手順では、コマンドをスタンバイ装置に複製します。

## copy old\_config\_url startup-config

write memory を使用して実行コンフィギュレーションをスタートアップコンフィギュレーションに保存しないことが重要です。このコマンドは、バックアップ設定を上書きします。

例:

ciscoasa# copy disk0:/9.12.4\_cfg.sav startup-config

ステップ2 FXOS では、スタンドアロン、フェールオーバー、あるいはクラスタリング展開のために、 Chassis Manager または FXOS CLI を使用し、プラットフォームモードでの Firepower 2100 の アップグレード (114ページ)のアップグレード手順に従って ASA ソフトウェアの古いバー ジョンを使います。この場合は、ASAの新しいバージョンではなく、古いバージョンを指定し ます。

# **Firepower 4100/9300** のダウングレード

バックアップ設定をスタートアップ コンフィギュレーションに復元し、ASA のバージョンを 古いバージョンに設定してからリロードすることによって、ASA ソフトウェアのバージョンを ダウングレードすることができます。

### 始める前に

- この手順ではアップグレードする前にASAのバックアップ設定を行う必要があるため、 古い設定を復元することができます。古い設定を復元しない場合は、新規または変更され た機能を表す互換性のないコマンドが存在する可能性があります。新しいコマンドは、ソ フトウェアの古いバージョンをロードすると拒否されます。
- ASAの古いバージョンが、FXOSの現在のバージョンと互換性があることを確認します。
   互換性がない場合は、古い ASA 設定を復元する前に最初の手順として FXOS をダウングレードします。ダウングレードされた FXOS も、(ダウングレードする前に) ASA の現在のバージョンと互換性があることを確認してください。互換性を実現できない場合は、
   ダウングレードを実行しないことをお勧めします。

## 手順

ステップ1 ASA CLI で、バックアップの ASA 設定をスタートアップ コンフィギュレーションにコピーします。フェールオーバーまたはクラスタリングの場合は、アクティブ/制御ユニットでこの手順を実行します。この手順では、コマンドをスタンバイ/データユニットに複製します。

copy old\_config\_url startup-config

write memory を使用して実行コンフィギュレーションをスタートアップコンフィギュレーションに保存しないことが重要です。このコマンドは、バックアップ設定を上書きします。

例:

ciscoasa# copy disk0:/9.8.4\_cfg.sav startup-config

ステップ2 FXOS では、スタンドアロン、フェールオーバー、あるいはクラスタリング展開のために、 Chassis Manager または FXOS CLI を使用し、Firepower 4100/9300 のアップグレード (135 ペー ジ)のアップグレード手順に従って ASA ソフトウェアの古いバージョンを使います。この場 合は、ASA の新しいバージョンではなく、古いバージョンを指定します。 ステップ3 また、FXOS をダウングレードする場合は、スタンドアロン、フェールオーバー、あるいはク ラスタリング展開のために、Chassis Manager または FXOS CLI を使用し、Firepower 4100/9300 のアップグレード(135ページ)のアップグレード手順に従って FXOS ソフトウェアの古いバー ジョンを最新のバージョンに設定します。

## **ISA 3000** のダウングレード

ダウングレードでは、ISA 3000モデルで以下の機能を完了するためのショートカットが存在します。

- •ブートイメージ コンフィギュレーションのクリア(clear configure boot)。
- •古いイメージへのブートイメージの設定(boot system)。
- (オプション)新たなアクティベーション キーの入力 (activation-key)。
- 実行コンフィギュレーションのスタートアップへの保存(write memory)。これにより、 BOOT環境変数を古いイメージに設定します。このため、リロードすると古いイメージが ロードされます。
- ・古いコンフィギュレーションのバックアップをスタートアップコンフィギュレーションに コピーします(copy old\_config\_ur startup-config)。
- ・リロード (reload)。

## 始める前に

 この手順ではアップグレードする前にASAのバックアップ設定を行う必要があるため、 古い設定を復元することができます。

### 手順

ステップ1 ASA CLI: ソフトウェアをダウングレードし、古いコンフィギュレーションを復元します。

 downgrade [/noconfirm] old\_image\_url old\_config\_url [activation-key old\_key]

 例:

ciscoasa(config)# downgrade /noconfirm disk0:/asa821-k8.bin disk0:/8 2 1 0 startup cfg.sav

/noconfirm オプションを指定すると、プロンプトが表示されずにダウングレードされます。 *image\_url*は、disk0、disk1、tftp、ftp、またはsmb上の古いイメージへのパスです。*old\_config\_url* は、保存された移行前の設定へのパスです。8.3 よりも前のアクティベーション キーに戻る必 要がある場合は、そのアクティベーション キーを入力できます。 ステップ2 ASDM: [Tools] > [Downgrade Software] を選択します。

[Downgrade Software] ダイアログボックスが表示されます。

- **ステップ3** ASA イメージの場合、[Select Image File] をクリックします。 [Browse File Locations] ダイアログボックスが表示されます。
- ステップ4 次のいずれかのオプションボタンをクリックします。
  - [Remote Server]: ドロップダウン リストで [ftp]、[smb]、[http] のいずれかを選択し、以前 のイメージファイルのパスを入力します。
  - [Flash File System]: [Browse Flash] をクリックして、ローカル フラッシュ ファイル システムにある以前のイメージ ファイルを選択します。
- ステップ5 [Configuration] で [Browse Flash] をクリックし、移行前の設定ファイルを選択します。
- ステップ6 (任意) バージョン 8.3 よりも前のアクティベーション キーに戻す場合は、[Activation Key] フィールドで以前のアクティベーション キーを入力します。
- ステップ7 [Downgrade] をクリックします。

翻訳について

このドキュメントは、米国シスコ発行ドキュメントの参考和訳です。リンク情報につきましては 、日本語版掲載時点で、英語版にアップデートがあり、リンク先のページが移動/変更されている 場合がありますことをご了承ください。あくまでも参考和訳となりますので、正式な内容につい ては米国サイトのドキュメントを参照ください。